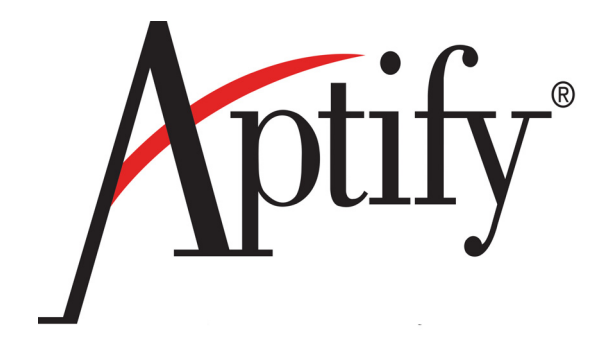

# End User Training Manual

Version 5.5.1

Information in this document is subject to change without notice. Companies, names and data used in examples herein are fictitious unless otherwise noted. No part of this document may be reproduced or transmitted in any form or by any means, electronic or mechanical, for any purpose, without the express written permission of Aptify.

Copyright © 2002-2015 Aptify.

Crystal Reports® is a trademark of Business Objects SA.

Microsoft® Windows®, Microsoft Excel®, and Microsoft SQL Server® are either registered trademarks or trademarks of Microsoft Corporation in the United States and/or other countries.

The material contained herein is Confidential and Proprietary to Aptify and protected by non-disclosure provisions in the Aptify Master License Agreements, Aptify Non-Disclosure Agreement, Aptify Partner Agreements, and/or other non-disclosure instruments between the recipient and Aptify. All elements of the material, including but not limited to the content, presentation, and storage and delivery methods are Confidential. In the event that any element of this material is found to not be confidential in a legal proceeding, all other elements will remain Confidential.

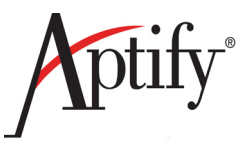

# **Table of Contents**

## Aptify End User Training

#### Chapter 1—Aptify Basics

| Objective                         | 1.1  |
|-----------------------------------|------|
| Introduction to End User Training | 1.2  |
| How Aptify Should be Used         | 1.3  |
| Initial Aptify Display            | 1.4  |
| Using Aptify                      | 1.7  |
| Aptify Button                     | 1.10 |
| Folder List                       | 1.12 |
| Adding Applications               | 1.13 |
| Navigation Bar                    | 1.14 |
| Adding Services                   | 1.17 |
| Working with Shortcuts            | 1.18 |
| Exception Log                     | 1.21 |
| Most Recently Used Records/Views  | 1.22 |

#### Chapter 2—Creating Records

| Objective                                  | 2.1  |
|--------------------------------------------|------|
| Membership Based Records                   | 2.1  |
| Reading a Record Form                      | 2.2  |
| Record Button Bar & Shortcut Keystrokes.   | 2.3  |
| Creating a New Person and Companies Record | 2.4  |
| Organizations and Employees Records        | 2.12 |
| Organization Accounting                    | 2.13 |

### Chapter 3—Record Management

| Objective                   |  |
|-----------------------------|--|
| Finding Records             |  |
| Reviewing Record History    |  |
| Viewing Dependencies        |  |
| Using the Conflict Wizard   |  |
| Resolving Duplicate Records |  |
| Merging Records             |  |
| Cloning Records             |  |
| Loading a Template          |  |
| Cloning Records             |  |
| Save As Pending             |  |
|                             |  |

#### Chapter 4—Working with Views

| Objective                        | 4.2  |
|----------------------------------|------|
| Understanding Views              | 4.2  |
| Creating List Views              | 4.3  |
| Using View Filters               | 4.4  |
| Editing View Fields              | 4.5  |
| Sorting Data in Views            | 4.7  |
| View Formatting                  | 4.8  |
| Hierarchical Viewing             | 4.9  |
| View Paging                      | 4.10 |
| Auto Refresh                     | 4.11 |
| Scheduling Views                 | 4.12 |
| Advanced View Filters            | 4.14 |
| Creating Prompted Views          | 4.18 |
| Using the Between Operator       | 4.22 |
| Utilizing Base Views             | 4.25 |
| Copying & Editing Existing Views | 4.27 |
| Grouping Data in Views           | 4.29 |
| Preview Pane                     | 4.32 |
| Composing a Bulk Message         | 4.34 |
| Topic Codes                      | 4.37 |
| Creating View Templates          | 4.39 |
| Creating a Chart View            | 4.42 |
| Creating a Calendar View         | 4.46 |
| Pivot Tables                     | 4.49 |
| Managing and Sharing Views       | 4.50 |

### Chapter 5—Reports

| Objective                           | 5.1  |
|-------------------------------------|------|
| Exporting a View to Microsoft Excel | 5.2  |
| How Reporting Works                 | 5.7  |
| Running a Standard Export Report    | 5.8  |
| Running a Crystal Report            | 5.11 |

#### **Chapter 6—Contact Logs**

| Objective                                                | 6.1 |
|----------------------------------------------------------|-----|
| Understanding Contact Logs                               | 6.2 |
| Creating a Contact Log from the Persons Service          | 6.3 |
| Creating a Contact Log Record from the Employees Service | 6.5 |
| Creating a Quick Contact Log Record from a Persons View  | 6.6 |

#### Chapter 7—Case Management

| Objective       | 7.1 |
|-----------------|-----|
| Creating Cases  | 7.2 |
| Reviewing Cases | 7.5 |

### Chapter 8—Committees

| Objectives                   | 8.1 |
|------------------------------|-----|
| Creating a Committees Record | 8.2 |
| Creating Committee Terms     | 8.3 |
| Adding Members from a View   | 8.4 |
| Adding Members from a Record | 8.7 |
| Editing Member Information   | 8.8 |

### Chapter 9—Products & Inventory

| Objective                                 |     |
|-------------------------------------------|-----|
| Understanding Products                    |     |
| Creating a New Products Record            |     |
| Understanding Pricing                     |     |
| Adding Prices to a Product                |     |
| Creating a Related Product Prompt         | 9.9 |
| Inventory Objectives                      |     |
| Creating an Inventory Location            |     |
| Creating a Product Inventory Ledger       |     |
| Creating a Product Inventory Ledger Entry |     |
| General and Prerequisites Subtabs         |     |
| Creating a Kit Product                    |     |

### Chapter 10—Order Entry

| Objective                                             |  |
|-------------------------------------------------------|--|
| Types of Orders                                       |  |
| Ordering a Product                                    |  |
| Creating a Multi-Line Order                           |  |
| Creating a Quotation                                  |  |
| Ordering a Product w/Related Product Prompt           |  |
| Ordering a Kit Product                                |  |
| Processing a Price Adjustment                         |  |
| Making a Partial Payment for an Order                 |  |
| Paying with a Purchase Order                          |  |
| Marking Orders As Shipped                             |  |
| Canceling an Order with the Order Cancellation Wizard |  |

#### Chapter 11—Payments

| Objective                                      | 11.1  |
|------------------------------------------------|-------|
| Making a Payment                               |       |
| Multiple Payments to An Order                  |       |
| A Single Payment to Multiple Orders            |       |
| Apply a Single Payment to Multiple Order Lines | 11.8  |
| Over Payments                                  | 11.10 |
|                                                |       |

### Chapter 12—Membership Dues & Subscriptions

| Objective                                   | 12.1  |
|---------------------------------------------|-------|
| Creating a Membership Dues Product          | 12.3  |
| Ordering a Membership Dues Product          | 12.6  |
| Manually Renewing Memberships/Subscriptions | 12.8  |
| Auto-Renewing Memberships/Subscriptions     | 12.10 |
| Fulfilling the Auto-Renewal Standing Order  | 12.11 |
| Cancelling a Membership/Subscription        | 12.12 |

#### Chapter 13—Campaigns

| Objective                                | . 13.1 |
|------------------------------------------|--------|
| Using the Campaign Setup Wizard          | . 13.2 |
| Adding Prospects to a Campaign           | . 13.4 |
| Creating a Campaign Segment              | . 13.6 |
| Adding Prospects from a Campaign Segment | . 13.7 |
| Applying a Campaign to an Order          | . 13.8 |

#### Chapter 14—Meetings

| Objective                            |       |
|--------------------------------------|-------|
| Using the New Meeting Wizard         | 14.2  |
| Creating Meeting Registrations       |       |
| Placing a Person on the Waiting List |       |
| Checking Meeting Registrants         | 14.14 |
| Canceling a Registration             | 14.15 |
| Closing a Meeting                    | 14.17 |
| Transferring a Meeting Registration  | 14.19 |
|                                      |       |

#### Chapter 15—Intro to Aptify's Web Interface

| Objective                          |       |
|------------------------------------|-------|
| Overview                           |       |
| Spaces                             |       |
| Use Spaces to Create a Contact Log |       |
| Global Search                      |       |
| Search for a Persons Record        |       |
| Navigating Persons Records         | 15.10 |
| Order a Membership                 | 15.12 |
| Access a View                      | 15.14 |
| Summary                            | 15.16 |
|                                    |       |

#### Appendix A—Awards

| Objective                                 | A.1  |
|-------------------------------------------|------|
| Defining Award Types                      |      |
| Tracking Award Nominations                | A.3  |
| Tracking Awards and Incentives            | A.5  |
| Appendix B—Sales Force Automation         |      |
| Objective                                 | B.1  |
| Creating Opportunities Records            | B.2  |
| Appendix C—Accounting and Batching        |      |
| Accounting Information                    | C.1  |
| Batching                                  | C.2  |
| Creating an Orders Batch                  | C.3  |
| Creating a Payments Batch                 | C.8  |
| Expanding a Scheduled Transaction Group   | C.11 |
| Creating a Scheduled Transactions Batch   | C.13 |
| Cash Control Batches                      | C.16 |
| Appendix D—Publication Functions          |      |
| Objective                                 | F.1  |
| Altering the Delivery Schedule            | F.2  |
| Viewing Subscription Fulfillments         | F.3  |
| Appendix E—Expos                          |      |
| Objective                                 | G.1  |
| Creating an Expos Record                  | G.3  |
| Adding Expo Prices                        | G.4  |
| Creating Floorplans                       | G.5  |
| Creating Booths Using the Booth Generator | G.7  |
| Using the Booth Combination Wizard        | G.11 |
| Linking Meetings to Expos                 | G.15 |
| Taking an Order for a Booth               | G.17 |
| Canceling an Expo Order                   | G.20 |
| Using the Floorplan Copy Wizard           | G.22 |
| Appendix F—SQL Value Statements for Views |      |
| Objective                                 | E.1  |
| Overview                                  | E.1  |
|                                           |      |

#### Appendix G—Quick Reference Guides (QRGs)

| Objective                           | D.1  |
|-------------------------------------|------|
| Overview                            | D.1  |
| Creating List Views                 | D.2  |
| Managing Views                      | D.4  |
| Reports                             | D.7  |
| Record Management                   | D.8  |
| Contact Log.                        | D.10 |
| Membership and Subscription Renewal | D.11 |
| 1 1                                 |      |

Appendix H—Views Worksheet

# Chapter

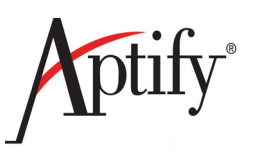

# **Aptify Basics**

| Objective                         | 1.1  |
|-----------------------------------|------|
| Introduction to End User Training | 1.2  |
| How Aptify Should be Used         | 1.3  |
| Initial Aptify Display            | 1.4  |
| Using Aptify                      | 1.7  |
| Aptify Button                     | 1.10 |
| Folder List                       | 1.12 |
| Adding Applications               | 1.13 |
| Navigation Bar                    | 1.14 |
| Adding Services                   | 1.17 |
| Working with Shortcuts            | 1.18 |
| Exception Log                     | 1.21 |
| Most Recently Used Records/Views  | 1.22 |
|                                   |      |

## Objective

In this chapter, users will learn the basic layout of Aptify:

- Introduction to End User Training
- Learning Initial Aptify Display, the Dashboard Contents
- Understanding Basic Aptify Terminology
- Connecting to Aptify
- Displaying the Folder List
- Adding Applications
- Removing Services
- Working with Shortcuts
- Viewing the Exception Log
- Using the Help Menu
- About Recently Used Records

## Introduction to End User Training

The following chapters and sample exercises will guide users through the various functions available in Aptify and how it should be used.

This course provides an overview of Aptify's basic features and will familiarize users with core functions of Aptify. It offers a solid background for users to become acquainted with the system as it introduces the basic Aptify framework, using a fictitious association's database to gain experience with a wide variety of system applications and creation of many types of data views.

With step-by-step directions, users learn how to navigate the system as well as enter and view data by partaking in sample, hands-on exercises. The focus of this End User course and manual is learning the applications by using the system, and in doing so, Subject Matter Experts (SME's) will have the knowledge to prepare to move into the next phase of the Aptify implementation process in a more efficient and effective manner.

Additionally, this manual provides information that can be utilized as a reference for Aptify users in their workplace.

Upon completion of the course, users will have learned the best practices regarding how to use Aptify for their needs and the Aptify terminology. For example, **Aptify users learn that** "persons" records are any person in their database, "products" are anything that can generate income, including a virtual product such as membership, a class or meeting, and physical products like publications.

## How Aptify Should be Used

Aptify is designed to display data from multiple departments in one database. When set up and used correctly, Aptify should be relatively simple and easy for each department to interface with on a daily basis.

#### Setting up Aptify

Aptify users are added to the database by using the Aptify User Administration Wizard. As a step in user creation (step 6 of the Wizard) each New Aptify client will copy the **Baseline** profile. Once copied, the Baseline profile can then be modified as a second, renamed profile (such as Customer Service Representative). Subsequent users with that same function should copy the new (e.g. Customer Service Representative) profile.

By copying a profile, a user inherits the previous profile's metadata. In terms of end users, metadata is composed of the Dashboards, Views, and personal Navigation settings. Each new profile should be built by adjusting the Baseline User's, copied profile. The new profile, when completed, should reflect that department's function.

By carefully setting up profiles from the Baseline profile, administrators significantly jump start the Go-Live capabilities of their end users. Those users now have focused Views, Shortcuts, and Dashboards that reflect their department/functions needs.

The setup and copying of the Baseline profile is an Administrator function, but it is critical that each department review the existing components: Dashboards, Views, Shortcuts of the Baseline profile. After reviewing, the end users can then contribute, through a series of meetings, what components need to be added.

#### **Navigating Aptify**

Aptify should be navigated by using Shortcuts, Dashboards, and Views. Users will always enter Aptify via the Home Dashboard. Users can then employ their Dashboard shortcut bar, Services shortcuts, Views shortcuts, and/or Dashboard buttons to navigate to the data. Users should utilize Prompted List Views to find data, and focused Wizards tied to Dashboard buttons, to enter new data. For a typical Aptify end user, the desired data should be no more than three clicks away. This structure is designed to make Aptify both flexible in its deployment and configuration and focused in its final design.

#### **How Aptify Works**

Aptify is Customer Relationship Software (CRM) designed for Association-based clients and is built around the following hierarchy:

- Applications
- Services
- Records
- Views
- Shortcuts
- Dashboards

## **Initial Aptify Display**

When Aptify opens, users automatically land on the **Home Dashboard**. The Home dashboard serves as a consolidated functional/viewing area that reflects the user's main tasks and data needed to use often. The Home dashboard should be configured, via the user's profile, to mirror the user's department/function within the database. For many users, this and 2-3 additional dashboard applications, will be all the access needed. Home should have a **Button Bar** tied to it that reflects the user's function. For instance, a customer service rep's Home could have a New Order, New Member, Find Member, etc., buttons, while, an accounting user's Home Dashboard might have New Order Batch button, New Payment, Find Payment buttons.

Home should also have multiple, embedded **Views** that reflect the user's most important daily functions. A customer service rep might see views titled, Orders Taken Today and/or Payments Taken Today. An accounting user might see a view of Past Due Balances over the past 30 Days or Batches Scheduled for Today.

**Shortcuts**, appear on the left-hand side, will display no matter where the user navigates. They should also reflect a focused usage on the user's main functions.

Users in the **Training database** will be working with the **Baseline** user's Home Dashboard. The Baseline profile encompasses ALL base Aptify functionality. As such, it reflects the most widespread usage across multiple departments. When users go-live with Aptify, they will encounter a more focused, configured Home dashboard suited to their needs. Training users also have an embedded Recently Used Records part in their Home Dashboard which will be explained during training and in the following chapters. Home Display:

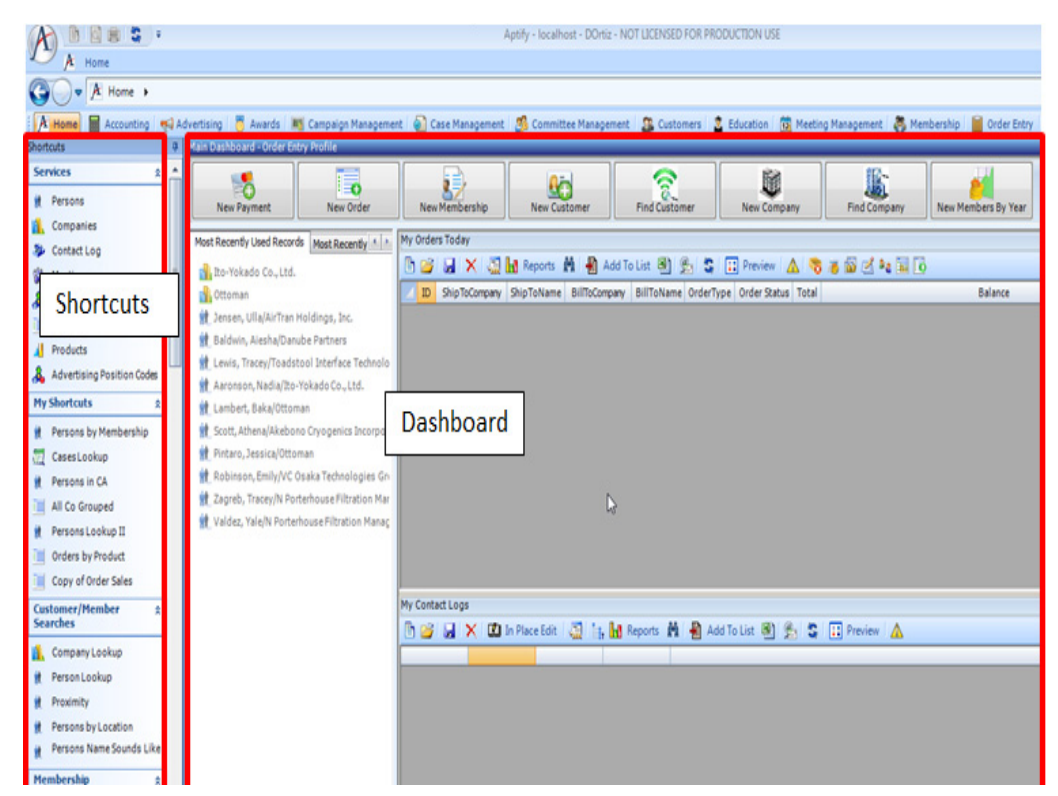

## **Digital Dashboards**

A dashboard is a gateway for accessing information related to a particular application. Administrators can customize dashboards to provide a single interface for commonly used tasks. For example, a **Customer Management** dashboard could include targeted views of the Persons and Companies services, with buttons that open a New Company, New Person, New Contact Log Entry, Invoice Consolidation, or New Member Wizard. Dashboards should contain the most critical summary Views and the most frequently used functions (buttons) per Application. They should be each department's landing page in the system.

| Customer Management |                         |                         |                      |                    | Options      |
|---------------------|-------------------------|-------------------------|----------------------|--------------------|--------------|
| New Company         | New Person              | New Contact Log Ent     | ry Invoice Consolida | ation New Member W | izard        |
| Persons View        |                         |                         |                      |                    | - ×          |
| 🖻 🧉 🗙 🗔 🖬           | Reports 🥻 👫 Add T       | o List 🕙 👰 💲 🛛          | 🛆 📴 🗃 😒              |                    |              |
| ID                  | Name/Company            | Title                   | City                 | State              | <u> </u>     |
|                     | 1 Baldwin, Aiesha/Danub | Marketing Senior Direct | Palo Alto            | CA                 |              |
|                     | 2 Wade, Alexandra/U. Ha | Marketing Senior VP     | Warrington           | PA                 |              |
|                     | 3 Scott Athena/Akehono  | Marketing VP            | Sacramento           | CA                 | -            |
|                     |                         |                         | <b>k</b> 4           | 1 🔶 🐳 of 3 pages   | 2484 Records |
| Companies View      |                         |                         |                      |                    |              |
| 🖹 🧉 🗙 🚛 🚹           | Reports   👫 👫 Add T     | o List 🗃 💁 💲            | 🔺 💽 🚰                |                    |              |
| ID                  | Name                    | City                    | State                | Employees          | Parent C 🔺   |
|                     | 1 Danube Partners       | Palo Alto               | CA                   | 78529              | -            |
| •                   |                         | III                     |                      |                    | F            |

#### **Dashboard Buttons**

Dashboards are made up of Areas composed of **Parts**. The two most commonly used Parts are **Views** and **Buttons**. Buttons are extremely valuable because they can be tied to diverse functions and are easily viewable/accessible. Below is a list of button functions:

- New Form (Persons, Company, Member record, etc)
- Find
- Wizard simplified form entry
- Additional Dashboard
- View
- Report

#### **Dashboard Shortcut Bar**

The Dashboard Shortcut Bar enables users to easily navigate between Dashboards. It will contain a dashboard shortcut per each enabled (permitted) user dashboard.

|                       | 1                                            | u u                   | /                               |                     |
|-----------------------|----------------------------------------------|-----------------------|---------------------------------|---------------------|
| A) 🖹 📓 🖷 💲 🔻          |                                              |                       | Aptify - localhost - DOrtiz - I | NOT LICENSED FOR PF |
| 🖌 🗚 Home 🚛 Shippin    | ng                                           |                       |                                 |                     |
| Home >                |                                              |                       |                                 |                     |
| 👌 Home 📓 Accounting 📢 | Advertising 🛛 🐻 Awards 🛛 🛤 Campaign Manageme | nt 🛛 🔊 Case Managemen | it – 🍰 Committee Manageme       | nt 🏼 🔉 Customers    |
| Shortcuts 4           | Main Dashboard - Order Entry Profile         |                       |                                 |                     |
| Services 🏦            |                                              |                       |                                 | 0                   |
| Nt Persons            | New Payment New Order                        | New Membership        | New Customer                    | Find Customer       |
| Companies             |                                              |                       |                                 |                     |
| Contact Log           | Most Recently Used Records Most Recently     | My Orders Today       |                                 |                     |
| Meetings              | Recent Customer Records Details              |                       | 🚹 Reports 📸 📲 Add               | To List 🖭 💁 💲       |
| & Cases               | 📊 Ito-Yokado Co., Ltd.                       | ID ShipToCompany      | ShipToName BillToCompany        | y BillToName Order  |
| I Orders              | 🚹 Ottoman                                    |                       |                                 |                     |

### Shortcuts

Shortcuts are embedded Groups and Links that display initially on the left-hand side of the screen. They are designed to organize Groups of quick links per function/department for instant usage. They are most often tied to Views (specific queries of the data) and Services. They enable users to save their <u>most common</u> looks into the data. They are invaluable for quick navigation and, along with Dashboards, are the primary navigation aids in the system. Shortcuts should be configured according to the user's profile and should be tied to their specific department/function.

It is strongly recommended that Shortcuts be tied to Shared Folders that are governed by Department or Function based Administrators - see Ch. 5 for details.

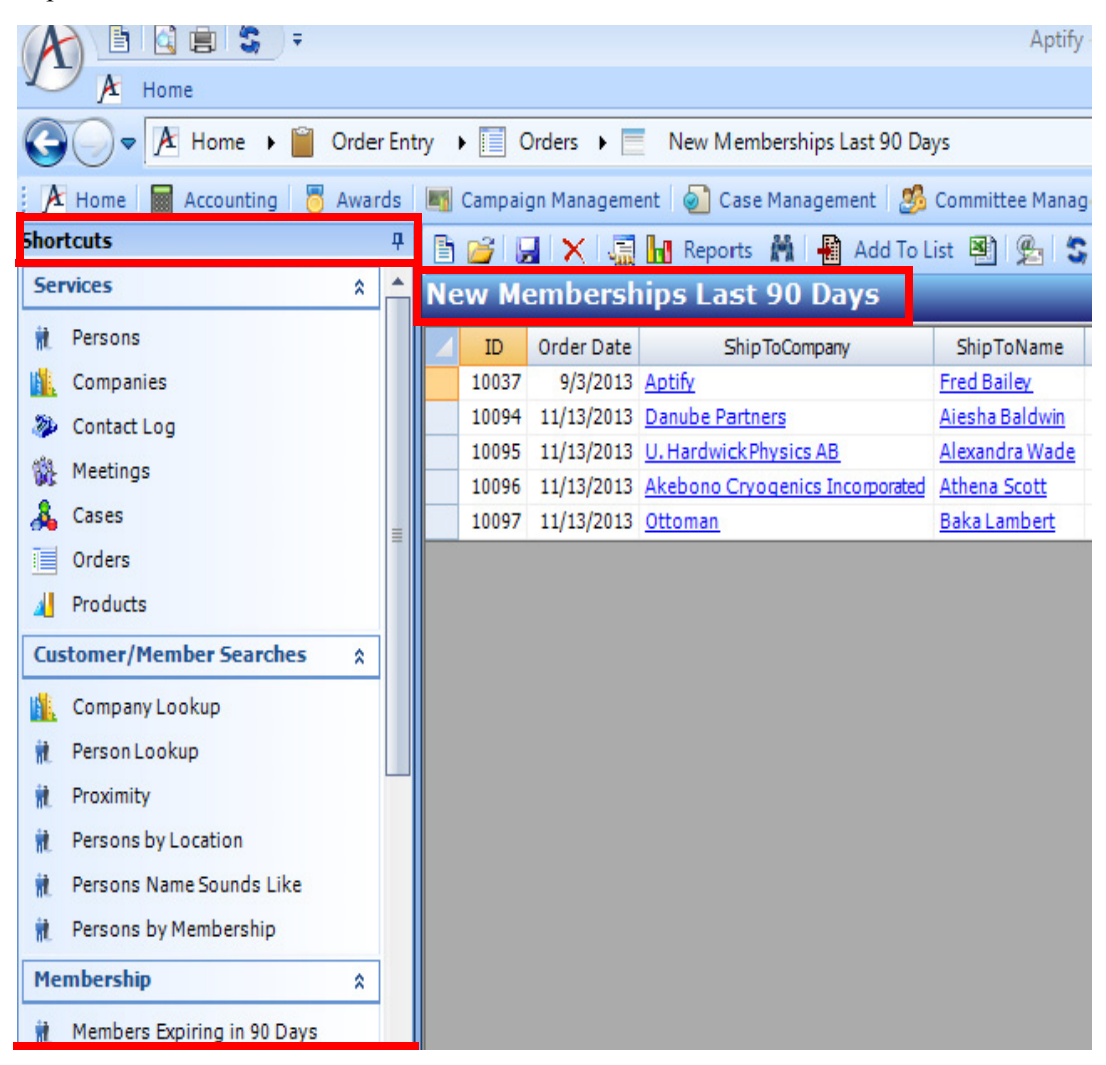

# **Using Aptify**

## **Applications**

Applications are sectioned areas of the database that organize related services to functional area of the system. For example, the Customers application maintains customer information and contains **Services** such as Companies, Contact Log, Members Types, Persons, & Tasks.

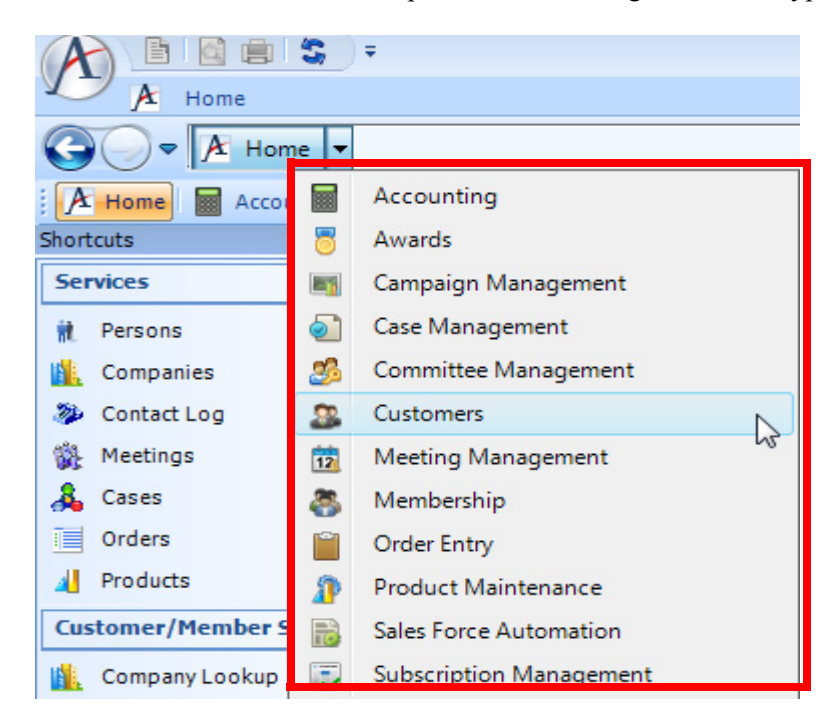

## Services

Services refer to a type of record. Each service corresponds to one collection of data; for example, the **Companies** service maintains information about the companies with which a user's organization interacts. Note than when switching applications, Services remain the same. A service is technically known as an **Entity**.

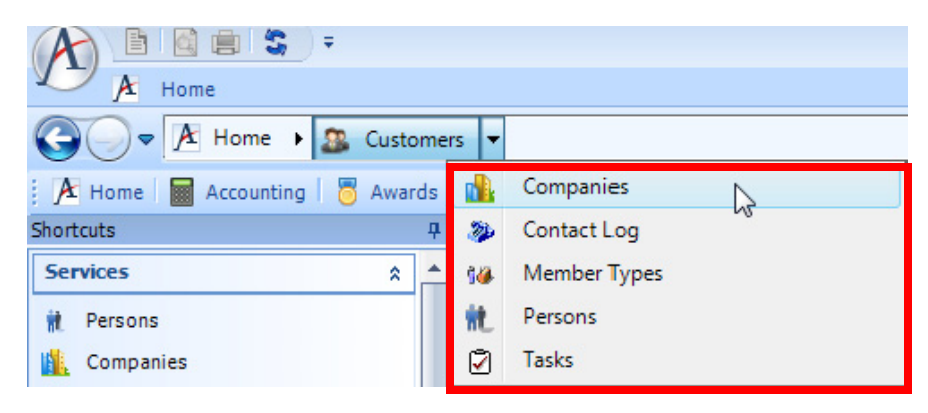

#### Views

Views are displays of information from a subset of the records within a particular service. The most commonly used type of View is the List View. Users or administrators can specify the type or amount of data the view displays. For example, the list view below displays **All New Memberships added in the Last 90 Days**. Once created, views are saved within each user's profile for future use and can be distributed via shared folders to other users.

Views are the center of the Aptify system. They are used both to access data records and to communicate that data through shared dashboards and reports.

| B  | 6    | 🚽 🗙 🖬                   | In Place E | dit 🛛 🔚 🚹 Reports  🎽 📲 Add To List 🖡 | 🕙 🖳 💲 📰 Preview | v \mid 🛕 📝 | 🤹 📰 💆     | 3 👜      |
|----|------|-------------------------|------------|--------------------------------------|-----------------|------------|-----------|----------|
| Pe | rsor | n <mark>s by M</mark> e | mbersh     | nip (Page 1 of 2)                    | _               | _          | _         | _        |
|    | ID   | First Name              | Last Name  | Address Line 1                       | City            | Zip Code   | Area Code | Phone    |
|    | 1    | Aiesha                  | Baldwin    | 910 Southwest Union Avenue           | Palo Alto       | 94301      | 650       | 750-9187 |
|    | 2    | Alexandra               | Wade       | 5716 South San Salvador Street       | Warrington      | 18976      | 215       | 638-4283 |
|    | 3    | Athena                  | Scott      | 5197 Colleen Court                   | Sacramento      | 94203      | 916       | 491-3204 |
|    | 4    | Baka                    | Lambert    | 3771 Foothill Boulevard              | Rock Hill       | 29730      | 803       | 736-2931 |
|    | 14   | Paige                   | Byrd       | Jardim das rosas n. 32               | Mexico City     |            |           |          |
|    | 15   | Pamela                  | Wade       | Rambla de Cataluña, 23               | Tokyo           |            |           |          |
|    | 17   | Rabea                   | Hill       | 13078 Main Street                    | Roseville       | 95661      | 510       | 291-1928 |
|    | 20   | Tadako                  | Cross      | 6137 Carmel Street                   | Palo Alto       | 94301      | 650       | 990-7129 |
|    | 22   | Valerie                 | Rodriquez  | 8050 West Mohican Avenue             | Cupertino       | 95014      | 408       | 774-6130 |
|    | 26   | Alexander               | O'Neal     | Av. Brasil, 442                      | Campinas        | 04876-786  |           |          |
|    | 28   | Boris                   | Aaronson   | 5ª Ave. Los Palos Grandes            | Caracas         | 1081       |           |          |
|    | 35   | Herbert                 | Johnson    | City Center Plaza 516 Main St.       | Elgin           | 97827      |           |          |
|    | 39   | Logan                   | Rodriquez  | 67, avenue de l'Europe               | Versailles      | 78000      |           |          |

#### **Prompted Views**

The most effective everyday use of Views are **Prompted List Views**. Prompted List Views enable users to interact with the data by making choices as to the values a View (query) will use to run. The example below is of a **Persons Lookup** Prompted List View.

| A Prompting  | ×                           |
|--------------|-----------------------------|
| Last Name:   | <lastname></lastname>       |
| First Name:  | <firstname></firstname>     |
| Member Type: | <membership> 🔹</membership> |
| ID =         | 0                           |
| Company:     | <company></company>         |
|              | OK Cancel                   |
|              |                             |

### Records

Records are entries in a service with a unique ID. Every Service in Aptify has associated records. Each Record contains multiple tabs that contain unique information concerning the particular record.

However, records do NOT have to be opened to display valuable data. Embedded, record data can be presented much more effectively and concisely using Views. In Views, users can display focused, particular data from a record. Utilizing View features, such as the Fields tab, Hierarchy tab, and the Preview Pane function (see Ch. 4 & 5), users can avoid opening densely, data packed record forms.

In the example below, only partial data of Aiesha Baldwin is viewable by opening the form. Users would need to navigate to additional tabs to see Membership and Orders information. In a correctly configured View, that data is already present via its fields and a Preview Pane.

Aiesha Baldwin's Persons record:

| Persons ID: 1    |                                                                        |
|------------------|------------------------------------------------------------------------|
| 🗔 🔍 🔩 🚍 M        | 🖆 🗉 🦬 🕏 🗣 🚱 🔅 🖛 🔗 🕘 🖕                                                  |
| Name             | 💌 Aiesha 🛛 🖉 Baldwin                                                   |
| Title Marke      | ting Senior Director                                                   |
| Company Danub    | be Partners 🕺 🗡                                                        |
| Membe            | er Type: Corporate Member Web User                                     |
| Compa            | Iny Member Type: Corporate Member                                      |
| Maatings 1.99    | Committees                                                             |
| Contact a De     | stails 🚱 Membership 🙀 Functions 🐉 Contact Log 🔝 Orders 😃 Subscriptions |
| Account Manager  |                                                                        |
|                  | 🗸 Business Address 💽 🖻 🔬 🚖 🍪 🎦                                         |
| Line 1           | 910 Southwest Union Avenue                                             |
| Line 2           |                                                                        |
| Line 3           |                                                                        |
| City, State ZIP  | Palo Alto CA 🗨 94301                                                   |
| County S         | Santa Clara                                                            |
| Country U        | United States 📃 🗖 Bad Address                                          |
| Pref. Mail Addr. | Business Address                                                       |
| Pref. Bill Addr. | Business Address 🔹                                                     |
| Pref. Ship Addr. | Business Address 🔍                                                     |
| F                | Primary Email 🔻 Aiesha.Baldwin@demodata.aptify.com                     |
|                  | 🗸 Phone 💽 🖻 🛅                                                          |
| [                | 1 650 750-9187 x                                                       |

#### Aiesha Baldwin's data displayed in a View:

|          |                                | and the second second se |                 |           |            |           |              |           |      |
|----------|--------------------------------|----------------------------------------------------------------------------------------------------|-----------------|-----------|------------|-----------|--------------|-----------|------|
|          | Title                          | Prim                                                                                                    | ary Email       | ID        | First Nam  | e Last Na | ame Con      | npany     | Stat |
| Marketi  | na Senior Directo              | Aiesha.Baldwin@                                                                                                    | demodata.aptify | .com 1    | Aiesha     | Baldwin   | Danube       | Partners  | CA   |
|          |                                |                                                                                                    |                 |           |            |           |              |           |      |
| / ID     | <ul> <li>Order Date</li> </ul> | ShipToCompany                                                                                                    | ShipToName      | Ship      | To Addr L  | ine 1     | Ship To City | Ship To   | Stat |
| 10       | 103 11/15/2013                 | Danube Partners                                                                                                    | Aiesha Baldwin  | 910 Sout  | hwest Unio | n Avenue  | Palo Alto    | CA        |      |
| 10       | 094 11/13/2013                 | Danube Partners                                                                                                    | Aiesha Baldwin  | 910 Sout  | hwest Unio | n Avenue  | Palo Alto    | CA        |      |
| 10       |                                | Panaperrareners                                                                                                    |                 | 510 5000  | westerne   |           | Fallo Milco  | <u></u>   |      |
| 10       | 092 11/8/2013                  | Danube Partners                                                                                                    | Aiesha Baldwin  | 910 Sout  | nwest Unio | n Avenue  | Palo Alto    | CA        |      |
|          | Member Type                    | Corporate Member                                                                                                    |                 |           | -          |           |              |           |      |
| Co       | . Member Type                  | Corporate Member                                                                                                    |                 |           |            |           |              |           |      |
|          | Organization                   | Sampco Holdings.                                                                                                    | Inc.            |           |            | Dues Info | rmation      |           |      |
|          |                                |                                                                                                    |                 |           |            | Individua | l            |           | -    |
|          | Status                         | Active                                                                                                    |                 |           |            |           |              |           |      |
| F        | Functional Title               |                                                                                                    |                 |           |            | Las       | t Pay Date   | 1/13/2013 |      |
|          | Contact Rank                   |                                                                                                    |                 |           |            | Dues      | Paid Thru    | 1/12/2014 |      |
|          | Directory Rank                 | 0                                                                                                    |                 |           |            |           | Jula Data    |           | 15.0 |
| dude Fro | om                             |                                                                                                    |                 |           |            |           | Join Date    | 1/13/2013 | E    |
| Mail     | E Fax                          | Em Em                                                                                                    | ail 🥅 I         | Directory |            | Termin    | ation Date   |           |      |

## **Aptify Button**

The Aptify Button is a centralized area for controlling several facets of the user's navigation in Aptify. Once comfortable with Aptify's uses, it may not be necessary for users to return to the Aptify button very often.

| A    | 🗄 🙆 🚍 💲 🔻                                                          |        |          |                 |             | Apti      |
|------|--------------------------------------------------------------------|--------|----------|-----------------|-------------|-----------|
|      | 🖈 Home 🗖 Campai 🏉 Case M 📧 (                                       | Commit | 🍂 Custo  | m 🗞 Framew      | A Inventory | S Localiz |
| B    | New                                                                |        |          |                 |             |           |
| R    | Change Password                                                    |        |          |                 |             |           |
|      | Print Ctrl-                                                        | нP     |          |                 |             |           |
| C.   | Print Preview                                                      |        |          |                 |             |           |
|      | Page Setup                                                         |        |          |                 |             |           |
| 9    | Applications<br>Click here to change your Application subscription | ns.    |          |                 |             |           |
| 5    | <b>Shortcuts</b><br>Show/Hide the Shortcuts area.                  |        |          |                 |             |           |
| t::: | <u>F</u> older List<br>Show/Hide the Folder List.                  |        |          |                 |             |           |
| ?    | Help                                                               | •      |          |                 |             |           |
|      | E <u>xi</u> t                                                      |        |          |                 |             |           |
|      |                                                                    |        | <b>1</b> | Aptify On The y | Neb 🗚 Abou  | It Aptify |

- New: This option opens a new record in the currently selected service. (The option is grayed out if a user has an application selected.) This provides the same functionality as the New button on the Quick Access toolbar.
- Change Password: This option allows users who are not using Windows Integrated Security to change their Aptify password (when applicable).
- **Print:** Prints the view currently displayed in the main display area. Note that if printing a list view that has multiple pages, only information from the currently displayed page is printed. This provides the same functionality as the **Print** button on the Quick Access toolbar.
- **Print Preview:** Displays the current view as it will appear when printed. Note that if printing a list view that has multiple pages, only information from the currently displayed page is previewed/printed.
- Page Setup: This options allows a user to set up a view's print options.
- **Applications:** Select this option to open the application selection dialog to add or remove applications.
- Shortcuts: This option toggles the Shortcut Bar so user can add or remove it from the Aptify Desktop.

- Folder List: This option toggles the Folder List so a user can add or remove it from the Aptify Desktop.
- Help: This option provides access to the Aptify online help documentation.
  - <u>Contents:</u> Selecting this option, or clicking F1 on the keyboard, opens the Aptify 5.5 online help documentation. Note that the specific page that displays depends on what application is currently selected. The page's location is displayed in the Help Table of Contents.
  - <u>Index:</u> Selecting this option, or clicking Ctrl+F1 on the keyboard, opens the Index tab of the Aptify 5.5 online help documentation.
  - <u>Search:</u> Selecting this option, or clicking Ctrl+Shift+F1 on the keyboard, opens the Search tab of the Aptify 5.5 online help documentation.
- Exit: Closes Aptify. Users can also double-click the Aptify Button.
- Session Exceptions: This option opens the Session Exceptions viewer which records errors generated by Aptify during the current session.
- Aptify On The Web: This option opens the Aptify home page in a Microsoft Internet Explorer window.
- **About Aptify:** This option opens a window that displays information about the version of Aptify that is running.

## **Folder List**

The Folder list is a hierarchical display of Aptify's applications, services, and views. It is basically a Site Map for Aptify akin to Windows Explorer. However, 95% of the functionality found in the Folder List can be also accessed via other methods which are explained in this manual.

By default, the Folder List does not display for end users. Once accessed it should be closed since it occupies valuable display space and does not need to be used on a daily basis.

If temporarily needed, users can follow these steps to display or hide the Folder List:

1. Click the Aptify Button to display the menu.

|           | E Campai                                         |
|-----------|--------------------------------------------------|
|           | New                                              |
|           | Change Password                                  |
|           | <u>P</u> rint                                    |
| C.        | Print Preview                                    |
| $\square$ | Page Setup                                       |
|           | Applications<br>Click here to change your A      |
| 5         | <u>Shortcuts</u><br>Show/Hide the Shortcuts ar   |
| t         | <b>Folder List</b><br>Show/Hide the Folder List. |

- 2. Select Folder List to display the Folder List.
  - Users can pin/unpin the Folder List by clicking the **pin icon** in the upper right corner. The Folder List slides to the left when not in use.

Users can change the Folder List's width by placing the cursor on the right border of the Folder List's frame, until the cursor becomes a double arrow. Users may then drag the edge of the Folder List to the left or right.

## **Adding Applications**

Applications are a logically grouped collection of services that correspond to a job function, and appear below the **Home** heading in the Folder List. Users can add and remove applications to save space on screen; removing an application does not delete any data. It would be unusual for a user to need to add/delete Application access as this should be done by a SA.

Follow these steps to select only applications needed:

1. From the Aptify Button menu, select Applications.

| A  | 1                                          |            |  |
|----|--------------------------------------------|------------|--|
|    | A Home                                     |            |  |
|    | New                                        |            |  |
|    | Change Password                            |            |  |
| 3  | ProcessFlow <u>U</u> ser Value             |            |  |
|    | Print                                      | Ctrl+P     |  |
| C. | Print Preview                              |            |  |
|    | Page Setup                                 |            |  |
| 61 | Applications                               |            |  |
| -  | Click here to change your Application subs | criptions. |  |

- 2. The system displays the Applications dialog box.
- 3. From the left-hand window, double-click the **Organization Management** application to move it to the right-hand window. Users can also use the central arrows to perform this function.

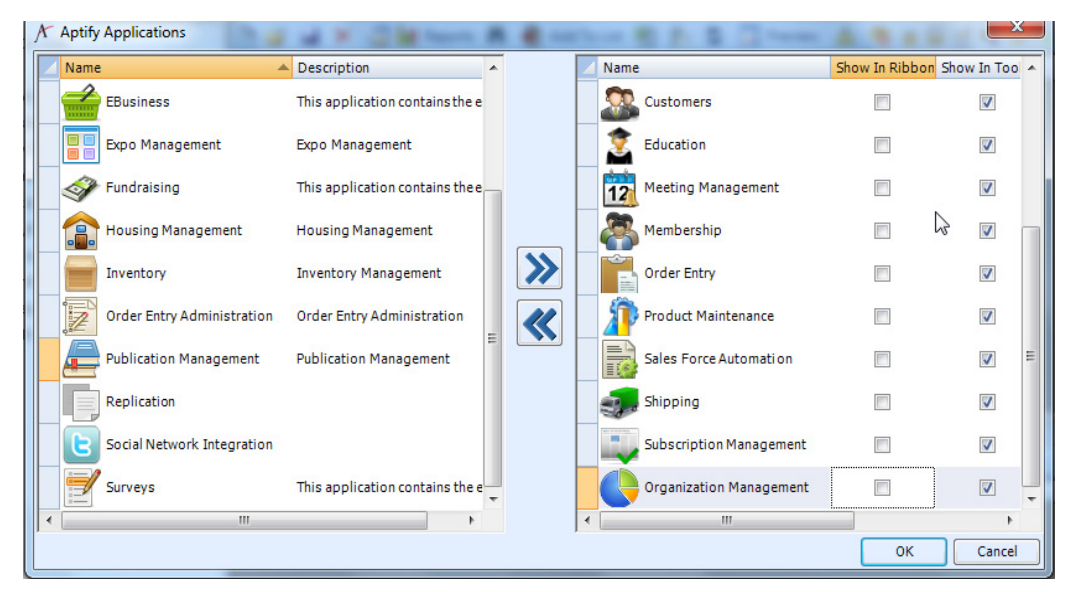

- 4. To sort the applications in alphabetical order, click the **Application** column header (Name) in either the left-hand or right-hand window. Clicking once sorts the applications in descending order, twice sorts the applications in ascending order.
- 5. Clear the **Show in Ribbon Bar** checkbox across from Organizational Management. Users may not even need the use of the Ribbon Bar.
- 6. Click OK and Organization Management is added to the Dashboard Shortcut bar.

## **Navigation Bar**

The **Navigation Bar** is a bread crumb bar for navigating to applications, services, and views. It provides a visual indicator of where a user is within Aptify, and may be used in place of the Folder List, which was one of the main navigation tools in previous versions of Aptify. To browse Aptify using the Navigation Bar, click the arrow that appears to the right of an item to display its available options.

| P        | D      | B      | 🔄 💼 💲 후         |            |         |             |           |                        |                      | Apt                  | ify - dl01113        |
|----------|--------|--------|-----------------|------------|---------|-------------|-----------|------------------------|----------------------|----------------------|----------------------|
| X        |        | A      | Home 🕖 Case     | e Manageme | ent     | M Customers | <u>81</u> | Organiz                | ation Management     | 2                    | Product Maintenance  |
|          |        | Nev    | v Find          | New F      | ind     | New Find    | New       | Find                   | New Find             |                      | New Find             |
|          | Acco   | unt Ma | nager Functions | Compani    | es      | Contact Log | Fur       | nctions                | Member Status Ty     | pes                  | Member Types         |
| Shortcut | 수 Home |        |                 |            |         |             |           |                        |                      |                      |                      |
| 41       | 1      | ID 👻   | First Nam       | e          |         | Last Name   |           |                        | Company              |                      |                      |
| - Tel    |        | 2486   | Gabriela        |            | Miller  |             |           | Incline Cry            | yogenics Co., Ltd. 👘 |                      | Manager, Advertisir  |
| ler      |        | 2418   | Pablo           |            | Burges  | s           |           | POT Air Pr             | roducts, Inc.        |                      | Associate, Consultir |
| EF.      |        | 2378   | Christina       |            | Scott   |             |           | Ahold USA              | A, Inc.              |                      | Senior Director, Inf |
|          |        | 2339   | Naina           |            | Aarons  | ion         |           | Harvard University     |                      | Manager, Advertisir  |                      |
|          |        | 2144   | Valerie         |            | Terry   |             |           | Incline Cry            | yogenics Co., Ltd. 👘 |                      | Customer Support [   |
|          |        | 2076   | Brooke          |            | Beck    |             |           | POT Air Products, Inc. |                      | Sales Senior Directo |                      |
|          |        | 2036   | Mia             |            | Baldwir | 1           | Abold USA |                        | Abold USA, Toc.      |                      | Einance VP           |

For example, clicking the arrow to the right of the **Home** heading displays all the **Applications** a user has available. Users can specify which applications appear in the Navigation Bar through the Applications dialog. System administrators may also determine which applications are available to the user.

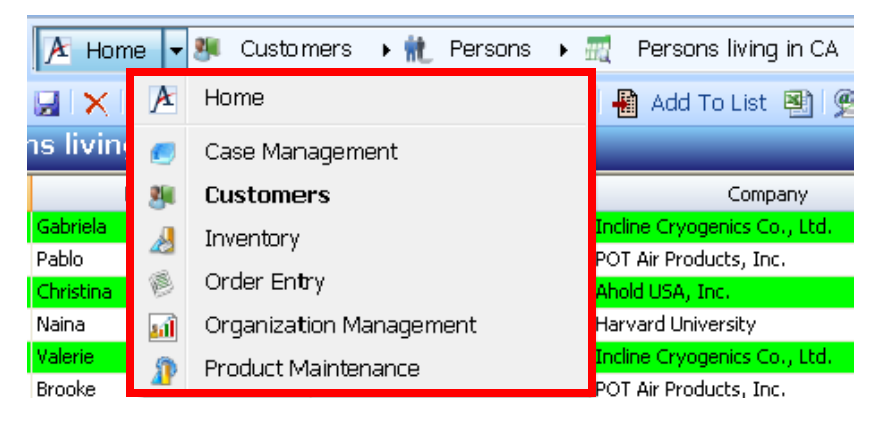

The Navigation Bar displays **Services** to the right of an Application heading. These services contain specific data types and are logically grouped together within a particular application.

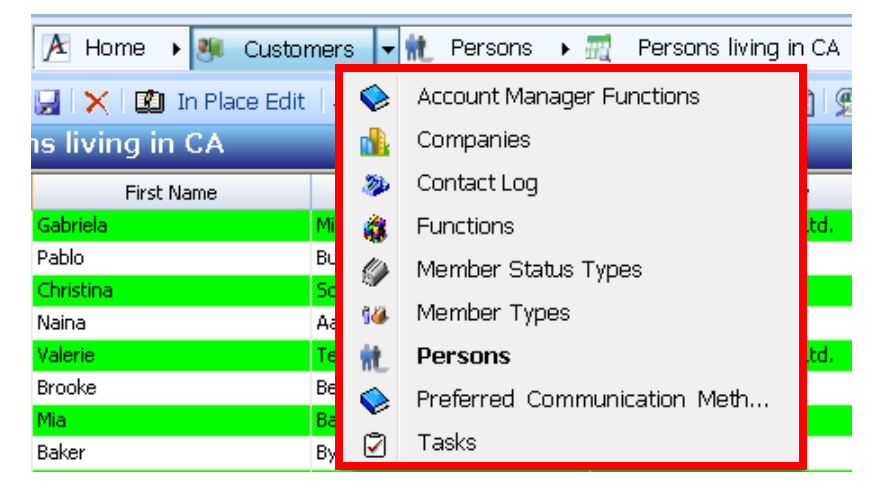

The Navigation Bar displays the active **Views** and **View Folders** to the right of a Service heading. The system also displays the list of views and folders available in the main display area when a service heading is selected.

| 🔀 Home 🔸 💐 Custor     | ners 🔸 航 Persor | is 🔻        | 🛒 Persons living in CA         |
|-----------------------|-----------------|-------------|--------------------------------|
| 🛃 🗙 🛛 🗱 In Place Edit | l 🔙 l 🗽 📊 Repo  |             | Accounting and Finance Topic C |
| is living in CA       |                 |             | All                            |
| First Name            | Last Name       | <u>112</u>  | In List                        |
| Gabriela              | Miller          |             | List                           |
| Pablo                 | Burgess         |             | Membership in CA               |
| Christina             | Scott           | <u> </u>    |                                |
| Naina                 | Aaronson        | <u>1110</u> | Persons living in CA           |
| Valerie               | Terry           |             | Prompt for Company             |
| Brooke                | Beck            |             | Shared Views                   |
| Mia                   | Baldwin         |             |                                |

Use the Navigation Bar to navigate from screen to screen within the main display area. Use the arrow buttons and drop-down lists to the left of the Home heading to perform the following:

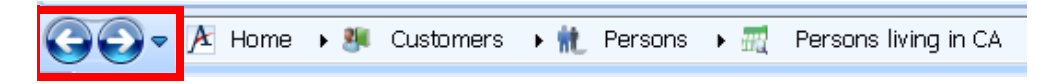

- Back: return to the previous screen in the main display area.
- Forward: move forward one screen; this is the same as the Forward button on the main toolbar.
- **Go To:** from a drop-down list, selects a location previously visited during a session to reload that screen.

Advanced users can type directly into the Navigation Bar and enter a location to access if they know the path where the item can be found. To type a location, click to the <u>right</u> of the last item in the Navigation Bar. After typing the desired path, click the **Enter** key.

A user can then navigate to previously typed views, services, or applications, by using the Previous Location drop-down list located on the right side of the Navigation Bar. Selecting a location from this list reloads the previously visited screen during this session. Note that only locations that have been manually typed will appear in this drop-down list.

Customers\Companies
 Customers\Companies
 Customers\Contact Log
 Case Management
 Home

## **Adding Services**

**Services** appear under Applications and are logically grouped together to correspond to a job function. Services are represented by icons under applications. A user can add or remove services from applications to save space and make it easier to find a particular service.

Follow these steps to remove services from an application. (The steps below refer to removing steps from the **Customers** Service, but they can be applied to any desired service).

- 1. In the Navigation Bar, click the arrow to the right of Home
- 2. From the Application list that displays in the Navigation Bar, select Customers
- 3. From the pop-up list, *right click* the Customers heading and select Services....

| A | Home      | F I | ÷. | Customers   |   |            |              |
|---|-----------|-----|----|-------------|---|------------|--------------|
| _ |           |     | -  |             |   | Services   | Ctrl+S       |
|   | Accountin | g   | -  | Advertising | 0 | Awards 🛛 📺 | j Campaign 🞝 |

• The Services dialog displays. The services that currently appear in the Folder List are listed in the right-hand column.

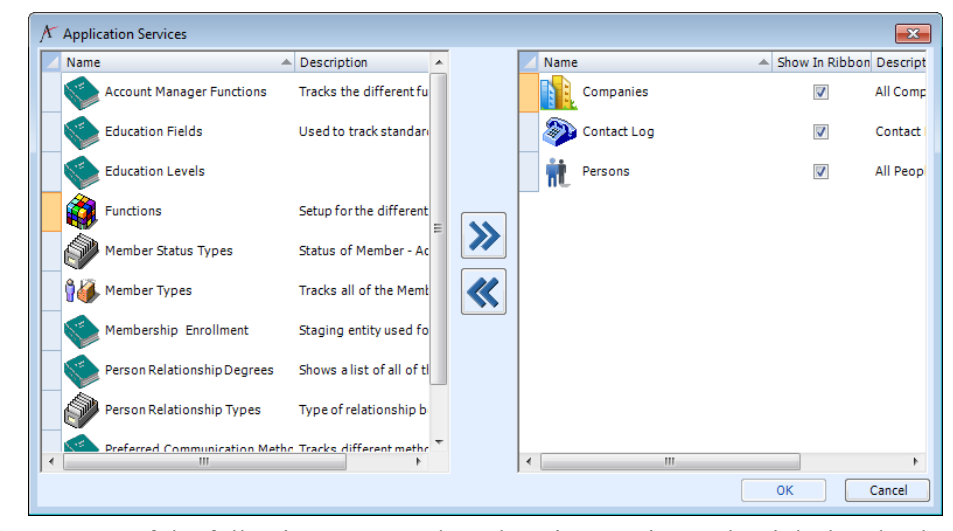

- 4. Do one of the following to move the Education service to the right-hand column:
  - Double-click the Education entry.
  - Click once to highlight the **Education** entry and click the >> button.
- 5. Repeat the previous step to move the **Functions** services to the right-hand column.
- 6. Click **OK**.

## **Working with Shortcuts**

Shortcuts are one of the most critical areas for end users to utilize to quickly navigate to desired data. Shortcuts enable users to instantly open a service or view. Shortcuts should be created and loaded as part of a profile, but there will be the need to include additional Shortcut Groups and Shortcuts by end users.

Follow the steps below to add a Shortcut Group and then a Shortcut itself.

### Creating a Shortcut Group for Views of data

- 1. *Right click* the **Shortcut Bar** (under the **Services** group) to activate the area.
  - (Shortcuts to Services is the top level group on the Shortcuts bar to the left.
  - Users can add as many Shortcuts to Views and Shortcut Groups as desired.
- 2. From the **pop-up list**, select **Add Group**.
- 3. In the Name field, enter My Views

| Please name the shortcut group. | ОК      |
|---------------------------------|---------|
|                                 | Cancel  |
|                                 | Calicel |

- 4. Click **OK** the new group appears at the bottom of the Shortcuts area.
- 5. Drag the **My Shortcuts** Group to the top of the page under the **Services** Shortcut Group.

|        | Shor       | tcuts                |                            | 4 |
|--------|------------|----------------------|----------------------------|---|
|        | -          | I/Os Gr              | ed by Name                 | ^ |
|        |            | All Pro              | Issues                     |   |
|        | •          | I/Os Gro             | ped by Name                |   |
|        | Me         | eting Ma             | agement 🏾 🛠                |   |
|        | 102        | Future M             | etings                     |   |
|        | ŵ.         | Status P             | Meeting                    |   |
|        | 1          | Meeting              | by Date Range              |   |
|        | Exp        | o Manag              | ement 🌣                    |   |
|        |            | Booths p             | er Floorplan               |   |
|        | 1          | Occupier<br>Floorpla | Booths Per                 |   |
|        | Acc        | ounting              | *                          |   |
|        | P          | Batch Re<br>Days)    | iew (Last 90               |   |
|        | <b>A</b>   | Batch by             | D                          |   |
|        | 32         | Find Cas<br>ID       | Control Batch by           |   |
|        | <b>3</b> 2 | Find Cas<br>by Depo  | Control Batches<br>it Date |   |
|        | <b>3</b> 2 | Unappro<br>Batches   | red Cash Control           |   |
|        |            | Anticipa<br>Recogni  | d Revenue<br>on (Next 90 D |   |
|        |            | Find STs             | by BatchID                 |   |
|        | 1          | Orders F<br>Batching | ady For GL                 |   |
|        | ø          | Find Bat<br>Date     | h by Effective             |   |
|        | <b>A</b>   | Schedule<br>Batch Dr | l Transaction<br>I Down    |   |
|        | P          | Payment              | Batch Drill Down           |   |
|        | -W         | Order Ba             | ch Drill Down              |   |
|        | P          | Find Bat<br>Account  | nes by<br>g Period         |   |
|        |            |                      |                            |   |
| $\leq$ | My         | Shortcut             | s al                       |   |

### **Adding a Shortcut**

- 1. On the left side of the screen, from the **Services** shortcut group, click the **Persons** Service.
- 2. All the Persons Views and folders will display on the right.

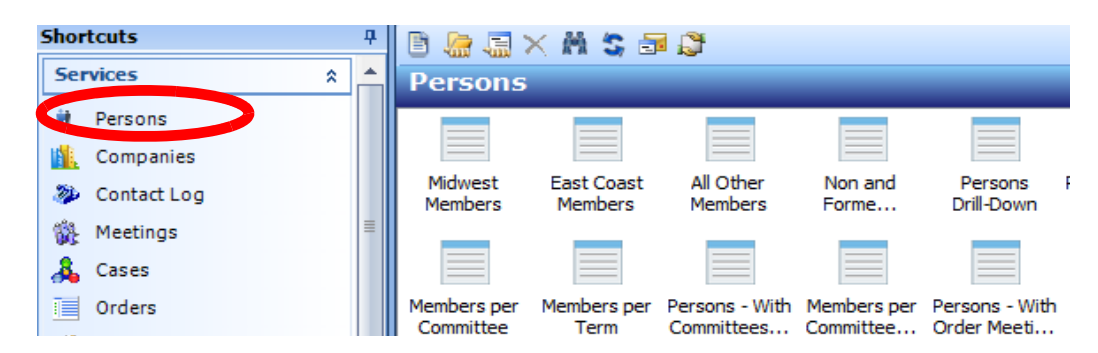

- 3. Double click <u>ANY</u> existing **View** the View will run if a prompt displays, click on the cancel button. Notice that the **View's** name will also display in the top **Navigation Bar**.
- 4. Click on the **My Views** shortcut group heading created earlier. (Once selected, it will have a selection rectangle). Users **MUST** select the targeted shortcut group prior to selecting the shortcut to be added.
  - It may contract click again to expand
- 5. In the Navigation Bar, *right click* the displayed View name.
- 6. Select **Add to Shortcut Bar.** Note the addition of the view name under the shortcut group. Repeat to add another view to the My Shortcuts.

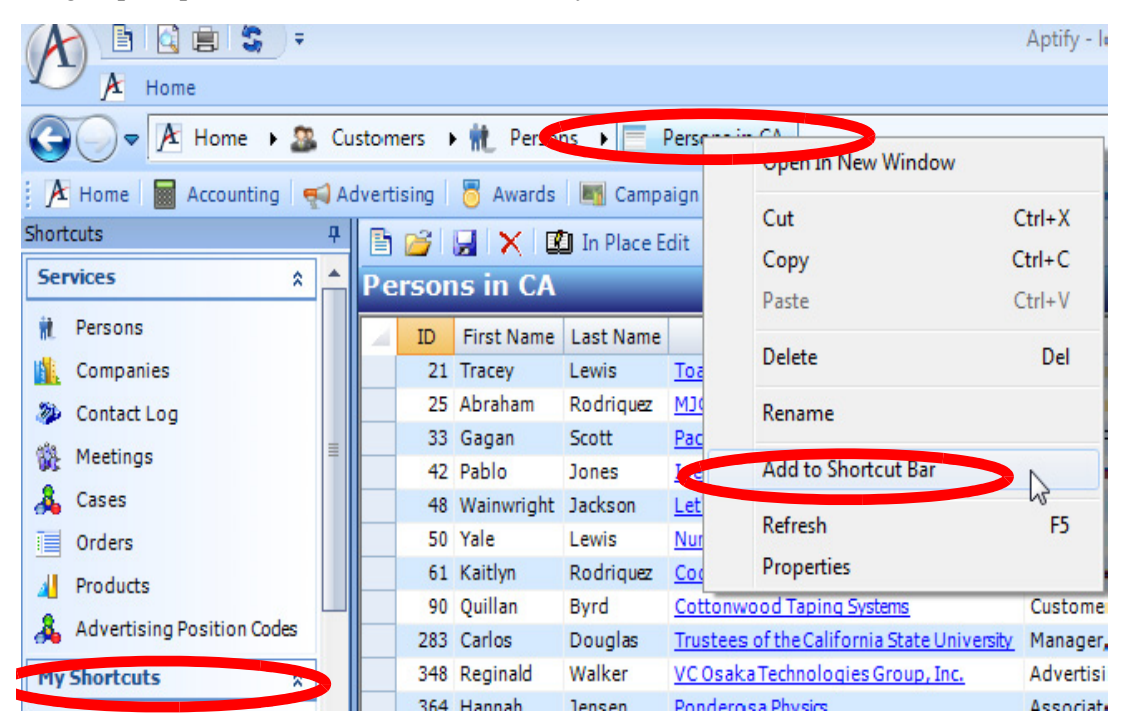

#### **Removing a Shortcut**

- 1. In the My Views shortcut group, *right click* the shortcut view.
- 2. From the **pop-up list**, select **Remove Item**.
- 3. Click **OK** to confirm the deletion.

| Shortcuts | <del>Р</del> | Folder |
|-----------|--------------|--------|
| General   | *            | A F    |
|           |              | 8      |
| 1         | Add Item     |        |
| All P     | Remove Ite   | m      |
| Companies | *            |        |
|           |              |        |
|           |              |        |

#### **Removing a Shortcut Group**

- 1. Right click any shortcut Group.
- 2. From the **pop-up list**, observe the **Remove Group** but do NOT remove the group just created.

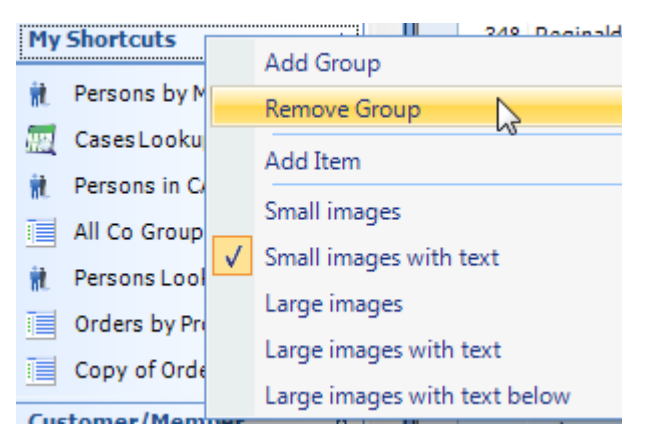

Removing a Shortcut Group also removes the shortcuts in that group.

**Note:** For the transfer of large numbers of shortcuts into a shortcut group, users can open the **Folder List** and drag and drop the shortcut into the desired group. This may be more effective when transferring a large number of shortcuts from a newly connected to Shared Folder.

## **Exception Log**

If a problem occurs while using Aptify, the system can record information about the error encountered in the <u>Session Exceptions</u> viewer; this is found by clicking the Aptify Button and selecting this option from the drop-down list, (bottom right).

This information can be very helpful in aiding an administrator to determine what caused the error.

Users can track session errors as they occur by leaving the Session Exceptions viewer open on the desktop, with the **Auto Refresh** option selected. With this setting, errors are automatically added to the Session Exceptions viewer.

When the **Manual Refresh** option is selected, new errors do not appear while the viewer is open until the user clicks the **Refresh** button.

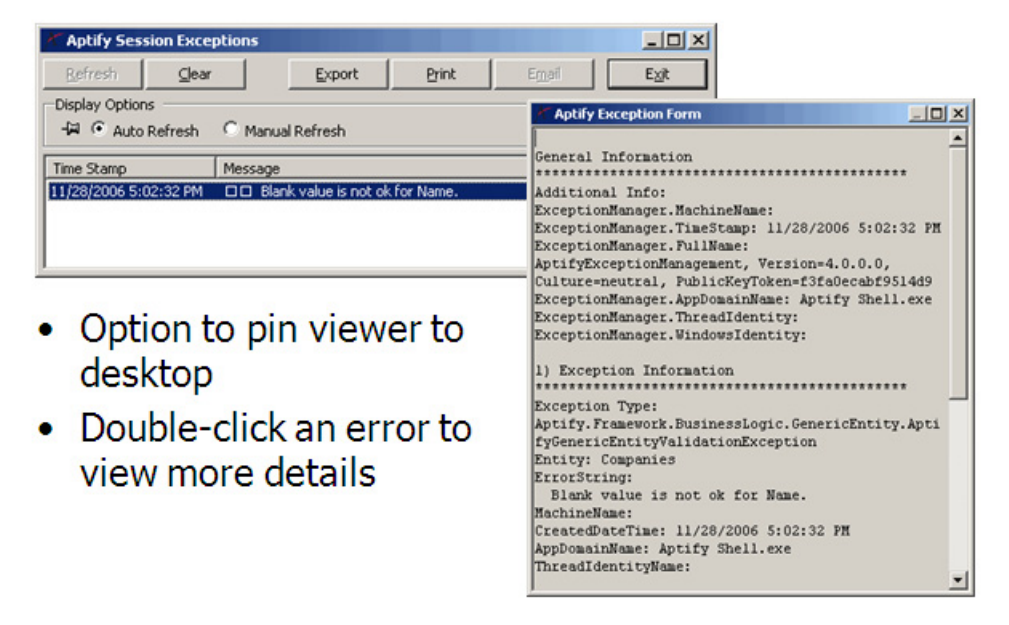

To ensure the Sessions Exceptions viewer remains in the foreground of the desktop, click the pin icon. When Auto Refresh is selected and the viewer is pinned to the desktop, users can easily monitor whenever a new error is logged.

## **Most Recently Used Records/Views**

Aptify's main dashboard includes the Most Recently Used dashboard component which provides a quick and easy method to access records/views that are used on a regular basis. This component displays a list of **Records** and a list of **Views** that a user **recently opened or updated** and can display up to <u>50 items</u>.

Simply double-click an entry in the Most Recently Used Records window to open the corresponding record or view.

| Most Recently Used Records Most Recently Used Views |
|-----------------------------------------------------|
| 👬 Baldwin, Aiesha/Danube Partners                   |
| General Course                                      |
| 🖹 Sampco Holdings, Inc.                             |
| 🦉 Inside Sales 401-1                                |
| 🦉 Inside Sales 401-1                                |
| 🦉 Inside Sales 401-1                                |
| 🦉 Inside Sales 401-1                                |
| 🖞 Channel Sales 401-1                               |
| 📲 Channel Sales 401-1                               |
| 📲 Channel Sales 401-1                               |
| 🐒 Channel Sales 401-1                               |
| 📲 Direct Sales 401-1                                |
| 🐒 Direct Sales 401-1                                |
| 🐒 Direct Sales 401-1                                |
| 🐒 Direct Sales 401-1                                |
| 🐔 Web Marketing 401-1                               |
| 🐔 Web Marketing 401-1                               |
| 🐔 Web Marketing 401-1                               |
| 🐔 Web Marketing 401-1                               |
| 🐐 International Marketing 401-1                     |
| 🐒 International Marketing 401-1                     |
| 🐒 International Marketing 401-1                     |
| 🐒 International Marketing 401-1                     |
| 🖞 Direct Marketing 401-1                            |
| 🖉 Diroct Markoting 401-1                            |

# Chapter

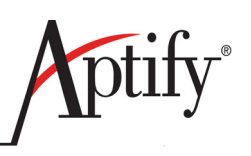

# **Creating Records**

| Objective                                  | 2.1  |
|--------------------------------------------|------|
| Membership Based Records                   | 2.1  |
| Reading a Record Form                      | 2.2  |
| Record Button Bar & Shortcut Keystrokes    | 2.3  |
| Creating a New Person and Companies Record | 2.4  |
| Organizations and Employees Records        | 2.12 |
| Organization Accounting                    | 2.13 |

## Objective

In this chapter, users will understand how to:

- Read a Record Form
- Create a Companies Record
- Create a Persons Record

## **Membership Based Records**

Aptify recognizes that for most clients, **Companies**, and **Persons** records will be the most frequently entered and interacted with records in the database. For some clients, Aptify's naming convention will be an adjustment - Companies and Persons, may not equate to what a client knows as Customers or Member records. For others, it will be the fact that the Aptify Database will track ALL TYPES of Companies and Persons, not just Members.

Below are a few basic definitions according to Aptify:

**Companies** — The businesses with whom the organization (Client) has a business relationship. These companies can be customers, vendors, maintenance contractors, etc. They are the businesses that need to be tracked for various reasons.

**Persons** — People with whom the organization/association (Client) has a relationship, for example, association members. Most notably these would encompass members, who the user tracks membership related data; these can include vendors, hotels, POCs, etc.

## **Reading a Record Form**

A record refers to a specific group of data in Aptify, while a record's form is the display of that data. All record forms share many common features.

| Service       | Name and Red     | ord ID Data Control Bar                                           |
|---------------|------------------|-------------------------------------------------------------------|
|               |                  |                                                                   |
|               | Persons ID: 1    |                                                                   |
|               |                  | ) # ≅ ⊒ 🖏 ⊗ !≈ 🐂 ∰ © ≑ !≈ ⊘ ! @ 🕖 🗩                               |
|               | Name             | Aiesha J Baldwin                                                  |
| Link Box      | Title Mark       | eting Senior Director                                             |
|               | Company Danu     | be Partners A                                                     |
|               | Memb             | er Type: Non-Member                                               |
| Tabs          | Comp             | any Member Type: Corporate Member                                 |
| $\rightarrow$ | Contact          | committees of Analysis Awards — Pictures / Comments Attachments = |
|               | Account Manager  |                                                                   |
|               |                  | 🗸 Business Address 🔍 🗣 📾 🍙 🕄 😫 😭                                  |
|               | Line 1           | 910 Southwest Union Avenue                                        |
|               | Line 2           |                                                                   |
|               | Line 3           |                                                                   |
|               | City, State ZIP  | Palo Alto CA 💌 94301                                              |
|               | County           | Santa Clara                                                       |
|               | Country          | United States                                                     |
|               | Pref. Mail Addr. | Business Address 💌                                                |
|               | Pref. Bill Addr. | Business Address 💌                                                |
|               | Pref. Ship Addr. | Business Address                                                  |
|               |                  | Primary Email 🔹 Aiesha.Baldwin@demodata.aptify.com 🛁              |
|               |                  | √ Phone 🗨 🛍 管                                                     |
|               |                  | 1 650 750-9187 x                                                  |

The basic layout of a form includes:

- Service Name and Record ID Displays the record's service and ID number.
- Data Control Bar Located at the top of the form; is used for saving, closing, printing and launching functions such as wizards.
- Link Box Multi-function field that can:

1. Create a blank record for the linked service

- 2. Link to an existing record (by multiple search parameters)
- 3. Open the record listed in the field
- 4. Enable the user to search for records in the linked service
- Tabs Contain additional fields or views of data.

## **Record Button Bar & Shortcut Keystrokes**

Aptify Records contain the same button bar regardless of the type of record accessed. The standard button bar and its functions are shown below:

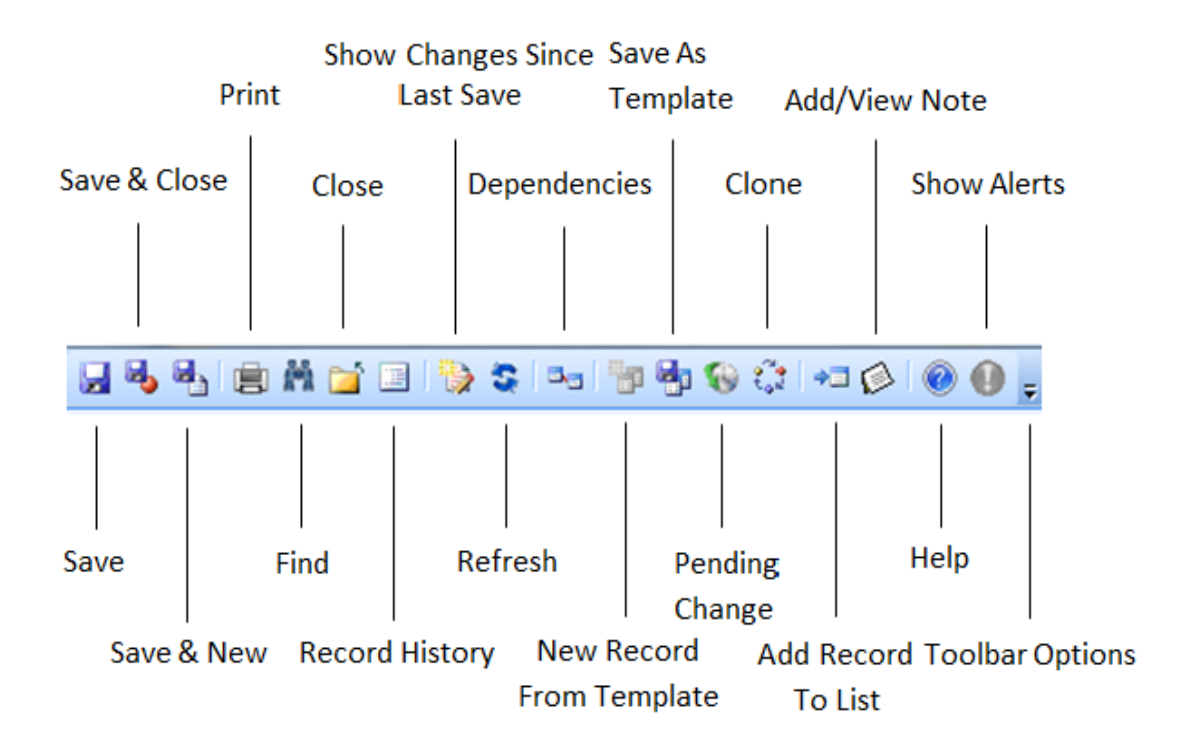

Keyboard Shortcuts exist throughout Aptify.

Commonly used shortcut keystrokes:

New Record - Ctrl + N Save Record - Ctrl + S Save and Close - Ctrl + Shift + S Save and Create - Ctrl + N Print Record - Ctrl + P Find Record - Ctrl + F Record History - Ctrl + R Help - F1 Refresh - F5

## **Creating a New Person and Companies Record**

For <u>Training</u> purposes, students/users in the Aptify End User class will create two records: a **Company** and **Persons** record. These records will be referenced and built upon for the remainder of the class and use of this class/manual.

The **New Persons Wizard** is used to enter this information. Users can directly enter information into a record, but it is recommended they use/have wizards created for ease of entry.

#### **Contact Information**

- 1. In the Navigation tool bar, click the **Customers** Application.
- 2. On the Customers Dashboard, click the New Person Wizard button.
- 3. Users will enter information to create a new person record. Note that the default is a business address.
- 4. In the Name field, enter a <fictional person name>.
- 5. In the Line One Address for this person, enter any address
- 6. In the Zip Code field, enter a familiar Zip Code, click the Tab button.
  - Completing the Zip Code field auto-fills the **City**, **State**, and **County** fields
  - Zip Code will take International Postal Codes where available.
- 7. Click the Next button.

| 💩 New Person Wizard                   |                                            |                          |
|---------------------------------------|--------------------------------------------|--------------------------|
|                                       | Record the Person's contact info below     |                          |
|                                       | Name (prefix, first, middle, last, suffix) |                          |
|                                       | Jimmy Anderson                             |                          |
|                                       | Busin                                      | ness Address 📃 🖻 🍙 🗟 😫 🎦 |
|                                       | Line 1                                     | 855 Ring Road            |
|                                       | Line 2                                     |                          |
|                                       | Line 3                                     |                          |
|                                       | City, State ZIP                            | Plympton MA 02367        |
|                                       | County                                     | Plymouth                 |
| Contact Info<br>Company               | Country                                    | United States            |
| Title Function<br>Referral and Credit | tle Function<br>eferral and Credit         |                          |
| Referrar and create                   |                                            |                          |
|                                       |                                            |                          |
| Help                                  | Cancel                                     | Back Next Finish         |
### **Company Information**

- 1. Click the blue **Primary Company** link.
  - Clicking a blank, linked field opens a new record for the associated service
  - Users can do this when a new, unique record is needed and not a link to an existing one.
- 2. In the Name field, enter a unique <Company Name>.
- 3. In the Line 1 field, enter a unique <Line One address> as the company's main address.
- 4. In the Zip Code field, enter a unique Zip Code.
- 5. Enter a Main Phone number.
  - For Phone & Fax numbers,: the 1st field is the Country Code (1 for the U.S.), the 2nd field is the three-digit area code, and the 3rd field is the seven-digit number.
  - Use the Phone drop-down list to toggle between the phone and fax numbers.

| 💩 New Person Wizard                   |                      |                      |                                 |                          |     |
|---------------------------------------|----------------------|----------------------|---------------------------------|--------------------------|-----|
|                                       | Enter the person's p | rimary company and a | any secondary or previous compa | nies                     |     |
| SPAN .                                | Directory            | 🔥 Companies ID:      | 350                             | L.                       |     |
|                                       | Other Companies      |                      | M 🞽 🗉 🎲 🤹 🖦 🧤                   | 🗄 🕲 🗘 🖛 🖉 🙆 🚺            | Ŧ   |
|                                       | BBXM                 | Nam                  | e Gelato Inc                    |                          |     |
|                                       | Title Compan         | Parer                | <u></u>                         | r                        | M × |
|                                       |                      | Company Typ          | e Retail                        |                          |     |
|                                       |                      | Account Manage       |                                 |                          |     |
| Contrast Jafa                         |                      | Subscriptions        | Committees Analysis             | S 📝 Comments Attachments | s   |
| Company                               |                      | Contact              |                                 |                          |     |
| Title Function<br>Referral and Credit |                      |                      | ✓ Street Address                | T 🖻 💁 🔄 🔇 🕮 🗎            | ]   |
|                                       |                      | Line 1               | 11 Samoset Street               |                          |     |
|                                       |                      | Line 2               |                                 |                          |     |
| Help                                  | Cancel               | City, State ZIP      | Plymouth                        | MA 02360                 |     |
|                                       |                      | County               | Plymouth                        |                          |     |
|                                       |                      | Country              | United States                   | 💌 🔲 Bad Address          |     |
|                                       |                      |                      | 🗸 Main Phone                    | 🗖 🗈 🛅                    |     |
|                                       |                      |                      | 1 456-2345 x                    |                          |     |
|                                       |                      |                      | Main Email 🔻                    |                          |     |
|                                       |                      | WebSite              |                                 |                          | •   |
|                                       |                      | [ <b></b>            |                                 |                          |     |

#### Adding New Addresses

For reference with the following exercises, turn to page 2.10 to see a summary of the Address Tool Bar.

1. To add additional addresses associated with the business, click the **Add New Address** button located next to the address drop-down list.

|                 | s 🍇 Committees 👩 Analysis 🍃 Comments 🛛 Attachments                |
|-----------------|-------------------------------------------------------------------|
| Contact 🦪       | Details 🖗 Membership 👬 Persons 🧞 Divisions 🐲 Contact Log 🔲 Orders |
|                 | Street Address 💽 🗈 🎯 🗟 🔇 🗎                                        |
| Line 1          | 742 Evergreen Terrace                                             |
| Line 2          |                                                                   |
| Line 3          |                                                                   |
| City, State ZIP | Springfield CA 💌 95370                                            |
| County          | Tuolumne                                                          |
| Country         | United States                                                     |

- 2. In the Enter the new name for the address field, enter Supply Warehouse.
- 3. Click OK.
- 4. A blank Contact area of the Companies record is returned.
- 5. In the Address Line 1 field, enter 4565 Leland Ave.
- 6. In the ZIP Code field, enter 95842, click Tab, city and state will auto-fill.

| Line 2          |                       |
|-----------------|-----------------------|
| Line 3          |                       |
| Lity, State ZIP | Sacramento CA 🗾 95842 |
| County S        | Sacramento            |
| Country U       | United States         |
| 1               | Main Phone 💽 🗈 🛅      |
| 1               |                       |
| P               | Main Email 🔽          |
| WebSite         | •                     |
| _               |                       |

- 7. Select the **Details** tab.
- 8. From the Credit Status drop-down list, select Approved.
- 9. In the Credit Limit field, enter 10,000.
- 10. Save and Close the Companies record (tab, top left).
  - Note that the **Company** name now appears in the **Primary Company** linked field of the wizard.

• (Steps above could have been written into the wizard as well).

Other tabs will become available once the record is saved. Users will investigate these tabs progressing through the remainder of the class/manual.

11. Click the **Next** button of the Wizard.

#### Title and Function Info

Now that a company record is created and a person record is associated with it, a user can specify more information about the person.

- 1. In the Title field, enter Customer Service Representative.
- 2. In the Primary Function field, enter Customer Support.
- 3. Scroll down, check the **Sales** checkbox below; this designates Sales as an additional function.
- 4. Click the Next button.

| New Person Wizard         | Enter their curren<br>the grid below | t title and prim                      | ary job function. | Other functions c | an be selected | X<br>from |
|---------------------------|--------------------------------------|---------------------------------------|-------------------|-------------------|----------------|-----------|
|                           | Ti                                   | Title Customer Service Representative |                   |                   |                |           |
|                           | Primary Functi                       | on Customer S                         | upport            |                   |                | X         |
|                           | i 🚅 i 🧇                              |                                       |                   |                   |                |           |
|                           |                                      | Selected                              | Start Date        | End Date          | Comments       | -         |
| Contact Info              | Consulting<br>Services               |                                       |                   |                   |                |           |
| Company<br>Title Function | Customer<br>Support                  |                                       |                   |                   |                |           |
| Referral and Credit       | Engineering                          |                                       |                   |                   |                | -         |
|                           | Finance                              |                                       |                   |                   |                | =         |
|                           | Information<br>Technology            |                                       |                   |                   |                |           |
|                           | Marketing                            |                                       |                   |                   |                |           |
|                           | Research                             |                                       |                   |                   |                |           |
|                           | Sales                                | <b>V</b>                              | 12/4/2013         |                   |                | Ŧ         |
| Help                      | Cancel                               | Bac                                   | k Nex             | t                 | Fini           | ish 🛛     |

- 5. Sampco should default into the Organization field.
- 6. In the Referred By field, enter a 1 and click Tab (Aiesha Baldwin will auto-fill).
- 7. From the Referral Type drop-down, choose Friend.
- 8. From the Credit field drop-down, select Approved.
- 9. In the Amount field, enter 5000, click Tab.
- 10. Click the **Finish** button.

11. From the Wizard pop up box, click the No button (to not repeat process).

| ſ | 💩 New Person Wizard                                                |                                                                                                    | <u> </u>              |
|---|--------------------------------------------------------------------|----------------------------------------------------------------------------------------------------|-----------------------|
|   |                                                                    | If the person was referred to our organization by someone else, record that h<br>they can receive the appropriate benefit. Don't forget to give the person some<br>they can use POs and partial payments. | ere so<br>e credit so |
|   |                                                                    | Organization Sampco Holdings, Inc.                                                                                                    | <b>**</b> ×           |
|   |                                                                    | Referred By Baldwin, Aiesha/Danube Partners                                                                                                    | ** 🗙                  |
|   |                                                                    | Referral Type Friend                                                                                                    | -                     |
|   | Contact Info<br>Company<br>Title Function<br>P Referral and Credit | Credit<br>Status Approved  Amount \$5,000.00                                                                                                    |                       |
| 1 | Help                                                               | Cancel Back Next                                                                                                    | Finish                |

- 12. In the Navigation Bar, click Home
- 13. Above the Recent Customer Records column, click the Most Recently Used Views.
- 14. Click back on the Most Recently Used Records.
- 15. The new Persons record will be listed.
- 16. Click the Persons record to open it.
- 17. Note the company information associated with this person is shown, and by clicking on the address field drop-down, one can see the additional address criteria as well.

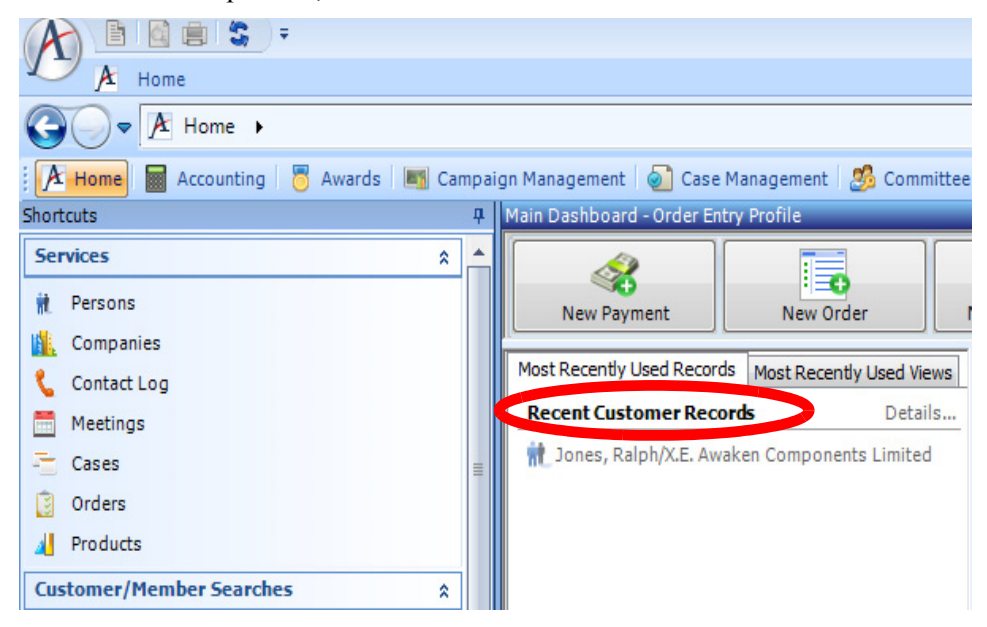

### **Adding New Addresses**

For the Persons record, the <u>Contact tab</u> is the <u>default</u>. A users' Companies Address is automatically used as the Business Address. To add a person's home address:

- 1. From the address drop-down list, choose Home Address.
- 2. For the **Person**, enter a new <home address>.
- 3. This **Persons** record will now have two different addresses configured, the **Pref. Mail Addr.** which is the Business Address and the home address.
- 4. Click **Save** button (top left). Once the record is saved, a check mark will appear next to address types that have an associated record.
- 5. To add an additional address for example, a persons' vacation address during a certain time frame, click the Add New Address button.
- 6. In the Enter the new name for the address field, enter Vacation.
- 7. Click OK.
- 8. In the Address Line 1 field, enter 47 Truman Annex Circle.
- 9. In the **ZIP Code** field, enter **33040**, click **Tab**.
- 10. In the address tool bar, click the Setup Default Address and Date Ranges button.

| 🎊 Meetings 👹<br>🏹 Contact 🦪 D | Committees 🏭 Analysis<br>etails 🖗 Membership 🕯 | Awards 📜 Pictures 🎑 Comments Att<br>Functions 🐲 Contact Log 📰 Orders 🛃 | achments<br>Subscriptions |
|-------------------------------|------------------------------------------------|------------------------------------------------------------------------|---------------------------|
| Account Manager               |                                                | ×                                                                      |                           |
|                               | Vacation                                       | - i 🗿 🕤 🤇 🗿 🚺 i                                                        |                           |
| Line 1                        | 47 Truman Annex Circle                         |                                                                        |                           |
| Line 2                        |                                                |                                                                        |                           |
| Line 3                        |                                                |                                                                        |                           |
| City, State ZIP               | Key West                                       | FL 💌 33040                                                             |                           |
| County                        | Monroe                                         |                                                                        |                           |
| Country                       | United States                                  | 🔽 🔲 Bad Address                                                        |                           |

- 11. From the Address box, (seen below) setting column drop-down list, select Date Range.
- 12. Enter a Start Date of 12/17/20xx. (xx is current year)
- 13. Enter an End Date of 12/28/20xx.

| 1 | A | Address Default Setting | s           |            |            | <b>—</b>   |
|---|---|-------------------------|-------------|------------|------------|------------|
|   |   | Address                 | AddressType | Setting    | Start Date | End Date   |
|   | ۲ | Business Address        |             | Never      |            |            |
|   |   | Billing Address         |             | Never      |            |            |
|   |   | Home Address            |             | Never      |            |            |
|   |   | PO Box Address          |             | Never      |            |            |
|   |   | Vacation                |             | Date Range | 12/17/2012 | 12/28/2012 |

14. Click OK and Save and close the record.

### **Address Bar**

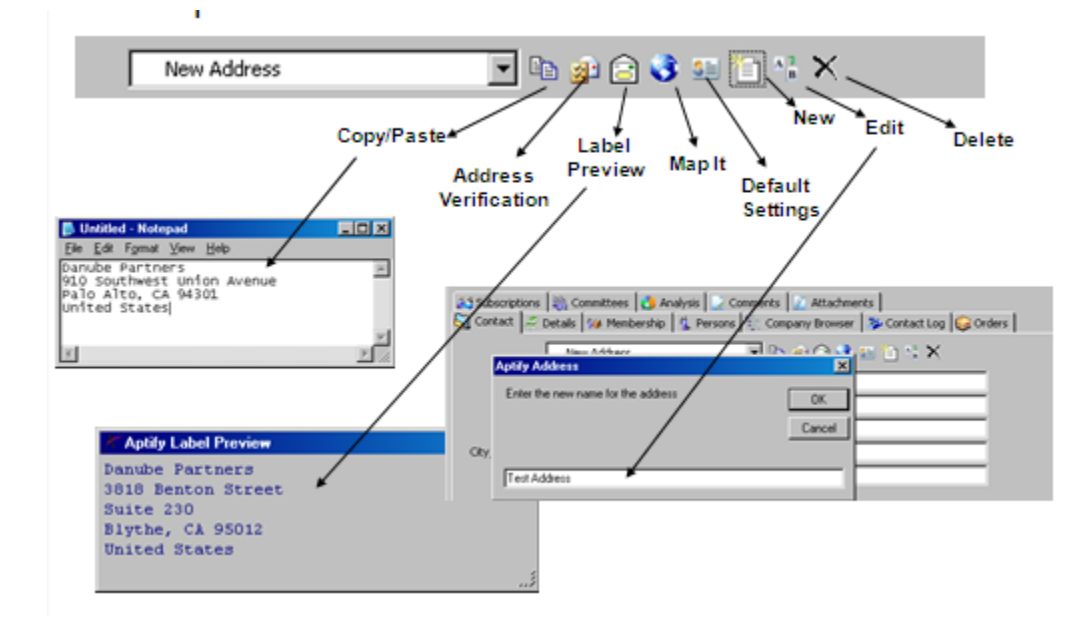

The Addresses tool bar allows users to manage address additions and deletions.

The Contact tab of a Companies or Persons form can stores all the addresses for a company or person. The addresses are available when selecting a **Ship To** or **Bill To** address on an Orders form.

The Company Address record includes an **Address Type** field, which links to the Address Types service. An administrator can add or edit Address Types as necessary from the Administration - CRM application.

If the address is temporary, users can enter a **Start** and **End Date** to indicate a time frame for when this address is valid.

Also, users can place a check mark in the Use As Preferred During Date Range box to indicate that this is the address to use for the Company during the time period specified.

## **Bad Addresses**

Users can label an Address as a **Bad Address** by utilizing the Bad Address checkbox in the Address section of a Persons record.

Users can then create Views of records with designated bad addresses and call/email those users for corrections.

| 🎆 Meetings 🏼 🏭      | Committees 🚹 Analysis  | Awards 🐏 Pictures 🍃 Comments 🛛 Atta | achments      |
|---------------------|------------------------|-------------------------------------|---------------|
| 🏹 Contact <i> D</i> | etails 🐌 Membership 🙀  | Functions 🐉 Contact Log 🔝 Orders 🛃  | Subscriptions |
| Account Manager     |                        | × K                                 |               |
|                     | Vacation               | 🔽 🖹 🔐 🗟 🔇 💷 🎦 🖓                     |               |
| Line 1              | 47 Truman Annex Circle |                                     |               |
| Line 2              |                        |                                     |               |
| Line 3              |                        |                                     |               |
| City, State ZIP     | Key West               | FL 🗨 33040                          |               |
| County              | Monroe                 |                                     |               |
| Country             | United States          | 💌 🔲 Bad Address                     |               |

# **Organizations and Employees Records**

The **Organization Management** application uses **Organizations** and **Employees** records to store information about the internal structure of both the user's organization and its employees.

The Organizations and Employees records do NOT store <u>external customer</u> information. This is contained in the **Customers** Application as **Companies** and **Persons** records.

First time users of Aptify often confuse Organizations with Companies and Employees with Persons. Most end users of Aptify will **NOT** need to access either Organizations or Employees; those areas will usually only be accessed by IT and Accounting for initial entry, and HR for occasional maintenance.

**Employee** Records will be set up initially in the database by Administrators. Admins will then use the Aptify User Administration Wizard to link the appropriate Licenses, Profile, Security, and Employee record together. This structure will then create an audit trail where the employees actions are tracked throughout their use of the system.

For the purposes of standard End User training, each user in class will be known as Baseline User.

# **Organization Accounting**

Aptify enables users to track the General Ledger (**GL**) entries for Accounting via the Organizational structure that is set up during the user's configuration. When an Organization (i.e. the company that is buying and will be using the Aptify software) is set up, that company becomes the **parent organization of all GL entries**. This setup enables standard accounting or multi-entity accounting.

## **Multi-Entity Accounting**

Aptify can create GL entries to segregate funds as necessary between a parent organization and its subsidiaries.

- For example, an association may run a **Foundation**, which is a separate business entity, so the organization would use multi-entity accounting to ensure that the funds are associated with the proper entity.
- A user specifies "Due To" and "Due From" GL accounts to establish debits and credits accounts between a parent organization and one or more subsidiaries. This is for accounting purposes only and does not affect orders or payments from customers.

## Setting Up an Organization's Multi-Entity Accounting

- 1. Create the Organization and its subsidiaries (as needed).
- 2. Enable the Generate Inter-Company Entries option on each entity's Accounting tab.

| ♪ Organizations ID: 11                                            | • •                   |
|-------------------------------------------------------------------|-----------------------|
| 🛃 😼 🐴 🗙 🚔 🔛 🔄 🥘 🥸 🖘 🧊 🦉 😳 💷 🔗 🛞 🕕                                 | Ŧ                     |
| Name XYZ Organization Parent                                      |                       |
| Topic Codes 📝 Comments Attachments                                |                       |
| 🖏 Contact 👯 Organization 🙀 Employees 👯 Divisions/Subsidiaries 🔛 🗛 | counting              |
| Functional Currency US Dollar                                     | aa 🗙                  |
| Exch. Rate Gain Account                                           | $\mathbb{A}$ $\times$ |
| Exch. Rate Loss Account                                           | $\mathbb{A}$ $\times$ |
| Conversion Adj. Account                                           | $\mathbf{A}$ $\times$ |
| Generate Inter-Company Entries                                    |                       |
| GL Accounts Inter-Company GL Accounts                             |                       |
| 🖹 📸 🗙   🛗 Find   🚡 🎓 🌷 🌉 🔞                                        |                       |
| Type GL Order Level GL Account GL Account Name                    |                       |
|                                                                   |                       |
|                                                                   |                       |
|                                                                   |                       |

3. Establish GL Accounts between a parent organization and a subsidiary:

#### Two sets of accounts

- From parent organization perspective, "Parent Due to Subsidiary" and "Parent Due from Subsidiary"
- From subsidiary perspective, "Subsidiary Due to Parent" and "Subsidiary Due from Parent"

| Inter-Company GL Acco | unts Record          |
|-----------------------|----------------------|
| General               |                      |
| Related Organization  | ₩×                   |
| Due To GL Account     | <b>₩</b> ×           |
| Due From GL Account   | × 44                 |
| Comments              |                      |
|                       |                      |
|                       |                      |
|                       |                      |
|                       | OK and New OK Cancel |

- 4. Add these accounts to each Organization's Inter-Company GL Accounts tab.
  - For example, a user would add the "Parent Due to Subsidiary" and "Parent Due from Subsidiary" to the Parent record.

|   |   | GL Account | Description                                                             | Debit Amount | Credit Amount |   |          |
|---|---|------------|-------------------------------------------------------------------------|--------------|---------------|---|----------|
|   | ▶ | 1005       | Total Cash Inflow From Payment                                          | \$50.00      |               |   | L        |
|   | Γ | 1106       | Credit A/R For Payment to Order ID:165, Line                            |              | \$50.00       |   | L        |
|   | F | 0052       | Amount Due From Parent Organization(6) To<br>Subsidiary Organization(7) | \$50.00      |               | + | $\vdash$ |
| Ч |   | 6001       | Amount Due To Subsidiary Organization(7) From<br>Parent Organization(6) |              | \$50.00       |   | $\vdash$ |

- 5. Specify organization-specific A/R and Sales accounts for products linked to that parent/ subsidiary.
- 6. Create Payment types that use organization-specific Cash account.
- 7. Aptify automatically generates GL entries between organizations as necessary.
- In this example, a customer purchases a subsidiary product from the parent organization, so GL entries are created to specify how the payment should be accounted for between the entities.

# Chapter

3

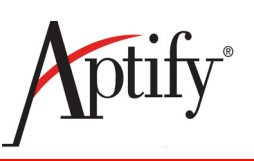

# **Record Management**

| Objective                   | 3.1  |
|-----------------------------|------|
| Finding Records             | 3.2  |
| Reviewing Record History    | 3.4  |
| Viewing Dependencies        | 3.6  |
| Using the Conflict Wizard   | 3.7  |
| Resolving Duplicate Records | 3.9  |
| Merging Records             | 3.10 |
| Cloning Records             | 3.11 |
| Loading a Template          | 3.12 |
| Cloning Records             | 3.11 |
| Save As Pending             | 3.12 |
|                             |      |

# Objective

In this chapter, users will learn how to:

- Work with records
- Resolve Record Conflicts
- Duplicate records using multiple methods

## **Finding Records**

In this section, users will utilize the Find Items function to locate records in a service.

- 1. In the top tool bar, *right click* the Persons service and select **Find Items...** from the list. The Find Items dialog box will appear.
  - The **Find Items** dialog box can also be opened by clicking the <u>binoculars button</u> in the Services or View toolbar. Locate the binoculars button.

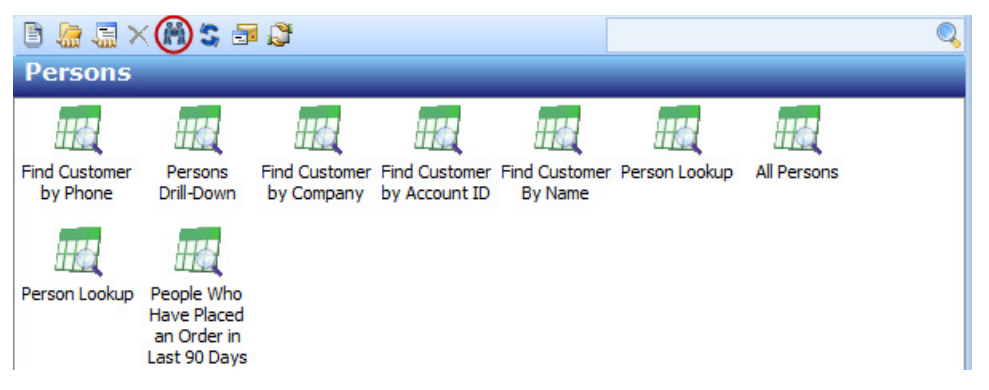

- 2. From the Find-Persons box, click on the <u>blue field</u> labeled **Persons search**. This will bring up a box with additional filters for selection.
- 3. From the Field drop-down list, scroll down to select Company Name.
- 4. From the Operator drop-down list, select Contains.
- 5. In the Value field, enter danube.

| Aptily Find - Persons                            |          |          |          |
|--------------------------------------------------|----------|----------|----------|
| F <u>i</u> lters Fi <u>e</u> lds <u>R</u> esults |          |          | Find     |
| Field                                            | Operator | Value    | Cancel   |
|                                                  |          | -        |          |
|                                                  |          | <b>_</b> | <b>T</b> |
|                                                  |          | <b>_</b> | -        |
|                                                  |          | -        | -        |
|                                                  |          | -        | -        |
|                                                  |          |          |          |

- 6. Click Find.
  - A new View window appears that displays the records whose company contains the word *danube*.
  - A record from this window can be opened by double-clicking it.

| A  | 🗡 Result of Find on Persons                   |                                    |            |           |                 |            |  |  |  |  |  |  |  |  |
|----|-----------------------------------------------|------------------------------------|------------|-----------|-----------------|------------|--|--|--|--|--|--|--|--|
| B  | 🖹 🧭 🗙 🔚 📊 Reports 🕌 📲 Add To List 🗐 💁 💲 🛕 📴 🗊 |                                    |            |           |                 |            |  |  |  |  |  |  |  |  |
| Re | sult                                          | of Find on Persons                 | _          | _         |                 |            |  |  |  |  |  |  |  |  |
|    | ID                                            | Name/Company                       | First Name | Last Name | Company         | •          |  |  |  |  |  |  |  |  |
|    | 1                                             | Baldwin, Aiesha/Danube Partners    | Aiesha     | Baldwin   | Danube Partners |            |  |  |  |  |  |  |  |  |
|    | 109                                           | Rodriquez, Jessica/Danube Partners | Jessica    | Rodriquez | Danube Partners |            |  |  |  |  |  |  |  |  |
|    | 343                                           | Tate, Luke/Danube Partners         | Luke       | Tate      | Danube Partners |            |  |  |  |  |  |  |  |  |
|    | 451                                           | Byrd, Theodore/Danube Partners     | Theodore   | Byrd      | Danube Partners |            |  |  |  |  |  |  |  |  |
|    | 685                                           | Wade, Brian/Danube Partners        | Brian      | Wade      | Danube Partners | -          |  |  |  |  |  |  |  |  |
|    | 793                                           | Jensen, James/DanubePartners       | James      | Jensen    | Danube Partners | =          |  |  |  |  |  |  |  |  |
|    | 1027                                          | Douglas, Sabrina/Danube Partners   | Sabrina    | Douglas   | Danube Partners |            |  |  |  |  |  |  |  |  |
|    | 1135                                          | Neal, Alexander/DanubePartners     | Alexander  | Neal      | Danube Partners |            |  |  |  |  |  |  |  |  |
|    | 1369                                          | Thompson, Emily/Danube Partners    | Emily      | Thompson  | Danube Partners |            |  |  |  |  |  |  |  |  |
|    | 1477                                          | Holland, Mia/Danube Partners       | Mia        | Holland   | Danube Partners |            |  |  |  |  |  |  |  |  |
|    | 1711                                          | Lambert, Ulyses/Danube Partners    | Ulyses     | Lambert   | Danube Partners |            |  |  |  |  |  |  |  |  |
|    | 1819                                          | Valdez, Aiesha/Danube Partners     | Aiesha     | Valdez    | Danube Partners |            |  |  |  |  |  |  |  |  |
|    | 2053                                          | Aaronson, Edward/Danube Partners   | Edward     | Aaronson  | Danube Partners | -          |  |  |  |  |  |  |  |  |
| -  |                                               |                                    | and the t  | ~         |                 |            |  |  |  |  |  |  |  |  |
|    |                                               |                                    |            |           |                 |            |  |  |  |  |  |  |  |  |
|    |                                               |                                    |            |           | 16 R            | 16 Records |  |  |  |  |  |  |  |  |

- 7. From the results of this find, click the **Find Items** button (binoculars) to open a new Find Items window.
- 8. Under the column headings, on the first line, in the **Field** column, enter **Company Name**; in the **Operator** column, enter **Contains**; and in the **Value** column, enter **danube**.
- 9. On the second line, in the Field column, enter First Name; in the Operator field, enter Exactly Matches; in the Value view, enter jessica.
  - Search lines in the Find Items dialog are separated by AND operators.

| Aptify Find - Persons          |   |                 |         |   |        |
|--------------------------------|---|-----------------|---------|---|--------|
| Filters Fields <u>R</u> esults |   |                 |         |   | Find   |
| Field                          |   | Operator        | Value   |   | Cancel |
| Company Name                   | • | Contains 💌      | danube  | - |        |
| First Name                     | • | Exactly Matches | jessica | • |        |
|                                |   |                 |         | - |        |
|                                | • |                 |         | • |        |
|                                |   |                 |         | - |        |
|                                | • | <b>•</b>        |         | - |        |

- 10. Click Find.
  - Aptify displays the Persons record for Jessica Rodriquez. Aptify displays the record itself rather than a results screen since only one record fulfilled the search criteria entered.
- 11. Close the view.

# **Reviewing Record History**

In this exercise, a user will use **Record History** to view previous versions of a record.

- 1. Open the **Persons** record, if not already opened.
- 2. At the bottom of the form, change the **Phone** drop-down from **Phone** to **Fax**.

| Primary Email 🔻 |   |
|-----------------|---|
| Phone Phone     |   |
| 1 215 252-1111  | x |

- 3. In the Fax field, enter 1 212 555-5555.
  - In the first **Fax** field (Country Code), enter **1**.
  - In the second Fax field (Area Code), enter 212.
  - In the third Fax field (Phone Number), enter 555-5555.
- 4. Click Save.
- 5. Change the **Fax** number from **555-5555** to **123-4567**.
- 6. Click Save.
- 7. In the record's toolbar, click the **Record History** button.

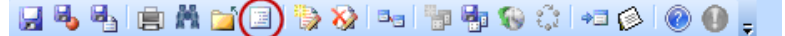

8. Observe the Record History window that displays.

|                          | / History of Persons Record ID: 2534 [O'Connell, Dave/Aptify] |                   |         |                                                |  |  |
|--------------------------|---------------------------------------------------------------|-------------------|---------|------------------------------------------------|--|--|
| Date Updated Who Updated |                                                               | Who Updated       | Changes |                                                |  |  |
|                          | ۲                                                             | 4/26/2012 3:32 PM |         | Fax<br>Phone changed from 555-5555 to 123-4567 |  |  |
|                          |                                                               | 4/26/2012 3:32 PM | Asmith  | Fax<br>Record created                          |  |  |
|                          |                                                               | 4/26/2012 3:31 PM | Asmith  | Record created                                 |  |  |
|                          |                                                               |                   |         |                                                |  |  |
|                          | 3С                                                            | hanges            |         | View Data Restore Close                        |  |  |

- 9. **Resize** the columns of the **Record History** window as needed to display additional information.
  - Move the cursor between a column header until it becomes a left/right arrow.
  - Hold down the mouse button and drag the cursor left or right to expand the width of the columns.

- 10. In the top field, notice the version of the record that shows the original fax number entered (555-5555).
- 11. <u>IF</u> users had Admin privileges, the **Restore** button would be active. This would create a new version of the record that resets it to the previous version. In other words, this process reverts the Fax field to 555-5555.
- 12. Click Yes to continue.
- 13. Otherwise, click Close to close the Record History window.
- 14. Close persons the record.

## **Viewing Dependencies**

In this section, users will learn how to View Dependencies- records that contain information that are dependent, or related to, another.

In the top Navigation tool bar, *right click* **Persons** service and select **Find Items**.

- 15. To open Persons record ID #268, enter 268.
- 16. Click the Show Dependencies button in the record's data control bar.

😠 🗞 🍇 💼 🕺 🖆 🗉 🧞 🐼 🕞 🐂 🎭 🛞 🔅 🖛 🔗 🔘 🖕

- 17. Observe the Persons Record Dependencies window that displays.
  - This window contains a list of all records, or **dependencies**, that reference the Persons record and require its information. The list includes multiple Orders, Payments, etc. Because dependencies must link to another record, Aptify will not allows users to delete any record that has dependencies. If a user attempts to delete a record with dependencies, the system will present an error message. For example, a company record with related persons records may not be deleted.

| Entity            | SubType    | Field                   | Record ID | Has | Record Name                        |
|-------------------|------------|-------------------------|-----------|-----|------------------------------------|
| 🖉 Scheduled Trans | Top Level  | Bill To, Subscriber     | 1292      |     | 1292                               |
| Payments          |            | Person                  | 1555      |     | 1555                               |
| Payments          |            | Person                  | 1840      |     | 1840                               |
| Orders            | Top Level, | Ship To, Bill To, Order | 4519      |     | 4519                               |
| Orders            | Top Level, | Ship To, Bill To, Order | 3851      |     | 3851                               |
| 🖥 Opportunities   |            | Person                  | 200       |     | Exhibitor - Ito-Yokado Co., Ltd.   |
| 🖥 Opportunities   |            | Person                  | 535       |     | Advertising - Ito-Yokado Co., Ltd. |
| 👼 Opportunities   |            | Person                  | 870       |     | Furniture - Ito-Yokado Co., Ltd.   |
| 👸 Opportunities   |            | Person                  | 1205      |     | General - Ito-Yokado Co., Ltd.     |

- 18. Close the Record Dependencies window.
- 19. Close the **Persons** record.
- 20. If prompted, click **No** to confirm closing the record without saving changes.

# **Using the Conflict Wizard**

Within Aptify, two users may work with the same record simultaneously. However, it is possible that the changes made by the users to the record may conflict with each other. Therefore, the Conflict Wizard will launch automatically whenever one user attempts to save a record that has been modified by another user since the form was opened.

The **first screen** of the Conflict Wizard lists the changes that user2 made to the record since it was opened by user1.

| , | Aptify Conflict Wizard                                                                                                    |                      |             |                                                                           |  |  |  |  |
|---|----------------------------------------------------------------------------------------------------|----------------------|-------------|---------------------------------------------------------------------------|--|--|--|--|
|   | The record you are trying to save has been changed by another user. After you loaded the record, the following changes were made by other users. |                      |             |                                                                           |  |  |  |  |
|   |                                                                                                    | Date Updated         | Who Updated | Changes                                                                   |  |  |  |  |
|   |                                                                                                    | 5/21/2012 1:09:18 PM | Asmith      | Business Address<br>Line 1 changed from 11 Oak St. to 982 September Court |  |  |  |  |
|   | •                                                                                                    |                      |             | •                                                                         |  |  |  |  |
| 4 | _                                                                                                    |                      |             |                                                                           |  |  |  |  |
|   |                                                                                                    |                      | Cancel      | Back Next Finish                                                          |  |  |  |  |

On this screen, user1 can click **Next** to continue or **Cancel** to close the wizard and return to the form without saving the changes by user2.

The **second screen** of the Conflict Wizard lists the changes that user1 has made to the record. On this screen user1can click **Next** to continue, **Back** to return to the previous screen, or **Cancel** to close the wizard and return to the form without saving changes by user1.

| Aptify Conflict Wizard                                    |             |
|-----------------------------------------------------------|-------------|
| You made the following changes since opening this record: |             |
| Phone<br>Phone changed from 252-1111 to 252-3781          | ·           |
|                                                           | *           |
| Cancel Back                                               | Next Finish |

The third screen of the wizard gives user1 three options for resolving the conflict:

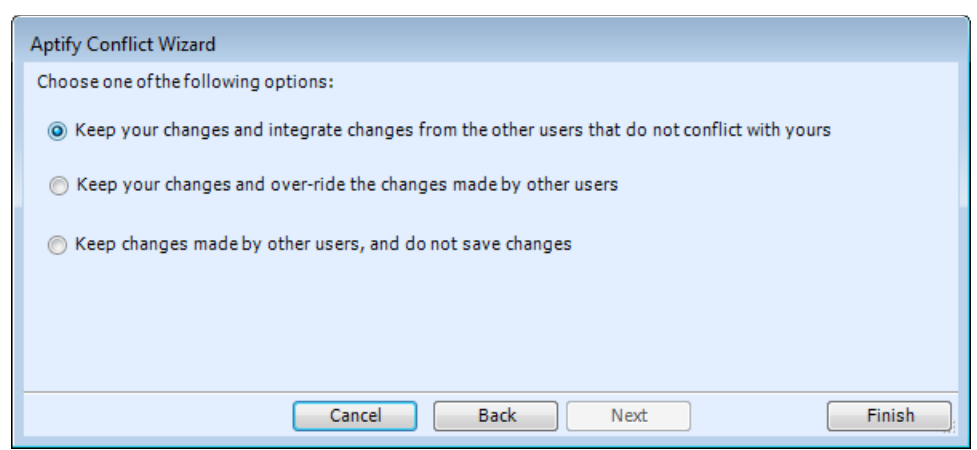

- 1. Save changes by user1 and integrate the changes from the other users that do not conflict with the changes user1 has made.
- 2. Save user1's changes and override all of the changes made by other users.
- 3. Do not save user1's changes and keep the changes made by the other users. If this option is selected, user1's changes are still displayed in the form but they are not saved to the record. (User1 will need to close the record without saving.)

Click **Finish** after one of these three options is selected. **Back** can also be clicked to return to the previous screen, or **Cancel** to close the wizard without making any changes.

# **Resolving Duplicate Records**

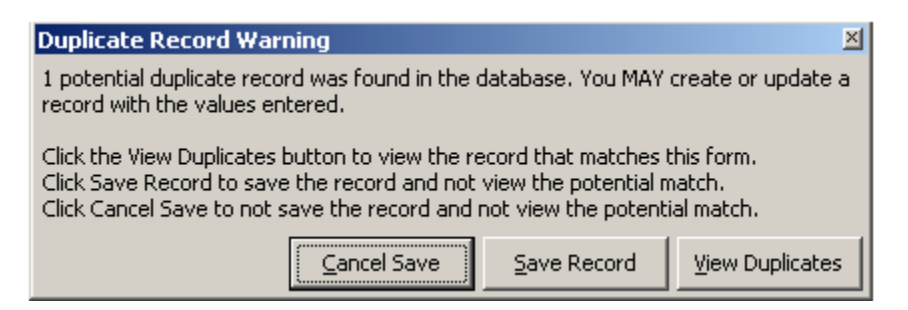

An organization can customize Aptify to check for possible duplicates when users save new records. This helps avoid a situation where the same person has multiple records within the system.

By default, Aptify provides a duplicate checking component for the Persons service. This is provided for demonstration purposes so an organization's developers can create their own duplicate-checking components as necessary.

When a message is received about a possible duplicate, choose one of the following options:

- 1. **Yes:** Click Yes to view the record or records that may be duplicates of the record a user is attempting to save. If only one potential duplicate exists, the matching record will open. If more than one duplicate exists, Aptify will display a view that lists the matching records.
- 2. No: Click No to save the new record without seeing the potential match.
- 3. Cancel: Click Cancel to return to the record without saving.

If duplicate records exist, a user can merge them into single record

- A user can specify which record and which fields should survive the merging process
- Any dependent records are automatically linked to the surviving record
- A user may not have the ability to merge records, since this is often configured by a system administrator
- · Can vary from service to service and from user to user

# **Merging Records**

| A | Aptify Merging To | - • •                     |                       |              |
|---|-------------------|---------------------------|-----------------------|--------------|
|   | Field Name        | Record ID# 2534 (0)       | Default ID# 2529 (24) |              |
| ► | CompanyID         | 117                       | 117                   |              |
|   | Title             | Senior Training Manager   | Training Manager      |              |
|   | CountryCodelD     | 222                       | 222                   |              |
|   | FaxCountryCode    | 1                         |                       |              |
|   | FaxAreaCode       | 212                       |                       |              |
|   | FaxPhone          | 123-4567                  |                       | -            |
|   | Add Record Remo   | ve Record Show All Fields |                       | Merge Cancel |

- 1. Follow these steps to merge records:
- 1. Create a view that contains all of the records that a user wants to merge.
- 2. Select the records to merge (hold down the CTRL key to select multiple records).
- 3. *Right click* within the view and from the pop-up list, select Merge Records.
- 4. If there are additional records to include in this merge, click **Add Record** and use the Find Items utility to locate them (one at a time).
- 5. To remove a record from merge, highlight the record's column & click Remove Record.
- 6. By default, the Merge Tool only shows the fields that have different values across the records selected. To show all of the fields in the record, click the **Show All Fields** button.
- 7. Determine which record to keep. The other records will merge with the record selected. To select the record (also referred to as the default record), highlight the record's column, *right click* and choose **Set Record as Default** from the pop-up list.
- 8. Determine which field values desired. To select a field value in a record other than the default record, place the cursor in that field and *right click*. Then, select Set Field as Default from the pop-up list. The field will appear with a yellow highlight (within the Merge Tool; items that will persist in the merge record are highlighted in yellow).
- 9. When ready to merge the records, click Merge.
- 10. Click **OK** to begin the Merge process.
- 11. Click **OK** to commit the Merge results to the system.

# **Cloning Records**

- Makes a copy of an existing record
- Useful if a user needs to create multiple records that share many of the same values
- Reduces data input time and can increase accuracy

#### To clone a record:

- 1. Open an existing desired record to clone.
- 2. From the Data Control Bar, click the Clone button.
- 3. The new, clone of the original record will open. Make the desired edits and Save.

| 🌮 Contact   | De Contact Log ID: 5665                |  |  |  |  |  |  |
|-------------|----------------------------------------|--|--|--|--|--|--|
| 🛃 🔩 🖏       | 📋 M 😭 🗉 🐎 💲 🖦 🧤 🖣 📢 🛟 🕫 🖉 🌒            |  |  |  |  |  |  |
| Date        | 11/4/2009                              |  |  |  |  |  |  |
| Description | Sent message regarding overdue invoice |  |  |  |  |  |  |
|             |                                        |  |  |  |  |  |  |
|             |                                        |  |  |  |  |  |  |
| Туре        | Voice mail Creator                     |  |  |  |  |  |  |
| Category    | Collections                            |  |  |  |  |  |  |
| Direction   | Outbound                               |  |  |  |  |  |  |

# Save As Pending

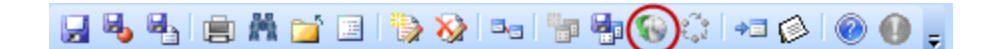

Sometimes it is beneficial to be able to make certain changes to records that take effect at a future date. For example, a company is moving locations and will have a new address as of the beginning of next year. The Save As Pending option saves the record as pending, allowing a user to modify records prior to a specific date, and then applies those changes automatically on the scheduled date. When a pending change exists, it automatically enables the Alerts button prompting the user that there are pending changes on this record. A user can also edit and delete pending changes as necessary.

## Saving Changes as Pending

Follow these steps to save changes to a record that should be applied on a specific date in the future:

- 1. Open the **Persons** record created previously. (Double click Home, go to Recently used records column, find persons record created)
- 2. Change the Street Address.
- 3. In the toolbar, select the Save As Pending button.
- 4. In the Scheduled Date drop-down, select a month from today.

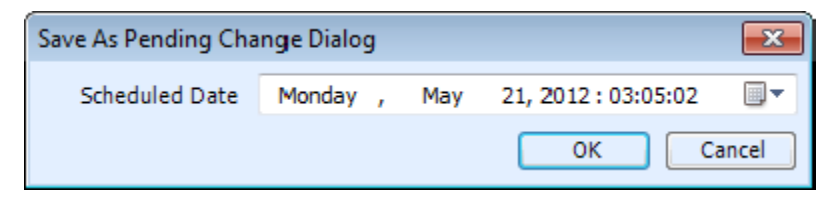

- The default value is the current date and time.
- 5. Click the **OK** button to close the dialog.
  - The form repopulates with the currently saved data (the pending changes are removed since they are not applicable yet).
  - The Alerts icon turns red to notify all users that pending changes exist for record.
- 6. After the pending change's specified date and time passes, the Aptify Scheduled Tasks system automatically updates the record with the appropriate changes. Once the pending changes have been saved to the record, the Alerts icon no longer appears in red.

## **Modifying Pending Changes**

Follow these steps to modify changes that have been saved as pending:

- 1. Select the Alerts button.
  - When a pending change exists for a record, the Alerts button becomes active, notifying the user that there are pending changes on this record.

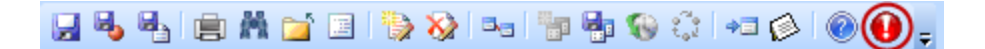

2. Expand the **Pending Changes** hierarchy by selecting the plus sign (+).

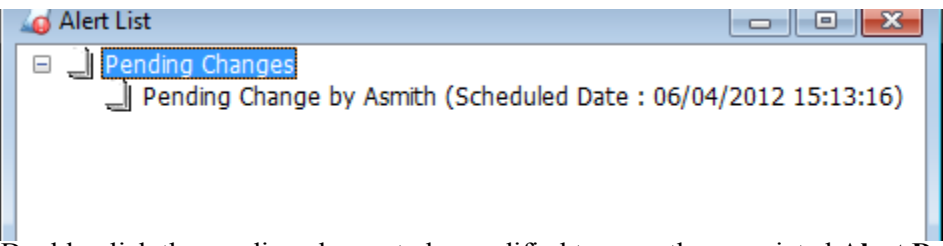

3. Double-click the pending change to be modified to open the associated **Alert Detail** dialog. This enables the user to see information about pending changes applied to the record.

| Alert Detail                                                       |   |
|--------------------------------------------------------------------|---|
| AddressID<br>Line1 changed from 11 Oak: St. to 982 September Court | * |
|                                                                    | Ŧ |
| Check here to clear the alert. Edit Delete Close                   |   |

- 4. Click the **Edit** button.
  - The record is refreshed with the pending changes specified in the Alert Detail Dialog.
- 5. Change the Address to 1000 Northwest Union Avenue and select Save As Pending.
  - Even if a user decides not to make any modifications to the existing pending change, they still need to select the **Save As Pending** option to reset the Scheduled Date.

**Note:** the modified changes can be viewed by selecting the corresponding change from the Alert List. Follow these steps:

- Select the Alerts button.
- Expand the **Pending Changes** hierarchy by selecting the plus sign (+).
- Double-click the appropriate pending change to view the modified changes.

## **Deleting Pending Changes**

Follow these steps to delete a pending change:

- 1. Select the Alerts button.
  - When a pending change exists for a record, the Alerts button becomes active prompting the user that there are pending changes on this record.
- 2. Expand the **Pending Changes** hierarchy by selecting the plus sign (+).
- 3. Double-click the appropriate pending change to view the modified changes.
- 4. Click the **Delete** button.

# Chapter

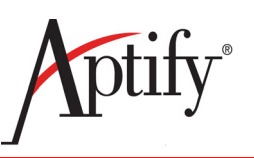

# 4

# **Working with Views**

| Objective                              | 4.2  |
|----------------------------------------|------|
| Understanding Views                    | 4.2  |
| Creating List Views                    | 4.3  |
| Using View Filters                     | 4.4  |
| Editing View Fields                    | 4.5  |
| Sorting Data in Views                  | 4.7  |
| View Formatting                        | 4.8  |
| Hierarchical Viewing                   | 4.9  |
| View Paging                            | 4.10 |
| Auto Refresh                           | 4.11 |
| Scheduling Views                       | 4.12 |
| Advanced View Filters                  | 4.14 |
| Creating Prompted Views                | 4.18 |
| Using the Between Operator             | 4.22 |
| Utilizing Base Views                   | 4.25 |
| Copying & Editing Existing Views       | 4.27 |
| Grouping Data in Views                 | 4.29 |
| Preview Pane                           | 4.32 |
| Composing a Bulk Message               | 4.34 |
| Topic Codes                            | 4.37 |
| Creating View Templates                | 4.39 |
| Creating a Chart View                  | 4.42 |
| Creating a Calendar View               | 4.46 |
| Pivot Tables                           | 4.49 |
| Managing and Sharing Views             | 4.50 |
| Connecting to Shared Folders and Views | 4.51 |

# Objective

In this chapter, users will learn how to:

- Create and Edit Views
- Sort and Arrange Views
- Understand different types of Views
- Compose Bulk Messages
- Manage Views

# **Understanding Views**

Views are the most critical function for finding and communicating data in Aptify. Views are similar to reports, in that they display a subset of data, but unlike reports, views allow users to open records and work with the data.

They are the function most interacted with in the database as well. Views are spread throughout all of Aptify and every Service in Aptify will have multiple Views pulling from it.

Any view that is valuable to a user should be embedded as part of their dashboard and/or saved as a shortcut. If a view is used daily for a user to see large portions of data, it belongs in a dashboard. If used interactively to find data daily/weekly, it should be made a shortcut.

Views are organized displays of data that represent subsets of the records contained in a Service. A user defines filters which define the data displayed in the view. Once created, views can be saved within each user's profile and used again by selecting the view.

### Four Major View Types

#### List Views

- Most common used view in Aptify approximately 90% of all Views are List Views
- Contains a list of records, formatted using columns and rows

#### **Chart Views**

- Excellent for inclusion in dashboards, especially at the Executive level
- Groups data based on specified criteria and displays as a chart or graph

#### **Calendar Views**

- Good for Meetings, Committees, Education, etc. that utilize date based functions.
- Organizes records using time data, and displays them on a calendar

#### **Pivot Table Views**

- Power view option that provides interactive reports to summarize large amounts of data
- Table information can be expanded or collapsed depending on the level of detail needed

# **Creating List Views**

Follow these steps to create a List view:

- 1. Select the **Persons Service** shortcut.
- 2. In the Navigation Bar, right click Persons and select Create View from the list.

| A Home                                            | Aptity                                                       |
|---------------------------------------------------|--------------------------------------------------------------|
| Customer Management                               | Perconc New Persons Record Ctrl+N<br>s Cam Find Items Ctrl+F |
| Shortcuts Services                                | Create Folder Perso Connect to Shared Folder                 |
| 🗱 🎎 🕻 🛅 😁 🗿 🔤 📶 🥵 💸 🙀<br>Customer/Member Searches | Create View<br>Paste View                                    |

- 3. Give the View a name or title. In the **Name** field, enter **Persons in CA**. (Give explicit description for others who might also use it).
  - This exercise will create a View of Persons in CA
  - Later in this chapter the exercise will add additional Filters and edit the name.
- 4. Leave List View selected from the View Type drop-down list.

| X View Properti                                       | ies - 'CA Student Members'                                                                                                    |  |  |  |  |  |
|-------------------------------------------------------|----------------------------------------------------------------------------------------------------|--|--|--|--|--|
| <u>C</u> onfiguration <u>G</u> eneral <u>F</u> ilters | <u>G</u> rouping <u>A</u> dvanced (SQL)<br>↓ Fiel <u>d</u> s ✓ <u>S</u> orting Fo <u>r</u> mat <u>H</u> ierarchy <u>P</u> aging ✓ Auto <u>R</u> efresh Schedulin <u>a</u> |  |  |  |  |  |
| Name                                                  | Persons in CA Base View Description                                                                                                    |  |  |  |  |  |
| View Type                                             | ist View 💌                                                                                                    |  |  |  |  |  |
| Base View                                             | Persons                                                                                                    |  |  |  |  |  |
| Description                                           | Persons in CA                                                                                                    |  |  |  |  |  |
|                                                       |                                                                                                    |  |  |  |  |  |
|                                                       |                                                                                                    |  |  |  |  |  |
|                                                       | _                                                                                                    |  |  |  |  |  |
|                                                       | ×                                                                                                    |  |  |  |  |  |
| Save Template                                         | Save Template OK Cancel                                                                                                    |  |  |  |  |  |

# **Using View Filters**

Aptify lets users locate specific information within a database by filtering data to present in views. Filtered views will only show a view of data based on specific criteria. For example, a user could create a filtered view that displays only the following records:

Customers who work in the state of California.

## **Create a Basic Filtered View for Persons**

- 1. On the **Persons in CA** view properties in progress, select the **Filters** tab to create data record filter criteria.
  - **Persons** appears in the **Service** column by default. The Service column drop-down list shows a set of services that are linked to the selected service.
- 2. From the Field column drop-down list, select State:
  - First, click in the **Field** column. A drop-down arrow appears.
  - Start typing State. After entering a few letters, the field will fill in automatically.
- 3. From the **Operator** column drop-down list, select **Exactly Matches**.
- 4. In the Value column field, enter CA.
  - The State field uses the two-letter abbreviation.

| 1                            | / View Properties - 'Persons in CA'                                                                                     |         |       |                 |       |  |  |  |
|------------------------------|----------------------------------------------------------------------------------------------------|---------|-------|-----------------|-------|--|--|--|
|                              | Scheduling Configuration Grouping Advanced (SQL)<br>General Filters Dields Sorting Format Hierarchy Paging Auto Refresh |         |       |                 |       |  |  |  |
| Service Field Operator Value |                                                                                                    |         |       |                 | Value |  |  |  |
|                              | Persons                                                                                                    |         | State | Exactly Matches | CA    |  |  |  |
|                              |                                                                                                    | Persons |       |                 |       |  |  |  |

5. Click **OK** to show the view created.

**NOTE:** Even though the Field designation above reads "State", it actually is pulling the **Work State** of the Person. Work State, because it is the default value on the Persons form, is only indicated by the text, "State".

A Persons record's Home State would be designated by the text, "Home State".

#### Add to Shortcuts Bar:

To add this view to the user's shortcut bar, click on the "My Shortcuts" bar to activate it, then from the top Navigation bar, *right click* the Persons in CA and select **Add to Shortcuts Bar** 

# **Editing View Fields**

This exercise illustrates how to select which fields display in a view, how to rename a view's field headings, and how to change the order in which fields appear. By default, views display a list of selected fields. Users can customize which fields a view displays using the **Fields** tab in the view's properties screen.

- 1. From a selected view, on the <u>View button bar</u>, click the **Properties** button, then select the **Fields** tab.
- 2. In the Selected Fields column, select from Address Line 1 to Primary Function.
  - Hold down the CTRL key to select multiple, separated fields in the list.
  - Hold down the Shift key to select multiple, contiguous fields in the list.
- 3. Double-Click on the selected fields, or use the left facing arrow, to move them to the **Available** Fields column.
- 4. Scroll through the Available Fields column values to the **Department** field.
  - **Tip:** clicking the 'Field' column heading in the Available Fields area will sort the displayed fields in alphabetical order.

| / View Properties - 'CA Student Members' |                             |          |                              |                  |                        |                   |          |
|------------------------------------------|-----------------------------|----------|------------------------------|------------------|------------------------|-------------------|----------|
| <u>Configuration</u> <u>Grou</u>         | ping Advance                | ed (SQL) | ι,                           |                  |                        |                   |          |
| <u>G</u> eneral <u>F</u> ilters          | Fiel <u>d</u> s $\sqrt{-3}$ | orting F | o <u>r</u> mat <u>H</u> iera | archy 🛛 Paging 🗸 | Auto <u>R</u> efresh S | chedulin <u>a</u> | Ι.       |
| Available Fields:                        |                             |          |                              | Selected Fields: |                        |                   |          |
| Field                                    | Data Type                   | Disp 🔺   |                              | Fleiu            | Data Type              | Display           |          |
| MiddleName                               | Text                        | Midd     |                              | ID               | Number                 | ID                |          |
| Cuffix                                   | Text                        | Cuffic   |                              | FirstName        | Text                   | First Na          |          |
| Surrix                                   | Text                        | Surri.   |                              | LastName         | Text                   | Last Na           | <b>F</b> |
| CompanyID                                | Number                      | Com      | →                            | Company          | Text                   | Compa             |          |
| CompanyID                                | Text                        | Com      |                              | Title            | Text                   | Title             |          |
| Companyivame                             | Text                        | Com      | -                            | MemberType       | Text                   | Membe             | Ŧ        |
| PreferredAddress                         | Text                        | Pref.    |                              | CompanyMembe     | Text                   | Membe             |          |
| PreferredBillingAdd                      | Text                        | Pref.    |                              | Department       | Text                   | Departi           |          |
| PreferredShipping/                       | Text                        | Pref.    |                              |                  |                        |                   |          |
| Address                                  | Number                      | Busii    |                              | 4 III            |                        |                   |          |
|                                          |                             | P        |                              |                  |                        | P                 |          |
|                                          |                             |          |                              |                  |                        |                   |          |
| Save Template OK Cancel                  |                             |          |                              |                  |                        |                   |          |

- 5. Double-click **Department** to move it to the Selected Fields column.
- 6. Use the Up arrow on the right side to move Department below the Company field.
  - When the View is displayed, the <u>selected fields</u> will display left to right as the Column Values.

| archy Pagin | g Auto <u>R</u> efres<br>Selected Fields:<br>Field<br>ID<br>FirstName<br>LastName<br>Company<br>Title<br>MemberType<br>CompanyMembe<br>Department | b Scheduling C<br>Data Type<br>Number<br>Text<br>Text<br>Text<br>Text<br>Text<br>Text<br>Text<br>Text | Display Name<br>Display Name<br>D<br>First Name<br>Last Name<br>Company<br>Title<br>Membership<br>Member Type<br>Department | ing<br>T |
|-------------|----------------------------------------------------------------------------------------------------|----------------------------------------------------------------------------------------------------|----------------------------------------------------------------------------------------------------|----------|
| -           | ۰ III                                                                                                    |                                                                                                    |                                                                                                    |          |
|             |                                                                                                    |                                                                                                    | ОК Са                                                                                                    | ncel     |

- 7. In the Selected Fields column, use the scroll bar to view the **Display Name** column, then click in the row for **MemberType** to edit its Display Name.
- 8. Enter Membership in the field provided.
  - Click OK. Once the View is displayed (OK clicked), Membership will display as the column header, not MemberType.

## Sorting Data in Views

Within a view's properties' screen, users can specify multiple sorting criteria.

- 1. From the Persons in CA view, on the <u>View button bar</u>, click the **Properties** button. Select the **Sorting** tab.
- 2. From the Sort By field's drop-down list, select Member Type.
  - Leave the Direction set to Ascending.
- 3. In the first **Then By** field, select **Company**. (Select the *CompanyName* or *Company* field from the drop-down list rather than the CompanyID field. Set **Direction** to **Descending** for this field.
- 4. In the second **Then By** field, select **LastName**. Set **Direction** to **Descending** for this field.

| View Properties - 'Persons in CA'                                                                                                    |                                    |  |  |  |  |
|----------------------------------------------------------------------------------------------------|------------------------------------|--|--|--|--|
| Auto <u>R</u> efresh  Scheduling <u>Configuration</u> <u>G</u> rouping <u>A</u><br><u>G</u> eneral <u>Filters</u> Fiel <u>d</u> s <u>Sorting</u> <u>For</u> mat <u>H</u> ier | Advanced (SQL)<br>archy 🖌 Paging 🗸 |  |  |  |  |
| Sort by Direction<br>Member Type Ascending                                                                                                    |                                    |  |  |  |  |
| Then by Direction Company Then by Direction Then by Direction                                                                                                    |                                    |  |  |  |  |
| Last Name  Descending Then by Direction                                                                                                    |                                    |  |  |  |  |
| Save Template                                                                                                    | OK Cancel                          |  |  |  |  |

- 5. Click **OK** to save the changes to see the modified view on the screen.
- 6. Scroll through records displayed in view and confirm that records are sorted as specified.
  - Corporate Members are listed before Individual Members, who are listed before Non-Members. Within each Member Type, companies are listed in reverse alphabetical order. For each company, persons are listed in reverse alphabetical order. Note that setting the sort order within a view by selecting a column and clicking the Sort Ascending or Sort Descending button will override the sorting order specified in the View Properties screen.
  - WARNING If a user chooses to change a Views sort by clicking on a column in the display of the View (after clicking OK), that sort will OVERRIDE the previous sort designated under the Sort tab.

## **View Formatting**

Aptify enables users to change many aspects of how Views results look. Users can change the text's size, font type, color, bolding, underlining, and italicizing.

- 1. From the view, on the View button bar, click the Properties button.
- 2. Select the **Format** tab.
- 3. Place a check mark in the Use Custom Formatting for this View box to display the formatting options.

| / View Properties - 'Persons in CA'                                                                                                    |                 |
|----------------------------------------------------------------------------------------------------|-----------------|
| Schedulin <u>a</u> <u>C</u> onfiguration <u>G</u> rouping <u>A</u> dvanced (SQL)<br><u>G</u> eneral <u>Filters</u> Fiel <u>d</u> s ✓ <u>S</u> orting ✓ <sup>Fo<u>r</u>mat</sup> <u>H</u> ierarchy <u>P</u> aging ✓ Auto | <u>R</u> efresh |
| Jse Custom Formatting for this View Wrap Caption                                                                                                    |                 |
| Font Row Color Field Level Formatting                                                                                                    |                 |
| Font Tahoma Settings                                                                                                    |                 |
| Size 8.0000 Underline                                                                                                    |                 |
| Text Color                                                                                                    |                 |
|                                                                                                    |                 |
|                                                                                                    |                 |
|                                                                                                    |                 |
| Save Template OK                                                                                                    | Cancel          |

- 4. Select the **Row Color** sub-tab.
- 5. Click the ellipsis (...) button next to Alternate Color.
- 6. Select a desired color as the alternate color.
- 7. When displayed, the View will have alternating colors which will enable the rows to be distinguished more easily.

# **Hierarchical Viewing**

Aptify has a powerful feature called hierarchical viewing. This feature enables users to drill into subsets of data directly through the view results set. Users can select what subsets of data they want to drill into through the Hierarchy tab. To set up this feature:

- 1. On the View button bar, click the **Properties** button, then select the **Hierarchy** tab.
  - Aptify provides numerous hierarchial choices and multiple subsets of data which can be selected.
- 2. Select the <u>first</u> of the four **Orders** listed by scrolling down the list and selecting the checkbox next to it.
- 3. Click OK.
  - The view results return; in the far left-hand column, when the cursor is over a record a + sign displays; this indicates the record can be selected and its associated orders displayed

| Persons in CA (Page 1 of 2) |                                                      |                                                |  |  |  |  |
|-----------------------------|------------------------------------------------------|------------------------------------------------|--|--|--|--|
|                             | Member Type                                          | Name/Company                                   |  |  |  |  |
| +                           | Individual Member                                    | Garner, Dalton/Akebono Cryogenics Incorporated |  |  |  |  |
|                             | Individual Member King, Timothy/Apple Computer, Inc. |                                                |  |  |  |  |
|                             | Individual Member                                    | Mann, Madison/Apple Computer, Inc.             |  |  |  |  |

- 4. Move the cursor along the far left-hand column to see + signs appear for each record. Move to a record and click the + sign in the left-hand column.
- 5. The Orders results frame will display.

| Persons in CA (Page 1 of 2) |                          |                          |                    |                                                |                           |          |  |
|-----------------------------|--------------------------|--------------------------|--------------------|------------------------------------------------|---------------------------|----------|--|
| 24                          | Member Type Name/Company |                          |                    |                                                |                           |          |  |
|                             | Indi                     | ividual Member           | Garner, Dalton/Ake | Garner, Dalton/Akebono Cryogenics Incorporated |                           |          |  |
|                             | Inc                      | ividual Member           | King, Timothy/App  | le Computer, Inc.                              |                           |          |  |
| -                           |                          | ontact Log (Contact Log) | )                  |                                                |                           |          |  |
|                             |                          | ID                       | Date               | Description                                    | Creator                   |          |  |
|                             |                          | 3215                     | 1/2/2010           | Spoke with contact reg                         | arding future needs, call | Phone    |  |
|                             |                          | 3216                     | 12/2/2009          | Left Voice Mail                                |                           | Voice ma |  |
|                             |                          | 3217                     | 11/2/2009          | Left Voice Mail                                |                           | Voice ma |  |

- 6. Minimize the Orders data by clicking the minus (-) signs.
- 7. Observe the other changes made to the View thus far: Filters, Fields, Sorting, and Formatting.

# **View Paging**

The View Paging settings determine how many records appear on one screen at a time. Follow the steps below to configure View Paging.

- 1. Reopen the Persons in CA View.
  - On the View button bar, click the **Properties** button.
  - <u>OR</u> From the display list, *right click* on the View and select **Views Properties** (near bottom of list).
- 2. Click **OK** and look in the bottom right-hand corner of the screen. A number should display for the amount of records in the view page.

|   | 23 | Xia      | Robinson  |          | Joist Pack  | agin  | g Technologies Co | m.       | S    |    |
|---|----|----------|-----------|----------|-------------|-------|-------------------|----------|------|----|
|   | 25 | Abraham  | Rodriquez |          | MJG Tech    | noloc | y Incorporated    |          | S    |    |
|   | 32 | Francois | Hale      |          | N Porterh   | ouse  | FiltrationManage  | ement AE | S    |    |
|   | 33 | Gagan    | Scott     |          | Pacific Rin | n Con | nputers           |          | SC . | ÷  |
| ٠ |    |          |           |          |             |       |                   |          | Þ    |    |
|   |    |          |           | <b>k</b> | <b>4</b> 1  | -     | of 2 pages        | 327 Re   | core | ds |

- 3. Multiple pages of results should display. Users can control how many pages the view will return by setting up paging preferences.
- 4. Open the View Properties.
- 5. Select the **Paging** tab.
- 6. Notice the default is to allow for paging with 250 results per page. Change the number of results per page to 50.
- 7. Click **OK**. The user should now have more pages of results.

As a rule, most users should NOT change the number of results displayed per page. This function can be tied by administrators to a Record Set Query as well whereby users will be limited in the actual number of records they can return overall. For instance, if a user with a pre-set, Record Set Query amount of 500 tries to return a View of 1000+ records, they will only receive the first 500 of the records in two, 250 results filled pages.

# **Auto Refresh**

Users can set how frequently they want the system to refresh the view's results. This is helpful when they need to keep a view open for long time periods and there is a lot of activity that will change the results over time. This function should be combined with opening the view in a separate window *(right click* in the Navigation Bar on the View).

- 1. Re-open **Persons in CA.** In the View button bar, click the **Properties** button, then select the **Auto Refresh** tab.
- 2. Change the Auto Refresh Mode drop-down from None to Interval Based.
  - When the mode is changed to Interval Based, an Interval (Minutes) field appears that can be changed to specify how often the view is refreshed.

| / View Properties - 'Persons in CA'                                                                                                    |
|----------------------------------------------------------------------------------------------------|
| General, Filters V Fiel <u>d</u> s V Sorting V Fo <u>r</u> mat <u>H</u> ierarchy V Paging V<br>Auto <u>Refresh</u> Scheduling <u>C</u> onfiguration <u>G</u> rouping <u>A</u> dvanced (SQL) |
| Auto Refresh Mode Interval Based                                                                                                    |
| Interval (Minutes) 15.0000                                                                                                    |
| Show Refresh Interval Timer On View                                                                                                    |
|                                                                                                    |
|                                                                                                    |
|                                                                                                    |
|                                                                                                    |
|                                                                                                    |
|                                                                                                    |
|                                                                                                    |
| Save Template OK Cancel                                                                                                    |

- 3. Change the interval to 1 minute and check the **Show Refresh Interval Timer on View** box. This will enable a viewable countdown until the next auto refresh in the lower left-hand section of the view page.
- 4. Click the **OK** button to return to the view results and note the timer at bottom left.

|     | Individual Member                                        | Holland, Baka/Dole Food Company, Inc. |  |  |  |
|-----|----------------------------------------------------------|---------------------------------------|--|--|--|
|     | Individual Member Burgess, Naina/EK Techno Business Inc. |                                       |  |  |  |
|     | Individual Member                                        | Cross, Tadako/EK Techno Business Inc. |  |  |  |
|     | Individual Member                                        | Lowe, James/EK Techno Business Inc.   |  |  |  |
|     |                                                          | i 🗰 🐳 1 🔿 🐳 of 2 p                    |  |  |  |
| Nex | t Auto Refresh - 14:34                                   |                                       |  |  |  |

# **Scheduling Views**

Users can schedule a view to automatically output its information once or on a recurring basis. When the view runs, Aptify can save the view as an Excel file or a Crystal Report and then print it on a network printer, or send it to multiple recipients as an email attachment.

For example, a sales manager can create a view that displays all orders taken that day. Then, they can schedule the view to run nightly and send the results to the sales department in an email message.

- 1. On the View button bar, click the **Properties** button.
- 2. Select the **Scheduling** tab.
- 3. In the Schedule This View To Run Automatically box, place a check mark.
- 4. For the Frequency Type, enter Weekly.

| / Create View                                                                            |
|------------------------------------------------------------------------------------------|
| Hierarchy Paging 🗸 Auto Refresh                                                          |
| Scheduling Configuration Grouping Advanced (SQL) General Filters Fields 🗸 Sorting Format |
| Schedule This View To Run Automatically                                                  |
| Schedule Output Options Advanced Scheduling                                              |
| Delete the task if it is not scheduled to run again.                                     |
| Frequency Type Weekly                                                                    |
| Start Date Tuesday , November 08, 2011 ▼ Start Time 9:00:00 AM 🚖                         |
| End Date 🥅 Tuesday , November 08, 2011 👻                                                 |
| Schedule Task Weekly                                                                     |
| Every 1 🖕 Week(s) Every 1 🖕 Hours 🔻                                                      |
| V Mon 🕅 Tues 🕅 Wed 🕅 Thur Until 9:00:00 AM 🚔                                             |
| Fri Sat Sun                                                                              |
|                                                                                          |
| Load Template OK Cancel                                                                  |

5. Select the **Output Options** tab.
| / Create View                                                                                                    |
|----------------------------------------------------------------------------------------------------|
| Hierarchy Paging V Auto Refresh<br>Scheduling Configuration Grouping Advanced (SQL) General Filters Fields V Sorting Format |
| Schedule This View To Run Automatically                                                                                     |
| Schedule Output Options Advanced Scheduling                                                                                 |
| Output Modes Email                                                                                                    |
| Output Types View                                                                                                    |
| Directory                                                                                                    |
| File Name                                                                                                    |
| Recipients Email Properties                                                                                                 |
| 🖹 📸 In Place Edit 🛛 🗙 🕌 Find 🛛 🖝 🎓 🐥 🚇 🎯                                                                                    |
| Email Type                                                                                                    |
|                                                                                                    |
| 0 Items                                                                                                    |
| Load Template OK Cancel                                                                                                    |

- 6. In the Output Modes drop-down, leave Email selected.
- 7. From the Message Systems field, enter Outlook Email
- 8. Observe the **Output Types** (click the arrow to see options), but keep View as option.
- 9. Resize the View Properties window to full screen, and from that screen's toolbar, underneath the **Recipients button**, click the **New Record** button.
- 10. Observe the Available fields, then click Cancel.
- 11. Select the Email Properties sub-tab; observe the available fields.
- 12. Select the Advanced Scheduling tab.
- 13. Users can set the **View** to run on a separate **Application Server** to reduce the processing load on the main server.
- 14. Click Cancel.

### **Advanced View Filters**

#### **Create a View with Two Filters**

- 1. From the top Navigation Bar, *right click* **Persons in CA**, select **Properties** (or Properties button, if open).
- 2. Edit the Name and Description fields to read: San Francisco Student Members
  - If **Persons in CA** was previously made a **Shortcut**, the user must delete that shortcut since the parameters have changed, and add the new **San Francisco Student Members** as a shortcut.
- 3. Click the **Filters** button.
- 4. Keep **Persons** as the **Service** and the rest of the <u>first row</u> of the **Filters** dialog.
- 5. For the <u>second row</u>, keep Persons as the Service, from the **Field** drop-down list, select **Member Type**.
  - Quickly type "**Mem**" to jump to the Member Type field
  - Or click the **Field** column header to sort alphabetically, scroll to Member Type

**NOTE:** The first Member Type that displays is the numeric value, referring to the member type record's ID. For this exercise, scroll down to the text value. This enables the filter to use the actual name of the member type, "Student". Aptify recommends using the ID whenever possible to reduce search time.

- 6. From the Operator drop-down list, select Exactly Matches.
- 7. From the Value drop-down, select Student Member.
- 8. Third row: Persons is the Service, for Field, select City
- 9. From the Operator drop-down, select Exactly Matches
- 10. From the Value drop-down, select San Francisco.

| / | View Properties - 'Persons in CA'     |                      |                           |                          |                            |                        |  |  |  |
|---|---------------------------------------|----------------------|---------------------------|--------------------------|----------------------------|------------------------|--|--|--|
|   | Configuration Grouping Advanced (SQL) |                      |                           |                          |                            |                        |  |  |  |
|   | <u>G</u> er                           | nera <u>F</u> ilters | Fiel <u>d</u> s 🗸 Sorting | Format <u>H</u> ierarchy | Paging 🖌 Auto <u>R</u> efr | esh Schedulin <u>a</u> |  |  |  |
|   |                                       | FilterID             | Service                   | Field                    | Operator                   | Value                  |  |  |  |
|   | Þ                                     | 1                    | Persons                   | State                    | Exactly Matches            | CA                     |  |  |  |
| L |                                       | 2                    | Persons                   | Member Type              | Exactly Matches            | Student Member         |  |  |  |
|   |                                       | 3 Persons            |                           | City                     | Exactly Matches            | San Francisco          |  |  |  |
|   | 4 Persons                             |                      |                           |                          |                            |                        |  |  |  |
|   |                                       |                      |                           |                          |                            |                        |  |  |  |

11. Click **OK** to return to display the View. Note the fields listing student members.

#### **Editing Filter Logic**

Users can also create Views that use an **OR** operator so the view can display records where, for example, State is CA *or* Last Name begins with D.

- 1. Either from the view, select the **Properties** tab, <u>OR</u> from the top Navigation Bar, *right click* the **San Francisco Student Members** view and select **View Properties**.
- 2. Select the **Filters** tab.
- 3. Click the Show Advanced button.
  - The Filter Logic box reads: 1 AND 2 AND 3.
- 4. Change the second AND to OR so the Filter Logic reads: 1 AND 2 OR 3.

| / View Properties - 'Persons in CA'                                                                                                    |                              |         |             |                 |                |  |  |  |
|----------------------------------------------------------------------------------------------------|------------------------------|---------|-------------|-----------------|----------------|--|--|--|
| Configuration       Grouping       Advanced (SQL)         General       Eilters       ✓       Fields       ✓       Sorting       Format       Hierarchy       Paging       Auto Refresh       Scheduling |                              |         |             |                 |                |  |  |  |
|                                                                                                    | FilterID                     | Service | Field       | Operator        | Value          |  |  |  |
| ►                                                                                                    | 1                            | Persons | State       | Exactly Matches | CA             |  |  |  |
|                                                                                                    | 2                            | Persons | Member Type | Exactly Matches | Student Member |  |  |  |
|                                                                                                    | 3                            | Persons | City        | Exactly Matches | San Francisco  |  |  |  |
|                                                                                                    | 4                            | Persons |             |                 |                |  |  |  |
| Filt                                                                                                    | Filter Logic<br>1 AND 2 OR 3 |         |             |                 |                |  |  |  |
| Hide Advanced Reset Filter Logic Prompt Wizard 🕼 Optimize Sub-Queries                                                                                                    |                              |         |             |                 |                |  |  |  |
| Sa                                                                                                    | ive Template.                | •       |             | ОК              | Cancel         |  |  |  |

- 5. Click **OK** to display the view.
- 6. Enter the number of records that appear in the view: \_\_\_\_\_ (see bottom right).
- 7. From the San Francisco Student Members view, select Properties.
- 8. Select the Filters tab to return to the View's Filters screen.
- 9. Click the Show Advanced button.
- 10. Click the **Reset Filter Logic** button.
  - The Reset Filter Logic button returns the logic to its default settings.
  - The Filter Logic changes to 1 AND 2 AND 3 (since AND is the default operator).
- 11. Click **Cancel** to return to the Aptify desktop.
- 12. Close the view.

### Using the In-List Operator

- 1. From the Navigation bar, *right click* the **Persons** service and select Create View.
- 2. In the Name field, enter In List.
- 3. Click Filters.
- 4. From the Field Column drop-down list, select State.
- 5. From the Operator drop-down list, select In List.
- 6. To the **Value** field, enter Illinois, Massachusetts, Oregon, and Pennsylvania using one of the following methods:
  - Manually enter the list of states; separate each state with a comma: IL, MA, OR, PA
  - For fields that have pre-defined values, a user can click the **ellipsis (...)** button and select the items to include from the list of possible values.

| 🗡 Multiple Sel   | ections     |               |   |   |    |      |              |            |               | ×   |
|------------------|-------------|---------------|---|---|----|------|--------------|------------|---------------|-----|
| Available Values | s:          |               |   |   |    | Sele | cted Values: |            |               |     |
| Code             | Name        |               |   |   |    |      | Code         | Name       |               |     |
| ND               | North Dako  | United States |   |   |    | ►    | IL           | Illinois   | United States |     |
| NE               | Nebraska    | United States |   |   |    |      | MA           | Massachus  | United States |     |
| NH               | New Hamp    | United States |   |   |    |      | OR           | Oregon     | United States |     |
| NJ               | New Jersey  | United States |   |   |    |      | PA           | Pennsylvan | United States |     |
| NM               | New Mexic   | United States |   |   | >> |      |              | 1          |               |     |
| NV               | Nevada      | United States |   |   |    |      |              |            |               |     |
| NY               | New York    | United States |   | - |    |      |              |            |               |     |
| OH               | Ohio        | United States |   |   |    |      |              |            |               |     |
| ОК               | Oklahoma    | United States |   | - |    |      |              |            |               |     |
| PR               | Puerto Rico | United States |   |   |    |      |              |            |               |     |
| PW               | Palau       | United States |   |   |    |      |              |            |               |     |
| RI               | Rhode Isla  | United States |   |   |    |      |              |            |               |     |
| <b>↓</b> (       | South Carol | United States | Þ | Ŧ |    | •    |              |            |               | Þ   |
|                  |             |               |   |   |    |      |              | 0          | Can           | cel |

- 7. Click **OK** to return the view display.
- 8. From the "In List" view, click Properties. Click Filters.
- 9. From the Service drop-down list, select Persons in the second row of the Filters dialog.
- 10. From the Field drop-down list, select ID.
- 11. From the **Operator** drop-down list, select > (greater than).
- 12. In the Value field, enter 100.
- 13. Click **OK** to generate the View on the Aptify desktop.
- 14. The view now displays the Persons records whose State is IL, MA, OR, or PA *and* whose record ID is greater than 100.

#### **Using the Proximity Operator**

- 1. From the top Navigation Bar, *right click* the **Persons** service and select **Create View**.
- 2. In the Name field, enter Proximity of within 50 mi of 20006.
- 3. Click Filters.
- 4. Keep **Persons** as the **Service**.
- 5. From the Field drop-down list, select Zip Code (text).
- 6. From the **Operator** drop-down list, select **Proximity**.
- 7. Move the cursor over the Value field, and click the down arrow that appears. It becomes an ellipsis. (...) Click the ellipsis.

| A |                                                  | reate | e View          |                   |                |                 |                   |          |                      | x |
|---|--------------------------------------------------|-------|-----------------|-------------------|----------------|-----------------|-------------------|----------|----------------------|---|
|   | Scheduling Configuration Grouping Advanced (SQL) |       |                 |                   |                |                 |                   |          |                      |   |
|   | <u>G</u> er                                      | neral | <u>F</u> ilters | Fiel <u>d</u> s 💊 | <u>Sorting</u> | Fo <u>r</u> mat | <u>H</u> ierarchy | Paging 🗸 | Auto <u>R</u> efresh |   |
|   |                                                  |       | Service         |                   | Fie            | eld             | Op                | erator   | Value                |   |
|   | Persons                                          |       | Zip Code        |                   | Proximity      |                 | Proximity Search  | ])       |                      |   |
|   | Persons                                          |       |                 |                   |                |                 |                   | 3        |                      |   |

- 8. The Proximity Search Wizard displays.
- 9. Click Next at the introduction screen.
- 10. In the Postal Code field, enter 20006.
- 11. Click Next.
- 12. Keep the Closer or Exact Distance radio button selected.
- 13. In the Distance From Postal Code field, Enter 50.
- 14. Click Next.
- 15. Click Finish.
- 16. Click OK and view the results.

NOTE: There is an example of a **Proximity Prompt** view built into the Baseline Users shortcuts. If a user clicks on this view (located under Customer/Member Searches shortcut Group), they will be able to enter the desired zip code into the prompt. However, this prompt is based on SQL written directly in the SQL tab of that prompted View and can only be edited by an advanced user. **Therefore the settings are static for that prompted view at 50 miles from the center of the zip**.

New Postal Codes CAN be added for international use.

## **Creating Prompted Views**

The most valuable type of everyday use View a user can create is a Multi-prompt view. Multi prompted views enable users to look up a record by multiple level's of criteria from one interface. In the exercises that follow, users will first create a single prompt finding Persons from a particular Company to understand basic prompt construction. Then users will create a complicated multi-prompt view for finding Persons record(s) based on multiple possibilities.

Users logged in with a profile of Aptify Baseline User have available to them multiple prompted views already created under the pre-existing shortcuts on the left-hand side of the screen. Many have multiple prompts attached to them. Most are created using "OR" statements in the filter logic so that the user may choose from only one selection. Users can easily integrate "OR" statements and even more complicated combinations of "ANDs", "ORs", or other SQL/boolean search characteristics.

### **Creating A Prompted View—Text Box**

- 1. From the top Navigation Bar, *right click* the **Persons** service and select **Create View**.
- 2. In the Name field, enter Prompt for Company Name.
- 3. Click Filters.
- 4. From the Field drop-down list, select Company.
- 5. From the **Operator** drop-down list, select **Begins With**.
- 6. Click the Show Advanced button.
- 7. Click the **Prompt Wizard** button.
- 8. Leave Text Box selected and click Next.

| Prompt Wizard                                                                                                 |  |  |  |  |  |  |
|----------------------------------------------------------------------------------------------------|--|--|--|--|--|--|
| This wizard will help you to set up user prompting for the State Field in the $\ensuremath{Persons}$ Service. |  |  |  |  |  |  |
| Step 1: Select Prompt Control Type                                                                            |  |  |  |  |  |  |
| Text Box - User manually enters a value                                                                       |  |  |  |  |  |  |
| 💿 List Box User selects a value from a standard list box                                                      |  |  |  |  |  |  |
| 💿 Drop Down User selects a value from a drop down list                                                        |  |  |  |  |  |  |
| Between User manually enters from and to values                                                               |  |  |  |  |  |  |
|                                                                                                    |  |  |  |  |  |  |
|                                                                                                    |  |  |  |  |  |  |
| Cancel < Back Next > Finish                                                                                   |  |  |  |  |  |  |

- 9. Enter Company: as the Prompt Value
- 10. Enter **<Company>** as the Default Value

#### 11. Click Finish.

| A | 🗡 Create View                                                                                                    |         |              |          |                                               |  |  |  |  |
|---|----------------------------------------------------------------------------------------------------|---------|--------------|----------|-----------------------------------------------|--|--|--|--|
| 5 | Scheduling       Configuration       Grouping       Advanced (SQL)         General       Eilters       Fields ✓       Sorting       Format       Hierarchy       Paging ✓       Auto Refresh |         |              |          |                                               |  |  |  |  |
|   | FilterID                                                                                                    | Service | Field        | Operator | Value                                         |  |  |  |  |
| Þ | 0 1                                                                                                    | Persons | Company Name | Contains | <pre><prompt defau<="" pre=""></prompt></pre> |  |  |  |  |
|   | 2                                                                                                    | Persons |              |          |                                               |  |  |  |  |
|   | ilter Logic                                                                                                    |         |              |          |                                               |  |  |  |  |
| 1 | 1                                                                                                    |         |              |          |                                               |  |  |  |  |
| l | Hide Advanced Reset FilterLogic Prompt Wizard 🛛 Optimize Sub-Queries                                                                                                    |         |              |          |                                               |  |  |  |  |
|   | Load Template OK Cancel                                                                                                    |         |              |          |                                               |  |  |  |  |

- 12. Click **OK** to return to the Aptify desktop. See prompt box.
- 13. In the **Prompt** box, enter **Danube** over the Default Value of <Company>.
- 14. Click **OK**.

| 🗡 Prompting                     | ×      |
|---------------------------------|--------|
| Company: <pre>Company&gt;</pre> |        |
|                                 |        |
| ОК                              | Cancel |

- 15. Observe the displayed records in the view created as a result.
- 16. Refresh the view to bring up the Prompt box again.
  - A view can be refreshed in four ways:
    - Click F5.
    - Click the **Refresh** button on the View Toolbar.
    - Right click within the view and select Refresh from the pop-up list.
    - Select a different view and then reselect the **Prompt for Company** view.
- 17. Enter Otto in the Prompt box and click OK.
- 18. Observe the displayed records.

#### **Creating A Multi-Prompted View**

- 1. Reopen the Prompt for Company Name view just created.
- 2. Click the Name field and delete the current Name.
- 3. Enter Persons Search in the Name field as the new Name.
- 4. Click Filters.
- 5. Select the second, blank filter line Field (first, existent line will be for CompanyName).
- 6. From the Field drop-down list, select Name/Company.
- 7. From the **Operator** drop-down list, select **Begins With**.
- 8. Leave the Value field Blank.
- 9. Click the Show Advanced button.
- 10. Click the **Prompt Wizard** button.
- 11. Leave Text Box selected and click Next.
- 12. Enter First Name, Last Name as the Prompt Value
- 13. Enter **<First, Last>** as the Default Value, then click **Finish**.
- 14. Click in the third, blank filter line Field.
- 15. From the Field drop-down list, select ID.
- 16. From the **Operator** drop-down list, select "=".
- 17. Leave the Value field Blank.
- 18. Click the Show Advanced button.
- 19. Click the Prompt Wizard button.
- 20. Leave Text Box selected and click Next.
- 21. Enter ID: as the Prompt Value
- 22. Enter **0** as the Default Value, then click **Finish**.
- 23. In the Filter Logic area, change each AND to an OR.
- 24. Click OK.
- 25. Attempt different values in each prompt to bring results.

#### NOTES:

- For text based prompts, always use **Begins With** as the Operator This will ensure a more expedited search. Using **Contains** will search through an entire table and is NOT recommended.
- Always use default value for a prompt of the field name contained in Less Than and Greater Than symbols for Text based fields. 0 in Numeric based fields. This will ensure those values are skipped and the filled out value is searched for.

#### **Creating A Prompted View: Drop-down List**

- 1. Click on **Companies Service**, then from the top Navigation Bar, *right click* the **Companies** service and select **Create View**.
- 2. In the Name field, enter List of States.
- 3. Click Filters.
- 4. From the Field drop-down list, select State.
- 5. From the **Operator** drop-down list, select **Exactly Matches**.
- 6. Click the Show Advanced button. Click the Prompt Wizard button.
- 7. Select drop-down and click Next.
- 8. Enter the values for the drop-down list in the fields provided.
  - Click in the white field, Enter **TX**, **NY**, and **DC**, each, one per line.

| Prompt Wizard                                                      |                 |
|--------------------------------------------------------------------|-----------------|
| Step 2: Enter Listed Values<br>The following values will be option | s for the user: |
| Values                                                             |                 |
| TX                                                                 |                 |
| NY                                                                 |                 |
| DC                                                                 |                 |
|                                                                    |                 |
|                                                                    |                 |
| •                                                                  | •               |
| Cancel < Back                                                      | Next > Finish   |

- 9. Click Next to continue.
- 10. Enter **TX** as the default value.
- 11. Click Finish.
- 12. Click **OK**. Click **OK** when the Prompt box appears.
- 13. Observe the displayed records
- 14. Click the Refresh View icon.
- 15. When prompted, select NY from the drop-down list, click OK, view the records list.
- 16. Click on **Persons Service**, note the view names to the right, click on "List of states" and see the prompt.

The procedure for creating a List Box prompted view is identical to the procedure for creating the drop-down prompted view.

### **Using the Between Operator**

In Aptify, users can utilize the **Between** Operator to display results that exist between two dates or numbers. Between Operators can also be used in a Prompted deployment. This can be extremely helpful in creating views where date or numeric ranges for the results are variable.

#### Using the Between Operator on a set basis

Follow these steps to use the Between operator

- 1. From the top Navigation Bar, *right click* the Persons service and select Create View.
- 2. In the Name field, enter Member Join Date.
- 3. Select the **Filters** Tab.
- 4. In the Field column, enter Join Date.
- 5. In the Operator field, select Between.
- 6. In the Value field, click on the ellipsis (...).
- 7. In the Join Date From field, enter 1/1/2008.
- 8. In the **To** date field, enter **12/31/2008**.
- 9. Click **OK to** close the **Date Range** box.
- 10. Click **OK** to run the view.
- 11. Observe the results of the View showing members who joined during the date range.

| J | Y View Properties - 'Member Join Date'                                                                                                    |               |                                              |                                                     |                  |  |  |  |  |
|---|----------------------------------------------------------------------------------------------------|---------------|----------------------------------------------|-----------------------------------------------------|------------------|--|--|--|--|
|   | Scheduling       Configuration       Grouping       Advanced (SQL)         General       Eilters       ✓       Fields       ✓       Format       Hierarchy       Paging       Auto Refresh |               |                                              |                                                     |                  |  |  |  |  |
|   |                                                                                                    | Service       | Field                                        | Operator                                            | Value            |  |  |  |  |
|   | Persons                                                                                                    |               | Join Date                                    | Between                                             | 1/1/2008 AND 12/ |  |  |  |  |
|   | F                                                                                                    | Persons       |                                              |                                                     |                  |  |  |  |  |
|   |                                                                                                    | Show Advanced | Goʻ Select a range<br>Join Date Fr 1<br>To 1 | e for Join Date<br>/1/2008<br>2/31/2008<br>OK Cance |                  |  |  |  |  |
|   |                                                                                                    | Save Template |                                              |                                                     | OK Cancel        |  |  |  |  |

#### Using the Between Operator with a Prompted View

Follow these steps to use the Between operator with a Prompted View:

- 1. From the top Navigation Bar, *right click* the **Persons** service and select **Create View**.
- 2. In the Name field, enter Member Join Date Prompt.
- 3. Select the Filters Tab.
- 4. In the Field column, select Member Type (make sure it is member type text).
- 5. In the **Operator** column, select **Contains**.
- 6. For the Value, create a Prompt text box as learned in previous exercises (Show Advanced Button),
- 7. On the second Filter line, in the Field column, enter Join Date.
- 8. As the **Operator**, select **Between**.
- 9. Leave the Value field blank.
- 10. Click the Prompt Wizard.
- 11. The **Between** Operator should default as checked.
- 12. Click Next.

| A<br>Sc<br><u>G</u> e | Create View<br>hedulin <u>a</u> <u>C</u> o<br>eneral <u>F</u> ilters | nfiguration <u>G</u> roupir<br>Fiel <u>d</u> s 🖌 <u>S</u> orting | g <u>A</u> dvanced (SQL<br>Fo <u>r</u> mat <u>H</u> ierarc | )<br>hy | <u>P</u> aging √ Au                                                                              | to <u>R</u> efresh                                                                                                    |                         |                                                                                                    |
|-----------------------|----------------------------------------------------------------------|------------------------------------------------------------------|------------------------------------------------------------|---------|--------------------------------------------------------------------------------------------------|----------------------------------------------------------------------------------------------------|-------------------------|----------------------------------------------------------------------------------------------------|
|                       | FilterID                                                             | Service                                                          | Field                                                      |         | Operator                                                                                         | Value                                                                                                    |                         |                                                                                                    |
|                       | 1                                                                    | Persons                                                          | Member Type                                                | Co      | ntains                                                                                           | <prompt defau<="" td=""><td></td><td></td></prompt>                                                                                                    |                         |                                                                                                    |
|                       | 2                                                                    | Persons                                                          | Join Date                                                  | Be      | tween 👻                                                                                          |                                                                                                    |                         |                                                                                                    |
|                       | 3                                                                    | Persons                                                          |                                                            |         |                                                                                                  |                                                                                                    |                         |                                                                                                    |
| Fil                   | lter Logic<br>AND 2<br>Hide Advance<br>oad Template                  | ed) Reset FilterLogi<br>۲۰۰۰                                     | Prompt Wizard                                              |         | This wizard<br>in the Perso<br>Step 1: Sel<br>Text Bo<br>List Box<br>Drop D<br>Between<br>Cancel | will help you to set<br>ins Service.<br>ect Prompt Control T<br>x User manually<br>c User selects a va<br>own User select:<br>n User manually<br>Ser manually | up<br>en<br>ilue<br>a a | e user prompting for the Join Date Field<br>e ters a value<br>e from a standard list box<br>value from a drop down list<br>ters from and to values<br>Next > Finish |

13. In the Join Date From field, enter 1/1/2008.

14. In the To date field, enter 12/31/2008.

| Prompt Wizard                                                          | ×                             |
|------------------------------------------------------------------------|-------------------------------|
| Step 2: Default Value and Caption<br>Enter a default value (optional): |                               |
| From 1/1/2008                                                          | To 12/21/2008                 |
| Enter a prompt caption (this will                                      | appear on the prompt dialog): |
| From Join Date Between                                                 | To And                        |
|                                                                        |                               |
| <u></u>                                                                |                               |
|                                                                        |                               |
| Cancel < Back                                                          | Next > Finish                 |

- 15. Click the Finish button to close the Prompt Wizard box.
- 16. Click the **OK** button to run the view.
- 17. Enter Student in the Member Type Contains field.
- 18. Leave the Date fields as the default 2008 dates. These can be edited in the future.

| A Prompting          |          |     |            | ×      |
|----------------------|----------|-----|------------|--------|
| Member Type Contains | Student  |     |            |        |
| Join Date Between    | 1/1/2008 | And | 12/21/2008 |        |
|                      |          |     |            |        |
|                      |          |     | ОК         | Cancel |

- 19. Click the **OK** button.
- 20. Observe the results of the View.

### **Utilizing Base Views**

Base Views are pre-created views that combine fields from multiple services into one, selectable view setting. By selecting an existing Base View in a New View, users have access to the data and fields from the services designated in that Base View.

In the example below, users will select from a View of Persons the **PersonsWithCommittees** Base View. Users will consequently see four Services represented in the **Fields** tab and in the subsequent results when the View is run:

- Persons
- Committees
- Committee Terms
- Member Records

Base Views give users unlimited cross reference possibilities across the entire system. Once users develop a competency in Views, they can request that certain Base Views be built by System Administrators and be populated under various services as a Base View value when creating a new View.

- 1. From the top Navigation Bar, *right click* on the **Persons** service and select **Create View**.
- 2. In the Name field, enter Base View for Committees & Persons.
- 3. From the Base View field drop-down, select PersonsWithCommittees.

| A Create View                                                                                                    |  |
|----------------------------------------------------------------------------------------------------|--|
| Configuration Grouping Advanced (SQL)<br>General Filters Fields Sorting Format Hierarchy Paging Auto Refresh Scheduling                                        |  |
| Name         Base View for Committees and Persons         Base View Description           View Type         List View         Person's Committees involvement. |  |
| Base View Persons With Committees                                                                                                    |  |
| Description Base View for Committees and Persons                                                                                                    |  |
|                                                                                                    |  |
| ~                                                                                                    |  |
| Load Template OK Cancel                                                                                                    |  |

4. Click on the **Fields** tab.

5. Expand the View and observe the Selected Fields area.

| Selected Fields:     |           |                        |   |  |  |
|----------------------|-----------|------------------------|---|--|--|
| Field                | Data Type | Display Name           | H |  |  |
| ID                   | Number    | ID                     |   |  |  |
| NameWCompany         | Text      | Name/Company           |   |  |  |
| AddressLine1         | Text      | Address Line 1         |   |  |  |
| City                 | Text      | City                   |   |  |  |
| State                | Text      | State                  |   |  |  |
| ZipCode              | Text      | Zip Code               |   |  |  |
| Country              | Text      | Country                |   |  |  |
| PhoneAreaCode        | Text      | Phone Area Code        |   |  |  |
| Phone                | Text      | Phone                  |   |  |  |
| PhoneExtension       | Text      | Phone Extension        |   |  |  |
| Email                | Text      | Email                  |   |  |  |
| MemberType           | Text      | Member Type            |   |  |  |
| TermRank             | Number    | Term Rank              |   |  |  |
| TermTitle            | Text      | Term Title             |   |  |  |
| TermRole             | Text      | Term Role              |   |  |  |
| Region               | Text      | Region                 |   |  |  |
| TermMemberStartDate  | Date/Time | Term Member Start Date |   |  |  |
| TermMemberEndDate    | Date/Time | Term Member End Date   |   |  |  |
| Term                 | Text      | Term                   |   |  |  |
| CommitteeName        | Text      | Committee Name         |   |  |  |
| CommitteeType        | Text      | CommitteeType          |   |  |  |
| ParentCommittee      | Text      | Parent Committee       |   |  |  |
| CommitteeCoordinator | Text      | Coordinator            |   |  |  |
| CommitteeReach       | Text      | Committee Reach        |   |  |  |

- 6. There are four Services represented in the Fields:
  - NameWCompany Persons Service
  - TermTitle Committee Terms Service
  - TermRole Term Member Service
  - CommitteeName Committee Service
- 7. Select the Filters tab the same Fields are represented under the Filter Fields column.
- 8. Click the **OK** button
  - This will run the View without Filters users are normally encouraged to apply at least 1-2 Filters.
  - This View can be modified/edited like any other List View.

## **Copying & Editing Existing Views**

Once familiar with the Viewing systems, users can start to edit/create more complex Prompted Views. For this exercise, users will open an existing prompted view, copy that view, and then edit it.

- 1. Under the Customer/Member Searches group shortcuts, click to run the **Persons by** Location shortcut.
- 2. For the **Prompt**, select the **Cancel** button (note: the view is active).
- 3. On the Navigation Bar, *right click* the Persons by Location view.
- 4. Select Copy.
  - This View is Read Only because it was made a shortcut from a Shared Folder.
  - Users are copying the View in order to Edit.
  - Discussion of the use of **Shared Folders** is in **Ch. 5**.
- 5. On the Navigation Bar, click on Persons, then *right click* on Persons.
- 6. From the list, select Paste View.
- 7. The displayed Views' **Name** should now read: **Copy of Persons by Location**, Click **Cancel** on the displayed prompt.
- 8. Open the View **Properties** by:
  - Clicking the **Properties** button in the View button bar
  - or *right clicking* in the View and selecting View Properties
- 9. Select the Filters tab observe the previously created filters.

| / View Properties - 'Persons by Location' |                                                                                                    |              |                 |                 |                                     |  |  |  |  |
|-------------------------------------------|----------------------------------------------------------------------------------------------------|--------------|-----------------|-----------------|-------------------------------------|--|--|--|--|
|                                           | Scheduling <u>Configuration</u> <u>G</u> rouping <u>A</u> dvanced (SQL)<br><u>G</u> eneral <u>Filters</u> Fiel <u>ds</u> <u>Sorting</u> <u>Format</u> <u>H</u> ierarchy <u>P</u> aging <u></u> Auto <u>R</u> efresh |              |                 |                 |                                     |  |  |  |  |
|                                           |                                                                                                    | Service      | Field           | Operator        | Value                               |  |  |  |  |
|                                           | Þ                                                                                                    | Persons      | City            | Contains        | <prompt default="&lt;/td"></prompt> |  |  |  |  |
|                                           |                                                                                                    | Persons      | County          | Begins With     | <prompt default="&lt;/td"></prompt> |  |  |  |  |
|                                           |                                                                                                    | Persons      | State           | Exactly Matches | <prompt default="&lt;/td"></prompt> |  |  |  |  |
|                                           |                                                                                                    | Persons      | Address Line 1  | Contains        | <prompt default="&lt;/td"></prompt> |  |  |  |  |
|                                           |                                                                                                    | Persons      | Zip Code        | Exactly Matches | <prompt default="&lt;/td"></prompt> |  |  |  |  |
|                                           |                                                                                                    | Persons      | Phone Area Code | Exactly Matches | <prompt default="&lt;/td"></prompt> |  |  |  |  |
| L                                         |                                                                                                    | Persons      | Primary Email   | Contains        | <prompt default="&lt;/td"></prompt> |  |  |  |  |
|                                           |                                                                                                    | Persons      |                 |                 |                                     |  |  |  |  |
| Show Advanced                             |                                                                                                    |              |                 |                 |                                     |  |  |  |  |
|                                           | Sa                                                                                                    | ave Template |                 | 01              | Cancel                              |  |  |  |  |

- 10. Click in the Field section of the last open row. (to add an additional filter)
- 11. From the drop-down, select Country.
- 12. From the Operator drop-down, select Exactly Matches.
- 13. Leave the Value field Blank.
- 14. To create a new prompt, click on the Show Advanced button.
- 15. Select the Prompt Wizard button.
- 16. Ensure that **Text Box** is checked.
- 17. Click the Next button.
- 18. From the Enter a Prompt Caption field, delete the words Exactly Matches.
- 19. In the Prompt Caption field, enter a Colon after the word, Country.
- 20. In the **Default Value** field, enter **<Country>**.
  - By entering a default value between <> the user ensures that if that field is NOT used in the prompt, no value will be recognized.
  - Because this uses **OR** in the Advanced Filter string, there must be a default value placeholder of **<Country>**.

| rompt Wizard                            |                                      |                  |              | ×   |
|-----------------------------------------|--------------------------------------|------------------|--------------|-----|
| Step 2: Default Va<br>Enter a default v | alue and Caption<br>alue (optional): |                  |              |     |
| <country></country>                     |                                      |                  |              |     |
| Enter a prompt o                        | aption (this will ap                 | pear on the prom | npt dialog): |     |
| Country:                                |                                      |                  |              |     |
|                                         |                                      |                  |              |     |
|                                         |                                      |                  |              |     |
|                                         |                                      |                  |              |     |
|                                         |                                      |                  |              |     |
| Cancel                                  | < Back                               | Next >           | Fin          | ish |

- 21. Click the Finish button.
- 22. Change the last Filter logic parameter from AND to **OR**.
- 23. Click the **OK** button.
- 24. In the Country: prompt, enter Ireland.
- 25. **Observe** the results.

# **Grouping Data in Views**

Users can group records in a list view by common characteristics, and display a summary of the grouped records, which makes it easier to interpret and analyze data. For example, a user can group similar Orders records together, and then display the total value of those orders.

- 1. Open the Copy of Persons By Location view, click on the Properties button.
- 2. Select the Grouping tab.
- 3. Click the Enable Grouping checkbox.
- 4. From the Field drop-down, select Company.
- 5. From the Summary Position drop-down, select BelowData.

| A View Properties - '                                     | Persons by Location'                                                                                                    |  |  |  |  |  |  |
|-----------------------------------------------------------|----------------------------------------------------------------------------------------------------|--|--|--|--|--|--|
| Format <u>H</u> ierarchy F<br>Configuration <u>G</u> roup | Format       Hierarchy       Paging       Auto Refresh       Scheduling         Configuration       Grouping       Advanced (SQL)       General       Filters       Fields       Sorting |  |  |  |  |  |  |
| Enable Grouping                                           |                                                                                                    |  |  |  |  |  |  |
| Field                                                     | Company 💌                                                                                                    |  |  |  |  |  |  |
| Caption                                                   |                                                                                                    |  |  |  |  |  |  |
| Summary Position                                          | BelowData                                                                                                    |  |  |  |  |  |  |
|                                                           |                                                                                                    |  |  |  |  |  |  |
|                                                           |                                                                                                    |  |  |  |  |  |  |
|                                                           |                                                                                                    |  |  |  |  |  |  |
|                                                           |                                                                                                    |  |  |  |  |  |  |
|                                                           |                                                                                                    |  |  |  |  |  |  |
| Save Template                                             | OK Cancel                                                                                                    |  |  |  |  |  |  |

- 6. Select the **Fields** tab.
- 7. Expand the View Properties window.
- 8. Select the **ID** row by clicking once.
- 9. Use the bottom scroll bar, move to the right of **Selected Fields** section and find the **Aggregate Function** column.
- 10. Click the Aggregate Function cell in the ID row, then click the down arrow.

11. Select the **Count** value.

| Sel | ect | ed | Fie | ds: |
|-----|-----|----|-----|-----|

| Field        | Data ' | Display Name   | Hyperlink | Target Field | Show Decrypted | Aggregate Functi |  |  |
|--------------|--------|----------------|-----------|--------------|----------------|------------------|--|--|
| Company      | Text   | Company        | <b>V</b>  | Name         |                |                  |  |  |
| City         | Text   | City           |           |              |                |                  |  |  |
| ID           | Numb   | ID             |           |              |                | Count            |  |  |
| FirstName    | Text   | FirstName      |           |              |                |                  |  |  |
| LastName     | Text   | Last Name      |           |              |                |                  |  |  |
| Title        | Text   | Title          |           |              |                |                  |  |  |
| AddressLine1 | Text   | Address Line 1 |           |              |                |                  |  |  |
| State        | Text   | State          |           |              |                |                  |  |  |

- 12. Click OK.
- 13. In the Country prompt field of the Prompt Select Box, enter Ireland. Click OK.
- 14. In the displayed View, observe:
  - ID column displays the Count of Persons for each company in the light blue line.

| <ul> <li>Users can expand/collapse company groups using the + and - b</li> </ul> | uttons. |
|----------------------------------------------------------------------------------|---------|
|----------------------------------------------------------------------------------|---------|

| Company                      | ID   | City         | First Name | L |
|------------------------------|------|--------------|------------|---|
|                              | 512  | Dublin       | Gaines     | V |
|                              | 854  | Dublin       | Victor     | E |
|                              | 1196 | Dublin       | Isaac      | ŀ |
| <u>Aer Arann</u>             | 170  | Dublin       | Sarah      | L |
|                              | 2222 | Dublin       | Yakov      | F |
|                              | 1880 | Dublin       | Kaitlyn    | L |
|                              | 1538 | Dublin       | Wan        | I |
| Company: Aer Arann           | 7    | $\mathbf{D}$ |            |   |
|                              | 1539 | Dublin       | Xia        | E |
|                              | 1881 | Dublin       | Mary       | P |
|                              | 2223 | Dublin       | Zahur      | L |
| Aer Lingus Group Plc         | 171  | Dublin       | Tracey     | F |
|                              | 1197 | Dublin       | Kevin      | J |
|                              | 855  | Dublin       | Xander     | J |
|                              | 513  | Dublin       | Hannah     | C |
| Company: AerLingus Group Plc | 7    | $\mathbf{>}$ |            |   |

<u>Grouping</u> is extremely valuable for aggregating financial data such as Orders or Payments. Users can choose multiple fields to aggregate using different functions. The following will demonstrate some of those capabilities:

- 1. Under Orders Shortcut Group, click on Orders Balance Grouped by Company View.
- 2. In the **Bill To Company** prompt field, type **Hitachi**.
- 3. Click OK.
- 4. Observe the view is grouped by **Company** and aggregated for **Count** in the **ID** field and **SUM** in the **Balance** field.

| Or | Orders Balance Grouped per Co. |       |            |                |                                    |           |  |  |
|----|--------------------------------|-------|------------|----------------|------------------------------------|-----------|--|--|
|    | BillToCompany                  | ID    | Order Date | BillToName     | Line1_ProductName                  | Balance   |  |  |
|    |                                | 127   | 9/8/2009   | Xanthe Ericson | Sampco Standards Volume III        | \$117.00  |  |  |
|    |                                | 434   | 10/2/2008  | Edward Carter  | 4oz Sampco Glass                   | (\$10.00) |  |  |
|    | -                              | 785   | 10/2/2008  | Edward Carter  | Sampco Golf Shirt                  | \$78.75   |  |  |
|    |                                | 1136  | 10/2/2008  | Edward Carter  | Sampco Oxford Shirt                | (\$10.00) |  |  |
|    |                                | 2051  | 1/30/2010  | Dahlia Hill    | End Table                          | \$712.50  |  |  |
|    |                                | 2156  | 9/8/2009   | Paige Robinson | Arm Chair                          | (\$10.00) |  |  |
|    |                                | 2324  | 9/8/2009   | Dacey Robinson | The Sampco Way                     | (\$10.00) |  |  |
|    |                                | 2492  | 9/8/2009   | Oliver Beck    | Sampco Ski Cap                     | \$34.42   |  |  |
|    | Hitachi Ltd                    | 2660  | 9/8/2009   | Edward Carter  | Corporate Membership               | (\$10.00) |  |  |
|    | <u>ritaciii, ctu.</u>          | 2828  | 9/8/2009   | Querida Miller | Sampco Hooded Sweatshirt           | (\$10.00) |  |  |
|    |                                | 3092  | 9/8/2009   | Dahlia Hill    | 12oz Sampco Mug                    | \$32.40   |  |  |
|    |                                | 7608  | 7/6/2009   | Edward Carter  | Samp co Standards Volume I         | \$0.00    |  |  |
|    |                                | 8103  | 7/6/2009   | Edward Carter  | Student Membership                 | \$42.50   |  |  |
|    |                                | 8598  | 7/6/2009   | Edward Carter  | 2008 Samp co Exhibition            | \$960.00  |  |  |
|    |                                | 9093  | 7/6/2009   | Edward Carter  | Executive Leather Chair            | \$425.00  |  |  |
|    |                                | 9947  | 7/22/2013  | Querida Miller | Student Membership                 | \$100.00  |  |  |
|    |                                | 9975  | 7/22/2013  | Paige Robinson | Student Membership                 | \$100.00  |  |  |
|    |                                | 10007 | 7/22/2013  | Paige Robinson | Sampco 2013 New Student Conference | \$0.00    |  |  |
|    | BillToCompa                    | 18    | )          |                |                                    | 2542.57   |  |  |

### **Preview Pane**

The **Preview Pane** is an optional display area at the bottom of a view, which allows users to access a record's data without having to open the actual record. Preview Panes are configured by Administrators, but are turned on and off by end users from a View. They can be enabled for any View in Aptify, and can display any data that is contained in the view's records.

Note that <u>Preview Panes do NOT have to display the data currently shown in the View</u>. This allows users to see information contained on any tab inside a record. Users may also edit the data in the preview pane.

In the Persons View below, the Preview Pane button is activated, and a record is selected in the View. The Preview Pane shows Membership information from the record's Membership tab. The View itself displays basic Name, Company, Address, and Title information.

| B  | 2      |                                                | 🚺 In Place               | Edit 🛛 🔚 🚹 Reports 🛛 🏦 🖓 Add To List | 🖹 ይ 💲         | Preview 🛕 🤹               |
|----|--------|------------------------------------------------|--------------------------|--------------------------------------|---------------|---------------------------|
| Al | l (P   | age 1 of                                       | 10)                      |                                      |               |                           |
|    | ID 🔺   | First Name                                     | Last Name                | Company                              |               | Title                     |
|    | 1      | Aiesha                                         | Baldwin                  | Danube Partners                      | N             | larketing Senior Director |
|    | 2      | Alexandra                                      | Wade                     | U. Hardwick Physics AB               | N             | larketing Senior VP       |
|    | 3      | Athena                                         | Scott                    | Akebono Cryogenics Incorporated      | N             | larketing VP              |
|    | 4      | Baka                                           | Lambert                  | Ottoman                              | P             | resident                  |
|    | 5      | Dacey                                          | Yukon                    | Polyhedron Power Devices             | R             | esearch Associate         |
|    | 6      | Emily                                          | Robinson                 | VC Osaka Technologies Group, Inc.    | R             | esearch Associate VP      |
|    | 7      | Gabriela                                       | Estevez                  | O Fiber Electric Inc                 | R             | esearch Director          |
|    | 8      | Habika                                         | Harris                   | X.E. Awaken Components Limited       | R             | esearch Executive VP      |
|    | 9      | Hannah                                         | Taylor                   | Gemstone Solutions Group             | R             | esearch Manager           |
|    | 10     | Jessica                                        | Pintaro                  | Folk och fä HB                       | R             | esearch Senior Director   |
|    | 11     | Madison                                        | Harris                   | Frankenversand                       | R             | esearch Senior VP         |
|    | 12     | Mary                                           | Warner                   | France restauration                  | R             | esearch VP                |
|    | 13     | Nadia                                          | Miller                   | Franchi S.p.A.                       | S             | ales Associate            |
| -  |        | <b>N</b> ·                                     |                          | ETE B. ET TW                         | -             |                           |
|    |        | Member <sup>-</sup><br>Co. Member <sup>-</sup> | Type Non-N<br>Type Corpo | 1ember 💌                             |               |                           |
|    |        | <u>Organiz</u>                                 | ation Samp               | to Holdings, Inc.                    | Dues Informat | ion 🗸                     |
|    |        | St                                             | tatus Active             |                                      | Last Dues A   | mount \$2,850.00          |
|    |        | Functional                                     | Title                    | •                                    | Last Pa       | y Date 4/7/2010 9:28:3    |
|    |        | Contact                                        | Rank                     |                                      | Dues Pai      | d Thru 4/6/2012 9:28:4    |
|    |        | Directory I                                    | Rank 0                   |                                      | Joi           | n Date 4/7/2010 9:28:3    |
| E  | xclude | From                                           |                          |                                      | Terminatio    | n Date                    |
|    | Mai    |                                                | Fax                      | E Email Directory                    | reminatio     |                           |
|    |        | Mail (                                         | Code                     | State Senate                         |               |                           |
|    |        | Carrier R                                      | oute                     | State House                          |               |                           |
|    |        | USCong                                         | ress                     | County District                      |               |                           |

#### **Selecting the Preview Pane**

Users also have the option on a View to select any form template as a Preview Pane under the Configuration tab. This enables users to create multiple Views with differing Preview Panes. If a Preview Pane is NOT selected, the default Preview Pane will be displayed. To select a Preview Pane:

- 1. Open the San Francisco Student Members View created earlier.
- 2. Click the Properties button, then click the Configuration button.
- 3. In the Preview Template lookup field, enter Persons. Select the Tab button.
- 4. From the Lookup List that displays, scroll to click Persons.Orders, then click Select.
  - (The one with **Persons Orders Tab Sub-Template** in the **Description** field)

| Y View Properties - 'San Francisco Student Members'                                  |                       |  |  |  |  |
|--------------------------------------------------------------------------------------|-----------------------|--|--|--|--|
| General Filters V Fields V Sorting Format Hierarchy Paging V Auto Refresh Scheduling |                       |  |  |  |  |
| Configuration Arouping Advanced (SQL)                                                |                       |  |  |  |  |
| Form Template                                                                        | $\mathbb{A}$          |  |  |  |  |
| Record Template                                                                      | $\mathbb{A}$ $\times$ |  |  |  |  |
| Preview Template Persons.Orders                                                      | A ×                   |  |  |  |  |
| Show Preview Pane                                                                    |                       |  |  |  |  |
| 🕼 Read Uncommitted                                                                   |                       |  |  |  |  |

- 5. From the View Properties pane, click **OK**.
- 6. From the View's button bar, click the Preview Pane button.
- 7. Select one of the records in the View by clicking a name field of a person record.
- 8. Observe the **Orders** information that displays in the bottom half of the View.

| B  | <b>2</b>                      | <u> -                                   </u> | In Place E | dit   🔚 📊 Reports 🛗          | 🗄 Add To       | List 🖭 🔅     | 2        | S Preview           |
|----|-------------------------------|----------------------------------------------|------------|------------------------------|----------------|--------------|----------|---------------------|
| Sa | San Francisco Student Members |                                              |            |                              |                |              |          |                     |
|    | ID                            | First Name                                   | Last Name  | Company                      |                | Title        |          | Address Line 1      |
|    | 49                            | Mainwight                                    | 2 selve on | Let's Stop N Shop            | Advertising    | Associate    |          | 87 Polk St. Suite 5 |
|    | 90                            | Quillan                                      | Byrd       | Contonwood Taping Systems    | CustomerSu     | pport Senio  | rVP      | 8991 Monet Street   |
|    | 390                           | John                                         | Jackson    | Let's Stop N Shop            | Director, Fina | ance         |          | 87 Polk St. Suite 5 |
|    | 1339                          | Andrew                                       | Walker     | Bechtel Group, Inc.          | Sales Execut   | ive VP       |          | 50 Beale St.        |
|    | 1458                          | Reginald                                     | Robinson   | Cottonwood Taping Systems    | Manager, Co    | nsulting Ser | vices    | 8991 Monet Street   |
|    | 1758                          | Mason                                        | Lowe       | Let's Stop N Shop            | Manager, Re    | search       |          | 87 Polk St. Suite 5 |
|    | 2100                          | Brian                                        | Jones      | Let's Stop N Shop            | VP, Engineer   | ing          |          | 87 Polk St. Suite 5 |
|    | 12                            |                                              | To Place F | dit 🛛 🚛 🛯 🗽 📊 Reports        | 👬 🕂 A          | dd To List   | <b>B</b> | 😤   🔩   🔢 Prev      |
| 0  | der                           | s for Qui                                    | illan Byı  | rd                           | _              | _            |          |                     |
|    | ID                            | Order Date                                   | L          | _ine1_ProductName            | Grand Total    | Balance      |          |                     |
|    | 42                            | 10/22/2007                                   | Sampco Ba  | seball Hat                   | \$17.95        | \$0.00       | Shipp    | bed                 |
|    | 165                           | 2/23/2010                                    | 2007 Samp  | co Exhibition                | \$1,125.00     | \$10.00      | Shipp    | ped                 |
|    | 3019                          | 1/9/2010                                     | Sampco Fu  | rniture Standards Volume III | \$99.00        | \$0.00       | Shipp    | bed                 |
|    | 4433                          | 10/12/2007                                   | 16oz Samp  | co Glass                     | \$40.80        | \$40.80      | Shipp    | oed                 |

9. Click Refresh button to return to previous view.

# **Composing a Bulk Message**

In this exercise, a user will draft a sample bulk message that could be sent to the Persons who appear in a filtered view. Note that this exercise will draft the message but not actually send it.

- 1. Open the San Francisco Student Members view created earlier.
- 2. In the View toolbar, click the **Messaging** button.

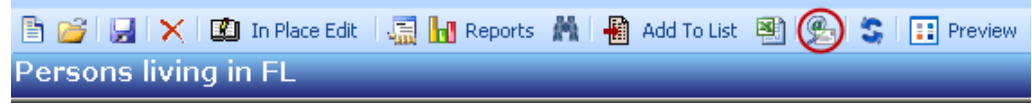

- The Aptify Messaging window appears.
- 3. In the Subject field, enter Your Orders Last 30 Days.
- 4. Select the **Plain Text Message** tab.
  - A user can compose messages in either HTML or Plain Text format. For this exercise, use the Plain Text format.
- 5. Click in the text field and type **Dear [space]**.
- 6. Click the **Insert Field** button.
- 7. Expand the Name folder and select FirstLast.

| Select Field      |   |
|-------------------|---|
| 🗄 📲 Government    |   |
| 🗄 🔁 Membership    |   |
| 🗐 👘 🔂 Name        |   |
| NameWCompany      |   |
|                   |   |
| FirstName         |   |
| MiddleName        |   |
| LastName          | Ξ |
| Suffix            |   |
| FirstLast         |   |
| 🗄 📲 Other         | Ŧ |
| 4 III +           |   |
| Select Field Hide |   |

- 8. The message field should now read: "Dear <<FirstLast>>". Enter a colon after "<<FirstLast>>" and click the **Enter** key twice.
- 9. To move the cursor to the line below, click the **Enter** button.
- 10. Click the Insert Part button.
- 11. Locate the Accounting folder.
- 12. Expand the Order Information folder.
- 13. Select the Order History Part.

- 14. Select the **Options** tab.
- 15. Select the Addressing sub-tab.
- 16. In the From Name field, enter your name.
- 17. In the From Email and Reply To fields, enter your email address.

| tify Messaging 📃 💷 💌                                          |
|---------------------------------------------------------------|
|                                                               |
|                                                               |
| t Your Orders - Last 30 Days                                  |
| Message Plain Text Message Attachment Options Preview Actions |
| essing belivery                                               |
| To Type: Field 🔹                                              |
| To: Email1                                                    |
| From Name: Adam Smith                                         |
| From Email: Adam.Smith@Aptify.com                             |
| Reply To: Adam.Smith@Aptify.com                               |
| CC Type: None                                                 |
| cc:                                                           |
| BCC Type: None 👻                                              |
| BCC:                                                          |
|                                                               |
| Ty Messaging                                                  |

18. Select the **Preview** tab and select the **Text** sub-tab.

| Aptify Messaging                                                                                                    |
|----------------------------------------------------------------------------------------------------|
| File                                                                                                    |
| ⊕!↓                                                                                                    |
| Subject: Your Orders - Last 30 Days                                                                                                    |
| HTML Message Plain Text Message Attachments Options Preview Ictions                                                                    |
|                                                                                                    |
| To: Jackson_John@demodata.aptify.com                                                                                                   |
| CC:                                                                                                    |
| BCC:                                                                                                    |
| Subject Your Orders - Last 30 Days                                                                                                    |
| HTML Text                                                                                                    |
| Dear John Jackson:                                                                                                    |
| E                                                                                                    |
| ID Order Date Product Name Grand Total                                                                                                 |
| 8352 2/20/2010 9:28:15 PM Round Conference Table 2700.0000                                                                             |
| 8847 2/20/2010 9:28:16 PM Executive Succession Planning 260.0000<br>1755 3/28/2010 9:32:31 PM Demo Calendar Year Subscription 510.0000 |

- 19. Use the arrow buttons to preview the personalized messages addressed to the people in your **San Francisco Student Members** view.
  - Note: the <<*FirstLast*>> field is replaced with Person's First and Last Name.
  - Note: each Person's email address appears in the To: field for each message.

### **Attaching Reports**

Users can also attach Crystal Reports to a Bulk Message. This enables users to create a View for an audience that they wish to send a particular report to, and then attach a specific report, such as Invoice, Name Tent, Badge, Activity Consolidation, etc. Users would check the particular Report from the Attachments tab and send the message. The system will then send the appropriate Report to the individual user with only their relevant data.

Note: It is necessary to be upgraded through Service Pack 5.5.1 for this function.

- 1. Click the Attachments tab of the Bulk Message.
- 2. Click the scroll bar to the right of the Report to Attach section.
- 3. Scroll and then select the Aptify Badge report.

| 🖂 Aptify Messagi  | ng 🔭 👘 👘 👘 👘 👘 👘 👘 👘 👘                               |
|-------------------|------------------------------------------------------|
| File              |                                                      |
| 🖅 ! 🖡             |                                                      |
| Subject: Your Ore | ders - Last 90 Dava                                  |
| HTML Message Pl   | ain Text Message Attachments Options Preview Actions |
| Add               | File Name Path                                       |
| Remove            |                                                      |
| Remove All        |                                                      |
| Report To Attach  | Reports                                              |
|                   | Avery 5161 With Mail Code                            |
|                   | Persons By Zip Code                                  |
|                   | Persons By Member Type                               |
|                   | Avery 5395 Badge Label                               |
|                   | Person by State                                      |
|                   | V Aptify Badge 👻                                     |
| Export Format     |                                                      |

**Note:** Only certain reports will be available from Views of particular services. For example, Invoice Reports are only available when a View of Orders is created.

4. Click the **X** button in the upper right corner of the window to close the Aptify Messaging dialog without sending the message.

Do NOT click the Send Messages button.

# **Topic Codes**

Topic Codes provide a sophisticated way to collect **information about the areas of interest of customers/members**. Topic codes can be used effectively for **customer/member profiling** as well as driving personalized content to a particular user's Web site (if the organization is using the optional Aptify E-Business Suite). Topic codes can also be a great resource for target marketing or determining the viability of a new product or service offering.

Although topic codes are most commonly associated with people, companies, products, or news articles, their flexibility allows them to link to any type of record in Aptify. Because topic codes can be associated with any service, records in new custom modules can also link to topic codes, providing virtually unlimited possibilities.

The default Aptify installation provides a **Topic Codes tab** on the following forms: **Organizations, Companies, Employees, Persons, and Products**. Multiple records, such as Persons and Products, linked to a particular Topic Code provides a powerful and flexible relationship which is useful when targeting marketing campaigns.

| 🔹 New Topic Codes Record            |                                                    |  |  |  |
|-------------------------------------|----------------------------------------------------|--|--|--|
| 🛃 😼 🖳 🌧 👗 🖆 💷 🥘 📎 🚥 🧦 🎭 🎨 🎲 🖛 🔗 🛞 🜉 |                                                    |  |  |  |
| General Topic Cod                   | de Entities Topic Code Possible Values Attachments |  |  |  |
| Name                                | 1                                                  |  |  |  |
| Description                         |                                                    |  |  |  |
|                                     |                                                    |  |  |  |
|                                     | 20 2                                               |  |  |  |
| Parent                              | <del>m</del> ×                                     |  |  |  |
| Status                              | Active                                             |  |  |  |
| Туре                                | Code                                               |  |  |  |
| Value Type                          | Yes/No                                             |  |  |  |
| Default Value                       | Yes                                                |  |  |  |
| Start Date                          | 5/24/2012                                          |  |  |  |
| End Date                            |                                                    |  |  |  |
| Web Enabled                         | Global                                             |  |  |  |
|                                     |                                                    |  |  |  |
|                                     |                                                    |  |  |  |
| -                                   |                                                    |  |  |  |

Note that Topic Codes are also referred to as "Personal Interest Codes."

The Topic Code service is located under the **Administration** – **CRM** application, but Views of Topic Codes can be created from any of the major services.

In the default Aptify installation, all users have the ability to add or edit Topic Code records. In practice, Topic Codes are typically configured by administrators or advanced users so this form will not be reviewed in great detail in this end user manual.

| 🍪 Committees 🚺 🐑 Analysis 🛛 Awards 📜 Pictures 🔛 Comments 🗍 Attachments 🗍 🖓 Contact 🖉 Details 🚧 Membership 🛛 🎆 Functions 🛛 🐲 Contact Log 🔲 Orders 🔍 Subscriptions 🛛 🎆 Meetings 📄 |
|----------------------------------------------------------------------------------------------------|
| Person Tax Exempt Codes  <br>General   Personal 🙀 Companies   🖷 Relationships   🏢 Lists 🖼 Topic Codes   Saved Payment Methods                                                   |
| Browse By Category All Selected Topics                                                                                                    |
| Business                                                                                                    |
|                                                                                                    |
| Languages                                                                                                    |
| Law                                                                                                    |
| Medical                                                                                                    |
| Science                                                                                                    |
| Sports                                                                                                    |
|                                                                                                    |
|                                                                                                    |
|                                                                                                    |
|                                                                                                    |
| Check All Un-Check All                                                                                                    |
|                                                                                                    |

This illustrates how **Topic Codes** appear on a record form.

After a user has added Topic Codes to a particular service, the available codes appear under the Topic Codes tab.

In the example above from the Employees form, there are Top-Level Topic Code categories. Each of these categories can have one or more sub-topics that a user can access by clicking a category's hyperlink.

Aptify creates a Topic Code link between the record and the code (or codes) that a user checked when the record is saved.

The Browse by Category sub-tab displays topic codes by category. After selecting one or more topic codes, save the record. Then a user can click the **All Selected Topics** tab to see a list of the codes they selected (regardless of category).

Note that selecting a Top Level topic code within the Browse by Category sub-tab does not automatically enable all of that category's sub-topics. Users need to place a check mark next to each Topic Code individually.

From either sub-tab, a user can click the **Check All** button at any time to select all of the codes on that particular screen (it does not enable all topic codes, just the ones that are currently visible). Likewise, a user can de-select all of the visible codes by clicking the **Un-Check All** button.

When a user wants to analyze records based on Topic Code selection, they can create a filtered view of the Topic Code Links service in of the major services (Persons, Companies, etc.)

## **Creating View Templates**

Templates can be created for Views as well as records. View Templates enable users to load a pre-formatted View's settings into a new View. View properties such as Filters, Sorting, Formatting, and Scheduling are automatically copied from the desired Template into the new View. This saves time and prevents mistakes from being made when creating the view.

#### **Creating a View Template**

- 1. Open the **View Properties** of the view desired to use as a Template.
- 2. In the lower left corner, click the Save Template button.

| A View Properti               | es - 'Person Lookup'                                                |                                              |
|-------------------------------|---------------------------------------------------------------------|----------------------------------------------|
| Configuration General Filters | rouping Advanced (SQL)<br>✔ Fields ✔ Sorting Format Hierarchy Pagir | ng 🗸 Auto <u>R</u> efresh Schedulin <u>a</u> |
| Name                          | Person Lookup                                                       | Base View Description                        |
| View Type                     | ListView                                                            |                                              |
| Base View                     | Persons 💌                                                           |                                              |
| Description                   | This is a prompted view example for a lookup of perso               | ons by various search criteria. 🔺            |
|                               |                                                                     |                                              |
|                               |                                                                     |                                              |
|                               |                                                                     |                                              |
|                               |                                                                     | <b>T</b>                                     |
| Save Template.                |                                                                     | OK Cancel                                    |

3. Enter the Name of the Template.

| A K Save Ten | nplate X                |
|--------------|-------------------------|
| Name         | Persons Lookup Baseline |
| Description  |                         |
|              |                         |
|              |                         |
| Category     | General                 |
|              |                         |
|              | OK Cancel               |

4. At the far right of the **Category** field, click the **New** button.

| New Template Category       |              |
|-----------------------------|--------------|
| Enter the new category name | OK<br>Cancel |
| Baseline Views              |              |
|                             |              |

- 5. Enter a New Category Name.
  - Defining a Category name creates a folder into which users can organize views.
- 6. Click **OK** to save the Category.
- 7. Click **OK** to save the Template.

### Loading a View Template

- 1. Create a View from the desired service.
- 2. In the lower left corner of the View Properties window, click the Load Template button.

| A Create View                   |                                                                             | x   |
|---------------------------------|-----------------------------------------------------------------------------|-----|
| Configuration (                 | Grouping Advanced (SQL)                                                     |     |
| <u>G</u> eneral <u>F</u> ilters | Fiel <u>d</u> s 🖌 Sorting Format Hierarchy Paging 🗸 Auto Refresh Scheduling |     |
| Name                            | Base View Description                                                       |     |
| View Type                       | List View                                                                   |     |
| Base View                       | Persons                                                                     |     |
| Description                     |                                                                             | *   |
|                                 |                                                                             |     |
|                                 |                                                                             |     |
|                                 |                                                                             |     |
|                                 |                                                                             | *   |
| Load Template                   | Can                                                                         | cel |

3. Click the desired Category, which appear as tabs.

| A Select A Record Template |           |
|----------------------------|-----------|
| Genera Baseline Views      |           |
| Persons Lo                 |           |
|                            |           |
|                            | OK Cancel |

- 4. Double-click the desired View template to load it.
- 5. **Observe** that the view's settings have been imported into the new View.

| A Create View                                                                                                    |                                                                                     |  |  |  |
|----------------------------------------------------------------------------------------------------|-------------------------------------------------------------------------------------|--|--|--|
| Configuration       Grouping       Advanced (SQL)         General       Filters ✓       Fields ✓       Sorting       Format       Hierarchy       Paging ✓       Auto Refresh       Scheduling |                                                                                     |  |  |  |
| Name                                                                                                    | Person Lookup Base View Description                                                 |  |  |  |
| View Type                                                                                                    | ListView                                                                            |  |  |  |
| Base View                                                                                                    | Persons                                                                             |  |  |  |
| Description                                                                                                    | This is a prompted view example for a lookup of persons by various search criteria. |  |  |  |
|                                                                                                    |                                                                                     |  |  |  |
|                                                                                                    |                                                                                     |  |  |  |
|                                                                                                    | -                                                                                   |  |  |  |
|                                                                                                    |                                                                                     |  |  |  |
| Load Template                                                                                                    | Load Template OK Cancel                                                             |  |  |  |

# **Creating a Chart View**

Aptify can visually represent data in a chart format, making it easier for users to interpret the information. Follow the steps below to create a Chart View:

- 1. *Right click* the **Persons** service and select **Create View**.
- 2. Name the view Individual Membership in CA by City.
- 3. From the View Type drop-down list, select Chart.

| / Create View                                               | - • •  |
|-------------------------------------------------------------|--------|
| General Chart Filters Auto Refresh Scheduling Configuration |        |
| Name Membership in CA by City                               |        |
| View Type Chart                                             |        |
| Description Membership in CA by City                        | *      |
|                                                             |        |
|                                                             |        |
|                                                             |        |
|                                                             | -      |
|                                                             |        |
| Load Template OK                                            | Cancel |

4. Click the new Chart tab and select the Pie Chart 3D type.

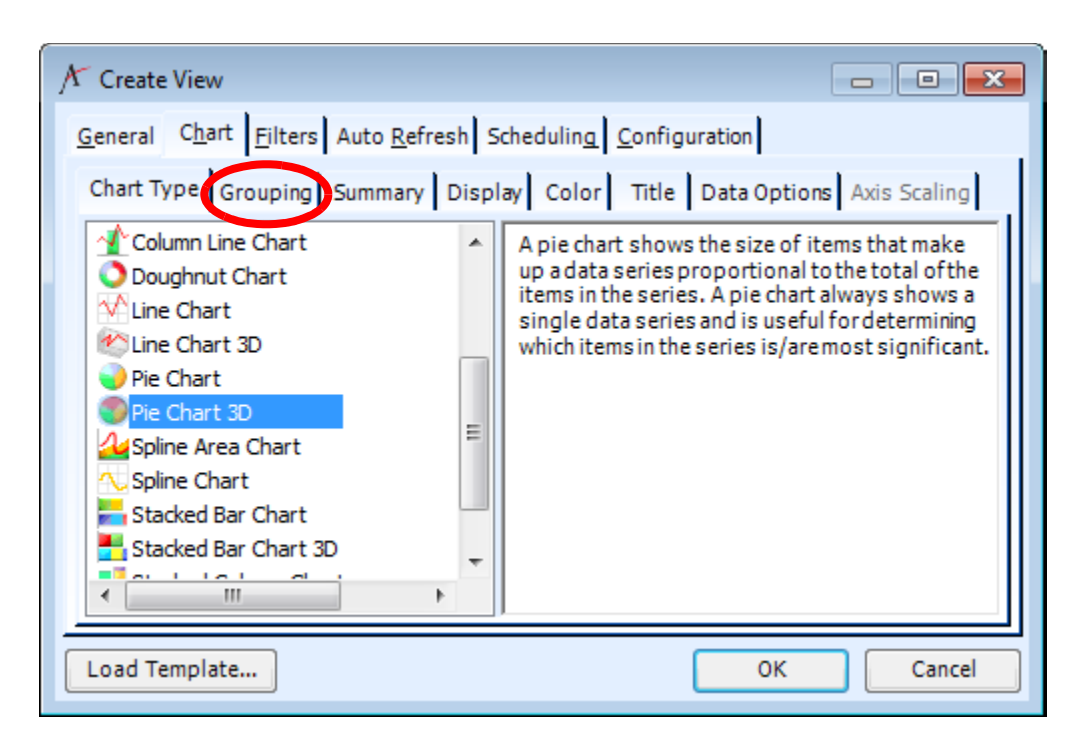

- 5. Under the Charts tab, click the Grouping sub-tab.
- 6. From the Group By drop-down list, select City.

| / Create View                                                             |  |  |  |  |  |
|---------------------------------------------------------------------------|--|--|--|--|--|
| General Chart Filters Auto Refront Scheduling Configuration               |  |  |  |  |  |
| Chart Type Grouping Summary Bioplay Color Title Data Options Axis Scaling |  |  |  |  |  |
| Primary Grouping                                                          |  |  |  |  |  |
| Croop by City                                                             |  |  |  |  |  |
| Function                                                                  |  |  |  |  |  |
| Display As                                                                |  |  |  |  |  |
| Customize Grouping Method                                                 |  |  |  |  |  |
| Grouping SQL City                                                         |  |  |  |  |  |
|                                                                           |  |  |  |  |  |
|                                                                           |  |  |  |  |  |
| Load Template OK Cancel                                                   |  |  |  |  |  |

7. Click the **Display** sub-tab and select **Show Legend**.

| A Create View                        |                                                                           |                       |  |  |
|--------------------------------------|---------------------------------------------------------------------------|-----------------------|--|--|
| General Chart Filters Aut            | General Chart Filters Auto Refresh Scheduling Configuration               |                       |  |  |
| Chart Type Grouping Sun              | Chart Type Grouping Summary Display Color Title Data Options Axis Scaling |                       |  |  |
| Chart Legend<br>Show Legend<br>Right |                                                                           |                       |  |  |
| X Axis                               | Y Axis                                                                    | Z Axis                |  |  |
| J Show Axis                          | J Show Axis                                                               | ✓ Show Axis           |  |  |
| 😺 Show Major Gridline                | V Show Major Gridline                                                     | ✓ Show Major Gridline |  |  |
| Show Minor Gridline                  | Show Minor Gridline                                                       | Show Minor Gridline   |  |  |
| Drill Down View                      |                                                                           |                       |  |  |
| Load Template OK Cancel              |                                                                           |                       |  |  |

8. Click the Title sub-tab and in the Top field, enter Membership % in CA by City.

| A Create View                 |                                                                         |
|-------------------------------|-------------------------------------------------------------------------|
| <u>G</u> eneral C <u>h</u> ar | t <u>F</u> ilters Auto <u>R</u> efresh Scheduling <u>C</u> onfiguration |
| Chart Type                    | Grouping Summary Display Color Title Data Options Axis Scaling          |
| Chart Title(s                 |                                                                         |
| Тор                           | Membership % in CA by City                                              |
| Left                          |                                                                         |
| Bottom                        |                                                                         |
| Right                         |                                                                         |
|                               |                                                                         |
|                               |                                                                         |
|                               |                                                                         |
|                               |                                                                         |
| Load Templat                  | e OK Cancel                                                             |

9. Click the Filters tab and set up filters to match those in the following figure.

| / Create View |                                                             |              |             |                 |                     |
|---------------|-------------------------------------------------------------|--------------|-------------|-----------------|---------------------|
| 1             | General Chart Eilters Auto Refresh Scheduling Configuration |              |             |                 |                     |
|               |                                                             | Service      | Field       | Operator        | Value               |
|               |                                                             | Persons      | State       | Exactly Matches | CA                  |
|               | 0                                                           | Persons      | Member Type | Exactly Matches | Individual Member 👻 |
|               |                                                             | Persons      |             |                 |                     |
| lľ            |                                                             |              |             |                 |                     |
|               |                                                             |              |             |                 |                     |
|               |                                                             |              |             |                 |                     |
|               |                                                             |              |             |                 |                     |
|               |                                                             |              |             |                 |                     |
|               |                                                             |              |             |                 |                     |
|               | S                                                           | how Advanced |             |                 |                     |
| 1             | _                                                           |              |             |                 |                     |
|               | Lo                                                          | ad Template  |             |                 | OK Cancel           |

- 10. Click **OK** to see the displayed 3D Pie chart:
- 11. Then close the view.

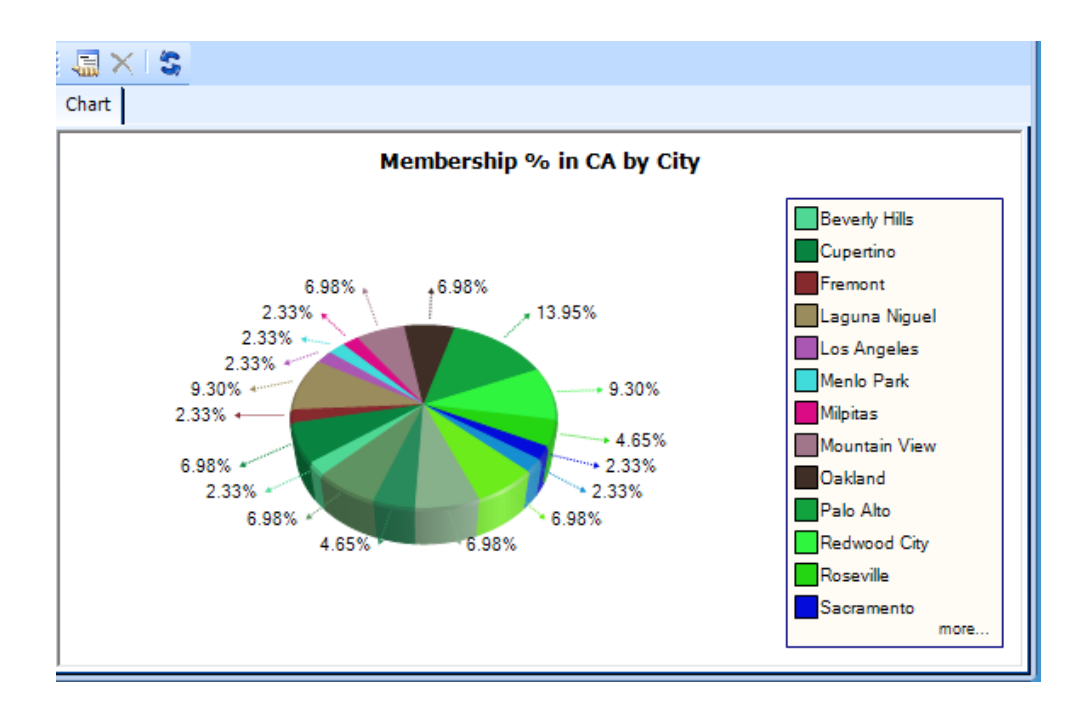

# **Creating a Calendar View**

Calendar views display records representing events or transactions in a calendar according to the date and time at which they occur. Calendar views are very flexible; users can organize them by either day, week, month, or year. If a user sets the view in day or work week mode, they can select one of several time intervals ranging between one minute to one hour.

- 1. Click the Meetings service on the left.
- 2. From the top Navigation tool bar, *right click* the **Meetings** service and select **Create View.**
- 3. Name the View Upcoming Meetings
- 4. From the View Type drop-down, select Calendar.

| / Create View                                                                                                    |
|----------------------------------------------------------------------------------------------------|
| Scheduling       Configuration       Grouping       Advanced (SQL)         General       Filters       Fields ✓       Sorting       Format       Hierarchy       Paging ✓       Auto Refresh |
| Name XYZ Contact Log                                                                                                    |
| View Type List View                                                                                                    |
| Description XYZ Contact Log                                                                                                    |
|                                                                                                    |
| Load Template OK Cancel                                                                                                    |

- 5. Click the new **Calendar** Tab.
- 6. From the Mode drop-down, select Month View.
- 7. From the First Visible Date drop-down, select Manual.
- 8. From the Date drop-down, select the 1/1/2008.

| X View Properties - 'XYZ Contact Log'                            | - • •  |
|------------------------------------------------------------------|--------|
| General Calendar Filters 🗸 Auto Refresh Scheduling Configuration |        |
| General Data Grouping Display                                    |        |
| Mode Month View                                                  |        |
| First Visible Date Manual                                        |        |
| Date Tuesday , January 01, 2008                                  |        |
|                                                                  |        |
|                                                                  |        |
|                                                                  |        |
|                                                                  |        |
|                                                                  |        |
| Save Template OK                                                 | Cancel |

- 9. Click the **Data** sub-tab.
- 10. From the Start Date Field drop-down, select Start Date.
- 11. From the Duration Mode drop-down, select Standard Duration.
- 12. From the Title Field drop-down, select ID.

| A View Properties - 'XYZ Contact Log'                                                                       | - • ×  |
|----------------------------------------------------------------------------------------------------|--------|
| <u>G</u> eneral Calendar <u>F</u> ilters <del>V</del> Auto <u>R</u> efresh Scheduling <u>C</u> onfiguration |        |
| General Data Grouping Display                                                                               |        |
| Start Date Field Date 🗸                                                                                     |        |
| Duration Mode Standard Duration                                                                             |        |
| Std. Duration (Hours) 1                                                                                     |        |
| Title Field ID 🔻                                                                                            |        |
|                                                                                                    |        |
|                                                                                                    |        |
|                                                                                                    |        |
|                                                                                                    |        |
| Save Template OK                                                                                            | Cancel |

- 13. Click the **Filters** tab.
- 14. Keep Meetings as the Service.

- 15. For the Field, select Date.
- 16. For the **Operator**, select the **> symbol**.
- 17. For the Value, select 1/1/2008.

| A | 🗡 Create View                                                  |            |          |            |  |  |
|---|----------------------------------------------------------------|------------|----------|------------|--|--|
|   | General Calendar Eilters Auto Refresh Scheduling Configuration |            |          |            |  |  |
|   | Service                                                        | Field      | Operator | Value      |  |  |
|   | Meetings                                                       | Start Date | >        | 1/10-/2008 |  |  |
|   | Meetings                                                       |            |          |            |  |  |
|   |                                                                |            |          |            |  |  |
|   |                                                                |            |          |            |  |  |
|   |                                                                |            |          |            |  |  |
|   |                                                                |            |          |            |  |  |
|   |                                                                |            |          |            |  |  |
|   |                                                                |            |          |            |  |  |
|   |                                                                |            |          |            |  |  |
|   |                                                                |            |          |            |  |  |
|   | Show Advanced                                                  |            |          |            |  |  |
|   | Load Template                                                  |            |          | ОК         |  |  |

18. Click **OK** to display the View.

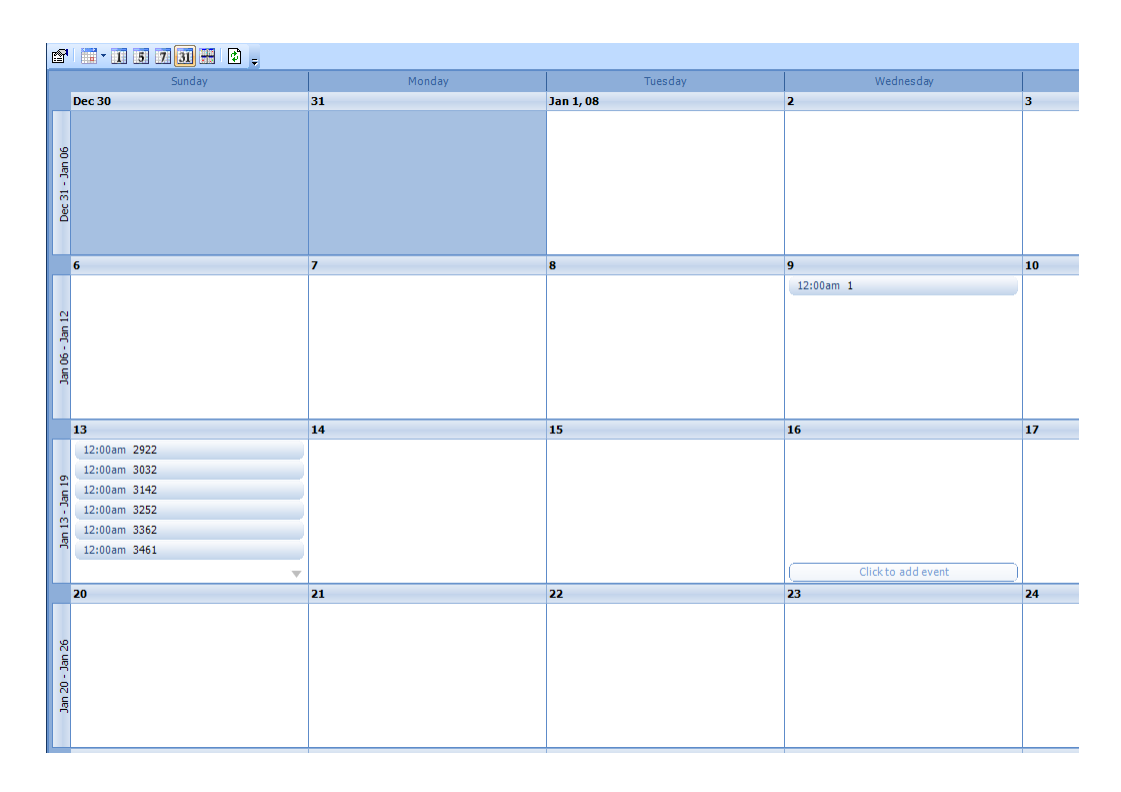
### **Pivot Tables**

Pivot Tables are interactive tables used to summarize data. Users Rotate (or *pivot*) rows and columns to view different summaries of data. A Separate Pivot Table tab appears in View and users employ the Properties dialog to specify settings.

Users can also move rows and columns to change the organization of the data cells. This is known as "pivoting."

|                            |                                             | Order Date 🔻      |                                          |
|----------------------------|---------------------------------------------|-------------------|------------------------------------------|
|                            |                                             | ⊞ 12/4/2003       | ⊞ 12/10/2003                             |
| BillToCompany              | <ul> <li>Order Lines ProductID •</li> </ul> | Sum of GrandTotal | Sum of GrandTotal                        |
| Danube Partners            | 田 5                                         |                   | 60.03                                    |
|                            | ⊞ 9                                         | 25                |                                          |
|                            | ⊞ 10                                        | 75                |                                          |
|                            | Total                                       | 100               | 60.03                                    |
| E Gemstone Solutions Gr    | oup                                         |                   |                                          |
| E Lotus Risk Services Lim  | iited                                       |                   |                                          |
| 🗷 Osaka Crystal Technolo   | gies, Inc.                                  |                   |                                          |
| Ottoman                    |                                             |                   | 25                                       |
| E Toadstool Interface Tech | anology Inc 123                             | 100               |                                          |
| X.N. Chemical Systems      | Co., Inc.                                   | 550               |                                          |
| Grand Total                |                                             | 750               | 85.03                                    |
|                            |                                             | Order Date -      | an an an an an an an an an an an an an a |
| •                          | • •                                         | ⊞ 12/4/2003       | 12/10/2003                               |
| Order Lines ProductID -    | BillToCompany •                             | Sum of GrandTotal | Sum of GrandTotal                        |
| ■ 5                        |                                             |                   | 60.03                                    |
| <b>E</b> 8                 |                                             | 100               |                                          |
| <b>9</b>                   | Danube Partners                             | 25                |                                          |
|                            | ш Gemstone Solutions Group                  |                   |                                          |
|                            | E Lotus Risk Services Limited               |                   |                                          |
|                            | Osaka Crystal Technologies, Inc.            |                   |                                          |
|                            | €_Ottoman                                   |                   | 25                                       |
|                            | Si coadstool Interface Technology Inc 123   | 25                |                                          |
|                            | Inc.     Inc.     Inc.                      | 75                |                                          |
|                            | 1 Total                                     | 125               | 25                                       |
|                            |                                             |                   |                                          |

The two screen shots above illustrate how the organization of data changes when users move (or pivot) row headings.

In the top image, Order totals (in white) are organized based on the **BillToCompany** name (at the far left). By expanding a company heading (as in the case of Danube Partners), a user can further break down the Order totals based on specific products ordered by the company (Products are identified by their Product ID number in this example). Danube Partners ordered \$100 worth of products on 12/4/2003, of which \$25 was for Product 9.

The bottom image shows the same data except the BillToCompany heading has been moved to the right of the Order Line ProductID heading. Now instead of showing Order Totals based on Company, the table displays Order Totals based on the **Products Ordered**. Rearranging the two headings changed the format of the data and provides new insight into the data. With the new layout, a user can now determine that \$125 worth of Product 9 was sold on 12/4/ 2003, of which \$25 worth was purchased by Danube Partners.

NOTE: Many Pivot Tables can be replaced by Base Views. Base Views are often more effective than Pivot Tables as they use considerably less processing power, are more easily displayed in dashboards, and provide more data management options.

### **Managing and Sharing Views**

### **Managing Views**

All pre-created Folders, Views, and Shortcuts in BASE (out of the box/Training/ Sandbox) Aptify are tied to the Baseline Admin profile. That metadata is then tied to the Baseline profile via Shared Folders. When Administrators are initially setting up End Users in Aptify, they should <u>ALWAYS</u> copy the Baseline profile in step 6 of the User Administration Wizard. By copying the Baseline Profile that user will automatically receive the preloaded Views, Shortcuts, Shared Folders, and developed Dashboards.

The Baseline Admin profile and the Baseline profile are **NOT** the same; the Baseline Admin profile is used to house all metadata (Folders, Views, Shortcuts, etc.) - it is the profile from which ALL metadata should be distributed. The Baseline profile is the most complete END USER profile that is LINKED to all the metadata owned by the Baseline Admin user. By linking the data from the Baseline Admin to the Baseline profile, the metadata is not replicated and can be governed for ALL users that copy the Baseline profile by editing it from the Baseline Admin.

**Views that display for the Baseline User are non-editable** since they are linked back to the Baseline Admin's Shared Folders. This includes all views that initially linked to Shortcuts in the left hand side of the screen. When users become more comfortable with the Viewing system they can then copy those views, edit them, and create new views.

In addition, **ANY changes** made by the Baseline Admin to the views located in Shared Folders, **will be inherited** by any users connected to that Shared Folder.

If an administrator wants to transfer control of the Baseline Admin's Folders or Views to another user, possibly a Manager of a particular department, the Administrator could run the **Entity Bulk Operation Wizard** from a view of the Baseline Admin's Folders or Views.

Once Aptify is installed and a Client goes live, there are two major methods of distributing Views to End Users:

#### Creating/Sharing Views via the Views Service:

- 1. Administrator creates a View under Framework, Views service.
- 2. Administrator assigns the View to a manager or possibly to a specific end user.
- 3. The manager (or end user) can then share the views with other users, via Shared Folders.

#### **Creating/Sharing Views via Shared Folders:**

- 1. A manager (or end user) creates a View in their local instance of Aptify.
- 2. A manager (or end user) places a View in a Shared Folder.
- 3. The manager (or end user) informs their team that they can connect to the Shared Folder.

**Important** - Aptify recommends that most new and critical (not pre-loaded) end user Views be created by an administrator or manager and then placed on a dashboard, or shared. This helps reinforce standard business processes, ensures Views accuracy, and allows managers to quickly update the Views for all end users. End users should be encouraged to create their own views by copying those existing views and editing them to ensure a baseline of accuracy.

### **Connecting to Shared Folders and Views**

Follow these steps to connect to a shared view:

1. From the Navigation Bar, *right click* the **Persons** service and select **Connect to Shared Folder** from the list.

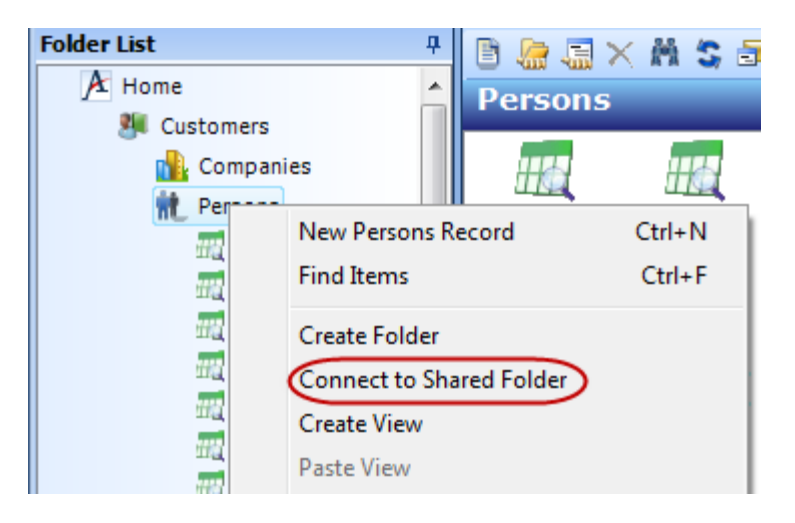

2. Expand the desired user (in this case, the SA user), then select the shared folder.

| 🗡 Connect to Shared Folder 🛛 💽 |                          |  |  |  |  |  |  |  |  |  |
|--------------------------------|--------------------------|--|--|--|--|--|--|--|--|--|
| Name                           | Shared Views             |  |  |  |  |  |  |  |  |  |
| Description                    | Shared Views             |  |  |  |  |  |  |  |  |  |
| All Us                         | ers<br>a<br>Shared Views |  |  |  |  |  |  |  |  |  |

- 3. Click **OK** to add the Shared Folder to the Folder List.
- 4. Expand the Shared Folder to see the list of shared view folders.

| Folder List 4               | ļ |
|-----------------------------|---|
| A Home                      |   |
| Recounting                  |   |
| 🥦 Customers                 |   |
| 💊 Account Manager Functions |   |
| 💦 Companies                 |   |
| 🐲 Contact Log               |   |
| 🙀 Functions                 |   |
| 🌮 Member Status Types       |   |
| 🚧 Member Types              |   |
| 🌮 Person Relationship Types |   |
| 就 Persons                   |   |
| and All                     |   |
| Shared Views                |   |
| List Views                  |   |
| Chart Views                 |   |
| Pivot Tables                |   |

- 5. Expand a shared view folder to see all the views that are currently being shared.
- 6. Disconnect from the shared folder.
  - *Right click* the shared folder and from the list, select **Delete**. Click **OK**.

#### **Creating a Shared Folder**

- 1. Right click the Persons service and select Create Folder.
- 2. In the Name field, enter My Shared Views.
- 3. In the Share this Folder box, place a check mark.
  - A user can also create folders for their own use (for example, if a user wants to organize their views into categories). In this case, they should not check the **Share this Folder** box and the views in this folder will not be available to other users.

| 🕂 Create Fo | lder 💌                 |
|-------------|------------------------|
| Name        | My Shared Views        |
| Description | Views I want to share. |
|             |                        |
|             |                        |
|             | Share this Folder      |
|             | OK Cancel              |

- 4. Click OK.
- 5. From the folders list, move the **Basic View** to the Shared folder. Note that this feature only works with the Folder List. Views cannot be dropped from the Navigation Bar
  - Click the **Basic view**.
  - While holding down the left mouse button, drag the view into the shared folder.
  - Release the left mouse button to move the view into the folder.

| Folder List                 |
|-----------------------------|
| A Home                      |
| Accounting                  |
| 💐 Customers                 |
| 🔷 Account Manager Functions |
| 🚹 Companies                 |
| 🐉 Contact Log               |
| 🙀 Functions                 |
| 🏈 Member Status Types       |
| 🚧 Member Types              |
| 🌮 Person Relationship Types |
| nt Persons                  |
| 📆 All                       |
| 💫 Shared Views              |
| 🚞 List Views                |
| 🚞 Chart Views               |
| 📄 Pivot Tables              |
| 📆 Formatted View            |
| 🚟 Persons in CA             |
| 📆 Prompt for Company        |
| 💫 My Shared Views           |
| Basic View                  |

6. Other users can now connect to the shared folder and open the view that have been shared.

Any changes made by the owner of the folder will be inherited by the end user that connects to a shared folder.

# Chapter

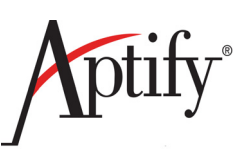

# Reports

| Objective                           | 5.1  |
|-------------------------------------|------|
| Exporting a View to Microsoft Excel | 5.2  |
| How Reporting Works                 | 5.7  |
| Running a Standard Export Report    | 5.8  |
| Running a Crystal Report            | 5.11 |

## Objective

In this section, users will understand some of the Aptify reporting features and how views are used to report and communicate data, including how Aptify integrates with Microsoft Excel, how to run a Report, and how Aptify integrates with Business Objects Crystal Reports.

After completing this section, users will know the process for:

- Exporting a view to Microsoft Excel
- Working with Lists
- How to run Reports

### **Exporting a View to Microsoft Excel**

The following directions explain how to export a specific Views' results (Companies) to Microsoft Excel using the Excel Integration Wizard.

- 1. Create a new list view from the Companies service, specify the following characteristics:
  - Use a filter to display only Companies in Oregon.
  - Edit the Fields to display only the Name, City, State, and ZipCode.
  - When finished, the view should display the sample companies in Oregon. Try to create this view on your own. If you need assistance, follow these steps:
    - Select the Companies service and select Create View.
    - Assign a name for the view (like "Companies in OR").
    - Click Filters.
    - From the Field drop-down list, select State; from the Operator drop-down list, select Exactly Matches; in the Value field, enter OR.
    - Click Fields.
    - Move fields between the two display columns so that only Name, City, State, and ZIPCode appear in the Selected Fields column.
    - Click OK.
- 2. From the view button bar, click the **Export to Excel button** to launch the Excel Integration Wizard.
  - A user should not have any records selected when they click this icon (otherwise, only the selected record(s) will be exported rather than all records in the view). If a user has selected a record, *right click* within the view and select Clear Record Selection from the pop-up list before clicking the Microsoft Excel Export icon.

| B  | 6   | 🛃 🗙 🖾 In Place Edit 🛛 🔙 📊 Reports      | l To Lis | is 👰 🗄 💲 🔝 Preview 🛛 😰 👜 🦓 |        |          |                  |               |          |                  |                              |
|----|-----|----------------------------------------|----------|----------------------------|--------|----------|------------------|---------------|----------|------------------|------------------------------|
| Co | mpa | anies in Oregon                        | ľ        | htegrat                    | e View | v with N | 1icrosoft Excel  |               |          |                  |                              |
|    | ID  | Name                                   | State    | p Cod                      | lountr | Area     | in Phc           | Main Email    | Web Site |                  |                              |
|    | 18  | Prince Crystal Technologies, Inc.      | 5776     | Portla                     | OR     | 97201    | United           | 503           | 869-3    | main@princryteci | http://www.princrytecinc.com |
|    | 27  | Great Lakes Food Market                | 2732     | Euger                      | OR     | 97403    | United           | State         | s        |                  |                              |
|    | 35  | Hungry Coyote Import Store             | City C   | Elgin                      | OR     | 97827    | United           | United States |          |                  |                              |
|    | 40  | ULWC Micropolish Division              | 939 S    | Portla                     | OR     | 97201    | United           | 503           | 306-3    | main@ulwcmicdiv  | http://www.ulwcmicdiv.com    |
|    | 55  | Lonesome Pine Restaurant               | 89 Ch    | Portla                     | OR     | 97219    | 19 United States |               |          |                  |                              |
|    | 89  | PPLM Oarsmen Discount Software Company | 1255     | Portla                     | OR     | 97201    | United           | 503           | 979-1    | main@pplmoardis  | http://www.pplmoardissofcon  |
|    | 153 | The Big Cheese                         | 89 Jel   | Portla                     | OR     | 97201    | United           | State         | s        |                  |                              |

- 3. From the **Type** options, select **Copy Data**.
- 4. From the Mode options, select View in Excel.

5. From the Column Header Display Options, select Use Database Field Names.

| 🖳 Excel Integration Wizard                                                                                                    |                                                                                                    |
|----------------------------------------------------------------------------------------------------|----------------------------------------------------------------------------------------------------|
| Select from the options below to open this View in<br>Type<br>© Copy Data (This option makes a copy of the<br>be refreshed.)<br>© Link to Data (This option will allow you to ref | Microsoft Excel, or save it to a file.<br>data in Excel, but is not linked and can not<br>resh the data from Excel at any time.) |
| Mode<br>View in Excel (without saving the file)<br>Save to file<br>Save to File + View in Excel                                                                                   | Column Header Display Options<br>C Use Display Names<br>C Use Database Field Names                                               |
| Options<br>File Name<br>Worksheet Name                                                                                                    |                                                                                                    |
|                                                                                                    | <u>O</u> K <u>C</u> ancel                                                                                                    |

- 6. Click OK.
  - A Microsoft Excel window appears; the window contains the information from the view.
  - After exporting the view data to Microsoft Excel, a user can format the spreadsheet and resize the columns as necessary.

| M    | licrosoft Exe             | cel - Book1                            |                   |          |                |
|------|---------------------------|----------------------------------------|-------------------|----------|----------------|
| :2   | <u>F</u> ile <u>E</u> dit | View Insert Format Tools Data Window   | Help              |          | _ 8 ×          |
| 1    | 🛱 🗄 Arial                 | • 10 • <b>B</b> <i>I</i> <u>U</u> ≡ ≡  |                   | - 🗠      | • <u>A</u> • 📮 |
| 1    | 1112                      | 🛿 🥗 🦢   🖾 🏷   🏖 🎭 🕼   🖤 Reply with 🤇   | hanges E <u>n</u> | d Review | ÷              |
|      | A1                        | ✓ f <sub>×</sub> ID                    |                   |          |                |
|      | A                         | В                                      | C                 | D        | E 🖌            |
| 1    | ID .                      | Name                                   | City              | State    | ZipCode 💳      |
| 2    | 18                        | Prince Crystal Technologies, Inc.      | Portland          | OR       | 97201          |
| 3    | 27                        | Great Lakes Food Market                | Eugene            | OR       | 97403          |
| 4    | 35                        | Hungry Coyote Import Store             | Elgin             | OR       | 97827 📃        |
| 5    | 40                        | ULWC Micropolish Division              | Portland          | OR       | 97201          |
| 6    | 55                        | Lonesome Pine Restaurant               | Portland          | OR       | 97219          |
| 7    | 89                        | PPLM Oarsmen Discount Software Company | Portland          | OR       | 97201          |
| 8    | 153                       | The Big Cheese                         | Portland          | OR       | 97201 🔍        |
| 4    | → → \\She                 | et1 / Sheet2 / Sheet3 /                |                   |          |                |
| Read | ły                        |                                        |                   |          |                |

- 7. Close Microsoft Excel without saving the file.
- 8. From the Companies in OR view, click the Microsoft Excel Export icon again.
- 9. Select Link to Data from the Type options.

- 10. Select Save to File + View in Excel from the Mode options.
- 11. Select Use Display Names from the Column Header Display Options.
  - Users will not notice a difference between these two options since the Field Name and the Display Name are identical for these company fields.
    - Note that the Display Name refers to a parameter in the field's definition and not to a Display Name a user modifies in a view's properties screen. Therefore, an administrator would need to edit the Display Names to have an effect on the exported data.

#### 12. Enter CLASSEXCEL.XLS in the File Name field.

- A user can also browse for a location to store the file by clicking the **ellipsis (...)** button.
- Microsoft Excel files use the .XLS extension.

#### 13. In the Worksheet Name field, enter Companies in OR.

| 🔜 Excel Integration Wizard                                                                               |                                        |  |  |  |  |  |  |  |  |  |  |  |
|----------------------------------------------------------------------------------------------------|----------------------------------------|--|--|--|--|--|--|--|--|--|--|--|
| Select from the options below to open this View in                                                       | Microsoft Excel, or save it to a file. |  |  |  |  |  |  |  |  |  |  |  |
| C Copy Data (This option makes a copy of the data in Excel, but is not linked and can not be refreshed.) |                                        |  |  |  |  |  |  |  |  |  |  |  |
| • Link to Data (This option will allow you to refr                                                       | esh the data from Excel at any time.)  |  |  |  |  |  |  |  |  |  |  |  |
| Mode                                                                                                    | Column Header Display Options          |  |  |  |  |  |  |  |  |  |  |  |
| O View in Excel (without saving the file)                                                                | Use Display Names                      |  |  |  |  |  |  |  |  |  |  |  |
| Save to file                                                                                             | O Use Database Field Names             |  |  |  |  |  |  |  |  |  |  |  |
| Save to File + View in Excel                                                                             |                                        |  |  |  |  |  |  |  |  |  |  |  |
| Options                                                                                                  |                                        |  |  |  |  |  |  |  |  |  |  |  |
| File Name C:\classexcel.xls                                                                              |                                        |  |  |  |  |  |  |  |  |  |  |  |
| Worksheet Name Companies in OR                                                                           |                                        |  |  |  |  |  |  |  |  |  |  |  |
|                                                                                                    | <u> </u>                               |  |  |  |  |  |  |  |  |  |  |  |

14. Click **OK**.

| M         | licros       | oft Excel - CLASSEXCEL.XLS             |                    |               |                             | ×       |
|-----------|--------------|----------------------------------------|--------------------|---------------|-----------------------------|---------|
| :2        | <u>F</u> ile | Edit View Insert Format Tools Data Wir | ndow <u>H</u> elp  | D             | _ 8                         | ×       |
| 1         |              | Arial • 10 • <b>B I U</b> =            | = =                | 🔛 🗸 🏅         | <mark>≫ - <u>A</u> -</mark> | ••<br>₹ |
| 1         | 12           | 🛬 🖾 🔁 🖄 🛛 🏷 🛛 🏂 👘 📦 🕅 Reply            | with <u>C</u> hang | es E <u>r</u> | nd Review                   |         |
|           | B11          |                                        |                    |               |                             |         |
|           | Α            | В                                      | С                  | D             | E                           | F       |
| 1         | ID           | Name                                   | City               | State         | ZipCode                     |         |
| 2         | 18           | Prince Crystal Technologies, Inc.      | Portland           | OR            | 97201                       |         |
| 3         | 27           | Great Lakes Food Market                | Eugene             | OR            | 97403                       |         |
| 4         | - 35         | Hungry Coyote Import Store             | Elgin              | OR            | 97827                       |         |
| 5         | 40           | ULWC Micropolish Division              | Portland           | OR            | 97201                       |         |
| 6         | - 55         | Lonesome Pine Restaurant               | Portland           | OR            | 97219                       |         |
| 7         | 89           | PPLM Oarsmen Discount Software Company | Portland           | OR            | 97201                       |         |
| 8         | 153          | The Big Cheese                         | Portland           | OR            | 97201                       |         |
| <br> ∙_ • | + +          | Companies in OR / Sheet2 / Sheet3 /    |                    |               | ·                           |         |
| Read      | łγ           |                                        |                    |               |                             | 11.     |

#### **Excel Notes:**

- Depending on how Microsoft Excel is configured on a computer, a user may see a message box concerning automatic data refreshes before the spreadsheet opens. Select the "disable automatic refresh" option if this message appears.
- Once Microsoft Excel opens, it displays the CLASSEXCEL.XLS file, which contains the contents of the view.
- Note that the Linked Data is automatically formatted in Microsoft Excel.
- If a user only sees "Linked\_Data" in the first cell, *right click* on the cell and select **Refresh Data** from the pop-up list.
- Note that the Workbook Name a user configured appears on the spreadsheet tab.
- To manually refresh the data, *right click* within the data area and select **Refresh Data** from the pop-up list.
- 15. Return to Aptify but do NOT close Excel.
- 16. Open a Companies record the user created and change the State to OR.
- 17. Save and close the Companies record.
- 18. Open the Companies in OR view (or refresh the view if it is already open).
  - the Companies record should appear in the view (along with the Companies records of the other students in class).
- 19. Return to the CLASSEXCEL.XLS spreadsheet
- 20. Right click within the data area and select Refresh Data from the pop-up list.

| M                | icros | oft Exc      | el - CL      | ASSEXCE   | L.XLS          |          |                 |                 |             |               |             |          | _                 |      |
|------------------|-------|--------------|--------------|-----------|----------------|----------|-----------------|-----------------|-------------|---------------|-------------|----------|-------------------|------|
| :                | Eile  | <u>E</u> dit | <u>V</u> iew | Insert    | F <u>o</u> rma | at       | <u>T</u> ools   | <u>D</u> ata    | <u>W</u> ir | idow <u>F</u> | <u>l</u> el | р        | _                 | đΧ   |
| 8                |       | Arial        |              |           | - 10           | •        | BI              | U               | ≣           | ≣ ≣           |             | <u> </u> | 🦻 - 🔼             |      |
| 1                | 1     | 22           | -            | 33        | 31             | 2        | -<br>-          | ) ( YW)         | Reply       | with ⊆ha      | ang         | jes E    | <u>n</u> d Review |      |
|                  | B1    |              | •            | fx        | Name           |          |                 |                 |             |               |             |          |                   |      |
|                  | Α     |              |              |           | В              |          |                 |                 |             | С             |             | D        | E                 |      |
| 1                | ID    | Name         |              |           |                |          |                 |                 |             | City          |             | State    | ZipCoc            | le 👘 |
| 2                | 18    | Prince       | Cryst        | al Techr  | nolog          | X        | Cut             |                 |             |               | Ы           | OR       | 97201             |      |
| 3                | 27    | Great        | Lakes        | Food M    | larke 🖁        |          |                 |                 |             |               |             | OR       | 97403             |      |
| 4                | 35    | Hungry       | / Соус       | ote Impo  | rt St          | 8        | Сору            |                 |             |               |             | OR       | 97827             |      |
| 5                | 40    | ULWC         | Micro        | opolish D | )ivisi 🛙       | 2        | <u>P</u> aste   |                 |             |               | Ы           | OR       | 97201             |      |
| 6                | 55    | Lones        | ome P        | 'ine Res  | taura          |          | Paste S         | ipecial         |             |               | Ы           | OR       | 97219             |      |
| 7                | 89    | PPLM         | Oarsr        | men Dis   | coun           |          |                 |                 |             |               | Ы           | OR       | 97201             |      |
| 8                | 153   | The Bi       | g Che        | ese       |                |          | <u>I</u> nsert. |                 |             |               | Ы           | OR       | 97201             |      |
| <u>a</u><br> 4 4 | • •   | Com          | panies       | s in OR 🏑 | Shee           |          | <u>D</u> elete. |                 |             |               |             |          |                   | ١ř   |
| Read             | у     |              |              |           |                |          | Clear C         | ontents         | ;           |               |             |          |                   |      |
|                  |       |              |              |           | ŧ              | 5        | Insert          | Co <u>m</u> mer | nt          |               | Γ           |          |                   |      |
|                  |       |              |              |           | E              | <u></u>  | <u>F</u> ormat  | Cells           |             |               |             |          |                   |      |
|                  |       |              |              |           | đ              | 3        | <u>E</u> dit Qu | ery             |             |               |             |          |                   |      |
|                  |       |              |              |           | E              | <b>P</b> | D <u>a</u> ta R | ange Pr         | opert       | ies           |             |          |                   |      |
|                  |       |              |              |           | d              | [?]      | Para <u>m</u> e | eters           |             |               |             |          |                   |      |
|                  |       |              |              |           |                | ?        | <u>R</u> efrest | n Data          | $\supset$   |               |             |          |                   |      |

- The new Companies records should now appear in the spreadsheet.
- 21. Open this Company record again and change the State field back to its original value.
- 22. Save and close this Companies record.
- 23. Open the Companies in OR view (or refresh the view if it is already open).
  - Only the original records should appear in the view.
- 24. On the CLASSEXCEL.XLS spreadsheet, *right click* within the data area and select **Refresh Data** from the pop-up list.
  - The spreadsheet only displays the original records.
- 25. Open the View Properties dialog for the Companies in OR view.
- 26. Click Fields and to the Selected Fields column, add the MainPhone field.
- 27. Click **OK** to return to the Aptify desktop.
  - The MainPhone field should now appear in the view.
- 28. On the CLASSEXCEL.XLS spreadsheet, *right click* within the data area and select **Refresh Data** from the pop-up list.
  - The new MainPhone field is not added to the spreadsheet. When the Excel Integration wizard's **Type** is set to **Link to Data**, Aptify updates the Excel file with changes made to the displayed fields; it does not update the Excel file to reflect changes made to a view's properties.
- 29. Close Microsoft Excel.
- 30. Close the Companies in OR view.

### **How Reporting Works**

With the Report Wizard, a View can be exported to almost any report format. The Report wizard can generate **standard reports** or **mailing labels**, **export records** to another format, **print name badges**, and more. Note that the Report Wizard automatically creates a new Lists record when generating a report. This List contains the records that appear in the selected View.

The Report Wizard walks the user through the steps to generate reports. Although there are general types of reports that apply to all of the services, most reports are service-specific. The general reports in every service are the List, Detail, and Export reports.

List and Detail reports print out the information contained in the View. Export reports are often useful for selecting specific fields and records from the service and exporting them for use in other software applications.

Other reports that are specific to a service are listed on various category tabs in the Report Wizard. Aptify ships with several service-specific reports which may be modified or replaced as required. Contact the System Administrator to add client-specific reports to a particular service.

Note that when printing mailing labels, the List ID appears on each label for marketing purposes –users can identify information about the mailing (such as when the label was printed) based on the List ID.

While the View system provides sophisticated capabilities to filter and sort data, it simply shows results in a tabular format. To provide robust output, Crystal Reports<sup>®</sup> is integrated into the View system through the Report Wizard.

**Crystal Reports** is a database reporting tool created by Crystal Decisions (http:// www.crystaldecisions.com). **An administrator can create new customized Crystal Reports for an organization but users need to purchase a license from Crystal Decisions first**.

Aptify provides a wide variety of Crystal Reports with Aptify that can be used without purchasing a license from Crystal Decisions. These reports include creating a pie chart to analyze view data or mailing labels which can be used to send new literature to customer/ members.

However, if a user wants to develop new reports or edit existing reports, they would need to purchase a license to Crystal Reports from Crystal Decisions for every developer responsible for report writing. These licenses are not provided by Aptify.

## **Running a Standard Export Report**

In this section, a user will learn how to export data from a view to a text file.

- 1. Create a new **Persons** view that displays persons whose **State** exactly matches **OR**.
- 2. After loading the view, click the **Report Wizard** icon in the toolbar.
  - Alternatively, a user can *right click* within the view and select **Report Wizard...** from the pop-up list.

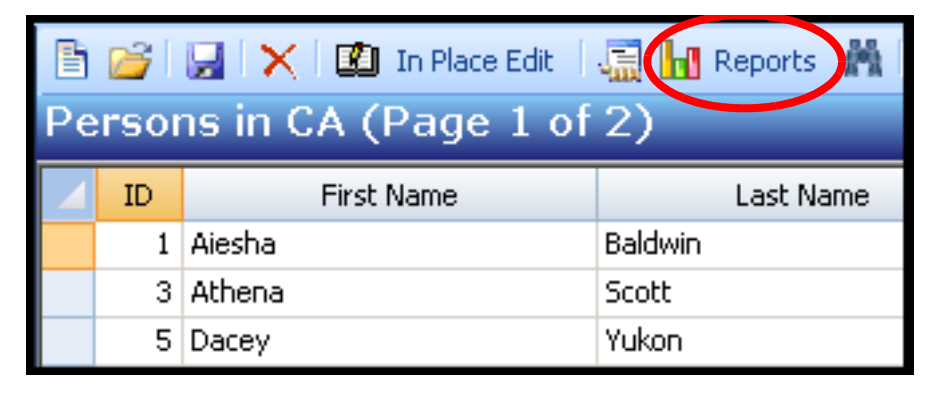

3. Select the **Export** report (under the General tab) and click **Next**.

| 🖊 Report Wizard |                         | <br>                                               |  |
|-----------------|-------------------------|----------------------------------------------------|--|
|                 | Step 1: Select a Report |                                                    |  |
|                 | General Labels Members  | ship Subscription Meetings Analysis                |  |
| 2.546           | Name                    | Description                                        |  |
| 0.216           | List                    | Standard Listing Report                            |  |
|                 | Detail                  | Standard Detail Report                             |  |
|                 | Export                  | Standard Export Report                             |  |
|                 | Person Report           | Report of Person Information                       |  |
|                 | Person Roster           | Person Roster Report                               |  |
|                 | Persons By Company      | Pie chart of persons by Company                    |  |
|                 | Persons By ZipCode      | Pie chart of persons by zipcode                    |  |
|                 | Persons By Member Type  | Pie chart of persons by membership type            |  |
|                 | Aptify Badge            | Creates batch for each person who is attending the |  |
|                 |                         |                                                    |  |
|                 |                         |                                                    |  |
|                 |                         |                                                    |  |
|                 | ,                       |                                                    |  |
| Help            | Cancel                  | < Back Next > Finish                               |  |

4. Move the following fields to the Selected column: AddressLine1, City, FirstLast, State, and ZipCode.

| 🖊 Report Wizard          |                                                                                                    | ×      |
|--------------------------|----------------------------------------------------------------------------------------------------|--------|
| 2546<br>0276<br>T = 2782 | Available Selected          AddressID       Image: Selected         AddressLine1       Image: Selected         AddressLine2       Image: Selected         AddressLine3       Image: Selected         AddressLine3       Image: Selected         AddressLine4       Image: Selected         AddressLine4       Image: Selected         AssistantsAreaCode       Image: Selected         AssistantsCountryCode       Image: Selected         Export Type       Image: Selected         Delimited       Image: Selected |        |
|                          | Comma Delimited Text Qualifier     Tab Delimited     Other                                                                                                    |        |
| Heip                     | Cancel < Back Next >                                                                                                    | Finish |

- 5. Click Next to continue.
- 6. Click **Finish** to create the export file.
  - Users will use the default file name and location for this file. The wizard will create a file called **export.txt** and place it in their computer's C: root folder.

| 🖊 Report Wizard |                             | × |
|-----------------|-----------------------------|---|
|                 | Export File c:vexport.txt   |   |
| Help            | Cancel < Back Next > Finish |   |

- 7. Click **OK** when prompted that the export operation has completed successfully.
  - If a user wants to see what the exported data looks like, they can open the export.txt file using Notepad. It will look something like this:

| 📄 export.txt - Notepad                                                                                                    |
|----------------------------------------------------------------------------------------------------|
| <u>File Edit Format View Help</u>                                                                                                    |
| <pre>['ID", "FirstLast", "AddressLine1", "City", "State", "ZipCode"<br/>"18", "Sabrina Lewis", "5776 South Lakeshore Lane", "Portland", "OR", "97201"<br/>"27", "Baker Isador", "2732 Baker Blvd.", "Eugene", "OR", "97403"<br/>"35", "Herbert Johnson", "City Center Plaza 516 Main St.", "Elgin", "OR", "97827"<br/>"40", "Michael wade", "939 Silver Canyon Street", "Portland", "OR", "97201"<br/>"55", "Dahlia Neal", "89 Chiaroscuro Rd.", "Portland", "OR", "97219"<br/>"89", "Paul Robinson", "1255 Ironwood Avenue", "Portland", "OR", "97201"<br/>"153", "Baka Isador", "89 Jefferson Way Suite 2", "Portland", "OR", "97201"<br/>"360", "Dacey Baldwin", "5776 South Lakeshore Lane", "Portland", "OR", "97201"<br/>"369", "Odessa Isador", "2732 Baker Blvd.", "Eugene", "OR", "97403"</pre> |

• After creating the export file, a user can import its contents into another program, such as Microsoft Word or Excel.

## **Running a Crystal Report**

In this section, users learn how to run two specific Crystal Reports.

### **Running an Analysis Report**

- 1. Open the Companies Service and click to open the General Look up Views folder.
- 2. Run a view such as, All Companies. At the top of the view, Click the Report Wizard icon.

| Report Wizard      |                         | ×                                                    |  |
|--------------------|-------------------------|------------------------------------------------------|--|
|                    | Step 1: Select a Report |                                                      |  |
|                    | General Membership An   | alysis Label                                         |  |
| 2.546              | Name                    | Description                                          |  |
| 0.216<br>T = 2.792 | List                    | Standard Listing Report                              |  |
|                    | Detail                  | Standard Detail Report                               |  |
|                    | Export                  | Standard Export Report                               |  |
|                    | Company                 | Report of Company Information                        |  |
|                    | Company Profile         | Report of Company information, order history, and co |  |
| • The Ren          |                         |                                                      |  |

- The Report Wizard launches and displays the list of reports supported by the Companies service.
- 3. Select the Analysis tab.
- 4. Select the **Pie Chart by State** report. (Note that this is a Crystal Report.)

| 🖊 Report Wizard    |                         |                                             | × |
|--------------------|-------------------------|---------------------------------------------|---|
|                    | Step 1: Select a Report |                                             |   |
|                    | General Membership Ana  | alysis Label                                |   |
| 2.546              | Name                    | Description                                 |   |
| 0.216<br>T = 2.762 | Pie Chart By State      | Distribution of Companies, Grouped By State |   |
|                    |                         |                                             |   |

- 5. Click Next.
- 6. Click **Finish** to preview the report.
  - A window opens that contains the report. The company data on the class system differs from the example below but the results should look something like this:

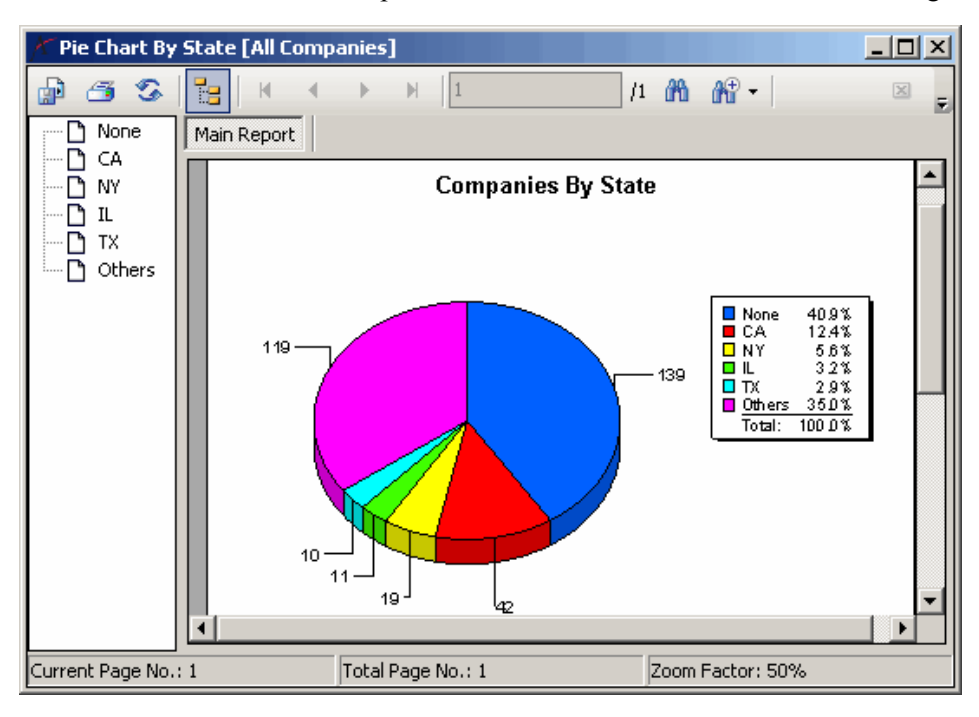

- A user can print the report from this screen.
- 7. Double-click one of the California slices in the pie chart.
  - This displays the records that correspond to the pie slice.
  - Click the *grey* **X** in the upper right-hand corner of the view to return to the main screen of the report.
- 8. Click the **X** in the upper right-hand corner of the Crystal Reports window to close the report.

### **Creating Mailing Labels with Crystal Reports**

- 1. Open the **Persons in OR** view created previously.
- 2. Click the **Report Wizard** icon in the toolbar.
- 3. Select the Labels tab.
- 4. Select Avery 5161 Label and click Finish.
  - If a user had a printer with the Avery 5161 Label sheets, they could print out the labels directly from the Crystal Report window.
  - Alternatively, a user could export the report to another format by clicking the **Export** icon in the Crystal Reports toolbar (the envelope icon).

| 🖟 Crystal Report Viev                                      | <i>i</i> er                            |                   |
|------------------------------------------------------------|----------------------------------------|-------------------|
| 🍜 😎 🔲 🚼 🛛                                                  | ₩ ◀ ▶ ₩  1                             | Ð                 |
| SABRINA LEWIS/PR<br>5776 South Lakesho<br>PORTLAND OR 9720 | NINCE CRYSTAL TECHNOL<br>re Lane<br>01 | OGIES, INC.       |
| BAKER ISADOR/GRI<br>2732 Baker Blvd.<br>ÉUGENE OR 97403    | EAT LAKES FOOD MARKE                   | T                 |
| <u>ا</u>                                                   |                                        |                   |
| Current Page No.: 1                                        | Total Page No.: 1+                     | Zoom Factor: 100% |

5. Close the Crystal Report.

# Chapter

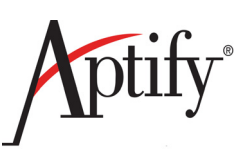

# **Contact Logs**

| Objective                                                | 6.1 |
|----------------------------------------------------------|-----|
| Understanding Contact Logs                               | 6.2 |
| Creating a Contact Log from the Persons Service          | 6.3 |
| Creating a Contact Log Record from the Employees Service | 6.5 |
| Creating a Quick Contact Log Record from a Persons View  | 6.6 |

## **Objective**

In this section, users will understand how to use the Contact Log service. Contact Logs are used to track customer interactions throughout the Aptify system. They can be created manually from several locations or automatically created as part of a process flow.

After completing this chapter, users will be able to:

- Understand Contact Logs
- Create a Contact Log from the:
  - Persons Service
  - Employees Service
  - Contact Log Service

## **Understanding Contact Logs**

Users can keep track of their interactions with customers by creating a Contact Log record each time they communicate with a customer (via mail, telephone, fax, e-mail, etc.).

Users can <u>link a Contact Log record to one or more related records in another service</u>. For example, a Contact Log record detailing a telephone conversation with Anthony Atkins regarding a specific order can be linked to Anthony Atkins's Persons record, an Employees record, and the relevant Orders record.

The **Contact Logs service also integrates with Microsoft Outlook.** If an organization uses Microsoft Outlook for email, follow-up appointments scheduled within a Contact Log record automatically appear in the Outlook Calendar.

**Users can create a Contact Log from the Contact Log tab on another form**, such as the Persons, Employees, or Orders form. When a new Contact Log record is opened from a Persons, Employees, or Orders record, Aptify automatically adds a link to that record in the new Contact Log's Link tab.

Users can also <u>quickly record a **Contact Log** record from the **Persons View**.</u> If a user right clicks on a Persons record, selects Person Options, automatically either a "Left Voice Mail" or "Record Phone Call" contact will be created.

### **Creating a Contact Log from the Persons Service**

A user can create a Contact Log record from the Persons, Employees, Orders, or Contact Log service. In this exercise, a user will create a Contact Log record from a Persons record.

- 1. Open a **Persons** record.
- 2. Select the **Contact Log** tab.
- 3. To open a new Contact Log record, in the toolbar, click the New Record button.
  - Aptify automatically fills in the Date/Time field with the current date and time.
- 4. In the **Description** field, enter **XYZ** Contact Log (where *XYZ* are your initials).
- 5. Leave the Type field set to Phone and Category set to Sales.
- 6. Change the **Direction** to **Inbound** (customer initiated contact).
- 7. On the **Next Contact** tab, enter the last day of the current month and a time of 8:30 AM in the **Date/Time** field.
  - For example, 12/31/20xx (xx=year) 8:30 AM (no periods)
- 8. From the Status drop-down list, select In-Progress.
- 9. In the Assigned To field, enter the Persons record created previously in training.
- 10. In the Forward field, enter Juan Carlos.
- 11. In the Reason field, enter Call XYZ Company with requested information.

| New Contact Log Record                                              |
|---------------------------------------------------------------------|
| 🔜 😼 🐏 🏥 🗶 🔛 🔝 🖏 🗞 🖘 🦃 🦓 😯 🔅 += 🔗 🛞 🚛                                |
| Date 2/9/2009 1:57:50 PM                                            |
| Description Request for information from XYZ Company representative |
|                                                                     |
|                                                                     |
| Type Phone Creator                                                  |
| Category Sales                                                      |
| Direction Inbound                                                   |
| Next Contact Details Links 📭 🖁 Topic Codes 🐲 Follow Ups Attachments |
| Date/Time 2/28/2009 8:30 AM                                         |
| Status In-Progress                                                  |
| Priority Medium                                                     |
| Parent 🗎 🗙                                                          |
| Assigned To John Samuels 🕺 🗙                                        |
| Forward Juan Carlos                                                 |
| Reason Call XYZ Company with requested information                  |
|                                                                     |
|                                                                     |
|                                                                     |
|                                                                     |

12. Click Save and Close.

- 13. When a Contact Log is created and saved:
  - Aptify auto-adds user name to the Creator field (After Saving & Closing).
  - If Microsoft Outlook is installed on the computer, Aptify automatically creates an appointment based on the information provided within the Next Contact tab.

| 📰 Call JMS Company with requested information - Appointment                                                                                                    |       |
|----------------------------------------------------------------------------------------------------|-------|
| Eile Edit View Insert Format Tools Actions Help                                                                                                    |       |
| 🗄 🛃 Save and Close   🎒 🍵   🕂 Recurrence   🎬 Invite Attendees   📍 🦊   🗙   📥 🗸 🦉                                                                                                    |       |
| Appointment Scheduling                                                                                                    |       |
| Subject: Call JMS Company with requested information                                                                                                    |       |
| Label: None                                                                                                    |       |
| Start time:         Mon 12/31/2007         Image: Start time:         All day event           End time:         Mon 12/31/2007         Image: Start time:         Start time:         Start time:< |       |
| Reminder: 15 minutes Show time as: Free                                                                                                    |       |
| Contact Log<br>315.APTFRM (90 B).<br>Call JMS Company with requested information                                                                                                    | 4     |
| Categories Priva                                                                                                    | I ate |

- 14. On the Contact Log record, select the Links tab.
  - There should already be two links listed on this screen. Aptify automatically adds a link to Persons record and that person's Companies record from which the user opened the new Contact Log record.

| Abstract Categories Add Del<br>Record ID Link Type Name                                                             | Link Type Abstract Categories |  |  |  |  |
|----------------------------------------------------------------------------------------------------|-------------------------------|--|--|--|--|
| Record ID Link Type Name                                                                                            | ete                           |  |  |  |  |
|                                                                                                    |                               |  |  |  |  |
| 1 Persons Baldwin, Aiesha/Danube Partners<br>Phone: 1(650)750-9187<br>E-mail:<br>Aiesha.Baldwin@demodata.aptify.com |                               |  |  |  |  |
| 1 Companies Danube Partners<br>Phone: 1(650)750-9187<br>E-mail:main@danupar.com                                     |                               |  |  |  |  |

- 15. Click **Save and Close** to save and close the record.
- 16. Return to the **Persons** record and note that the Contact Log record now appears in the Persons record's Contact Log (Incomplete tab).
- 17. Close the **Persons** record.

# Creating a Contact Log Record from the Employees Service

Users can create a Contact Log record from the Persons, Employees, Orders, or Contact Log service. This exercise, will create a Contact Log record from a Employees record.

- 1. Open the Employees record that corresponds to the Aptify User Account.
  - When in class, an instructor can assist if you cannot identify which Employees record is linked to your User Account.
- 2. Select the **Contact Log** tab.
  - This tab should already list the Contact Log created in Exercise 1.
- 3. In the toolbar, click the New Record button to open a new Contact Log record.
- 4. In the Description field, enter Sent introductory e-mail to XYZ Company representative.
- 5. From the **Type** drop-down list, select **E-Mail**.
- 6. On the Next Contact tab, from the Status drop-down list, select Complete.
- 7. Click Save.
- 8. Select the **Details** tab and enter text.
  - For example, a user could paste the text of an e-mail message in this field.
- 9. Select the Links tab.
- 10. From the Link Type drop-down list, select Persons.
- 11. In the Link field, enter your Persons record and click the Tab key.
- 12. Click Add to add the link to the Contact Log record.
- 13. Click Save and Close to save changes and close the record.
- 14. Return to the **Employees** record and note that two **Contact Log** records now appear in the Contact Log tab.
- 15. Close the Employees record.
- 16. Open the **Persons** record.
- 17. Select the Contact Log Complete tab.
  - Note that the Contact Log record created in this exercise was added to the Person's **Contact Log > Complete** tab rather than the **Contact Log > Incomplete** tab since the Contact Log's Status was set to Complete.
- 18. Close the Persons record.

**IMPORTANT NOTE:** As a rule, users should NOT create Contact Logs from the Contact Log service as the Contact Log will then NOT be linked to any Persons, Company, or Employee record. Users should instead create MOST contact logs from those services. Users should use the Contact Log service to create VIEWS of Contact Logs.

### Creating a Quick Contact Log Record from a Persons View

Users can create a quick Contact Log record from a View of Persons. There are two process flows tied to views: Left Voice Mail and Record Phone Call. The following exercise will take users through the use of these quick contact logs.

- 1. Run the San Francisco Student Members view (shortcut).
- 2. Click once on the first record in the View to select (but not open); *right click* this record.
- 3. Float over the **Persons** Options selection from the drop-down list.
- 4. Select Left Voice Mail.

| B  | 2                             | 🚽 🗙 🛛 🖬    | In Place E | idit   🔙 📊 Reports 🧥 | 📲 Add To L     | ist 📳 💁 💲      | 🔢 Preview 💧    |  |
|----|-------------------------------|------------|------------|----------------------|----------------|----------------|----------------|--|
| Sa | San Francisco Student Members |            |            |                      |                |                |                |  |
|    | ID                            | First Name | Last Name  | Company              |                | Title          | Member Type    |  |
|    | 48                            | Wainwright | Jackson    | Let's Stop N Shop    | Advertising As | sociate        | Student Member |  |
|    | 90                            | Quillan    | Byrd       | New Record           | Ctrl+N         | ort Senior VP  | Student Member |  |
|    | 390                           | John       | Jack       | Open Record          | Ctrl+O         | ce             | Student Member |  |
|    | 1339                          | Andrew     | Wall       |                      |                | e VP           | Student Member |  |
|    | 1458                          | Reginald   | Rob        | Delete               | Del            | offing Comisso | Student Member |  |
|    | 1758                          | Mason      | Low        | Persons Ontions      | •              | Left Voice Ma  | ail i          |  |
|    | 2100                          | Brian      | Jone       |                      |                | Eere voice m   |                |  |
|    | 2484                          | Emily      | May        | Add to List          | Ctrl+A         | Record Phon    | e Call         |  |
|    |                               |            |            |                      |                |                |                |  |
|    |                               |            |            | Report Wizard        | Ctrl+R         |                |                |  |
|    |                               |            |            | Drint Pecard         |                |                |                |  |

- A Contact Log is automatically created under that Persons' Contact Log tab
- 5. Click to open the **Persons** record.
- 6. Select Contact Log tab to view the Contact Log format.
- 7. The Contact Log will be placed under the Contact Log, Select the **Complete tab**. Close the box.
- 8. *Right click* on the **Persons** record, **Persons Options** again. Float over the **Persons** Options selection from the drop-down list
- 9. This time select Record Phone Call.

10. The Contact Log automatically **Opens**, as it assumes the user is speaking to a person.

| 💪 Contact   | Log ID: 6816                                        |
|-------------|-----------------------------------------------------|
| 🔜 🖦 🖦       | i 💼 👭 🚘 💷 i 📚 🖘 i 🐄 🎭 🎨 🔅 🕶 🔗 🛞 🖕                   |
| Date        | 12/23/2013                                          |
| Description | Talked to Jackson, Wainwright/Let's Stop N Shop     |
|             |                                                     |
| Type        | Phone Creator Dortiz                                |
| Category    | Sales                                               |
| Direction   | Outbound                                            |
| Attachmer   | its                                                 |
| 📧 Next C    | ontact 🎒 Details 🔗 Links 🔀 Topic Codes 🐛 Follow Ups |
| Date/T      | ime Create Follow-Up                                |
| Sta         | itus Incomplete                                     |
| Prio        | rity Medium                                         |
| Par         |                                                     |
| Assigned    | and A Contiz                                        |
| Rea         | son                                                 |
|             |                                                     |
|             |                                                     |
|             |                                                     |

- 11. Note Contact Log box to easily enter information.
- 12. Close box.

# Chapter

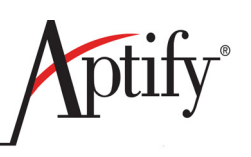

## **Case Management**

| Objective       |  |
|-----------------|--|
| Creating Cases  |  |
| Reviewing Cases |  |

## Objective

Users will be able to:

- Create Cases
- Track Cases from inception to conclusion

### Overview

Case management is included in the Aptify CRM application to allow organizations to track their customer's inquiries and their resolution. Individual Cases track incidents, or "tickets" as some organizations call them. This allows each customer request to be tracked, allows each request to be monitored through its individual process and supports the creation of detailed customer histories. Some examples where Case Management can be used:

- Track Initial Customer Inquiries
- IT Help Desk
- Customer Support requests and Ticketing
- Sales Inquiries

### **Creating Cases**

### **Using the New Cases Wizard**

- 1. Click the Case Management dashboard shortcut.
- 2. Click the New Case wizard button.

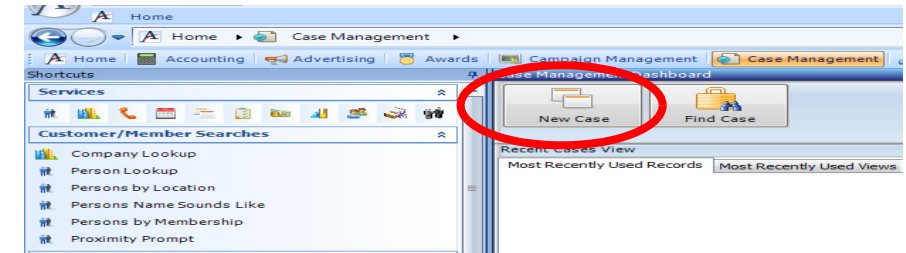

- 3. In the **Company** field, enter the name of **XYZ company** that submitted the case.
- 4. In the **Contact** field, enter the name of the person.
- 5. In the **Source** field, specify the source of the case as **External**.
- 6. In the **Date Reported** field, confirm that today's date appears.
- 7. In the **Recorded By** field, confirm your name (if not automatically populated).
- 8. For the Case Report Method, select phone.
- 9. In the **Contact Log Description** field, enter a description which will be generated automatically when this new case is created. This will tie the Contact Log to this new case.

| Aptify             | Welcome to the New Case Wizard<br>This wizard will step you through the process of creating a new Case and any<br>relevant Contact Log entries and workflow Tasks related to this case. |                                  |   |          |
|--------------------|----------------------------------------------------------------------------------------------------|----------------------------------|---|----------|
| New Case           | Please enter Contact                                                                                                    | Information                      |   |          |
| 27                 | <u>Company</u>                                                                                                    | XYZ Corporation                  | X |          |
| Wizard             | <u>Contact</u>                                                                                                    | Aaronson, Edward/Danube Partners | X |          |
|                    | Source                                                                                                    | External                         | X |          |
| Steps:             | Date Recorded                                                                                                    | 2/17/2009                        |   |          |
| Contact Details    | Recorded By                                                                                                    | Dave O'Connell                   | X |          |
| Assignment Details | Case Report Method                                                                                                    | Phone 💌                          |   |          |
|                    | Contact Log<br>Description                                                                                                    | Test                             |   | <u> </u> |
|                    |                                                                                                    |                                  |   | V        |
|                    | Cance                                                                                                    | el Back Next                     |   | Finish   |

- 10. Click the Next button.
- 11. For case Title enter, XYZ Case
- 12. Choose a Category of Finance.
- 13. Enter a **Priority** of **High**
- 14. Enter Type of Complaint
- 15. Enter a Summary of "Customer was billed incorrectly"

| 🗡 Aptify New Case Wi                            | izard               |                                  | X   |
|-------------------------------------------------|---------------------|----------------------------------|-----|
| Antifu-®                                        | Please enter Case I | nformation                       |     |
| Apiny                                           | Case Title          | XYZ Case                         |     |
| New Case                                        | Category            | Finance                          |     |
|                                                 | Priority            | High                             |     |
|                                                 | Туре                | Complaint                        |     |
| Wizard                                          | Summary             | Customer was billed incorrectly. |     |
| Steps:                                          |                     |                                  |     |
| Contact Details Case Details Assignment Details | Case Description    |                                  |     |
|                                                 | Special Needs       |                                  |     |
|                                                 |                     |                                  |     |
|                                                 |                     |                                  |     |
|                                                 | Ca                  | ncel Back Next Fini              | ish |

16. Click the Next button

- 17. For the Primary Designee, select an employee record. For class enter ID #1
- 18. For Manager, select an employee record. For class, enter Linda Jameson.

| 🕂 Aptify New Case Wiz                                           | zard                                                                               | x      |
|-----------------------------------------------------------------|------------------------------------------------------------------------------------|--------|
| Aptify                                                          | Please enter Assignment Information                                                |        |
| New Case                                                        | Primary Assignee     Dave O'Connell       Manager     Linda Jameson       Comments |        |
| Steps:<br>Contact Details<br>Case Details<br>Assignment Details |                                                                                    |        |
|                                                                 | Cancel Back Next                                                                   | Finish |

- 19. Click the Finish button
- 20. Observe the success message and click the **OK** button.

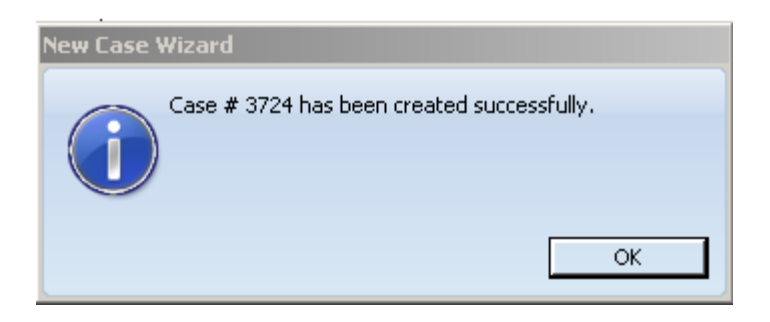

## **Reviewing Cases**

- 1. **Open** the case just created.
- 2. Click the Status drop-down and select Completed.
- 3. For Date Closed, select today's date.
- 4. For the Closed By employee select ID #1.

| 崎 Cases ID: 3724                  |                                                               |
|-----------------------------------|---------------------------------------------------------------|
| 😹 🗞 🖏 🗙 🏢 🛤 😭 🗉 🥘 🕻               | g 📭 🚏 🖶 🛞 🎲 🖛 🎯 🛞 💂                                           |
| Title XYZ Case                    |                                                               |
| Parent                            | ₩×                                                            |
| Status Reported                   | Priority High                                                 |
| Category Finance                  | Type Complaint                                                |
| Company XYZ Corporation           | × ×                                                           |
| Contact Aaronson, Edward/Danub    | e Partners 🛛 🕺 🗙                                              |
| Summary Customer was billed incom | ectly.                                                        |
|                                   |                                                               |
|                                   |                                                               |
|                                   |                                                               |
| 👼 Satisfaction 🙍 Summary 🍃 Comm   | ents Attachments                                              |
| General 🦪 Details Assignees Costs | 🐉 Contact Log 🛛 Tasks 🔯 Sub-Cases 🛛 Related Issues 📑 Location |
| Timeline                          | Same Esteral                                                  |
| Date Reported 2/17/2009           |                                                               |
| Est. Start Date                   |                                                               |
| Date Started 2/17/2009            |                                                               |
| Est. Completion Date              | Assignment                                                    |
| Date Closed 2/17/2009             |                                                               |
|                                   |                                                               |
| Closed By Dave O'Coppell          |                                                               |
|                                   | Primary Assignee Role                                         |
|                                   | Date Assigned External                                        |
| Reason                            | External Company                                              |
|                                   | External Contact                                              |
|                                   |                                                               |

- 5. Open the **Contact Log** tab.
- 6. Observe the **Contact Log** that was created using the **Wizard**.

- 7. Select the Tasks tab
- 8. **Open** the **Task** that was created using the Wizard.
  - Tasks can be used for the tracking of small projects
  - Users can associate Main Tasks and multiple sub-tasks. Sub-Tasks can be rolled up to track hours for a project

| 🖓 Tasks ID: 14389 |             |          |                                  |
|-------------------|-------------|----------|----------------------------------|
| <b>3 4 6</b>      | ) 🕅 🔂 🗉     | 🏷 🖏      | 🔤 🐚 🖓 😳 🔅 🖛 🐼 🔞 🔒 🖕              |
| Name              | Case Test   |          |                                  |
| Type              | General     |          | AA ×                             |
| Description       |             |          |                                  |
|                   |             |          |                                  |
|                   |             |          |                                  |
| Status            | Not Started |          | Priority Normal                  |
| <u>Parent</u>     |             |          | $\mathbb{A}$ $\times$            |
| General Lin       | ks Predeces | sors 🚺   | Sub-Tasks Attributes Attachments |
| Dates             |             |          |                                  |
| Assigned          | 11/7/2011   |          | Due                              |
| Started           |             | Co       | ompleted                         |
| Assigned By       | John Samuel | <u>s</u> | A ×                              |
| Assigned To       | Adam Smith  |          | **                               |
| % Complete        | 0           |          |                                  |
| Hours             | Estimate    | Actual   | Variance                         |
| Hours             | 0.0000      | 0.0000   | 0.0000                           |
| Rollup            | 0.0000      | 0.0000   | 0.0000                           |
| Total             | 0.0000      | 0.0000   | 0.0000                           |
|                   |             |          |                                  |

- 9. Close the Task record.
- 10. Save and Close the Case.

# Chapter

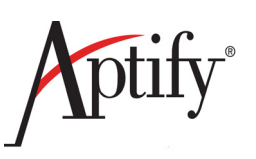

## Committees

| Objectives                   | 8.1 |
|------------------------------|-----|
| Creating a Committees Record | 8.2 |
| Creating Committee Terms     | 8.3 |
| Adding Members from a View   | 8.4 |
| Adding Members from a Record | 8.7 |
| Editing Member Information   | 8.8 |

### **Objectives**

In this section, users will work with the Committee Management application. When finished, a user will be able to:

- Create a Committee record
- Create Committee Terms
- Add members to committee terms
- · Assign titles and ranks to committee members

### **Overview**

Organizations frequently assemble committees to focus on specific tasks or events. The committee may be designed to operate for one function for a <u>short period of time</u>, such as organizing a corporate event, or it may be a <u>long-term project</u> that operates indefinitely. Additionally committees may be organized into sub-committees.

Aptify's Committee Management application provides diverse functionality to address the varying committee structures of an organization. The Committee Management application includes two services. The **Committees** service tracks the overall information about the committee and its purpose. The **Committee Terms** service tracks similar information, but the information is specific to the scope of the particular term. For instance, a committee may be designed to schedule a particular event, and its mission may be to successfully hold the event and stay within a budget. A committee term could be created to handle the tasks up until the event occurs, and then another committee term could be created to handled all the follow-up tasks. Each committee term could have its own schedule and purpose. In Aptify, members are associated with the Committee Terms record, which requires each committee to have at least one committee term linked to it.

**Note:** If a user's organization does not use Committee Terms, they would create one Committee and one Committee Term for each Committee.

### **Creating a Committees Record**

- 1. Click on the Committee Management Application, then Committees Service.
- 2. *Right click* the Committees service and select create New Committees Record.
- 3. In the Name field, enter XYZ Finance Committee (XYZ= your initials).
- 4. In the Organization field, enter an ID number of 1, click Tab.
- 5. From the Committee Type drop-down, select Standards.
- 6. In the Coordinator field, enter (number) 1, click Tab to auto-fill.
- 7. In the **Description** field, enter **Balance Budget**.
- 8. In the Goal field, enter Balance Budget.
- 9. From the Reach drop-down list, select National.
- 10. In the **Date Founded** field, enter a date (ELEVEN MONTHS PRIOR TO TODAY'S DATE).

| 🍓 Committees   | ID: 4                                                           |          |
|----------------|-----------------------------------------------------------------|----------|
| 🛃 😼 🔩 🗙        | i 💼 👬 🖆 🗉 🦃 🗞 🖘 🧤 🦃 😵 🎲 🕶 ⊗ 🛞 🖕                                 |          |
| Name           | XYZ Finance Committee                                           |          |
| Parent         |                                                                 | X        |
| Organization   | XYZ Organization                                                | X        |
| Committee Type | Standards                                                       | -        |
| General Terms  | ; Members 🗱 Meetings 📶 Products 🛛 Attachments                   |          |
| Coordinator    | Juan Carlos                                                     | X        |
| Description    | XYZ Finance Committee                                           |          |
|                |                                                                 |          |
|                |                                                                 |          |
| Goals          | To pass a sound and balanced budget per year in a timely manner | <b>^</b> |
|                |                                                                 |          |
|                |                                                                 |          |
| Deach          | National                                                        |          |
| Data Soundad   | 1/1/2002                                                        |          |
| Date Founded   |                                                                 |          |
|                | T HUITE                                                         |          |

11. Click Save.
# **Creating Committee Terms**

The Committee Term records tracks individual terms of different committees and their info.

- 1. Select the Terms tab on your Committees record.
- 2. Click the New Record button in the toolbar.
  - A new Committee Terms record appears.
  - Aptify automatically fills in the Committee field and the Start Date.
- 3. In the Name field, enter XYZ Finance Committee 20XX (committee term name.
- 4. In the Director field, enter your Persons record name.
- 5. Enter the Start Date as (11 MONTHS PRIOR TO TODAY'S DATE).
- 6. Enter the **End Date** as (1 MONTH IN THE FUTURE FROM TODAY'S DATE).

| 🚱 New Committee Terms Record                                                   | ×         |
|--------------------------------------------------------------------------------|-----------|
| 🛃 😼 📲 🏥 🗶 🖆 🗐 🥘 🔇 📼 🥞 🥵 🎲 🕶 🔗 🛞 🖕                                              |           |
| Name XYZ Finance Committee 2006                                                |           |
| Committee XYZ Finance Committee                                                |           |
| Director Miller, Ian/Kumpulan Guthrie Berhad 🔉 🛪 🗙                             |           |
| General Meetings Members Nominees Active Members In-Active Members Attachments |           |
| Start Date 1/1/2006                                                            |           |
| End Date 12/31/2006                                                            |           |
| Term Email                                                                     | -         |
| Goals                                                                          |           |
|                                                                                |           |
|                                                                                |           |
| Accomplishments                                                                |           |
|                                                                                |           |
| Suppose                                                                        | $\exists$ |
| Summary                                                                        |           |
|                                                                                |           |
| Allow Duplicate Members                                                        |           |
|                                                                                |           |

7. Click Save and Close.

# Adding Members from a View

- 1. Click on the San Francisco Student Members View shortcut.
- 2. Select the first **Person** in the view.
- 3. Click the Add Persons to Committees... button.

| Þ  | 2                                | 🛃 🗙 🔯 In Place Edit 🛛 | 🔙 📊 Reports   🎆 🔒 Ad | ld To List 📲 💁 💲 🔢 Preview | 📢 🖥 🖨 🖨 😭                        |  |  |
|----|----------------------------------|-----------------------|----------------------|----------------------------|----------------------------------|--|--|
| Ot | Ottoman Add Person To Committees |                       |                      |                            |                                  |  |  |
| 4  | ID                               | First Name            | Last Name            | Company                    | Title                            |  |  |
|    | 4                                | Baka                  | Lambert              | Ottoman                    | President                        |  |  |
|    | 346                              | Pablo                 | Harris               | Ottoman                    | Advertising Manager              |  |  |
|    | 688                              | Edward                | King                 | Ottoman                    | Director, Sales                  |  |  |
|    | 1030                             | Valerie               | Garner               | Ottoman                    | Marketing Senior Director        |  |  |
|    | 1372                             | Jessica               | Hale                 | Ottoman                    | Advertising Associate VP         |  |  |
|    | 1714                             | Yale                  | Wade                 | Ottoman                    | Director, Information Technology |  |  |
|    | 2056                             | Gary                  | Carter               | Ottoman                    | Marketing Director               |  |  |
|    | 2398                             | Xia                   | Johnson              | Ottoman                    | VP, Research                     |  |  |

4. Click No to add all Persons in the view, when prompted.

| Add Person To        | Committees Wi                                                      | zard                                                             |                                       |
|----------------------|--------------------------------------------------------------------|------------------------------------------------------------------|---------------------------------------|
| Add                  | all of the people in                                               | the view to com                                                  | nittees?                              |
| Clid<br>Clid<br>Clid | k Yes to add all peo<br>k No to add only th<br>k Cancel to not add | pple in the view to<br>e selected rows to<br>l any people to cor | committees<br>committees<br>mmittees. |
|                      | Yes                                                                | No                                                               | Cancel                                |

- 5. From the Filters options in the Select Committee Terms window, select **All Committee Terms**.
  - This displays all Committee Terms in the system regardless of their Start/End Dates.
- 6. Select the Selected checkbox for each of your XYZ Finance Committee terms.

| 🗡 Select Comm            | nittee Terms                                                                                              |                    |                  |            |            | <u>_                                      </u> |
|--------------------------|----------------------------------------------------------------------------------------------------|--------------------|------------------|------------|------------|------------------------------------------------|
| Add Person(s)            | ;) as Member 🛛 🔿                                                                                          | Add Person(s) as N | lominee          |            |            |                                                |
| Filters<br>O Current Com | Filters - O Current Committee Terms O Past Committee Terms O Future Committee Terms O All Committee Terms |                    |                  |            |            |                                                |
| Selected                 | ID                                                                                                    | Committee          | Term             | Start Date | End Date   | Ri📥                                            |
|                          | 33                                                                                                    | Board of Directors | 2007 BOD         | 1/1/2007   | 12/31/2007 |                                                |
|                          | 41                                                                                                    | Furniture Standar  | 2007 Standards C | 1/1/2007   | 12/31/2007 |                                                |
|                          | 46                                                                                                    | XYZ Finance Comr   | XYZ Finance Comr | 1/1/2007   | 12/31/2007 |                                                |
|                          | 22                                                                                                    | Audit Committee    | 2006 Audit Commi | 1/1/2006   | 12/31/2006 |                                                |
|                          | 10                                                                                                    | Board of Directors | 2006 BOD         | 1/1/2006   | 12/31/2006 |                                                |
|                          | 32                                                                                                    | Furniture Standar  | 2006 Standards C | 1/1/2006   | 12/31/2006 |                                                |
|                          | 45                                                                                                    | XYZ Finance Comr   | XYZ Finance Comr | 1/1/2006   | 12/31/2006 |                                                |
|                          | 21                                                                                                    | Audit Committee    | 2005 Audit Commi | 1/1/2005   | 12/31/2005 | -                                              |
| •                        |                                                                                                    |                    |                  |            |            | •                                              |
|                          |                                                                                                    |                    |                  |            | ОК         | Cancel                                         |

- 7. Click OK.
- 8. Click **Yes** to confirm the addition of the people from the view to the selected committee terms.
- 9. Click **OK** when prompted that the people were successfully added to the committee terms.
- 10. Open the All Persons view and sort the records by ID (if not already sorted).
- 11. Select the first record.
- 12. Hold down the CTRL key and select the second record.
  - Two records should now be selected.
- 13. Click the Add Persons to Committees... button.
- 14. When prompted, click No to add only the two selected Persons to committees.
- 15. Select **All Committee Terms** from the Filters options in the Select Committee Terms window. Re-sort the Committee Term records by ID if they are not already sorted this way.
- 16. Expand the box to full screen to see all fields. Place a check mark in the **Voting Member** box (far right) for your *XYZ* Finance Committee 20xx term only
- 17. Place a check mark in the **Selected** box for your *XYZ* Finance Committee 20xx term only.

| 🗡 Select Comm                                      | nittee Terms                                                                                            |                    |                  |            |            | <u>- 🗆 ×</u> |
|----------------------------------------------------|----------------------------------------------------------------------------------------------------|--------------------|------------------|------------|------------|--------------|
| Add Person(s) as Member O Add Person(s) as Nominee |                                                                                                    |                    |                  |            |            |              |
| Filters<br>C Current Com                           | Filters O Current Committee Terms O Past Committee Terms O Future Committee Terms I All Committee Terms |                    |                  |            |            |              |
| Selected                                           | ID                                                                                                    | Committee          | Term             | Start Date | End Date   | Ra 🔺         |
|                                                    | 37                                                                                                    | Audit Committee    | 2007 Audit Commi | 1/1/2007   | 12/31/2007 |              |
|                                                    | 33                                                                                                    | Board of Directors | 2007 BOD         | 1/1/2007   | 12/31/2007 |              |
|                                                    | 41                                                                                                    | Furniture Standar  | 2007 Standards C | 1/1/2007   | 12/31/2007 |              |
|                                                    | 46                                                                                                    | XYZ Finance Comr   | XYZ Finance Comr | 1/1/2007   | 12/31/2007 |              |
|                                                    | 22                                                                                                    | Audit Committee    | 2006 Audit Commi | 1/1/2006   | 12/31/2006 |              |
|                                                    | 10                                                                                                    | Board of Directors | 2006 BOD         | 1/1/2006   | 12/31/2006 |              |
|                                                    | 32                                                                                                    | Furniture Standar  | 2006 Standards C | 1/1/2006   | 12/31/2006 |              |
|                                                    | 45                                                                                                    | XYZ Finance Comr   | XYZ Finance Comr | 1/1/2006   | 12/31/2006 | •            |
| •                                                  |                                                                                                    |                    |                  |            |            |              |
|                                                    |                                                                                                    |                    |                  |            | ок         | Cancel       |

- 18. Click **OK**.
- 19. Click **Yes** to confirm the addition of two people to the selected committee terms.
- 20. Click **OK** when prompted that the people were successfully added to the committee terms.
- 21. Open the second record and select the Committees tab.
  - Note that this screen now displays the person's Committee Term.
- 22. Close the record.

# **Adding Members from a Record**

- 1. Open the **Persons** record created at the start of the class.
- 2. Select the **Committees** tab.
- 3. Click the Add to Committees button.
- 4. From Filters options in Select Committee Terms window, select All Committee Terms
- 5. In the **Voting Member** box and the **Selected** box for your *XYZ* Finance Committee terms, place a check mark.
- 6. In the **Rank** column for each term, Enter **2**.

| 🗡 Select Comm                                      | nittee Terms     |                    |                  |                  |               |          |
|----------------------------------------------------|------------------|--------------------|------------------|------------------|---------------|----------|
| Add Person(s) as Member C Add Person(s) as Nominee |                  |                    |                  |                  |               |          |
| C Current Com                                      | mittee Terms 🛛 🔿 | Past Committee Te  | rms 🔿 Future Co  | ommittee Terms ( | All Committee | e Terms  |
| Selected                                           | ID               | Committee          | Term             | Start Date       | End Date      | Ra 🔺     |
|                                                    | 41               | Furniture Standar  | 2007 Standards C | 1/1/2007         | 12/31/2007    |          |
| V                                                  | 46               | XYZ Finance Comr   | XYZ Finance Comr | 1/1/2007         | 12/31/2007    |          |
|                                                    | 22               | Audit Committee    | 2006 Audit Commi | 1/1/2006         | 12/31/2006    |          |
|                                                    | 10               | Board of Directors | 2006 BOD         | 1/1/2006         | 12/31/2006    |          |
|                                                    | 32               | Furniture Standar  | 2006 Standards C | 1/1/2006         | 12/31/2006    |          |
|                                                    | 45               | XYZ Finance Comr   | XYZ Finance Comr | 1/1/2006         | 12/31/2006    |          |
|                                                    | 21               | Audit Committee    | 2005 Audit Commi | 1/1/2005         | 12/31/2005    |          |
|                                                    | 9                | Board of Directors | 2005 BOD         | 1/1/2005         | 12/31/2005    | <b>–</b> |
| •                                                  |                  |                    |                  |                  |               | •        |
|                                                    |                  |                    |                  |                  | ОК            | Cancel   |

- 7. Click OK.
- 8. Click Yes to confirm the addition to the selected committee terms.
- 9. Click **OK** when prompted that Person was successfully added to the committee terms.
  - Committee terms should now appear Persons record's Committee tab. A user can edit or delete a Person's Committee term settings by *right clicking* on an entry.

| 🐩 Persons ID: 2528                                |               |                  |                                                                        |                                    |
|---------------------------------------------------|---------------|------------------|------------------------------------------------------------------------|------------------------------------|
| 🔜 😼 🗞 🗙 🏢 🕯                                       | M 📷 💷   🐂     | > 🗞              | 🔤   🦆 🍓 🎲   🕶 🔗   (                                                    | 🛛 🕕 📮                              |
| Name 📃 💌                                          | Dave          |                  | O'Connell                                                              |                                    |
| Title Director 1                                  | Fraining      |                  |                                                                        |                                    |
| Company                                           |               |                  |                                                                        | ×                                  |
| 🖏 Contact   <i> D</i> etails<br>🏭 Committees 👔 An | alysis Awards | ip 丨 🏈<br>  🍋 Pi | ; Functions   🐲 Contact Log   🔝 Or<br>ctures   🍃 Comments   Attachment | rders 🖳 Subscriptions 🎆 Meetings 🛛 |
| Add to Committees                                 |               |                  |                                                                        |                                    |
| Committee Term                                    | Voting Member | Rank             | Committee Name                                                         | Person Title                       |
| XYZ Finance Committee                             |               | 0                | XYZ Finance Committee                                                  |                                    |
| XYZ Finance Committee                             |               | 0                | XYZ Finance Committee                                                  |                                    |
|                                                   |               |                  |                                                                        |                                    |

10. Close the Persons record.

# **Editing Member Information**

- 1. Open the previously created XYZ Finance Committee record.
- 2. Select the Members tab.
  - This tab displays all of the members of all of the Committee Terms. Note- those members who are in both Committee Terms are listed twice (once per term).

| Committees                                    | ID: 4                                                                       |                                                                                                    |                                                                                                    |                                                      | _                                                                       |            |  |  |  |
|-----------------------------------------------|-----------------------------------------------------------------------------|----------------------------------------------------------------------------------------------------|----------------------------------------------------------------------------------------------------|------------------------------------------------------|-------------------------------------------------------------------------|------------|--|--|--|
| 🚽 🔩 🔩 🗙                                       | 📋 👬 🗋                                                                       | j 🗉   🏷 🗞   🏎                                                                                                    | 🖥 🌆 🛞 🎲 l 🕶 🕻                                                                                                    | ے 🕦 🕥 ا                                              |                                                                         |            |  |  |  |
| Name                                          | XYZ Finance                                                                 | Committee                                                                                                    |                                                                                                    |                                                      |                                                                         |            |  |  |  |
| Parent                                        |                                                                             |                                                                                                    |                                                                                                    |                                                      | d                                                                       | <b>X</b> > |  |  |  |
| Organization                                  | XYZ Organiz                                                                 | ation                                                                                                    |                                                                                                    |                                                      | þ                                                                       | *          |  |  |  |
| Committee Type                                | Standards                                                                   |                                                                                                    |                                                                                                    |                                                      |                                                                         | •          |  |  |  |
| General Terms                                 | Members                                                                     | Meetings                                                                                                    | ucts Attachments                                                                                                    |                                                      |                                                                         |            |  |  |  |
|                                               |                                                                             |                                                                                                    |                                                                                                    |                                                      |                                                                         |            |  |  |  |
| 🖹 🎽 🗙 I                                       | 📲 📊 Rep                                                                     | ports 🦓 💾 Add To                                                                                                    | List 🕙 ይ 💲 📴                                                                                                    | E 😼                                                  |                                                                         |            |  |  |  |
|                                               |                                                                             |                                                                                                    |                                                                                                    | Members of XYZ Finance Committee - All (Page 1 of 4) |                                                                         |            |  |  |  |
| Members                                       | of XYZ                                                                      | Finance Comm                                                                                                    | nittee - All (Pag                                                                                                    | ge 1 of 4)                                           | _                                                                       |            |  |  |  |
| Members                                       | of XYZ<br>D                                                                 | Finance Comm<br>Member                                                                                                    | nittee - All (Pag<br>Term                                                                                                    | ge 1 of 4)<br><sub>Rank</sub>                        |                                                                         |            |  |  |  |
| Members                                       | of XYZ<br>D                                                                 | Finance Comm<br>Member<br>Lambert, Baka/Ottoman                                                                                                    | nittee - All (Pag<br>Term<br>XYZ Finance Committee                                                                                                    | ge 1 of 4)<br>Rank                                   | 0                                                                       |            |  |  |  |
| Members                                       | of XYZ<br>D<br>4<br>346                                                     | Finance Comm<br>Member<br>Lambert, Baka/Ottoman<br>Harris, Pablo/Ottoman                                                                                                    | nittee - All (Pag<br>Term<br>XYZ Finance Committee<br>XYZ Finance Committee                                                                                                    | ge 1 of 4)<br><sub>Rank</sub>                        | 0                                                                       |            |  |  |  |
| Members                                       | of XYZ<br>D<br>4<br>346<br>688                                              | Finance Comm<br>Member<br>Lambert, Baka/Ottoman<br>Harris, Pablo/Ottoman<br>King, Edward/Ottoman                                                                                                    | Term<br>Term<br>XYZ Finance Committee<br>XYZ Finance Committee<br>XYZ Finance Committee                                                                                                    | ge 1 of 4)<br><sub>Rank</sub>                        | 0                                                                       |            |  |  |  |
| Members                                       | of XYZ<br>D<br>4<br>346<br>688<br>1030                                      | Finance Comm<br>Member<br>Lambert, Baka/Ottoman<br>Harris, Pablo/Ottoman<br>King, Edward/Ottoman<br>Garner, Valerie/Ottomar                                                                                                    | Term<br>Term<br>XYZ Finance Committee<br>XYZ Finance Committee<br>XYZ Finance Committee<br>XYZ Finance Committee                                                                                                    | ge 1 of 4)<br><sub>Rank</sub>                        | 0<br>0<br>0<br>0                                                        |            |  |  |  |
| Members                                       | of XYZ<br>D<br>4<br>346<br>688<br>1030<br>1372                              | Finance Comm<br>Member<br>Lambert, Baka/Ottoman<br>Harris, Pablo/Ottoman<br>King, Edward/Ottoman<br>Garner, Valerie/Ottoman<br>Hale, Jessica/Ottoman                                                                                                 | Term<br>XYZ Finance Committee<br>XYZ Finance Committee<br>XYZ Finance Committee<br>XYZ Finance Committee<br>XYZ Finance Committee<br>XYZ Finance Committee                                                                                                    | ge 1 of 4)<br>Rank                                   | 0<br>0<br>0<br>0<br>0<br>0                                              |            |  |  |  |
| Members                                       | of XYZ<br>D<br>4<br>346<br>688<br>1030<br>1372<br>1714                      | Finance Comm<br>Member<br>Lambert, Baka/Ottoman<br>Harris, Pablo/Ottoman<br>King, Edward/Ottoman<br>Garner, Valerie/Ottoman<br>Hale, Jessica/Ottoman<br>Wade, Yale/Ottoman                                                                           | Term<br>XYZ Finance Committee<br>XYZ Finance Committee<br>XYZ Finance Committee<br>XYZ Finance Committee<br>XYZ Finance Committee<br>XYZ Finance Committee<br>XYZ Finance Committee                                                                            | ge 1 of 4)<br><sub>Rank</sub>                        | 0<br>0<br>0<br>0<br>0<br>0<br>0<br>0                                    |            |  |  |  |
| Members I I I I I I I I I I I I I I I I I I I | of XYZ<br>D<br>4<br>346<br>688<br>1030<br>1372<br>1714<br>2056              | Finance Comm<br>Member<br>Lambert, Baka/Ottoman<br>Harris, Pablo/Ottoman<br>King, Edward/Ottoman<br>Garner, Valerie/Ottoman<br>Hale, Jessica/Ottoman<br>Wade, Yale/Ottoman<br>Carter, Gary/Ottoman                                                   | Term<br>YVZ Finance Committee<br>XVZ Finance Committee<br>XVZ Finance Committee<br>XVZ Finance Committee<br>XVZ Finance Committee<br>XVZ Finance Committee<br>XVZ Finance Committee                                                                            | ge 1 of 4)<br>Rank                                   | 0<br>0<br>0<br>0<br>0<br>0<br>0<br>0<br>0<br>0<br>0                     |            |  |  |  |
| Members                                       | of XYZ<br>D<br>4<br>346<br>688<br>1030<br>1372<br>1714<br>2056<br>2398      | Finance Comm<br>Member<br>Lambert, Baka/Ottoman<br>Harris, Pablo/Ottoman<br>King, Edward/Ottoman<br>Garner, Valerie/Ottoman<br>Hale, Jessica/Ottoman<br>Wade, Yale/Ottoman<br>Carter, Gary/Ottoman<br>Johnson, Xia/Ottoman                           | Term<br>XYZ Finance Committee<br>XYZ Finance Committee<br>XYZ Finance Committee<br>XYZ Finance Committee<br>XYZ Finance Committee<br>XYZ Finance Committee<br>XYZ Finance Committee<br>XYZ Finance Committee                                                   | ge 1 of 4)<br>Rank                                   | 0<br>0<br>0<br>0<br>0<br>0<br>0<br>0<br>0<br>0<br>0<br>0<br>0<br>0      |            |  |  |  |
| Members                                       | of XYZ<br>D<br>4<br>346<br>688<br>1030<br>1372<br>1714<br>2056<br>2398<br>1 | Finance Comm<br>Member<br>Lambert, Baka/Ottoman<br>Harris, Pablo/Ottoman<br>King, Edward/Ottoman<br>Garner, Valerie/Ottoman<br>Hale, Jessica/Ottoman<br>Wade, Yale/Ottoman<br>Carter, Gary/Ottoman<br>Johnson, Xia/Ottoman<br>Baldwin, Aiesha/Danube | Term<br>XYZ Finance Committee<br>XYZ Finance Committee<br>XYZ Finance Committee<br>XYZ Finance Committee<br>XYZ Finance Committee<br>XYZ Finance Committee<br>XYZ Finance Committee<br>XYZ Finance Committee<br>XYZ Finance Committee<br>XYZ Finance Committee | ge 1 of 4)<br>Rank                                   | 0<br>0<br>0<br>0<br>0<br>0<br>0<br>0<br>0<br>0<br>0<br>0<br>0<br>0<br>0 |            |  |  |  |
| Members                                       | of XYZ<br>D<br>4<br>346<br>688<br>1030<br>1372<br>1714<br>2056<br>2398<br>1 | Finance Comm<br>Member<br>Lambert, Baka/Ottoman<br>Harris, Pablo/Ottoman<br>King, Edward/Ottoman<br>Garner, Valerie/Ottoman<br>Hale, Jessica/Ottoman<br>Wade, Yale/Ottoman<br>Carter, Gary/Ottoman<br>Johnson, Xia/Ottoman<br>Baldwin, Aiesha/Danube | Term<br>XYZ Finance Committee<br>XYZ Finance Committee<br>XYZ Finance Committee<br>XYZ Finance Committee<br>XYZ Finance Committee<br>XYZ Finance Committee<br>XYZ Finance Committee<br>XYZ Finance Committee<br>XYZ Finance Committee                          | ge 1 of 4)<br>Rank                                   |                                                                         |            |  |  |  |

- 3. Select the **Terms** tab.
- 4. To open the Committee Term record, double-click XYZ Finance Committee 20xx.
- 5. Select the Members tab.
- 6. To open the corresponding **Committee Term Members** record, double-click the first record entry.
- 7. In the **Rank** field, enter **1**.
- 8. In the **Title** field, enter **Chairman**.
- 9. Change the Start Date to 1/1/20xx and the End Date to 12/31/20xx.
- 10. In the Voting Member box, place a checkmark.

| Members Record  |                            |    |                     |
|-----------------|----------------------------|----|---------------------|
| General         | 2                          |    |                     |
| Committee Term  | XYZ Finance Committee 2006 |    | $\mathbb{A} \times$ |
| <u>Member</u>   | King, Edward/Ottoman       |    | X                   |
| . Rank          | 1                          |    |                     |
| Title           | Chairman                   |    |                     |
| Role            |                            |    | $\mathbf{A}$        |
|                 | Voting Member              |    |                     |
| Region          |                            |    |                     |
| Start Date      | 1/1/2006                   |    |                     |
| End Date        | 12/31/2006                 |    |                     |
| Goals           |                            |    | <u>_</u>            |
|                 |                            |    |                     |
|                 |                            |    | -                   |
| Accomplishments |                            |    |                     |
|                 |                            |    |                     |
|                 |                            |    |                     |
| Summary         |                            |    |                     |
|                 |                            |    |                     |
|                 |                            | ок | Cancel              |

11. Click **OK**.

| 🙀 Committee Terms ID: 4   | 5                                           |                     |                     |  |  |  |
|---------------------------|---------------------------------------------|---------------------|---------------------|--|--|--|
| 🛃 🔩 🔩 🗙 🏢 🕅 🕻             | j 🗉 🚯 🗞 🔤                                   | 🍯 🛃 🚯 🎲 l 🕶         | 😥 💿 🕕 🖕             |  |  |  |
| Name XYZ Finance Con      | nmittee 2006                                |                     |                     |  |  |  |
| Committee XYZ Finance Con | nmittee                                     | X                   |                     |  |  |  |
| Director Miller, Ian/Kump | ulan Guthrie Berhad                         | ×                   |                     |  |  |  |
| General Meetings Memb     | ers Nominees Active                         | Members In-Active M | Members Attachments |  |  |  |
| 🖹 🧉 🗙 🚛 📊 Rej             | 🖹 🧭 🗙 🔚 📊 Reports 👗 📲 Add To List 🖳 😤 🚍 🗃 🛒 |                     |                     |  |  |  |
| In-Active Members         |                                             |                     |                     |  |  |  |
| ID                        | Member                                      | Rank                | - Title             |  |  |  |
| 1030                      | Garner, Valerie/Ottomar                     |                     | 1                   |  |  |  |

- 12. Open the second Committee Term Members record.
- 13. Change the Start Date to 12/1/20xx.
- 14. Change the **End Date** to yesterday.
- 15. Click OK.
- 16. Click Save to save these changes to the Committee Terms record.
- 17. Click the In-Active Members tab.
  - That person should now be listed as an inactive member since term has expired.
- 18. Select the Nominees tab.
- 19. Open a new Committee Term Nominees record.
- 20. In the Member field, enter Jensen, Pamela. (This field links to the Persons service.)
- 21. In the Title field, Enter Secretary.
- 22. In the Rank field, enter 3.

| Nominees Re | ecord                                 |
|-------------|---------------------------------------|
| General     |                                       |
| Member      | Jensen, Pamela/Old World Delicatessen |
| Title       | Secretary                             |
| Rank        | 3                                     |
| Summary     |                                       |
|             |                                       |
|             |                                       |

- 23. Click OK.
- 24. Save and Close the Committee Terms record and then the Committees record.

# Chapter

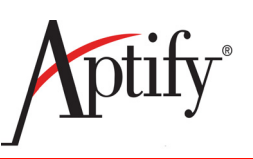

# **Products & Inventory**

| Objective                                 |      |
|-------------------------------------------|------|
| Understanding Products                    |      |
| Creating a New Products Record            |      |
| Understanding Pricing                     |      |
| Adding Prices to a Product                |      |
| Creating a Related Product Prompt         |      |
| Inventory Objectives                      |      |
| Creating an Inventory Location            | 9.11 |
| Creating a Product Inventory Ledger       |      |
| Creating a Product Inventory Ledger Entry |      |
| General and Prerequisites Subtabs         | 9.15 |
| Creating a Kit Product                    |      |

# Objective

In this lab, users will add products to the Aptify system. This includes:

- Understanding products
- Creating a new products record
- Adding prices to a product
- Creating a Related Product Prompt
- Creating a Kit Product
- Creating an Inventory Location
- Creating a Product Inventory Ledger
- Creating a Product Inventory Ledger Entry

# **Understanding Products**

### **Product Types**

Aptfiy groups similar products together based on required functionality. Basic products use a **General** type designation. **Extended** products use a name-specific designation.

All Products fit into these 6 General and Extended Types:

General

**Publications** 

Meetings

Expos

Housing

Classes

Publications, Meetings, Expos, and Housing are all Extended Products Types. When a user specifies a product type other than General on a Products record, Aptify automatically adds an extended product tab to the Products form. For example, when the Publications product type is selected, a Publications tab appears on the Products record. Additionally, extended order detail forms are defined for products with product types of Expos, Meetings, and Housing.

Product Types are configured by administrators.

### **Product Categories**

Product Categories are configured by users and group similar products together. Users can create product hierarchy of categories and sub-categories. Users can also create General Ledger (GL) Accounts that flow down to new products in a category. This enables a simplified product setup.

Aptify's sample database includes several predefined product categories. An organization should create new product categories as necessary based on its particular product/service mix.

# **Creating a New Products Record**

- 1. Select the **Product Maintenance** Application and note the dashboard shortcuts.
- 2. Click the New Products Record button on the dashboard.
- 3. In the Name field, enter XYZ Product (where XYZ are your initials).
- 4. In the Category field, enter Books/Publications. Click Enter.
  - Note that the Publications Type was automatically entered for the user. Aptify will automatically set the type of product as it relates to the category selected.

| 🖉 New Products F | Record 🗖 🗖 💌                                                                                                    |
|------------------|----------------------------------------------------------------------------------------------------|
| 🚽 🔩 🔩 📋 i        | 👬 🖆 💷 🐎 🗞 🖦 🏪 🎭 🎲 🖛 🔗 🛞 🖕                                                                                                    |
| Name             | XYZ Product                                                                                                    |
| <u>Category</u>  | Books/Publications A X                                                                                                    |
| Туре             | Publication                                                                                                    |
| Parent Product   |                                                                                                    |
| Usubscription    | Comments       Publications       Attachments         tails       Web       Prices       Hierarchy       Inventory       Assembly       Accounting |
| Version Number   |                                                                                                    |
| DistributionType | Hard Shipment                                                                                                    |
| [                | <ul> <li>✓ Top Level Item</li> <li>✓ Currently Sold</li> </ul>                                                                                     |
| Available On     |                                                                                                    |
| Available Until  |                                                                                                    |
| Description      |                                                                                                    |
|                  |                                                                                                    |
|                  |                                                                                                    |
|                  |                                                                                                    |
|                  |                                                                                                    |
|                  |                                                                                                    |
|                  |                                                                                                    |
|                  |                                                                                                    |
|                  |                                                                                                    |
|                  |                                                                                                    |

5. Click Save.

#### **GL Accounts Tab**

- 1. Select the Accounting > GL Accounts tab.
  - Notice how six GL Accounts are listed. These accounts flowed down from the Product Category.

#### **Inventory Tab**

- 1. Select the **Inventory** tab.
- 2. In the **Require Inventory** box, place a checkmark.

| New Products Record                                                                                                    |
|----------------------------------------------------------------------------------------------------|
|                                                                                                    |
| Name XYZ Product                                                                                                    |
| Category Books/Publications                                                                                                    |
| Type Publication                                                                                                    |
| Parent Product A                                                                                                    |
| Subscription     Comments     Publications     Attachments       General     Details     Web     Prices     Inventory       Assembly     Accounting |
| Quantity On Hand 0 Quantity Shipped 0                                                                                                    |
| Quantity Reserved 0 Quantity On Order 0                                                                                                    |
| Inventory Ledger       General          Purchases/Adjustments             Purchases/Adjustments                                                     |
| Re-Order Qty.   0   Ave. Lead Time   0     Minimum Stock   0                                                                                        |
| Notification Employee                                                                                                    |
| Default Inv.Location                                                                                                    |
| Require Inventory                                                                                                    |
| Cost Method Average                                                                                                    |
| Include In Shipping Calc.                                                                                                    |
| Drop Ship                                                                                                    |
| Requires Fulfillment                                                                                                    |
| Allow Backorders                                                                                                    |
|                                                                                                    |

- 3. In the Re-Order Qty field, enter 100.
- 4. In the Minimum Stock field, enter 500.
- 5. Click Save.

# **Understanding Pricing**

Can specify multiple prices to target specific audiences

Member-based pricing

Can specify different prices for members and non-members

• Date-based pricing (Early Bird specials)

Set prices based on Order date

• Group Discounts

Provide discounted prices if customer orders specified number of units or above

• Can Combine multiple pricing features

For example, an early bird special for members only

• Support for prices in Multiple Currencies

The Order Entry System automatically selects the correct price based on membership, order date, and/or order quantity.

#### Pricing Can be set at three different levels:

- Organization
- Employee
- Product

Setting permissions on the **Organization level** gives <u>all</u> of its employees the ability to override the configured price(s), select a price from a list of available prices, or allow the product to be given to a customer/member for free (price = \$0). Organization-level permissions take precedence over the Employee and Product permissions settings. (In other words, once a user has enabled these permissions for the entire organization, all users will have these abilities regardless of the individual Employee and Product settings.)

If a user wants to set permissions on an <u>Employee-by-Employee basis</u>, enable Order Entry **Permissions** only for specific Employees and leave these settings disabled for the Organizations and Products records.

If a user wants to set permissions on a <u>Product-by-Product basis</u>, enable Order Entry **Permissions** only for specific products and leave these settings disabled for the Organizations and Employees records.

A user can also utilize the **Employees and Products** permission sets in conjunction (keep in mind that the <u>Employee setting takes precedence over the Product setting</u>). For example, a user can enable these Permissions on Employees records for managers so they can override the price of any product (while leaving these Permissions disabled for non-managers). Then, a user could enable these permissions for specific products whose prices non-managers can override and leave them disabled for products that non-managers cannot override.

### **Organization Pricing**

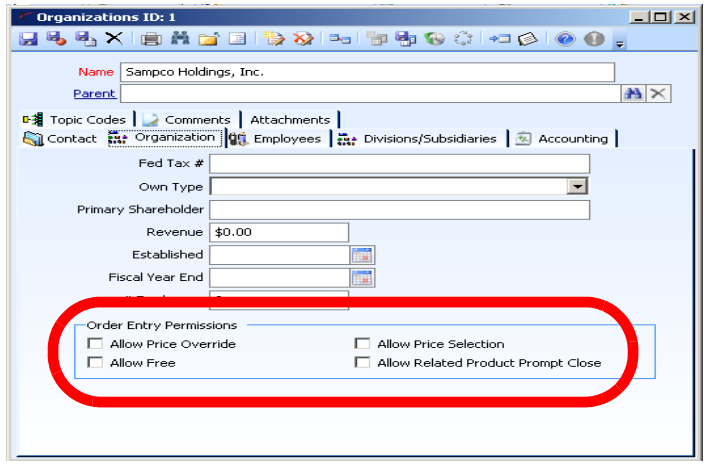

### **Employee Pricing**

| 3 🖦 🗠 🗙       | i 📄 👬 🖆 🔄 🦃 🍪 🐜 🧊 🏪 🚱 🔅 🖛 🔗 🛞 🖕                                                                                   |
|---------------|----------------------------------------------------------------------------------------------------|
| Name          | Mr. 🔽 Juan Carlos 🔍                                                                                               |
| Title         | VP, Marketing                                                                                                    |
| Organization  | Sampco Association 🔉 🕅 🗙                                                                                          |
| Supervisor    | John Samuels A X                                                                                                  |
| Department    | Position Code                                                                                                    |
| 2 Comments    | Attachments  <br>ttails   🏂 Skills   Personal   🕼 Direct Reports   🐉 Contact Log   🖙 Topic Codes                  |
| Web Pa        | ge                                                                                                    |
| Referral Ty   | pe 🔽                                                                                                    |
| Referred      | By 💾 🗙                                                                                                    |
| Linked Pers   | ion 🕺 🗙                                                                                                    |
| Pay Ra        | ate \$0.00 Bill Rate \$0.00                                                                                       |
| Date Hir      | ed                                                                                                    |
| Date Terminat | ed 🗾                                                                                                    |
| (             | Order Entry Permissions  Allow Price Override Allow Related Product Prompt Close Allow Price Selection Allow Free |

### **Product Pricing**

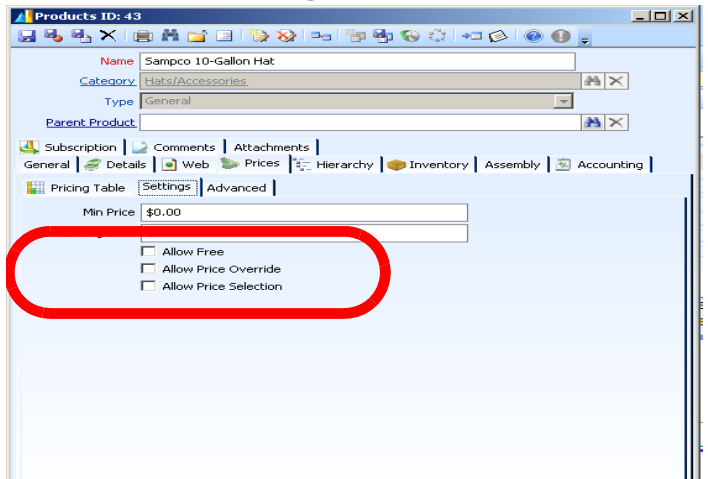

# **Adding Prices to a Product**

Each product can support multiple prices based on membership type, order quantity, and/or other order characteristics (such as those identified by a filter rule). Then, when taking an order, Aptify automatically applies correct price based upon the characteristics of the order.

Follow these steps to setup pricing for the product created in Exercise 1:

- 1. On your XYZ Product record, select the Prices tab.
- 2. From the sub-type area, open a new **Prices** record.
  - To do this, on the sub-type toolbar, click the **New Record...** button or right-click in the gray area and select **New** from the pop-up list.
- 3. In the Name field, enter Member.
- 4. In the Price field, enter \$100.00
- 5. From the Member Type drop-down list, select Member (if not already selected).
- 6. From the **Type** drop-down list, select **Base Price**.

| Prices Record      |                                       |
|--------------------|---------------------------------------|
| General S Currence | y 🔀 Rounding 🌌 Filter Rule 🍃 Comments |
| Name               | Member                                |
| Price              | \$100.00 Includes Tax Default         |
| Member Type        | Member 💌                              |
|                    | V Include Sub-Member Types            |
| Туре               | Base Price % of Base 0                |
| Start Date         | End Date                              |
| Minimum Quantity   | 0                                     |
| Maximum Quantity   | 0                                     |
| Pricing Rule       | × ≜                                   |
| Description        |                                       |
|                    |                                       |
|                    |                                       |
|                    |                                       |
|                    |                                       |
|                    |                                       |
|                    |                                       |
|                    |                                       |
|                    | OK and New OK Cancel                  |

7. Click the OK and New button.

8. Note on the Product record in background, the **Member Price** record appears in the **Prices** tab.

| Use Subscription Comments Publications Attachments General Subscription is Accounting Seneral Subscription is Accounting Accounting Accounting |        |        |              |             |            |          |           |                  |
|----------------------------------------------------------------------------------------------------|--------|--------|--------------|-------------|------------|----------|-----------|------------------|
| Pricing Table Settings Advanced                                                                                                    |        |        |              |             |            |          |           |                  |
| 🖹 🧀 🗙 🛱 Find   🚡 🎓 🦊 💆 🎯                                                                                                    |        |        |              |             |            |          |           |                  |
| 4                                                                                                    | Name   | Price  | Includes Tax | Member Type | Start Date | End Date | % of Base | Minimum Quantity |
|                                                                                                    | Member | 100.00 |              | Member      |            |          | 0         |                  |

- 9. In the Name field, enter Non-Member.
- 10. In the **Price** field, enter **\$0.00**.
- 11. From the Member Type drop-down list, select Non-Member (if not already selected).
- 12. From the Type drop-down list, select % of Base Price.
- 13. In the % of Base field, enter 200.

| Products ID: 992                 | 2          |                                  |              |                      |          |                       |            |
|----------------------------------|------------|----------------------------------|--------------|----------------------|----------|-----------------------|------------|
| 🚽 🗞 📲 🚍 🔚 🧞 🎭 🧤 🦏 🎨 ۞ += ⊘ 💿 👔 - |            |                                  |              |                      |          |                       |            |
| Name                             | XYZ Prod   | uct                              |              |                      |          |                       |            |
| Category                         | Books/Pu   | ublications                      |              |                      |          | $\mathbb{A}$ $\times$ |            |
| Туре                             | Publicatio | on.                              |              |                      |          | -                     |            |
| Parent Product                   |            |                                  |              |                      |          | $\mathbb{A}$ $\times$ | ]          |
| ubscription<br>General ∉ Deta    | ils 💽 ۱    | ments Public<br>Neb <b>Price</b> | ations Attac | hments  <br>y 🌍 Inve | ntory As | sembly 🖄              | Accounting |
| Pricing Table                    | Setting    | s Advanced                       | 1            |                      |          |                       |            |
| 🖹 😂 🗙 🕅                          | Find       | * * * •                          | <u>}</u>     |                      |          |                       |            |
| Name Name                        | Price      | Includes Tax                     | Member Type  | Start Date           | End Date | % of Base             | Minimum Qi |
| Member                           | 100.00     |                                  | Member       |                      |          | 0                     |            |
| Non-Member                       | 200.00     |                                  | Non-Member   |                      |          | 200                   |            |
|                                  |            |                                  |              |                      |          |                       |            |

- 14. Click OK. Click Save.
  - By choosing **Base** price for the Member and **Percent of Base** for the Non-Member the user can control future price changes by only editing the Base Price.

**Important Note: Filter Rules** is an available and valuable tab under a **Prices** record. **Filter Rule** records can be set up to cross reference specific areas/services to set a particular price. For instance, a user could tie a discount to the amount of **Continuing Education Credits** a **Bill To Persons** has or to the number of **Classes** they have taken in a particular year.

# **Creating a Related Product Prompt**

A Related Product is considered to be an additional product that can be seen as an accessory or a cross-sell product. The related product will appear next to the Order form, as a separate window when a user places an order.

For example, if an organization is selling a subscription for magazines, the related product may be a travel bag at a discounted price.

- 1. From the *XYZ* **Product** record, select the **Details** tab.
- 2. Select the Related Products sub-tab.
- 3. Open a new **Related Products** record.
- 4. In the Related Product hyperlink field, enter Financial Planning.
- 5. In the **Product Relationship Type** field, enter Accessory.
- 6. In the Start Date field, enter today's date.
- 7. In the **Prompt Text** field, enter the **Financial Planning Available**.
- 8. In the Web Prompt field, enter the Financial Planning Available.

| Related Products Record   |                                                                                                    |
|---------------------------|----------------------------------------------------------------------------------------------------|
| General 🎑 Comments        |                                                                                                    |
| Related Product           | Financial Planning 🗎 🗙                                                                                                    |
| Product Relationship Type | Accessory 🗎 🗙                                                                                                    |
|                           | Active                                                                                                    |
| Start Date                | 2/10/2009                                                                                                    |
| End Date                  |                                                                                                    |
|                           | Auto Prompt Operator                                                                                                    |
| Prompt Text               | Financial Planning is an accessory to XYZ Product, and it is available for only \$10. Ask the member if he/she is interested in purchasing the product today. |
|                           | Veb Prompt                                                                                                    |
| Web Prompt Text           |                                                                                                    |
|                           |                                                                                                    |
| -                         | OK Cancel                                                                                                    |

- 9. Click OK.
  - When a user takes an order for *XYZ* Product later in this class, a pop-up dialog box will appear to inform them that there are related products available.
- 10. Save and Close the XYZ Product record.

# **Inventory Objectives**

Because users checked the **Require Inventory** button under the **Products, Inventory** tab, they will have to set up and understand:

- Creating an Inventory Location
- Creating a Product Inventory Ledger (PIL)
- Creating a Product Inventory Ledger Entry (PILE)

### How Aptify tracks inventory

- Optional on a per-product basis
- Membership Dues usually do not have inventory but can if the number of available memberships is limited
- Inventory stored in multiple warehouses and transferred between as necessary
- Inventory records configured by the organization's Accounting department

#### 3 Services related to Inventory Management:

#### **Inventory Locations (ILs)**

- Inventory Location must be identified first. For physical products, the location is a bin or pallet location in the warehouse.
- For meetings, it would be a block of seats available in the meeting room.

#### **Product Inventory Ledger (PILs)**

- Product Inventory Ledgers must be created next. Each Inventory Location will have a ledger for each product it contains. These Ledgers are used to house the inventory transactions created in the PILES.
- Product inventory ledgers (PIL) are records that track inventory activity for a particular product. Every product must have its own product inventory ledger. Ledgers are only created once at the creation of a product.

#### **Product Inventory Ledger Entries (PILEs)**

Inventory transactions – 4 types

Purchase: for adding new inventory

Transfer: for moving inventory between locations

- Adjustment: for making corrections or for returning inventory
- Batch: Removes shipped units from inventory
- Automatically generated during batching process
- Each PILE is tied to a PIL
- A saved PILE cannot be modified
- Use an Adjustment PILE to make corrections if necessary

# **Creating an Inventory Location**

- 1. Return to the **Product Maintenance** Application.
- 2. On the dashboard, click the New Inventory Location button.
- 3. In the Name field, enter XYZ Warehouse.
- 4. In the Description field, enter Contains XYZ products.
- 5. In the **Organization** field, enter **1**.
- 6. Leave Type set to Bin and Status set to Active.
- 7. In the Max Units field, enter 5000.
- 8. In the Replenish Level field, enter 500.
- 9. In the Replenish Quantity field, enter 500.
- 10. In the Manager field, enter John Samuels (this links to the Employees service).
- 11. Click Save.

| New Inventory Locations Record                                                |                          |              |                |              |  |  |
|-------------------------------------------------------------------------------|--------------------------|--------------|----------------|--------------|--|--|
| 🔜 😼 🐴 📄 👬 😭 💷 🥘 🇞 📼 🧦 🧐 🚱 🔅 🖛 🔗 🛞 🖕                                           |                          |              |                |              |  |  |
| Attachments General M Product Inventory Ledger Products & Inventory Locations |                          |              |                |              |  |  |
| Name                                                                          | XYZ Warehouse            |              |                |              |  |  |
| Description                                                                   |                          |              |                |              |  |  |
|                                                                               |                          |              |                |              |  |  |
|                                                                               |                          |              |                |              |  |  |
| <u>Organization</u>                                                           | XYZ Organization         |              | æ              | ) ×          |  |  |
| Туре                                                                          | Bin 💌                    | Status       | Active         | -            |  |  |
| Max Units                                                                     | 5000                     | Weight Units | Pounds         | -            |  |  |
| Replenish Level                                                               | 500                      | Max Weight   | 0              |              |  |  |
| Replenish Quantity                                                            | 500                      | Linear Units | Inches         | -            |  |  |
| Height                                                                        | 0                        | Width        | 0              |              |  |  |
| Depth                                                                         | 0                        |              |                |              |  |  |
|                                                                               | Allow Direct Fulfillment |              |                |              |  |  |
| Replenish Source                                                              |                          |              | a <del>r</del> | $\mathbf{x}$ |  |  |
| Manager                                                                       | John Samuels             |              | æ              | $\mathbf{x}$ |  |  |
|                                                                               |                          |              |                |              |  |  |

# **Creating a Product Inventory Ledger**

A Product Inventory Ledger (PIL) is created to manage and track inventory. Each product for which a user tracks inventory must have a Product Inventory Ledger assigned to it.

- 1. Select the **Product Inventory Ledger** tab on the **Inventory Locations** record created previously.
- 2. Click the New button in the toolbar to open a new Product Inventory Ledger record.
  - Aptify fills in the Inventory Location field automatically since the user opened this record from an Inventory Location record. A user can also open new Product Inventory Ledger records directly from the Product Inventory Ledger service.
- 3. In the **Product** field, enter *XYZ* **Product**.

| 🕼 Product Inventor | / Ledger ID: 355                                |       |
|--------------------|-------------------------------------------------|-------|
| 🛃 🍓 🐴 🗙 📋          | ) 🖁 🖆 🗐 🦃 😵 🚥 🧊 🦉 🛞 🔅 🕫 🔕                       | 🕐 🕕 💂 |
| Product            | XYZ Product                                     | ×     |
| Inventory Location | XYZ Organization/XYZ Warehouse                  | A ×   |
| Comments           |                                                 |       |
|                    |                                                 |       |
|                    |                                                 |       |
| Attachments        |                                                 |       |
| Product Inventory  | Ledger Details Product Inventory Ledger Entries |       |
| Quantity On Hand   | 0                                               |       |
| Quantity Available | 0                                               |       |
| Quantity Reserved  | 0                                               |       |
| Quantity Shipped   | 0                                               |       |
| Quantity Balance   | 0                                               |       |
|                    |                                                 |       |

- 4. Click Save.
  - Note that the Product Inventory Ledger Entries tab is now active.

# **Creating a Product Inventory Ledger Entry**

Users will utilize Product Inventory Ledger Entries (PILEs) to add, transfer, or remove inventory from different locations.

- 1. On the Product Inventory Ledger record created previously, select the **Product Inven**tory Ledger Entries tab.
- 2. Click the **New Record** button and open a new **Product Inventory Ledger Entries** record.
  - Aptify fills in the Product Inv. Ledger field automatically since a user opened this record from a Product Inventory Ledger record. A user can also open new Product Inventory Ledger Entries records directly from the Product Inventory Ledger Entries service.
- 3. In the Description field, enter Add 1000 units.
- 4. In the Quantity field, enter 1000.
- 5. In the Unit Cost field, enter \$20.00.

| 🙀 New Product Inven                    | tory Ledger Entries Re | cord                    |                  | - • ×                 |
|----------------------------------------|------------------------|-------------------------|------------------|-----------------------|
| 🛃 😼 🔩 💼 M                              | 🎽 💷 l 🐌 🗞 l 🏎          | । 🚏 🌗 🛞 🛟 🗠             | •= 🔗   🔞         | 0 .                   |
| Product Inventory I<br>General 🔬 Produ | edger Entry Transactio | ns Attachments<br>tries |                  |                       |
| Product Inv. Ledger                    | XYZ Product-XYZ Ware   | house                   |                  | A ×                   |
| Original PILE                          |                        |                         |                  | $\mathbb{A}$ $\times$ |
| Description                            | Add 1000 Units         |                         |                  |                       |
|                                        |                        |                         |                  |                       |
| Date                                   | 10/31/2011             | Туре                    | Purchase         |                       |
| Quantity                               | 1000                   |                         |                  |                       |
| Unit Cost                              | \$20.00                | Currency Type           | <u>US Dollar</u> | A ×                   |
| Quantity Balance                       | 0                      | Entry Qty. Balance      | 0                |                       |

- 6. Click Save.
- 7. Click Close.
- 8. Note the Product Inventory Ledger record, then Save and Close.
- 9. Refresh, then Save and Close the Inventory Locations record.
- 10. Open the XYZ Product record (dashboard, Find Product).
  - A user can access the Products service and their custom views from either the Inventory Management or the Product Setup and Maintenance application.
- 11. Open the record, then select the Inventory tab.

|   | Name                                 | XYZ Product                                                                                            |
|---|--------------------------------------|----------------------------------------------------------------------------------------------------|
|   | Category                             | Books/Publications                                                                                     |
|   | Туре                                 | Publication 💌                                                                                          |
|   | Parent Product                       | A ×                                                                                                    |
| G | Subscription<br>eneral <i> Ə</i> Det | Comments     Publications     Attachments       ails     Web     Prices     Inventory       Accounting |
|   | Quantity On Hu                       | nd 1000.0000 Quantity Shipped 0.0000                                                                   |
|   | Quantity Reserv                      | ed 0.0000 Quantity On Order 0.0000                                                                     |
| G | Inventory Leo<br>ieneral 🤌 Dir       | dger<br>mensions 🜍 Purchases/Adjustments 🙀 Vendors 💐 On Order                                          |
|   | Re-Orde                              | r Qty. 0.0000 Ave. Lead Time 0                                                                         |
|   | Minimum                              | Stock 0                                                                                                |
|   | Notification Emp                     | ployee 🛛 🖓 🗙                                                                                           |
|   | Default Inv.Loc                      | cation 🙈 🗙                                                                                             |
|   |                                      | Require Inventory                                                                                      |
|   |                                      | Calculate COGS                                                                                         |
|   |                                      | Cost Method Average                                                                                    |
|   |                                      | Include In Shipping Calc.                                                                              |
|   |                                      | Drop Ship                                                                                              |
|   |                                      | Make Internally                                                                                        |
|   |                                      | Requires Fulfillment                                                                                   |
|   |                                      | Allow Backorders                                                                                       |
| - |                                      |                                                                                                    |

12. Notice that the Quantity On Hand field reads 1000.

## **General and Prerequisites Subtabs**

Two additional areas that are useful for product configuration are the **General** and **Prerequi**sites subtabs found under the **Details** tab.

### **General Tab**

The **General** tab contains additional information that can be stored, linked, and configured for the product - the most useful of which concerns **Order Lines** generated by purchasing a product.

- 1. Select the **Details** tab.
- 2. The record should default to the General subtab.
- 3. Check the Open Order Line on Add checkbox.
  - Checking this box automatically opens up the Order Line on an Order form when the product is added.
  - Useful feature when additional information is required on an order such as additional shipping info, booth info for an expos sale, registrant info for a class, etc.
- 4. Check the Allow Description Override checkbox.
  - Feature enables users to type over the Product Description that is auto-added when a product is ordered.
  - Useful if particular instructions are needed regarding a particular product on a specific order.

| Accounting Subs         | cription 🔍 Comments 🛛 Attachments 📄<br>💽 Web 🍉 Prices 🚛 Hierarchy 🤿 Invent | ory      |          | Assembly          |
|-------------------------|----------------------------------------------------------------------------|----------|----------|-------------------|
| Attributes 🔀 Prere      | equisites  <br>9 Products   😭 Topic Codes   💼 Standing Orde                | ers      | 🚢        | Part Of 🛛 🖓 Tasks |
| Торіс                   |                                                                            |          |          |                   |
| Code                    |                                                                            |          |          |                   |
| Organization            | SampcoAssociation                                                          | H        | ×        |                   |
| Committee               |                                                                            | <b>#</b> | $\times$ |                   |
| Prev. Version           |                                                                            | <b>#</b> | $\times$ |                   |
| Base Product            | Sampco Baseball Hat                                                        | #        | ×        |                   |
| Chapter Assignment Rule |                                                                            |          |          |                   |
| Order Line Description  |                                                                            | <b>a</b> | $\times$ |                   |
| Order Line Fields       |                                                                            |          |          |                   |
|                         |                                                                            |          |          |                   |
|                         |                                                                            |          |          |                   |
| C                       | 📝 Open Order Line on Add                                                   |          |          |                   |
|                         | Allow Description Override                                                 |          |          |                   |

### **Prerequisites Tab**

The **Prerequisites** enables users to set up prerequisites for a product. Clients will only be able to order a product if they meet the prerequisites set up under this tab.

- 1. Select the Prerequisites subtab.
- 2. Check the **Require Prerequisites** checkbox.
- 3. Observe the **Prerequisites Failure Message** and the **Web Prerequisites Failure Mes**sage linked fields.
  - These boxes communicate the exact failure message that will display as a result of a client ordering the product that does **NOT** meet the prerequisites.
  - Failure messages are linked via **Aptify Culture Strings** which are created by **Administrators**. These can easily be created to reflect the desired message.
- 4. Click on the Prerequisites Failure Message link to open a blank record.
- In the Name and Base String fields, enter Purchasee must be from the State of to purchase. (In the blank, fill the state of the Persons record created earlier).
- 6. In the Category field, enter Products.
- 7. Click Save and Close.
- 8. Click in the Service Column under the Filter Rules area.
- 9. From the Service field, select Ship To Person.
- 10. In the Field field, enter State.
- 11. In the Operator field, enter Exactly Matches.
- 12. In the Value field, enter the State from step 5 above.
- 13. Save and Close the Products record.

| Accounting Subscription 🔍 Comments Attachments General <b>Details</b> Web brices 📜 Hierarchy 🦪 Inventory 🗐 Assembly |                         |                             |                                                                  |                 |       |                     |  |  |  |
|----------------------------------------------------------------------------------------------------|-------------------------|-----------------------------|------------------------------------------------------------------|-----------------|-------|---------------------|--|--|--|
| Finite General Related Products Topic Codes 🔒 Standing Orders 🛔 Part Of 🖓 Tasks Attributes 🕄 Prerequisites          |                         |                             |                                                                  |                 |       |                     |  |  |  |
| [                                                                                                    | ✓ Require Prerequisites |                             |                                                                  |                 |       |                     |  |  |  |
|                                                                                                    | Pr                      | erequisites Failure Message | Purchasee must be from State of Massachusetts to purchase. 🛛 👫 🗙 |                 |       |                     |  |  |  |
| W                                                                                                    | eb Pr                   | erequisites Failure Message |                                                                  |                 |       | $\mathbf{A} \times$ |  |  |  |
|                                                                                                    |                         |                             | Filter Ru                                                        | les             |       |                     |  |  |  |
|                                                                                                    | #                       | Service                     | Field                                                            | Operator        | Value |                     |  |  |  |
| Þ                                                                                                    | 1                       | Bill To Person              | State                                                            | Exactly Matches | MA    |                     |  |  |  |
| *                                                                                                    |                         |                             |                                                                  |                 |       |                     |  |  |  |
|                                                                                                    |                         |                             |                                                                  |                 |       |                     |  |  |  |

# **Creating a Kit Product**

Kits are products that contain two or more products and are sold as a bundle.

Kits often bundle **complementary products** to provide customers with a price discount when compared to the cost of purchasing each product separately. Products in a kit may also be sold individually depending on the top level item setting.

- 1. Return to the **Product Maintenance** dashboard.
- 2. Click the New Product button.
- 3. In the Name field, enter XYZ Kit Product (where XYZ are your initials).
- 4. In the Category field, enter Books/Publications.
  - The **Product Type ID** should be set to **Publications**.
- 5. Click Save.

#### Assembly Tab

- 1. Select the Assembly tab.
- 2. From the **Kit Type** drop-down list (red), select the **Kit Product** type.
- 3. Click the Assembly Using Inventory From Sub-Products checkbox.
  - Notice that the Assembly functionality is now active.
- 4. In the toolbar, click on the New record icon to open a new Parts record.
- 5. In the Sub Product field, enter XYZ Product.
- 6. In the **Quantity** field, enter **1**.
- 7. In the % of Revenue field, enter 75.

| Parts Record |             |    |        |
|--------------|-------------|----|--------|
| General      |             |    |        |
| Sub Product  | XYZ Product |    | X      |
| Quantity     | 1           |    |        |
| % of Revenue | 75          |    |        |
| Comments     |             |    |        |
|              |             |    |        |
|              |             |    |        |
|              |             |    |        |
|              |             | ок | Cancel |

8. Click OK.

- 9. Open another new Parts record.
- 10. In the Sub Product field, enter Sampco Baseball Hat.
- 11. In the Quantity field, enter 1.
- 12. In the % of Revenue field, enter 25.
- 13. Click OK.

| A New Products Record |                                   |             |                  |       |                       | , • 💌      |  |  |  |
|-----------------------|-----------------------------------|-------------|------------------|-------|-----------------------|------------|--|--|--|
| 😸 😼 🔩 💼 🕅 😭 🗉         | 🔜 🍕 📲 🚔 🖆 💷 🥘 🔇 🚥 🥞 🎭 🚱 🎲 🕶 🔗 🕕 🕛 |             |                  |       |                       |            |  |  |  |
| Name XYZ Kit Product  |                                   |             |                  |       |                       |            |  |  |  |
| Category Books/P      | ublications                       |             |                  |       | X                     |            |  |  |  |
| Type Publicati        | on                                |             |                  | •     |                       |            |  |  |  |
| Parent Product        |                                   |             |                  |       | $\mathbf{A}$ $\times$ |            |  |  |  |
| 👢 Subscription 🍃 Com  | ments Public                      | ations At   | ttachments       |       |                       |            |  |  |  |
| General 🍠 Details 💽   | Web 🍃 Prices                      | E Hiera     | archy 🎯 Inventor | Assem | bly 痰                 | Accounting |  |  |  |
| Kit Type Kit Product  |                                   |             |                  |       |                       | -          |  |  |  |
| 🔽 Assemble usin       | g Inventory fron                  | n Sub-Produ | cts              |       |                       |            |  |  |  |
| 🛅 💕 🗙 🖁 🎆 Find 🛛      | <u>•</u> • • <u>•</u>             | 0           |                  |       |                       |            |  |  |  |
| Sub Product           | Quantity % o                      | f Revenue   | Comments         |       |                       |            |  |  |  |
| XYZ Product           | 1                                 | 75          |                  |       |                       |            |  |  |  |
| Sampco Baseball Hat   | 1                                 | 25          |                  |       |                       |            |  |  |  |
|                       |                                   |             |                  |       |                       |            |  |  |  |

14. Click Save.

#### **Prices Tab**

- 1. Select the **Prices** tab.
- 2. Click the New Record button.
- 3. Add a Member Price of \$105 for each kit.
- 4. Click the **OK and New** button.
- 5. Add a Non-Member Price of \$210 for each kit. Mark this price as the default.
- 6. Click Save and Close.

### **Product Grouping**

- · Easy way to add multiple products to an order in one operation
- Setup like a Kit product
- Group itself is not added to an order
- Only the individual products in the group
- Products added by group can be removed from order w/out affecting other products.

# Chapter 10

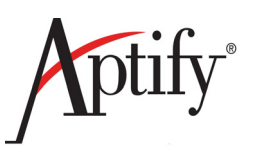

# **Order Entry**

| Objective                                             | 10.1  |
|-------------------------------------------------------|-------|
| Types of Orders                                       | 10.2  |
| Ordering a Product                                    | 10.3  |
| Creating a Multi-Line Order                           | 10.7  |
| Creating a Quotation                                  | 10.9  |
| Ordering a Product w/Related Product Prompt           | 10.10 |
| Ordering a Kit Product                                | 10.11 |
| Processing a Price Adjustment                         | 10.12 |
| Making a Partial Payment for an Order                 | 10.13 |
| Paying with a Purchase Order                          | 10.14 |
| Marking Orders As Shipped                             | 10.16 |
| Canceling an Order with the Order Cancellation Wizard | 10.17 |

# Objective

Within Aptify, once products, inventory, and prices have been established, an organization's employees can take orders from customers and/or members. In this chapter, users will have the opportunity to work with the Aptify Order Entry system. This includes:

- Types of Orders
- Taking Orders
- Shipping Orders
- Creating a Back Order
- Canceling an Order

# **Types of Orders**

The Aptify Order Entry system enables organizations to process any type of transaction within one module. A single order can combine different types of transactions. For example, a service representative could process a new membership, register that individual for a meeting, and sell a book all in one transaction with one invoice.

**In Aptify, all income-generating items are classified as products,** including booth space at expos, meeting registrations, subscriptions and membership dues. Aptify has developed a sophisticated method of tracking the extended information associated with these complex transactions within the Product Service/Order Entry system. Unlike some generic products that encourage workarounds to handle these types of transactions through a centralized Order Entry system, Aptify was designed to handle all transactions.

The Aptify Order Entry system provides full-feature order and payment processing. The Order Entry system has the following features and capabilities:

- Orders can be placed for multiple and diverse products on the same invoice.
- Orders and Payments records <u>automatically pull address information</u> from customer records for shipping and billing addresses saving order processing time.
- <u>Pricing information is automatically pulled from a Products record</u>. Each
  product can be configured to have multiple pricing options, which can be associated with different marketing campaigns/member/customer types. The Order
  Entry system has logic that automatically selects the best price each customer or
  member is eligible for, and enables price overrides with appropriate permissions.
- Income from certain items, such as membership dues and subscription orders, is
  earned over time and therefore should not be entirely recognized at the time of
  the order. To accommodate this, <u>Aptify has a deferred income option</u> that can
  automatically generate scheduled transactions over a given time period to recognize the income as it is earned.
- The Order Entry system **<u>automatically creates back orders</u>** for products that are not currently in stock. The shipping status for regular and back-ordered items is maintained separately so that partial orders can be shipped and invoiced.

# **Ordering a Product**

This section gives users the hands-on knowledge and experience of ordering a product and viewing the decrease in inventory. <u>Normally, Orders would be done using a user's</u> <u>companies E-Business web site OR by using a wizard</u> - see the next exercise. An Order would <u>NOT</u> normally be created by using a Persons record - users are doing so in this exercise to see features - such as advanced addressing - that would not be accessible via the web site/wizard.

- 1. Open the **Persons** record.
- 2. Select the **Orders** tab.
- 3. In the toolbar, click the New Record button to open a new orders record.
  - New Orders record displays: Aptify automatically fills in fields, including:
    - The **Ship To** information (Name, Company, Address, etc.) since the form was opened from a Persons record.
    - The **Date** field with today's date.

| New Orders Re         | New Orders Record                             |              |   |               |                        |                                |  |  |  |
|-----------------------|-----------------------------------------------|--------------|---|---------------|------------------------|--------------------------------|--|--|--|
| 🛃 😼 🔩 💼               | 🛃 🗞 🐁 (🕋 🚔 💷 ) 🐎 🗞 (==) 🦆 🎭 🚱 🎲 (== 🄗 ) 🛞 🕘 🖕 |              |   |               |                        |                                |  |  |  |
| Order Entry - O'C     | Or <u>der Entry - O'Connell, Dave/Aptify</u>  |              |   |               |                        |                                |  |  |  |
| 🐝 <u>C</u> ustomer 🔮  | 🖥 Shipping 🙍 Accounting 肉 Ca <u>n</u> ce      | llations     | 3 | Su <u>b</u> s | criptions 🎽 🎽 <u>M</u> | essages 🖉 A <u>t</u> tachments |  |  |  |
| Order Date            | 10/31/2011                                    |              |   | (             | Order Addresses        |                                |  |  |  |
| Ship To               | O'Connell, Dave/Aptify                        | A ×          |   | 351 -         |                        | √ Ship To Address              |  |  |  |
| Ship To Company       | Aptify                                        | AA 🗙         |   |               | Line 1                 | 25 Forest Avenue               |  |  |  |
|                       | Billing Same as Shipping                      |              |   |               | Line 2                 |                                |  |  |  |
| Bill To               | O'Connell, Dave/Aptify                        | $\mathbb{A}$ | 5 |               | Line 3                 |                                |  |  |  |
| Bill To Company       | Aptify                                        | $\mathbb{A}$ |   |               | City, State ZIP        | Fairfax                        |  |  |  |
|                       | Customer Type:                                |              |   |               | County                 | Fairfax                        |  |  |  |
| Non-Member/Non-Member |                                               |              |   |               | Country                | United States                  |  |  |  |
| <u>Campaign</u>       |                                               | $\mathbb{A}$ |   |               |                        | √ Ship To Phone                |  |  |  |
| Ship Type             | U.S. Mail                                     |              | - |               |                        |                                |  |  |  |

- Note that the same address information that was added to the Ship To section is also added to the Bill To section. To specify different Bill To information,
- 4. Remove the check mark from the Billing Same As Shipping box.

- 5. To the right of the Ship To field, click the Addresses button (record center).
  - This button is circled in the following figure.
  - Clicking this button displays a drop-down list that contains all of the addresses associated with the Person and the Company (including the addresses found on the Addresses tab).
- 6. Select <u>Ship To</u> Person Addresses > to use the address added to the record's Addresses tab in the previous *Companies & Persons* exercise.
- 7. Of the choices, select Home.
  - Note: Ship To address information changes to the Home address.

| New Orders Re                                               | cord                                                            |           |          |                                                             |                                                                                      |         |              |                           | × |
|-------------------------------------------------------------|-----------------------------------------------------------------|-----------|----------|-------------------------------------------------------------|--------------------------------------------------------------------------------------|---------|--------------|---------------------------|---|
| 🛃 🔩 🔩 💼 i                                                   | M 📬 🗉 🐚 🗞 📼 🦌 🌚                                                 | े । 🕶 🖉   | 0        | Ŧ                                                           |                                                                                      |         |              |                           |   |
| Order Entry - O'C                                           | onnell, Dave/Aptify                                             |           |          |                                                             |                                                                                      |         |              |                           | × |
| 🐝 <u>C</u> ustomer 💐                                        | <u>Shipping</u> Accounting 😽 Ca <u>n</u> ce                     | lations 🛃 | Subscrip | tions 🎽 🎽 M                                                 | lessages 🖉 Atta                                                                      | chments |              |                           |   |
| Order Date<br>Ship To<br>Ship To Compare<br>Bill To Company | 10/31/2011                                                      | A×<br>A×  |          | Ship To Per<br>Ship To Cor<br>Bill To Perso<br>Bill To Corr | Ship To Address<br>son Addresses<br>mpany Addresses<br>on Address<br>npany Addresses | S       | Work<br>Home | <ul> <li>22102</li> </ul> |   |
| <u>Campaign</u><br>Ship Type<br>Order Source                | Customer Type:<br>Non-Member/Non-Member<br>U.S. Mail<br>Walk-In | ×<br>•    |          | County<br>Country                                           | Fairfax       United States       ✓ Ship To Phone       1     571       421-82       | 60 >    | ×            |                           |   |

- 8. From the **Billing Same as Shipping** box, remove the check mark.
- 9. In the **<u>Bill To</u>** field, the person and Bill To Company then populates automatically.
- On the <u>right</u> side of the order, under Order Addresses, use the address drop-down list to switch from the Ship To Address to the Bill to Address. Note that the Bill To Address still uses the original address (note when toggling between the Ship To Address and Bill To Address using the address drop-down list).
- 11. Next to the Ship To field, click the Addresses button, and from the pop-up list, select **Person** > Vacation Address.
  - The Bill To address is updated to use the vacation address entered previously.
- 12. From the drop-down list items, click between the **Bill To** and the **Ship To**.
  - Notice that there are now specified different Bill To and Ship To addresses.
- 13. In the Find Products field, Enter your XYZ Product, and click the Tab key.
- 14. In the Quantity field, Enter 1.
- 15. Click the Add button (right of Quantity).
  - An Order line is added to the form for 1 unit of the **XYZ Product**.

| Lines         |                   |                                            |             |              |                 | 3       |
|---------------|-------------------|--------------------------------------------|-------------|--------------|-----------------|---------|
| Find Product  |                   | M X Quantity                               | 1 Add       |              |                 | ×       |
| line True mot | uct ID Product De | escription                                 | Quantity    | Price Di     | scount Extended |         |
| 1             | 9922 XYZ Product  |                                            | 1           | \$200.00     | 0 \$            | \$200.0 |
|               |                   |                                            |             |              |                 |         |
|               |                   |                                            |             |              |                 |         |
|               |                   |                                            |             |              |                 |         |
| Summary       |                   |                                            |             |              |                 | 2       |
| Order Type    | Regular Vorder    | Status Taken                               | Ship Partia | Order Totals |                 | _       |
|               | -                 |                                            |             | Sub-Total    | \$200.00        | D       |
| Payment Type  | Purchase Order    | <ul> <li>Initial Payment Amount</li> </ul> | \$200.0     | 0 Shipping   | \$0.00          |         |
| PO #          |                   | Cash Control                               | <b>**</b> > | Handling     | \$0.00          |         |
| Terms         |                   | Payment Schedule Type                      | None        | • Tay        | ć0.00           |         |
| Due Date      |                   | Currency Type                              | US Dollar   |              | \$0.00          |         |
| Due Date      |                   | Codes and                                  | Pagular     | - Total      | \$200.00        | D       |
|               |                   | OrderLevel                                 | Regulai     | Balance      | \$200.00        | D       |

- 16. <u>To delete an order</u>: Highlight Order Line 1 (as shown in Figure 10.3) and click the **Delete** key. Click **Yes** to confirm the deletion of the order line.
- 17. In the Find Products field, enter XYZ Product and click the Tab key.
- 18. In the Quantity field, enter 2 and click Add, which initiates the actual order.
  - An order line for 2 units is added to the Order at \$200 each for a total of \$400.
  - The related product prompt appears to the right of the form.
- 19. In the Price field, click the 200.00 to display an ellipsis (...) button.
- 20. Click the ellipsis button and review the available prices for this product.
  - Note that this person is charged \$200 since this person's Member Type is Non-Member. The Member Type is also reported below the Order Level field on the Order form. It should read **Non-Member**.
- 21. From the drop-down list, select 100 (the member price).
- 22. When prompted if a user is overriding the automatic price, click Yes.
  - The price updates to \$100/unit and the Order Total changes to \$200.

|                            | m            | V Quantity             |                                                                                                    |           |          |          |         |
|----------------------------|--------------|------------------------|----------------------------------------------------------------------------------------------------|-----------|----------|----------|---------|
| Line Type Product ID Produ | uct Descri   | ption                  | Quantity                                                                                                    | Price     | Discount | Extended |         |
| 1 🔞 9922 XYZ P             | roduct       |                        |                                                                                                    | 1 \$200.0 | 0 0      |          | \$200.0 |
|                            |              |                        |                                                                                                    |           |          |          | -       |
|                            |              |                        |                                                                                                    |           |          |          |         |
|                            |              |                        |                                                                                                    |           |          |          |         |
| mary                       |              |                        |                                                                                                    |           |          |          |         |
| , a la ma Province         |              | Talaa                  |                                                                                                    | Order Tot | als      |          |         |
| Order Type Regular         | ▼ Order Stat | us Taken               | Ship Pa                                                                                                    | sub-1     | otal     | \$200.0  | 0       |
| Payment Type Vica          | - \$ -       | Initial Payment Amount | \$2                                                                                                    | 00.00     |          | +0.00    |         |
| Payment Type Visa          |              |                        | 42                                                                                                    | Ship      | ping     | \$0.00   |         |
| CC Account # 1234567890    | 1234         | Cash Control           | a de la companya de la companya de l | Han Han   | dling    | \$0.00   | 1       |
| CC Exp Date 1/24/20XX      | CSC          | Payment Schedule Type  | lone                                                                                                    | -         | Tax      | \$0.00   |         |
| Auth Code                  |              | Currency Type          | IS Dollar                                                                                                    | <b>_</b>  |          |          |         |
| Addreooc                   |              |                        | in evilen                                                                                                    |           | fotal    | \$200.01 | 0       |
| CC Auth Type NA            | <b>_</b>     | Order Level R          | egular                                                                                                    | Bal       | ance     | \$200.0  | 0       |
| 🔲 Save for                 | Future Use   |                        |                                                                                                    |           |          |          |         |

23. Select the **Payment** Type drop-down.

- 24. From the Pay Type drop-down list, select Visa.
- 25. In the CC Account # field, enter 4123 4567 8901 2345 (any 16 digits beginning with 4).
- 26. In the CC Exp. Date field, enter a date two years from today's date.

**Note:** On the training server, users can enter any value in the Acct # field since it is not configured to validate credit card numbers through Paypal. On a Live system, users would only use valid credit card numbers provided by a customer/member.

27. Check the **Save for Future Use** checkbox(towards bottom right); this enables users to reuse the CC on subsequent orders for this Person without having to re-type.

**Note:** This function must be enabled per payment type under the Order Entry Administration application, Saved Payment Types service.

- 28. Click the Save button.
- 29. The system prompts users that this order can be shipped because all of the products on the order have:
  - The **Requires Fulfillment** box cleared (this box is on the product form's Inventory tab)
  - The product has available inventory (**Requires Inventory** box is checked and this product is stocked in the warehouse).
- 30. On the order prompt screen asking if the user wants to have the item shipped, click **No.** (Later, in another exercise, this order will be manually shipped).
- 31. Close the **Orders** record.

# **Creating a Multi-Line Order**

In this exercise users will enter an Order using the **New Order Wizard**. The New Order Wizard should be the standard method for end users to enter a customer request handled over the phone or in person. It is the quickest/most efficient way to handle a standard order. It is important to note that ANY order processed using the wizard will only be given a status of **Taken**. Users will have to mark orders as **Shipped** in a separate function.

- 1. Click on the Order Entry application to open the dashboard.
- 2. Click on the New Order Wizard button.
- 3. In the Ship To field, enter your Persons name and click Tab.
- 4. Click the Next button.

| Rew Order Wizard                                               |                                                                                                    |                   |                                               |                                                                                            | - • ×  |
|----------------------------------------------------------------|----------------------------------------------------------------------------------------------------|-------------------|-----------------------------------------------|--------------------------------------------------------------------------------------------|--------|
|                                                                | Order Date 12/28/2013                                                                                                    | Order Type Re     | gular 💌                                       | Order Source Walk-In                                                                       |        |
| Specify Customer Info<br>Add Products<br>Enter Initial Payment | Ship To Baldwin, Ales<br>Ship To Company Danube Partn<br>Ship To Company US Dollar<br>Currency Type US Dollar<br>Order Address<br>Line<br>Line<br>Line<br>City, State Z<br>Cour<br>Cour | AdDanube Partners | Bill To Company<br>Bill To Company<br>CA v 94 | Baldwin, Aiesha/Danube Partners Danube Partners Customer Type: Corporate Member/Non-Member |        |
| Help                                                           |                                                                                                    | Cancel Back       | Next                                          |                                                                                            | Finish |

- 5. In the Find Product box, enter 16 and click Tab.
- 6. Click the Add button.
  - The system will add the 16 oz. shot glass to your order.
- 7. In the Find Product box, Enter Arm and click the Tab key (arm chair fills in).
- 8. Click the Add button.
  - The system will add the Arm Chair product to your order.

9. Click the **Next** button.

| 2 New Order Wizard                     |                                   | -                    | and the second    |          |              |          |          | x          |
|----------------------------------------|-----------------------------------|----------------------|-------------------|----------|--------------|----------|----------|------------|
|                                        | Customer Type:<br>Corporate Membr | er/Non-Member        |                   |          |              |          |          |            |
|                                        | Find Product                      |                      | A X Quantity      | 1 Add    |              |          | ſ        | ×          |
|                                        | Line Type Pr                      | roduct ID Product    | Description       | Quantity | Price        | Discount | Extended |            |
|                                        | 1 📶                               | 33 16oz Sampco Glass | 16oz Sampco Glass | 1        | \$16.00      | 0        |          | \$16.00    |
|                                        | 2 📈                               | 48 Arm Chair         | Arm Chair         | 1        | \$250.00     | 0        |          | \$250.00   |
| Add Products     Enter Initial Payment | Campaign                          |                      |                   |          | Order Totals |          |          |            |
|                                        | Ship Type                         | IIS Mail             |                   |          | Sub-Total    |          | \$266.00 |            |
|                                        | Sub Abe                           | 0.5. Mail            |                   |          | Shipping     |          | \$0.00   |            |
|                                        |                                   |                      |                   |          | Handling     |          | \$0.00   | <b>(i)</b> |
|                                        |                                   |                      |                   |          | Tax          |          | \$0.00   | 1          |
|                                        |                                   |                      |                   |          | Total        |          | \$266.00 |            |
|                                        |                                   |                      |                   | •        |              |          |          |            |
| Неір                                   |                                   | Cano                 | Zei Back Nex      | a        |              |          | Fi       | nisn       |

- 10. Select the Saved Payments icon next to the Payments Type drop-down.
- 11. Float the cursor over the Persons selection.
- 12. Click to select the **Credit Card** information that displays to the right. Note the information autofills.
- 13. Click **Finish** to place the order.
  - Note that a user is not prompted that this order qualifies for auto-shipment since both products have the Requires Fulfillment box checked on their respective Products records.

| New Order Wizard      | · · · · · · · · · · · · · · · · · · ·                        |        |
|-----------------------|--------------------------------------------------------------|--------|
|                       | Payment Type Visa Total \$266.00                             |        |
|                       | CC Account # Persons    SPM 12/28/2013 (Visa: 2xxxxxxxxx432) |        |
|                       | CC Exp Date CSC Companies Control                            |        |
|                       | Auth Code Payment Schedule Type None                         |        |
|                       | CC Auth Type NA 🔹 Order Level Regular                        |        |
|                       | Save for Future Use Suppress Confirmation Emails             |        |
| Specify Customer Info |                                                              |        |
| Enter Initial Payment |                                                              |        |
|                       |                                                              |        |
|                       |                                                              |        |
|                       |                                                              |        |
|                       |                                                              |        |
|                       |                                                              |        |
|                       |                                                              |        |
|                       |                                                              |        |
|                       |                                                              |        |
|                       |                                                              |        |
| Help                  | Cancel Back Next                                             | Finish |

14. Click **Yes** to create another **Order**.

# **Creating a Quotation**

At times, members will call to find out a **Quote** without purchasing the product. Aptify allows end users to create quotations.

1. From the **Order Type** drop-down list, select **Quotation**. Change **Order Source** to **Phone**.

| I | Part 2 New Order Wizard |                  |                       |             |            |          |           |    |
|---|-------------------------|------------------|-----------------------|-------------|------------|----------|-----------|----|
|   |                         | Order Date       | 12/30/2013            |             | Order Type | Quotatio | n         | -  |
|   |                         |                  |                       |             |            | ID       | Name      |    |
|   |                         | Ship To          | Baldwin, Aiesha/Danu  | be Partners |            | 4        | Quotation |    |
|   |                         | Ship To Company  | Danube Partners       |             | <b>a A</b> | 1        | Regulat   | 45 |
|   |                         |                  | 👿 Billing Same as Shi | ipping      |            |          |           | 0  |
|   |                         | Currency Type    | US Dollar             |             |            | -        |           |    |
|   |                         |                  |                       |             |            |          |           |    |
|   | Specify Customer Info   | ) 🚉 <del>-</del> | Order Addresses       |             |            |          |           | _  |

- 2. In the Ship To field, enter the persons name. Click Tab to auto-fill. Click the Next button
- 3. To the Order Line, add your XYZ Product.
- 4. Click the Next button. Click Finish quotations do not require payment information.
- 5. Click No to create another Order.
- 6. Click on the My Orders Today shortcut (Under the Orders Shortcut Group).

| Orders Quotations                                    |      |            |                   |             |          |              |  |  |  |  |  |  |  |
|------------------------------------------------------|------|------------|-------------------|-------------|----------|--------------|--|--|--|--|--|--|--|
| 🖹 🧀 🗙 🛄 🕍 Harports 🕌 📲 Add To List 🖄 😤 🍒 🛝 🧠 👼 🖾 🛒 🗟 |      |            |                   |             |          |              |  |  |  |  |  |  |  |
| Quotations for Dave O'Connell                        |      |            |                   |             |          |              |  |  |  |  |  |  |  |
|                                                      | ID   | Order Date | Line1_ProductName | Grand Total | Balance  | Order Status |  |  |  |  |  |  |  |
|                                                      | 9863 | 10/31/2011 | XYZ Product       | \$200.00    | \$200.00 | Taken        |  |  |  |  |  |  |  |

- 7. Double-click on the Quotation entry created above to open the Orders record.
- 8. Change the Order Type from Quotation to Regular.
- 9. Select the Saved Payments icon next to the Payments Type drop-down.
- 10. Float the cursor over the Persons selection.
- 11. Select the Credit Card information that displays to the right.
- 12. Click Save.
- 13. Change the Order Status from Taken to Shipped.
- 14. Click **Yes** to indicate that all items in the order have been shipped.
- 15. Click Save and Close.
- 16. Click the **Refresh** button on the **My Orders Today** view.
- 17. The Quotation is changed to a Regular Order.

# **Ordering a Product w/Related Product Prompt**

- 1. Click on the New Order Wizard (Order Entry Dashboard).
- 2. In the Ship To's Name field, enter 1 and click the Tab key.
  - Information from the Aiesha Baldwin record (who is Person ID 1) automatically populates the Name, Company, and Address field on the Ship To and Bill To sections.
- 3. Click Next.
- 4. Create an order line for the *XYZ* **Product**. User should try to do this on their own. Otherwise, follow these steps:
  - In the **Find Product** field, enter *XYZ* **Product** and click the **Tab** key.
  - In the **Quantity** field, enter **1**.
  - Click the **Add** button.
- 5. Notice that the **Related Product Prompt** configured in the previous exercise now appears to the right of the Wizard. Drag the prompt to the center of the screen.

| Related Products: XYZ Product (3504) |         |  |                    |                   |                                                                                                    |  |  |  |  |  |  |
|--------------------------------------|---------|--|--------------------|-------------------|----------------------------------------------------------------------------------------------------|--|--|--|--|--|--|
|                                      | Product |  | Product            | Relationship Type | Comments                                                                                                    |  |  |  |  |  |  |
| +                                    | 4       |  | Financial Planning | Accessory         | Financial Planning is an accessory to XYZ Product,<br>and it is available for only \$10. Ask the member if<br>he/she is interested in purchasing the product today. |  |  |  |  |  |  |
|                                      |         |  |                    |                   |                                                                                                    |  |  |  |  |  |  |

- Users may receive an error message if attempting to close the Related Product Prompt. An **Allow Related Product Prompt Close** option on the Employees form's Details tab can be enabled in order to allow users to close this pop-up.
- 6. Double-click the plus (+) sign in the column on the far left of the dialog to automatically add one unit of the Financial Planning product to the order.
- 7. Click the Next button.
- 8. Next to the Payments Type drop-down, select the Saved Payments icon.
- 9. Float the cursor over the **Persons** selection.
- 10. Select the Credit Card information that displays to the right.
- 11. Click Finish.
- 12. Click OK.
- 13. Click Yes to create another Order.
### **Ordering a Kit Product**

- 1. Enter your **Persons** info for the address info.
- 2. Click the Next button.
- 3. Create an order line for 1 unit of your XYZ Kit Product.
  - The price of the order is the kit price and not the sum of the individual products.
- 4. To the right of the Add button, click on the Expand checkbox to see the components.

|                                                                   | the first       |             | Res-Topment  | Sec. Ba    |       | -        | -        |          |
|-------------------------------------------------------------------|-----------------|-------------|--------------|------------|-------|----------|----------|----------|
| Customer Type:<br>Corporate Member/Non-Men<br><u>Find Product</u> | nber            | X           | Quantity 1 A | <u>d</u> d |       |          | Expand K | its      |
| Line Type Product ID P                                            | Product         | Description |              | Quantity   | Price |          | Discount | Extended |
| 1 👸 9923 🗴                                                        | (YZ Kit Product |             |              | 1          | 1     | \$105.00 | 0        |          |

5. The components of the Kit product display.

| luct                                                                                                    |                               |                                                                                                    |                                                                                                    |                                                                                                    |                                                                                                    |                                                                                                    |                                                                                                    |
|----------------------------------------------------------------------------------------------------|-------------------------------|----------------------------------------------------------------------------------------------------|----------------------------------------------------------------------------------------------------|----------------------------------------------------------------------------------------------------|----------------------------------------------------------------------------------------------------|----------------------------------------------------------------------------------------------------|----------------------------------------------------------------------------------------------------|
| Find Product         MX         Quantity         1         Add         Image: Constraint of the second second |                               |                                                                                                    |                                                                                                    |                                                                                                    |                                                                                                    |                                                                                                    | s                                                                                                    |
| pe Product                                                                                                    | Product                       | Description                                                                                                    |                                                                                                    | Quantity                                                                                                    | Price                                                                                                    | Discount                                                                                                    | Extended                                                                                                    |
| 3506                                                                                                    | XYZ Kit Product               |                                                                                                    |                                                                                                    | 1                                                                                                    | \$50.00                                                                                                    | 0                                                                                                    | \$50.00                                                                                                    |
| 3504                                                                                                    | XYZ Product                   |                                                                                                    |                                                                                                    | 1.0000                                                                                                    | \$0.00                                                                                                    | 0                                                                                                    | \$0.00                                                                                                    |
| 42                                                                                                    | Sampco Baseball Hat           | Sampco Baseball Hat                                                                                                    |                                                                                                    | 1.0000                                                                                                    | \$0.00                                                                                                    | 0                                                                                                    | \$0.00                                                                                                    |
| oe                                                                                                    | Product<br>3506<br>3504<br>42 | Product         Product           3506         XYZ Kit Product           3504         XYZ Product           42         Sampco Baseball Hat | Product         Product         Description           3506         XYZ Kit Product         3504         XYZ Product           42         Sampco Baseball Hat         Sampco Baseball Hat | Product         Product         Description           3506         XYZ Kit Product         3504         XYZ Product           42         Sampco Baseball Hat         Sampco Baseball Hat         Sampco Baseball Hat | Product         Product         Description         Quantity           3506         XYZ Kit Product         1         1           3504         XYZ Product         1.0000         1.0000           42         Sampco Baseball Hat         Sampco Baseball Hat         1.0000 | Product         Product         Description         Quantity         Price           3506         XYZ Kit Product         1         \$50.00           3504         XYZ Product         1.0000         \$0.00           42         Sampco Baseball Hat         Sampco Baseball Hat         1.0000         \$0.00 | Product         Product         Description         Quantity         Price         Discount           3506         XYZ Kit Product         1         \$50.00         0           3504         XYZ Product         1.0000         \$0.00         0           42         Sampco Baseball Hat         Sampco Baseball Hat         1.0000         \$0.00 |

- 6. Click the Next button.
- 7. Next to the Payments Type drop-down, select the Saved Payments icon.
- 8. Float the cursor over the **Persons** selection.
- 9. Select the Credit Card information that displays to the right.
- 10. Click Finish.
- 11. Click Yes to create another Order.

### **Processing a Price Adjustment**

Aptify allows users to make price adjustments to an order. This ability will override any prices that are set in the system. This assumes that the Order Entry Permissions for the Organization, Employee, or Order allow users to override prices.

- 1. Create an order for 10 units of your *XYZ* Product.
  - The Order line uses a price of \$50 per unit, which is the Group Member price you created for the product.
- 2. Click in the **Price** field to display an ellipsis button.
- 3. In the price field, double-click to edit the price.
- 4. Enter **60** in the Price field.
- 5. Click out of the Price field and select Yes when the price override prompt appears.
  - The price changes to \$60/unit on the Order line and the Order Total updates to \$600.

| Taken B      | y Dave O | Connell     | <b>₩</b> ×  | Country  | United Kingd | m                      |                                                                 |                                           | -                                           |                                    |                   |      |
|--------------|----------|-------------|-------------|----------|--------------|------------------------|-----------------------------------------------------------------|-------------------------------------------|---------------------------------------------|------------------------------------|-------------------|------|
| Sales Re     | £        |             | ¥×          |          | Aptify (     | Irder E                | intry                                                           |                                           |                                             |                                    |                   |      |
| Campaig      | <u>n</u> |             | ×           |          | 1            | Yo<br>cal<br>Th<br>ord | u have selec<br>culated price<br>e system wil<br>der line. Do y | tted a pi<br>e.<br>Il no loni<br>you wish | rice differe<br>ger calculat<br>n to procee | nt from the<br>te pricing fo<br>d? | system<br>or this |      |
| Lines        |          |             |             |          |              |                        |                                                                 | Г                                         | Vee                                         |                                    | Nie               |      |
| Find Product |          |             | $\times$    | Quantity | 1            |                        |                                                                 | _                                         | res                                         |                                    | NU                | 1    |
| Line Type I  | Product  | Product     | Description | ו        | Quantit      | Y                      | Price                                                           |                                           | Discount                                    | Extended                           |                   |      |
| 1 🎁          | 3504     | XYZ Product |             |          |              | 10                     | \$60.                                                           | .00                                       | C                                           | 1                                  | \$50              | 0.00 |
|              |          |             |             |          |              |                        |                                                                 |                                           |                                             |                                    |                   |      |
|              |          |             |             |          |              |                        |                                                                 |                                           |                                             |                                    |                   |      |

### Making a Partial Payment for an Order

In some cases, a customer/member may make only a down payment at the time the order is taken.

- 1. Click on the New Order Wizard (Order Entry Dashboard).
- 2. Create an order line for 1 unit of your XYZ Product.
- 3. Select the Saved Payments icon next to the Payments Type drop-down.
- 4. Float the cursor over the **Persons** selection.
- 5. Select the Credit Card information that displays to the right.
- 6. Change the Initial Payment Amount from \$200.00 to \$100.00.

| Payment Type | Visa                | <b>-</b> S <b>-</b> | Total                  | \$200.00              |          |
|--------------|---------------------|---------------------|------------------------|-----------------------|----------|
| CC Account # | 3432434324324       |                     | Initial Payment Amount | \$100.00              |          |
| CC Exp Date  | 12/30/2015 C        | sc                  | Cash Control           | $\mathbf{A} \times$   |          |
| Auth Code    |                     |                     | Payment Schedule Type  | None 💌                |          |
| CC Auth Type | NA                  | -                   | Order Level            | Regular 🗨             |          |
|              | Save for Future Use |                     |                        | Suppress Confirmation | n Emails |

- 7. Click Finish.
- 8. Users can process additional **Payments** by using the **New Payment** button on the **Order Entry** dashboard.

## Paying with a Purchase Order

- 1. Open a new Order.
- 2. Create an order line for **3** units of your *XYZ* **Product**.
- 3. Double-click the far left, non-editable field in the order line to open the **Order Line Details** window.

|   | Lines        |      |      |         |             |  |  |  |  |  |
|---|--------------|------|------|---------|-------------|--|--|--|--|--|
|   | Find Product |      |      |         |             |  |  |  |  |  |
|   |              | Line | Туре | Product | Product     |  |  |  |  |  |
| ( |              | 1    | 1    | 3504    | XYZ Product |  |  |  |  |  |
|   |              |      |      |         |             |  |  |  |  |  |

- 4. Change the **Quantity** from **3** to **5**.
- 5. In the **Discount** field, enter **25**.
  - This will apply a 25% discount to the order line.

| Order Lines Record   |                                                         |
|----------------------|---------------------------------------------------------|
| General Ship To 🎑 Co | omments                                                 |
| Quantity             | 5 Price \$100.00 Discount 25                            |
| Inventory Location   | XYZ Organization/XYZ Warehouse - Aisle 44 Shelf B 🛛 🕅 🗙 |
|                      | Not Returned To Stock                                   |
| Campaign Code        | M ×                                                     |
| <u>Chapter</u>       | M ×                                                     |
| Description          |                                                         |
|                      |                                                         |
|                      |                                                         |
|                      |                                                         |
|                      |                                                         |
|                      |                                                         |
|                      |                                                         |
|                      |                                                         |
|                      |                                                         |
|                      |                                                         |

• Notice that the Quantity, Price, and Discount fields have been updated based on the changes made in the Order Line Detail window.

- 7. Select the Customer tab (if not already open).
- 8. Click the Ship To Company link to open the *XYZ* Company record.
- 9. Select the **Details** >>**Organization** tab on the *XYZ* Company record.
- 10. Confirm that the Credit Status is set to Approved and the Credit Limit is set to \$10,000.00.
  - Only Companies or Persons that have Credit Status set to Approved and a Credit Limit that is greater than the Order Total can use a Purchase Order to place an order.
- 11. Close the XYZ Company record.
- 12. Set the Payment Type to Purchase Order under the Order's Payment heading.
- 13. Enter **23** as the **PO** #.
- 14. Click Save and click No when asked if the user wants to ship the order.

## **Marking Orders As Shipped**

Once the products in an order have been shipped to a customer/member, users will need to change the Order Status from **Taken** to **Shipped**. For accounting purposes, General Ledger (GL) entries are created once an order is marked as shipped.

A user can manually open each Orders record and change the Order Status to Shipped (as done for the Order in Exercise 3) or a user can use the Marked As Shipped function (described in this exercise).

- 1. Observe the Orders Over the Last 30 Days view on the Order Entry dashboard.
- 2. All Orders should have a Taken By status.

| Or | der En         | try ( | Dashboar  | d          |                 |                  |                |             | _       | _       |          |                    |  |
|----|----------------|-------|-----------|------------|-----------------|------------------|----------------|-------------|---------|---------|----------|--------------------|--|
| Bu | Button Bar     |       |           |            |                 |                  |                |             |         |         |          |                    |  |
|    | Nev            | / Ore | ler Wizar | d Ord      | er Cancellation | Find Payn        | nent           | New Payment |         | Refun   | d Wizard | Shipping Dashboard |  |
| ÷  |                |       | 💕 🕻       | X 4        | Reports 🕅       | 📲 Add To L       | ist 📳 💁 🗄      | 💲 🔝 Prev    | iew 🛛 🤷 |         | 5 🗟 🗹 🎗  | a 🏭 😫              |  |
| Ŧ  | ays            |       | ID        | Date       | Ship To C       | ompany           | Ship To Name   | Order Type  | Total   | Balance |          | Status             |  |
| F  | 100            |       | 10091     | 12/28/2013 | Danube Partners |                  | Aiesha Baldwin | Regular     | 19.95   | 0.00    | Taken    |                    |  |
| ¢  | ast            |       | 10092     | 12/30/2013 | Danube Partners |                  | Aiesha Baldwin | Quotation   | 12.00   | 12.00   | Taken    |                    |  |
|    | Je L           |       | 10093     | 12/30/2013 | Akebono Cryogen | ics Incorporated | Athena Scott   | Regular     | 200.00  | 100.00  | Taken    |                    |  |
| d  | Orders Over th |       |           |            |                 |                  |                |             |         |         |          |                    |  |

- 3. Click to select **all** entries in the view.
- 4. *Right click* anywhere in the view and select **Order Options** > **Marked as Shipped**.

| - |    |                |           |         |    |                       |            |        |         |       |        |
|---|----|----------------|-----------|---------|----|-----------------------|------------|--------|---------|-------|--------|
| 4 | ID | Date           | Ship To C | ompany  |    | Ship To Name          | Order Type | Total  | Balance |       | Status |
|   | 1  | New Person     |           | Chill N | 1  | Aiesha Baldwin        | Regular    | 19.95  | 0.00    | Taken |        |
|   | 1  | New Record     | a         | Cui+iv  |    | <u>Aiesha Baldwin</u> | Quotation  | 12.00  | 12.00   | Taken |        |
|   | 1  | Open Reco      | ord       | Ctrl+0  | ed | Athena Scott          | Regular    | 200.00 | 100.00  | Taken |        |
|   |    | Delete         |           | Del     |    |                       |            |        |         |       |        |
| < |    | Orders Options |           | ۰       |    | Mark as Ship          | ped D      |        | >       |       |        |
|   |    | Add to List    |           | Ctrl+A  |    | Create Back (         | Veleran    |        |         |       |        |
|   |    | Add to Elst    |           | Carra   |    | C                     | - 11       |        |         |       |        |
|   |    | Report Wizard  |           | Ctrl+R  |    | Create Order          |            |        |         |       |        |

- 5. All Orders that qualify will now be marked as Shipped.
  - Orders in a **quoted** status will not be shipped; only orders that have a payment associated with them can be shipped.
  - This function is generally reserved/accessible for users who will be doing the actual packaging/shipping of the product. This function is also applicable to virtual products that not need to be packaged, but do need approval to be shipped
- 6. Refresh the View and confirm that the Order Status is Shipped for the Orders.

# Canceling an Order with the Order Cancellation Wizard

In this exercise, users will cancel one of the XYZ Product Orders from a previous exercise.

- 1. In the View of Orders over the Last 30 Days, select the first order listed.
- 2. Click the Order Cancellation button on the dashboard.d

| Orde | er Ent                                               | ry D | ashboar  | d          |                      |           |  |  |  |  |  |
|------|------------------------------------------------------|------|----------|------------|----------------------|-----------|--|--|--|--|--|
| Butt | ton B                                                | ar   |          |            |                      |           |  |  |  |  |  |
|      | New Order Wizard Order Cancellation Find Payment     |      |          |            |                      |           |  |  |  |  |  |
| +    |                                                      | B    | <u>2</u> | I X 🗔      | 🚹 Reports 🕌 📲 Add To | List 🕙    |  |  |  |  |  |
| day  | ays                                                  |      | ID       | Date       | Ship To Company      | Ship To I |  |  |  |  |  |
| Ę    | 8                                                    |      | 10091    | 12/28/2013 | Danube Partners      | Aiesha Ba |  |  |  |  |  |
| S    | ast                                                  |      | 10092    | 12/30/2013 | Danube Partners      | Aiesha Ba |  |  |  |  |  |
| ncts | S p 10093 12/30/2013 Akebono Cryogenics Incorporated |      |          |            |                      |           |  |  |  |  |  |
| rod  | ert                                                  |      |          |            |                      |           |  |  |  |  |  |

- 3. Review the welcome screen and click Next.
- 4. In the **Order** field, enter the first order number.
- 5. From the Cancellation Reason drop-down list, select Incorrect Product.
  - Employee should populate automatically based on your user's Employees record.l

| 🗡 Aptify Order Cancellati | ion Wizard                                                                                                    |               |
|---------------------------|----------------------------------------------------------------------------------------------------|---------------|
|                           | <b>Step 1: Specify an Order</b><br>Please specify the order which you would like to cancel. Also, ensure that I<br>employee is correctly entered. | the value for |
|                           | Taken By Dave O'Connell                                                                                                    | × K           |
|                           | Order 9860                                                                                                    | ¥ X           |
|                           | Cancellation Reason Incorrect Product                                                                                                    |               |
|                           |                                                                                                    |               |

- 6. Click Next to continue.
- 7. Place a check mark next to the **XYZ Product** order line to indicate that both units are being returned.

| 🗡 Aptify Order Cancellatio | on Wizard                                     |                                                                                                    |                    | <u>_</u> _×                                       |
|----------------------------|-----------------------------------------------|----------------------------------------------------------------------------------------------------|--------------------|---------------------------------------------------|
|                            | <b>Step 2: Sp</b><br>Please spe<br>To see ord | ecify Order Lines<br>cify one or more lines to cancel. Also, indic<br>ler line details, click in the Product column. | ate the quantity ( | which should be cancelled.<br>heck All Check None |
|                            | Line                                          | Product                                                                                                    | Quantity           | Cancel Quantity                                   |
|                            |                                               | XYZ Product                                                                                                    | 2.0000             | 2.0000                                            |
|                            | 2                                             | Sampco T-Shirt                                                                                                    | 4.0000             | 0                                                 |
|                            | Retu                                          | rn Shipping Charge<br>ude Cancellation Fee Product                                                                   |                    | <u>च</u>                                          |
|                            |                                               |                                                                                                    | -                  |                                                   |
|                            |                                               | Cancel Back Next                                                                                                    |                    | Finish                                            |

- 8. Click Next to continue.
- 9. Using the wizard, a user can either keep credits that result from a cancellation on account to apply against future orders (as a Credit Memo) or a user can refund the amount. In this case, select **Refund**.
  - The Refund Amount is automatically calculated to equal the Cancelled Amount. A user can specify a lower refund amount but not a greater one (the Refund Amount must be equal to or less than the Cancelled Amount).

| 🗡 Aptify Order Cancellati | on Wizard                                                                                                    |                                 |
|---------------------------|----------------------------------------------------------------------------------------------------|---------------------------------|
|                           | Step 3: Refund or Credit<br>Would you like the resulting credit to be refunded to the customer or retained on<br>if the first payment toward this order was a check will this wizard allow a check to<br>refund.<br>Balance<br>© Keep On Account<br>© Refund | account? Only<br>be issued as a |
|                           | Cancel Back Next                                                                                                    | Finish                          |

- 10. Click **Next** to continue.
- 11. Click Finish to generate the cancellation order.
- 12. When prompted, click Yes to open the cancellation order and review its details.
  - Notice that the quantity of the order line is negative.
  - Notice that the order total is a credit amount.
  - Notice that the cancellation order is linked to the original order (via the **Original Order** field) and the **Order Type** is **Cancellation**.
  - Notice that the payment is a refund amount equal to the cancellation order total. The original order was paid via credit card and the system automatically generated the refund payment to the same CC account.

| Figure 10.1 | 🗟 🗞 🗞 🗙 🛛            | 🖹 👗 📬 🗉 🐎 🗞 🖦 🍟                               | 🖥 🔞 🗘               | 🔹 🖗         | 0 🕕 📮         |                 |                         |                 |                   |            |
|-------------|----------------------|-----------------------------------------------|---------------------|-------------|---------------|-----------------|-------------------------|-----------------|-------------------|------------|
| Order       | Order Entry - Aar    | onson, Edward/Danube Partners                 |                     |             |               |                 |                         |                 |                   | ×          |
|             | 够 <u>C</u> ustomer 🞈 | <u>S</u> hipping 🗟 <u>A</u> ccounting 🇞 Ca    | ncellations         | Su <u>t</u> | scriptions    | <u>M</u> essage | s 🛛 🖉 A <u>t</u> tachme | ents            |                   |            |
|             | Order Date           | 11/28/2011                                    |                     |             | Order Address | es              |                         |                 |                   |            |
|             | Ship To              | Aaronson, Edward/Danube Partners              | a ×                 | 80 v        |               | √ Sh            | ip To Address           | -               | 14 🔉 🖂 🔇 🖴        |            |
|             | Ship To Company      | Danube Partners                               | A ×                 |             | Line          | 910 50          | outhwest Union A        | venue           |                   |            |
|             | [                    | Billing Same as Shipping                      |                     | _           | Line          | 2               |                         |                 |                   |            |
|             | <u>Bill To</u>       | Aaronson, Edward/Danube Partners              | M ×                 |             | Line          | 3               |                         |                 |                   | _          |
|             | Bill To Company      | Danube Partners                               | A ×                 |             | City, State Z | IP Palo A       | lto                     | CA              | 94301             | _          |
|             |                      | Customer Type:<br>Corporate Member/Non-Member |                     |             | Cour          | ity Santa       | Clara<br>d States       |                 |                   | _          |
|             | Campaign             |                                               | $\mathbf{A} \times$ | 1           | Coun          | ry United       | Jolates                 |                 |                   |            |
|             | Ship Type            | U.S. Mail                                     | -                   |             |               | √ Shi           | ip To Phone             |                 |                   |            |
|             | Order Source         | Walk-In                                       | -                   |             |               | 1 6             | 50 750-9187             | x               |                   |            |
|             | Lizza                |                                               |                     |             |               |                 |                         |                 |                   |            |
|             | Find Product         |                                               | 44                  | × Quar      | tity          | Ado             | 1                       |                 | 5                 |            |
|             |                      | duct ID Product De                            | scription           |             | ,             |                 | Quant                   | ity Price       | Discount Extended | <u> </u>   |
|             | 1                    | 3507 XYZ Product                              |                     |             |               |                 | Ċ                       | -1.0000 \$100.0 | 0 0 (\$1          | 100.00)    |
|             | Summary              |                                               |                     |             |               |                 |                         |                 |                   | ×          |
|             | Order Typ            |                                               | Order Statu         | s Taken     |               |                 | Shin Partial            | Order Totals    |                   |            |
|             |                      |                                               |                     |             |               |                 | Subrara                 | Sub-Total       | (\$100.00)        |            |
|             | Payment Type         | e Purchase Order 💌                            | S <del>-</del>      | Initial Pa  | yment Amount  |                 | (\$100.00)              | Shipping        | \$0.00            | 1          |
|             | PO #                 | t N/a                                         |                     |             | Cash Control  |                 | AA X                    | Handling        | \$0.00            | 1          |
|             | Terms                | 5                                             |                     | Payment     | Schedule Type | None            |                         | Tax             | \$0.00            | <b>i</b> ) |
|             | Due Date             | e                                             |                     |             | Currency Type | US Dollar       |                         | Total           | (\$100.00)        |            |
|             |                      |                                               |                     |             | Order Level   | Regular         | •                       | Balance         | (\$100.00)        |            |
|             |                      |                                               |                     |             |               |                 |                         |                 |                   |            |

13. Change the Order Status to Shipped and save the order.

- A user need to SHIP cancellation orders for three main reasons:
  - Enable Inventory control to inspect the returned product.
  - Credit the customers account if product satisfactorily returned.
  - Generate GL entries that counter balance the original order's GL entries
- 14. Close the cancellation order.
- 15. Click No when prompted to cancel another order.

# Chapter 11

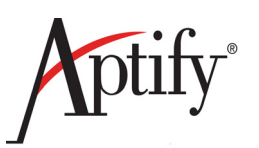

# Payments

| Objective                                          | .1  |
|----------------------------------------------------|-----|
| Making a Payment 11.                               | .2  |
| Multiple Payments to An Order 11.                  | .3  |
| A Single Payment to Multiple Orders 11.            | .6  |
| Apply a Single Payment to Multiple Order Lines 11. | .8  |
| Over Payments                                      | .10 |

# Objective

In this chapter, users will apply payments towards existing orders. The objective of this section is to demonstrate the multiple ways of applying payments.

### **Payments Overview**

#### Payments are taken at the time of the order

- Using the Summary area
- All orders require an initial payment or Purchase Order number with approved credit before it can be saved
- System automatically creates a Payments record based on this information

#### Users can use the Payments service to create additional payments

- When a customer pays off a purchase order
- When a customer, who made an initial payment, pays off an entire balance
- When a customer who made an initial payment pays periodic installments to cover remaining balance

### Making a Payment

#### Summary Area on an Order Record

| Order Type     | Regular 💌      | Order Status | Taken                    | ▼ Ship Partial | Order Totals<br>Sub-Total | \$0.00 |   |
|----------------|----------------|--------------|--------------------------|----------------|---------------------------|--------|---|
| Payment Type   | Pre-Paid Check | • (\$) •     | Initial Payment Amount [ | \$0.00         | Shipping                  | \$0.00 | 1 |
| Check Number   |                |              | Cash Control             | ×              | Handling                  | \$0.00 | 1 |
| Bank           |                |              | Payment Schedule Type    | None 👻         | Tax                       | \$0.00 | 1 |
| Account Number |                |              | Currency Type            | US Dollar 💌    | Total                     | \$0.00 |   |
| Branch Name    |                |              | Order Level              | Regular 💌      | Balance                   | \$0.00 |   |
| ABA            |                |              |                          |                |                           |        |   |

Users should access the **Summary** area to record any payment at the time of the order.

Users should open a separate **Payments** Record (from the **Payments** service) to record an installment payment or balance payoff.

#### **Payments Record**

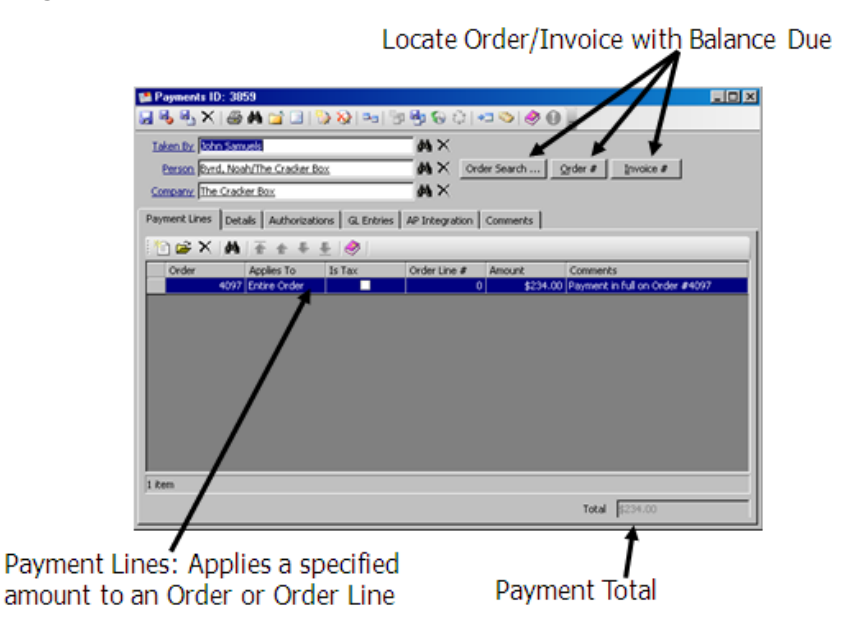

When a user takes an order with a payment on it, the system automatically generates this record.

Payment Lines - reflect payment made to the order. Automatically assumes full payment.

If not full payment, the user can double click on the item and change the information.

If a user knows what the order the payment is for, they can use the accounting tab of that order to generate this form.

## **Multiple Payments to An Order**

- 1. Order an XYZ Product from your Persons' record Orders tab.
- 2. In the Summary area, enter the payment type.
- 3. In the **Initial Payment Amount** field, enter in half of the total amount that is due for the order (as illustrated in Figure 11.1).
  - Note that a user cannot enter a partial payment using a Purchase Order payment type, as a purchase order is a promise to pay the full amount.

| Summary      |                        |                      |              |              |            |   |  |
|--------------|------------------------|----------------------|--------------|--------------|------------|---|--|
| Order Type   | Regular Order Status T | Faken                | Ship Partial | Order Totals |            |   |  |
|              |                        |                      |              | Sub-Total    | \$1,000.00 |   |  |
| Payment Type | Visa 💽 🗸 🚺             | itial Payment Amount | \$500.00     | Shipping     | \$0.00     | 1 |  |
| CC Account # |                        | Cash Control         | AA ×         | Handling     | \$0.00     | ١ |  |
| CC Exp. Date | Pa                     | yment Schedule Type  | None 💌       | Tax          | \$0.00     | 1 |  |
| Security #   |                        | Currency Type        | US Dollar 👻  | Total        | \$1,000.00 |   |  |
| CC Auth Code |                        | Order Level          | Regular 💌    | Balance      | \$1,000.00 |   |  |
| CC Auth Type | NA                     |                      |              |              |            |   |  |

- 4. Click Save. Click NO to not ship the order.
  - Note that the **Balance** field reflects an amount due after applying the partial payment.
- 5. Select the Accounting tab and then click the Order Payments sub-tab.
  - The system will display past payments applied to the order.
- 6. Click the New Record button to open a new Payments record.
  - The system automatically displays the payoff amount of the order. For this exercise, the payment amount will not be in full.

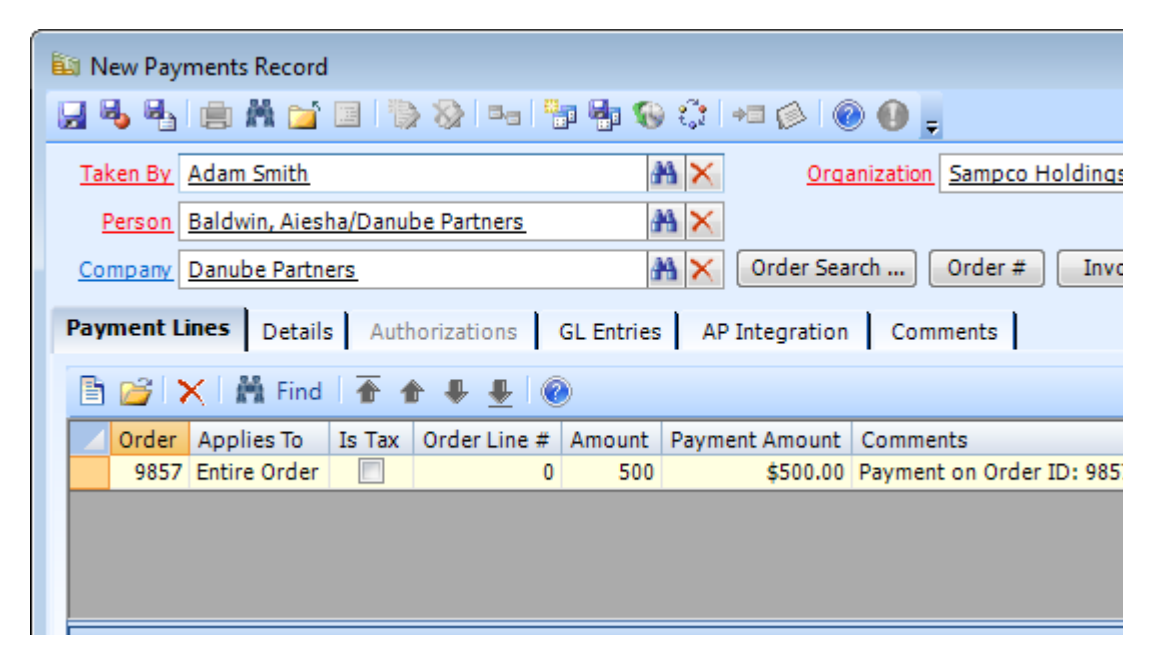

- 7. Double-click the **Payment Line** to open the **Payment Lines** record.
- 8. In the Amount field, enter half of the payoff amount.
- 9. Update the **Comments** to indicate that this is a partial payment.

| Payment Lines Record  General Comments |              |                   |
|----------------------------------------|--------------|-------------------|
| Applies To                             | Entire Order | •                 |
| <u>Order</u>                           | 9857 🖓 📉     |                   |
| Order Detail                           |              | -                 |
| Amount                                 | \$250.00     | $_{\rm M} \times$ |
|                                        |              |                   |
|                                        |              |                   |
|                                        |              |                   |

- 10. Click **OK**.
- 11. On the new **Payments** record, select the **Details** tab.
- 12. From the Payment Type drop-down list, Select Visa.
- 14. In the CC Exp. Date field, enter 12/31/2014.

| 🛍 New Payments Re  | cord                                                                       |
|--------------------|----------------------------------------------------------------------------|
| 🚽 😼 🔩 💼 M          | 🖆 💷 🐎 🗞 🖦 🤚 🗞 🎲 🖛 🔗 🛞 🔒 🖕                                                  |
| Taken By Adam Sm   | ith Organization Sampco Holdings, Inc. 🙈 🗙                                 |
| Person Baldwin,    | Aiesha/Danube Partners 🛛 🖓 🗙                                               |
| Company Danube P   | <u>'artners</u> → Corder Search Order # Invoice #                          |
| Payment Lines D    | etails Authorizations GL Entries AP Integration Comments                   |
| Payment Status     | Posted  Payment Type Visa  S                                               |
| Payment Level      | Regular         CC Account #         4111111111111111111111111111111111111 |
| Cash Control Batch | CC Exp. Date \$2/31/2014                                                   |
| Payment Date       | 11/1/2011 Security #                                                       |
| Deposit Date       | 11/1/2011 CC Auth Code                                                     |
| Effective Date     | 11/1/2011 CC Auth Type NA 🖵                                                |
| Service Charge     | Account                                                                    |
| Servio             | e Charge \$0.00                                                            |
|                    | Refund                                                                     |
| Currency Type      | US Dollar                                                                  |
| Status Info        |                                                                            |

- 15. Click Save and Close.
- 16. Return to the Order Payments sub-tab on the Orders record.
  - Notice that the payment appears on the order.
- 17. Click Save.
- 18. Create another payment to pay off the remaining balance on the order.
  - Review Steps 6 through 15 if assistance is needed with this step.
- 19. Click Save and Close.

### **A Single Payment to Multiple Orders**

By using the Payments service, users are able to apply a single payment to multiple orders. The Payments service is found under the Order Entry application.

- 1. Open the New Order Wizard (Order Entry dashboard).
- 2. Create an order line for your XYZ Product.
  - The total should be \$100.
- 3. From the **Payment Type** drop-down list, select **Purchase Order**.
- 4. In the **PO** # field, enter 555.
- 5. Click Finish.
- 6. **Repeat** steps 1-4 (use **556** for the PO #).
- 7. Observe the Orders over the Last 30 Days (Order Entry dashboard).
- 8. Write down the <u>**TWO</u> PO Order IDs**:</u>

| Orde<br>Butt | er Ent<br>ton B | ry D<br>ar | ashboar  | rd         |                 |                   |                |             |         | _       |          |
|--------------|-----------------|------------|----------|------------|-----------------|-------------------|----------------|-------------|---------|---------|----------|
|              | New             | Ord        | er Wizar | d Ord      | er Cancellation | Find Payn         | nent           | New Payment |         | Refund  | d Wizard |
| +            |                 | B          | 💕 i 🖁    | - X 🗐      | Reports 🕅       | 📔 🛃 Add To L      | ist 🕙 💁        | S Prev      | iew 🛛 🤷 |         | j 🗟 🫃 🍇  |
| oday         | ays             |            | ID       | Date       | Ship To         | Company           | Ship To Name   | Order Type  | Total   | Balance |          |
| Ę            | 8               |            | 10091    | 12/28/2013 | Danube Partners |                   | Aiesha Baldwir | Regular     | 19.95   | 0.00    | Taken    |
| Sol          | ast             |            | 10092    | 12/30/2013 | Danube Partners |                   | Aiesha Baldwir | Quotation   | 12.00   | 12.00   | Taken    |
| ncts         | Je L            |            | 10093    | 12/30/2013 | Akebono Cryoge  | nics Incorporated | Athena Scott   | Regular     | 200.00  | 100.00  | Taken    |
| Prod         | Orders Over th  |            |          |            |                 |                   |                |             |         |         |          |

- 9. From the Order Entry dashboard, select New Payments button.
- 10. Click the Order # button and enter the ID for one of the orders written down in Step 8.

| Payment Module     |              |
|--------------------|--------------|
| Enter the Order ID | OK<br>Cancel |
| 9858               |              |

- 11. Click OK.
  - A payment line is added for the full amount remaining on the order entered.

- 12. Click the **Order** # button again and enter the ID for the other order from Step 8.
- 13. Click OK.
  - A second payment line is added to the form.

| 🛍 New Payments Record                                                                                           |
|----------------------------------------------------------------------------------------------------|
| 🛃 🖏 📲 🚔 🔚 🥘 📎 == 🎥 🥵 🔅 += 🔗 🛞 💭 🖕                                                                               |
| Taken By Adam Smith Adam Smith Organization Sampco Holdings, Inc.                                               |
| Person Aaronson, John/Tortuga Restaurante 🔠 🆓 🔀                                                                 |
| Company Tortuga Restaurante A Corder Search Order # Invoice #                                                   |
| Payment Lines         Details         Authorizations         GL Entries         AP Integration         Comments |
| 🖹 💕 🗙 🛱 Find 🛛 春 🗣 🌷 🚳                                                                                          |
| Order Applies To Is Tax Order Line # Amount Payment Amount Comments                                             |
| 9858 Entire Order 📃 0 100 \$100.00 Payment on Order ID: 9858                                                    |
| 6342 Entire Order 🔲 0 17.95 \$17.95 Payment on Order ID: 6342                                                   |
|                                                                                                    |
|                                                                                                    |
|                                                                                                    |
|                                                                                                    |
|                                                                                                    |
|                                                                                                    |
|                                                                                                    |
|                                                                                                    |
| 2 Items                                                                                                    |
| Total \$117.95                                                                                                  |

- 14. Select the **Details** tab.
- 15. From the **Payment Type** drop-down list, select **Pre-Paid Check**.
- 16. In the **Check Number** field, enter a check number.
- 17. Click Save and Close.
- 18. Open the Orders Over the Last 30 Days view (Order Entry dashboard).
  - Notice that the two orders Balance Total is now \$0.00.
- 19. Open one of the orders from step 8 and select the Accounting > Order Payments tab.
  - Notice that the payment created appears under the Accounting tab.
- 20. Close all open records.

# **Apply a Single Payment to Multiple Order Lines**

At times, customers may only send a payment to pay for one item on a Purchase Order.

- 1. Open a new Order from the New Order Wizard.
- 2. Create order lines for the following products:
  - Line 1: 3 Sampco Baseball Hats
  - Line 2: 2 XYZ Kit Product
- 3. From the Payment Type drop-down list, select Purchase Order.
- 4. In the PO # field, enter 899.
- 5. Click Save.
- 6. Write down the amount in the **Extended** column for each order line item.
  - Line 1: \_\_\_\_\_
  - Line 2: \_\_\_\_
  - The order should have two order lines.
- 7. Save and Close the order.
- 8. Click on the New Payment button.
- 9. Click the **Order** # button.
- 10. Enter the Order ID from Step 7 and click OK.
  - Aptify adds a payment line for the full amount owed on the order.
- 11. Double-click the payment line to open the Payment Lines record.
- 12. Click the Applies To drop-down list and select Order Line.
- 13. From the **Order Detail** drop-down list, select order line **1** to apply a payment only against the Sampco Baseball Hat order line.
- 14. On the Payment Lines record, enter the extended amount for Line 1 in the Amount field.
- 15. Edit the Comments field and indicate this payment applies to one line of the order.

| Payment Lines Record |              |    |                     |
|----------------------|--------------|----|---------------------|
| General 🔛 Comments   |              |    |                     |
| Applies To           | Entire Order |    | -                   |
| <u>Order</u>         | 9265         |    |                     |
| Order Detail         |              |    | -                   |
| Amount               | \$0.00       |    | $\mathbb{A} \times$ |
|                      |              |    |                     |
|                      |              |    |                     |
|                      |              |    |                     |
|                      |              | ок | Cancel              |

- 16. Click OK.
- 17. To open a second Payment Lines record, click the New button.
- 18. Click the Applies To drop-down list and select Order Line.
- 19. In the Order field, enter the Order ID from Step 7.
- 20. From the Order Detail drop-down list, select order line 2.
- 21. In the Amount field, enter the extended amount for Line 2.
- 22. In the Comments field, enter Payment for 2 XYZ Kit Product.
- 23. Click OK.
  - Note that the Payment Total has increased to cover the entire order total.
- 24. On the new Payments record, select the Details tab.
- 25. From the Payment Type drop-down list, select American Express.
- 26. In the CC Account # field, enter 333331111122222.
- 27. in the CC Exp. Date field, enter 1/1/2012.
- 28. Click Save and Close.

### **Over Payments**

At times, a user may receive payments in the mail that are written for more than the balance due on orders. Aptify will allow processing of an overpayment. The overpayment will be considered a **Credit Memo.** The Credit Memo can be applied for future purchases by linking the credit order to a new Orders record.

In this exercise, a user will process an overpayment for an order and create a credit memo.

- 1. Create a new Order for one unit of the Sampco Baseball Hat product.
- 2. Enter a **PO** payment type with the PO number of **778**.
- 3. Save but do not close the order.
- 4. Select the Accounting tab and then select the Order Payments sub-tab.
- 5. *Right click* under the Payments area and select New Record from the pop-up list.
  - A new Payments record appears, with a payment line for the balance on the order.
- 6. Double-click the payment line to open the **Payment Lines** record.
- 7. Edit the **Comments** field to indicate that this payment line applies to 1 unit of *Sampco Baseball Hat* product. Click **OK** to close this record.
- 8. To open a second **Payment Lines** record, Click the **New Record** button.
- 9. In the Order field, enter the Order ID for the order opened in Step 1.
- 10. Leave the Applies To set to Entire Order.
- 11. In the Amount field, enter \$200.
- 12. In the Comments field, Enter Customer Overpayment.
- 13. Click OK.
  - The Payment Total updates to \$200 greater than the order amount.

| 👔 New Payments Record                                                              |
|------------------------------------------------------------------------------------|
| 🔜 😼 📲 🚔 🖆 💷 🐎 📎 🔤 🦉 🥵 🎲 🕶 ⊘ 🛞 🖕                                                    |
| Taken By Dave O'Connell A X Organization Sampco Holdings, Inc.                     |
| Person Aaronson, Edward/Danube Partners                                            |
| Company Danube Partners Order Search Order # Invoice #                             |
| Payment Lines Details Authorizations GL Entries AP Integration Comments            |
|                                                                                    |
| Corder Applies To Is Tay Order Line # Amount Dayment Amount Comments               |
| 9 966 Entire Order - 0 19,95 \$19,07 Payment in full on Order #9866 to Sampco Base |
| 9866 Entire Order 🗌 0 200.00 \$200.00 Customer Overpayment 💫                       |
|                                                                                    |
|                                                                                    |
|                                                                                    |
|                                                                                    |
|                                                                                    |
|                                                                                    |
|                                                                                    |
| 2 Item                                                                             |
|                                                                                    |
| Total \$219.95                                                                     |

- 14. Select the **Details** tab.
- 15. From the **Payment Type** drop-down list, select **Pre-Paid Check**.
- 16. In the Check Number field, enter a check number.
- 17. Click Save and Close.
- 18. Click Save on the Orders record.
  - Notice that the Balance on the order has been updated to (200.00), indicating that the Person has a \$200 credit. This order can be referenced as a Credit Memo to pay for another order from the same **Person** or **Company**.

Chapter

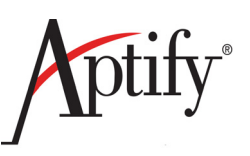

# 12

# **Membership Dues & Subscriptions**

| Objective                                   | 12.1  |
|---------------------------------------------|-------|
| Creating a Membership Dues Product          | 12.3  |
| Ordering a Membership Dues Product          | 12.6  |
| Manually Renewing Memberships/Subscriptions | 12.8  |
| Auto-Renewing Memberships/Subscriptions     | 12.10 |
| Fulfilling the Auto-Renewal Standing Order  | 12.11 |
| Cancelling a Membership/Subscription        | 12.12 |

# Objective

In Associations and Membership based organizations, the most important aspect tracked is <u>Membership</u>. <u>In Aptify, Membership is considered a Subscription based product due to</u> the tracking of deferred income.

The Subscriptions service keeps track of products sent to a Person on a recurring basis, such as membership, magazines, newsletters, or journals. Unlike a regular product item, a subscription product has the ability to track persons who are purchasing future issues and fulfill their orders based on their status.

Recall that Aptify allows users to create "extended" products that support additional product features based on the product type. Extended products, however, can also be a subscriptions product and sent to a customer regularly. A membership or a monthly journal are examples of extended, subscription products.

In this chapter, users will primarily be focused on Membership Subscription products/ orders, but these same steps/processes can be applied to Magazines, Periodicals, Newsletters, etc.

### **Two Types of Subscriptions**

There are two types of basic subscriptions that will be examined in this chapter:

- Manually renewed Membership Subscription
  - Subscription is ordered
  - Subscription is shipped
  - User Opens up a monthly view of Subscriptions for desired month
  - User runs the Subscription Renewal Wizard from View's toolbar
  - Order Quotations are generated for that Subscription
  - User generates invoices and sends them to customers
  - Upon receipt of new payment, user changes Subscription order from status of Quotation to Shipped

#### • Auto-renewed Membership Subscription

- Subscription is ordered
- User opens up the Order line for the Subscription
- User clicks the Auto Renew checkbox on the Subscription tab
- Subscription is shipped
- User can open up the Subscription order that was generated
- User can open the Renewal tab & click on the Standing Order link to modify:
  - Date Expires (match CC info/desired length of subscription)
  - Schedule
  - Order Information (change recipients)
- User runs Standing Order Fulfillment Wizard periodically to fulfill subscriptions that have associated standing orders

### Membership Subscription Length/Number of Copies

Same basic order process as for other product types except:

- Changes in an order line Quantity increase length of subscription
  - For example, ordering a Monthly Newsletter with a quantity of 2 creates a two-year subscription
- Ordering multiple copies of each issue for same Person/Company
  - Known as a "Bulk Subscription"
  - Specify number of copies on Order Line Details form
  - Order Total increases automatically if the number of copies increases

### **Creating a Membership Dues Product**

- 1. Click the Product Maintenance Application; open a new Products record.
- 2. In the Name field, enter XYZ Membership Dues (where XYZ are your initials).
- 3. In the Category field, enter Memberships.
- 4. Verify that **Type** is set to **General**.
- 5. Select the **Subscription** tab.
- 6. In the **Subscription Item** checkbox, place a **check mark**.
- 7. From the Subs. Type drop-down list, select Monthly.
- 8. In the **Issues** field, enter **12**.
  - Even though this is a one-year membership, a user configures the Subscription Type to Monthly with 12 issues to comply with General Accepted Accounting Principles (GAAP).
- 9. In the Grace Period field, enter 1.
- 10. Verify that the **Restart After Days** field is set to **180**.
- 11. Change the Restart By field to Restart with New Subscription.

| General 🐝      | Membership Succession 🔠 Issues 🌉 Subscriptions 🚧 Subscription Fulfillments             |  |
|----------------|----------------------------------------------------------------------------------------|--|
| Subscription : | Item                                                                                   |  |
| Subs. Type     | Monthly                                                                                |  |
| Issues         | 12 Grace Period 1                                                                      |  |
|                | Renewal Behavior<br>Restart After Days 180<br>Restart By Restart with New Subscription |  |
|                | Calendar Year Subscription                                                             |  |
|                | Start Date                                                                             |  |
|                | Turnover Date                                                                          |  |
|                | Prorate Behavior None                                                                  |  |
|                |                                                                                        |  |

- 12. Select the Membership sub-tab (Under Subscription tab).
- 13. In the **Dues Product** checkbox, place a check mark.
- 14. In the Member Type field., enter Member
- 15. Leave the Member Start Date field set to Use Subscription Settings.

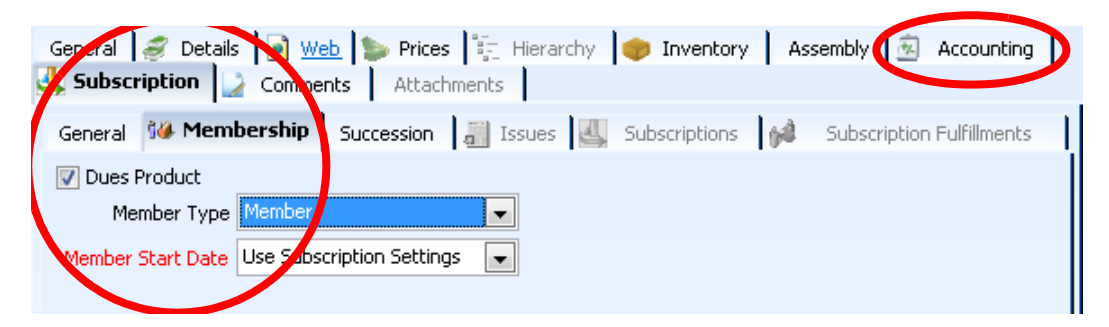

- 16. Select the Accounting tab and verify that the Deferred Income checkbox is checked.
- 17. Select the **Prices** tab.
- 18. Add a default Non-Member price of \$500.
- 19. Add a Member-Renewal price of \$250.

| 4   | 😃 Subscription 🛛 💭 Comments 🛛 Attachments                                      |         |              |             |            |          |           |
|-----|--------------------------------------------------------------------------------|---------|--------------|-------------|------------|----------|-----------|
| Gen | General 🦪 Details 💽 Web 🐌 Prices 🎼 Hierarchy 🛷 Inventory Assembly 🗟 Accounting |         |              |             |            |          |           |
|     | Pricing Table Setti                                                            | ngs Adv | anced        |             |            |          |           |
|     | 🖹 💕 🗙 🛗 Find 🛛 🚡 🎓 🌷 🕘                                                         |         |              |             |            |          |           |
|     | Name                                                                           | Price   | Includes Tax | Member Type | Start Date | End Date | % of Base |
|     | Non-Member 500.00 Non-Member (                                                 |         |              |             |            |          | 0         |
|     | Member-Renewal 0.00                                                            |         |              | Member      |            |          | 0         |
|     |                                                                                |         |              |             |            |          |           |

20. Save and Close the record.

### **Understanding Membership/Subscription Dates**

By default, a subscription in Aptify begins on the date the order is taken and ends when all the issues have been fulfilled or the subscription is canceled. However, if a subscription or membership is annual, a user can specify a Start Date and Turnover Date in the subscription's Products record to create a renewal range.

- Any membership subscription created after the current Start Date but before the next Turnover Date is assigned the current year's subscription.
- Any membership subscription created after the Turnover Date and before the next Start Date is assigned next year's subscription.

For example, if the current membership subscription cycle started on January 1st and the next turnover date is March 31st, a subscription order placed on March 15th would have a start date of January 1st. The subscriber may receive back issues for the first three months of that year and then continue to receive monthly issues for the rest of the subscription period depending on the organization's business practice.

An order for the same product taken on April 1st would begin on January 1st of the following year because the order was taken after the turnover date.

If <u>no dates</u> are entered in the Start Date and Turnover Date fields, a subscription <u>begins on</u> <u>the date the order is taken and ends when all the issues have been fulfilled or the</u> <u>subscription is canceled.</u>

### **Understanding Membership/Subscription Renewals**

Organizations can determine how to handle lapsed subscriptions using the subscription product's **Renewal Behavior** settings. For example, an organization may wish to treat a renewal that is less than 60 days late as part of the original subscription, while classifying renewals after 60 days as new subscriptions.

Suppose, for example, that a customer wishes to renew their membership after it has lapsed for one year. Users would not want the subscription start date to be the end of their last subscription, since then their membership would expire immediately. In this case, the membership should be treated as a new subscription.

Alternatively, if a customer is only 30 days past due for renewing, an organization may wish to consider any membership purchase as a renewal, since the organization may offer benefits for maintaining continuous membership.

Note that while the system changes the Member Type of a Persons record or Companies record to a member status when the membership product is purchased, it does not change the Member Type back to a non-member status when the membership expires. This allows for an arbitrary grace period to be established. A view can be set up to list all persons or companies whose memberships have expired for *X* number of days, and then manually change their membership status back to a non-member type. Alternatively administrators can create an Entity Bulk Operation to update records in one operation.

### **Ordering a Membership Dues Product**

This exercise demonstrates how a Non-Member places an order for a dues product and how their Non-Member status automatically changes to a Member status.

- 1. Open a **Persons** record.
- 2. Select the Membership tab.
- 3. Note that the **Member Type, Co. Member Type,** and **Root Co. Member Type** are set to **Non-Member**.

| nt Persons ID: 2529                                           |                         |
|---------------------------------------------------------------|-------------------------|
| 🔜 😼 🍕 🗙 💼 🕷 😭 🗉 🦃 🇞 🖘 👘 🏶 😳 🕫 🚳 🎯                             | 0 -                     |
| Name Dave O'Connell                                           |                         |
| Title Training Manager                                        |                         |
| Company Marriott International, Inc.                          | M ×                     |
| Member Type: Member                                           |                         |
| Company Member Type: Non-Member                               |                         |
| Meetings   Committees   D Analysis   Awards   Pictures   Comm | Orders Attachments      |
| Member Type Non-Member                                        |                         |
| Co. Member Type Non-Member                                    |                         |
| Root Co. Member Type Non-Member                               |                         |
| Organization XYZ Organization                                 | Dues Information        |
| Status Active                                                 | Individual              |
| Functional Title                                              | Last Dues Amount \$0.00 |
| Contact Rank                                                  | Last Pay Date           |
| Directory Rank 0                                              | Join Date               |
| Exclude From                                                  | Termination Date        |
|                                                               |                         |
| Mail Code State Senate                                        |                         |
| Carrier Route State House                                     |                         |
| US Congress County District                                   |                         |

- 4. Select the **Orders** tab.
- 5. In the toolbar, click the New Record button.
- 6. Create an order line for 1 unit of *XYZ* Membership Dues. (Find XYZ membership product, click ADD)
- 7. Enter payment information (use either Pre-Paid Check or a Credit Card). If CC, checkbox at bottom labeled, **Save for future use**.
- 8. When asked if the user wants to ship the order, click Save and click Yes.
  - Click the **Refresh** button.
  - Notice that the Customer Type reported on the Order changes to Non-Member/ Member.

| Order Entry - O'Co         | nnell, Dave/Marriott International, Inc.                                                                             |          |                  |                         | ×          |
|----------------------------|----------------------------------------------------------------------------------------------------|----------|------------------|-------------------------|------------|
| 🧿 Customer 🔤               | Shipping 🙆 Accounting 閥 Cancellations                                                                                | 😃 Sub    | scriptions 📔 🎽 M | essages 🛛 🖉 Attachments |            |
| Order Date                 | 11/2/2011                                                                                                    |          | Order Addresses  | ✓ Ship To Address       |            |
| Ship To<br>Ship To Company | O'Connell, Dave/Marriott International, In         Marriott International, Inc.         Marriott International, Inc. | <u>:</u> | Line 1           | One Marriott Drive      |            |
|                            | Billing Same as Shipping                                                                                             |          | Line 2           |                         |            |
| <u>Bill To</u>             | O'Connell, Dave/Marriott International, In 🛛 🕅 🗙                                                                     |          | Line 3           |                         |            |
| Bill To Company            | Marriott International, Inc. 🛛 🕅 🗙                                                                                   |          | City, State ZIP  | Washington              | DC 👻 20058 |
| (                          | Customer Type:                                                                                                    |          | County           | District of Columbia    |            |
|                            | Non-Member/Member                                                                                                    |          | Country          | United States           | •          |
| <u>Campaign</u>            | 尚 ×                                                                                                    |          |                  | ✓ Ship To Phone         |            |
| Ship Type                  | U.S. Mail                                                                                                    |          | l l              | 1 201 200 2000          |            |
| Order Source               | Walk-In 💌                                                                                                    |          |                  | 1 301 300-3000 X        |            |

- 9. From the order record, select the Subscriptions tab.
  - Notice that a Dues Subscription was created for this order.
- 10. Save and Close the order to return to the Persons record.
- 11. At the top of the Persons record, click the **Refresh** button.
- 12. On the Persons record, select the Membership tab.
- 13. Note the following changes that were made to the Membership tab:
  - The Member Type has changed to Member.
  - The **Dues Information** section is now filled in.

| nt Persons ID: 2529        | 就 Persons ID: 2529 💼 📼                                           |  |  |  |  |
|----------------------------|------------------------------------------------------------------|--|--|--|--|
| 🚽 😼 🐴 🗙 📋 🕅                | i 🗉 i 🗞 🔤 👘 🖏 😯 🔅 🕶 🐼 🕘 🕘 🖕                                      |  |  |  |  |
| Name 💽 I                   | Jave O'Connell                                                   |  |  |  |  |
| Title Training Man         | ager                                                             |  |  |  |  |
| Company Marriott Inte      | rnational, Inc.                                                  |  |  |  |  |
| Member Type<br>Company Mer | : Member                                                         |  |  |  |  |
| 🎆 Meetings 🎒 Commi         | tees 🔯 Analysis   Awards   🐖 Pictures   🔐 Comments   Attachments |  |  |  |  |
| Member Type                | Member                                                           |  |  |  |  |
| Co. Member Type            | Non-Member                                                       |  |  |  |  |
| Root Co. Member Type       | Non-Member                                                       |  |  |  |  |
| Organization               | XYZ Organization                                                 |  |  |  |  |
| Status                     | Active Last Dues Amount \$500.00                                 |  |  |  |  |
| Functional Title           | Last Pay Date 11/2/2011                                          |  |  |  |  |
| Contact Rank               | Dues Paid Thru 11/1/2012                                         |  |  |  |  |
| Directory Rank             | 0 Join Date 11/2/2011                                            |  |  |  |  |
| Exclude From<br>Mail Fr    | IX Email V Directory Termination Date                            |  |  |  |  |
| Mail Code                  | State Senate                                                     |  |  |  |  |
| Carrier Route              | State House                                                      |  |  |  |  |
| US Congress                | County District                                                  |  |  |  |  |

14. Close the Persons record.

### **Manually Renewing Memberships/Subscriptions**

The Subscription Renewal Wizard examines a Subscriptions record and generates a quotation order for the Subscription product. <u>Once the Quotation is created and a customer indicates</u> they wish to renew, users can change the quotation order to a regular order, and renew the subscription.

Aptify recommends configuring the messaging system to automatically email customers whose subscription will soon expire, reminding them to renew. This can be done by creating a view of subscriptions that will end within a certain time frame, and using the Subscription Renewal Wizard to create quotation orders for each subscription.

Users can then create a view of quotation orders and send a pre-configured message to each person associated with the orders. Different messages may be sent depending on when the subscription will expire, so that customers know when they must renew by, as well as how to renew.

Follow the steps below to manually renew a subscription:

- 1. Click the Membership dashboard.
- 2. Observe the All Active Subscriptions view.
- 3. Select the Membership Dues subscription at the very top sorted by ID.
- 4. Click the Subscription Renewal Wizard icon in the View Toolbar.

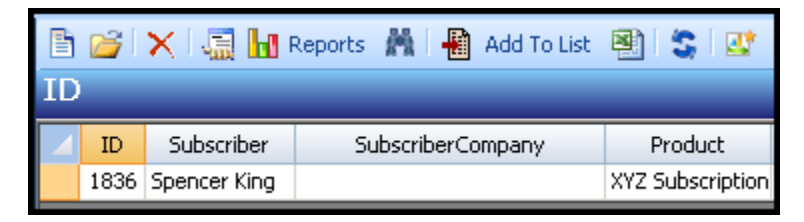

5. When prompted that the user is renewing 1 subscription, click OK.

| Aptify Subscriptions                           |      |
|------------------------------------------------|------|
| Are you sure you want to renew 1 subscription? |      |
| OK Car                                         | ncel |

6. In the **Due Date** field when prompted, enter the last date of next month.

| 🗡 Enter Date Value |           |        |  |  |
|--------------------|-----------|--------|--|--|
| Renewal Due Date   | 3/31/2009 |        |  |  |
|                    | ОК        | Cancel |  |  |

- 7. Click **OK** to continue.
- 8. When prompted that the renewal process is complete, click OK.
  - Aptify automatically created an order quotation for the subscription renewal.
- 9. Click the Order Entry dashboard
- 10. Look under the Orders Over the Last 30 Days view.
- 11. Locate the most recent order whose Ship To Name is your Person
  - This should be the order in the view with the highest ID number since it was the last order created by the system using your Employees record.
- 12. Double-click to open the quotation order.

| Lines          |                          |                |                             |                     |          |           |          |          | ×      |
|----------------|--------------------------|----------------|-----------------------------|---------------------|----------|-----------|----------|----------|--------|
| Find Product   |                          | <b>#</b>       | X Quantity                  | Add                 |          |           |          |          | K      |
| Line Type Prod | luct ID Product          | Description    |                             |                     | Quantity | Price     | Discount | Extended |        |
| 1 📈            | 3510 XYZ Membership Dues | Individual Sub | : Dave O'Connell. Start: 11 | /2/2012 # Copies: 1 | 1.000    | \$0.00    | 0        | )        | \$0.00 |
|                |                          |                |                             |                     |          |           |          |          |        |
|                |                          |                |                             |                     |          |           |          |          |        |
|                |                          |                |                             |                     |          |           |          |          |        |
| Summary        |                          |                |                             |                     |          |           |          |          | ×      |
| Order Type     | Quotation                | Order State    | us Taken                    | - Shin G            | Ord      | er Totals |          |          |        |
| Cider type     | -                        |                |                             | - Subi              | urciur   | Sub-Total |          | \$0.00   | ]      |
| Payment Type   | Purchase Order           | • S •          | Initial Payment Amount      |                     | \$0.00   | Shipping  |          | \$0.00   |        |
| PO #           | RENEWAL                  |                | Cash Control                | á                   | $\times$ | Handling  |          | \$0.00   | 1      |
| Terms          |                          |                | Payment Schedule Type       | None                | -        | Tax       |          | \$0.00   | 1      |
| Due Date       | 12/31/2011               |                | Currency Type               | US Dollar           | -        | Total     |          | \$0.00   | 1      |
|                |                          |                | Order Level                 | Regular             | -        | Balance   |          | \$0.00   | 1      |
|                |                          |                |                             |                     |          |           |          |          |        |
|                |                          |                |                             |                     |          |           |          |          |        |

- 13. Change the Order Type from Quotation to Regular.
- 14. In the Summary area, enter the payment information (use Pre-Paid Check or credit card).
  - Note that the Payment Type defaults to Purchase Order for quotations created by the renewal wizard.
- 15. Click Save and click Yes to ship the order.
- 16. Select the Subscriptions tab.
  - Notice that the End Date is now two years from the Start Date. If a user opens the Subscriptions record, the number of **Issues Purchased** on the Marketing tab has increased to 24.

### **Auto-Renewing Memberships/Subscriptions**

Auto-Renewing subscriptions automatically generate standing orders that can regularly be converted to regular orders. Once the regular order is shipped, the subscription is renewed. Aptify strongly encourages all organizations to use auto-renewal, so that customers never forget to renew their membership.

- 1. Click the Order Entry Application
- 2. Click the New Order Wizard.
- 3. Enter a persons' record information. Create an order line for 1 unit of your **XYZ Sub**scription product.
- 4. Open the **Order Lines** record by double-clicking the orange box to the far left.
- 5. Select the Subscriptions tab of the Order Lines record.

| Order Lines Record      |                                              |                       |
|-------------------------|----------------------------------------------|-----------------------|
| General Ship To Sul     | oscriptions 📄 Comments                       |                       |
| In Memory Of            |                                              | $\mathbf{A} \times$   |
| In Honor Of             |                                              | $\mathbf{A} \times$   |
| Recipient               | O'Connell, Dave/Marriott International, Inc. | $\mathbb{A}$ $\times$ |
| Recipient Company       |                                              | $\mathbb{A}$          |
|                         |                                              |                       |
| Purchase Type           | Individual Subscription Copies 1             |                       |
| Subscription Start Date | 11/7/2011                                    |                       |
| Agent Order Number      |                                              |                       |
|                         | V Auto Renew                                 |                       |
|                         |                                              |                       |
|                         |                                              |                       |
|                         |                                              |                       |
|                         |                                              |                       |
|                         |                                              |                       |
|                         | ОК                                           | Cancel                |

- 6. Check the Auto Renew checkbox.
- 7. Click the **OK** button.
- 8. Finish processing the order in the New Order Wizard.
- 9. Ship the order from the Orders Over the Last 30 Days view.

### **Fulfilling the Auto-Renewal Standing Order**

- 1. Click the Membership dashboard.
- 2. Observe the Active Standing Orders view.
- 3. Select the Membership Dues standing order at the very top sorted by ID.
- 4. Click the **Standing Order Fulfillment Wizard...** button in the View Toolbar to launch the wizard.

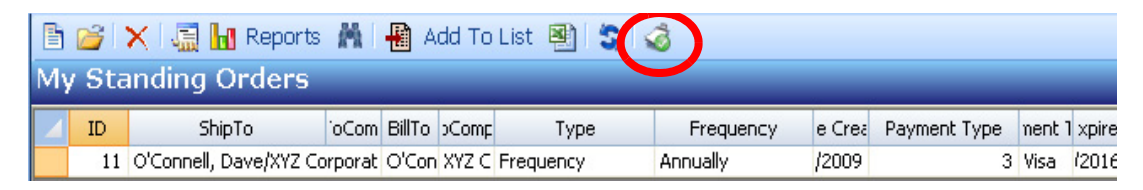

- 5. Click **Next** to continue.
- 6. Select the Process Only The Highlighted Records In The View option.

| 🖟 Aptify Standing Order Fulf | illment Wizard                                                                                                    |                                                                                                    |                                                                                                    |                                                                                                    | ×      |
|------------------------------|----------------------------------------------------------------------------------------------------|----------------------------------------------------------------------------------------------------|----------------------------------------------------------------------------------------------------|----------------------------------------------------------------------------------------------------|--------|
| Y Se f                       | Velcome to the A<br>ou through the p<br>ualified for distrit<br>ulfilled.<br><b>Step 1: Selec</b><br>O Process A<br>O Process C | ptify Standing Or<br>rocess of filling al<br>oution or have fre<br>at <b>an option bel</b><br>Il Records In The<br>Only The Highlight | der Fulfillment W<br>I standing orders<br>Iguencies where<br><b>ow</b><br>View 'My Standin<br>ed Records In Th | 'izard. This wizard will<br>that have products<br>standing orders should<br>ig Orders'<br>ie View - 1 record(s) | walk   |
|                              | Cancel                                                                                                    | Back                                                                                                    | Next                                                                                                    |                                                                                                    | Finish |

- 7. Click Next to continue.
- 8. For Step 2, the wizard automatically inserts today's date as the Order Date. Click **Next** to continue without changing the Order Date.
- 9. To process the Standing Order, click Finish and then when prompted, click OK.
- 10. When notified that the Standing Order fulfillment completed successfully, click OK.
- 11. Within the **Standing Orders** view, double-click to open the standing order that was just fulfilled.
- 12. Select the **Purchases** tab.
- 13. There will be **no record** here until the date of shipment has been reached (i.e. the first day of the subscription), then deferred income will be actualized.

# **Cancelling a Membership/Subscription**

### **Subscriptions - Full Cancellation**

- 1. Open the New Order Wizard from the Order Entry dashboard.
- 2. Create an order line for 1 unit of your XYZ Subscription product.
- 3. Enter the payment information use saved credit card info.
- 4. Ship the Order from the Orders Over the Last 30 Days view.
- 5. In the View Toolbar, click the Order Cancellation Wizard button to launch the wizard.

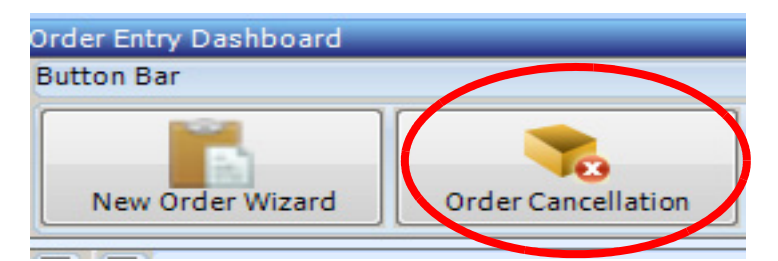

- 6. Click Next.
- 7. In the **Order** field, enter the **ID** of the order created above (the subscription).
- 8. From the Cancellation Reason drop-down list, select Incorrect Product.
- 9. Click Next.
- 10. To the left of the row for the **XYZ Subscription** order line, place a **check mark**. Leave the **Cancel Quantity** set to **1**.
- 11. Click Next and follow the on-screen instructions to complete the cancellation process.
  - When prompted to select a balance type, select **Refund**. If prompted, in the **Check Number** field, enter "12345" for the refund check.
- 12. To open the cancellation order when prompted, click the Yes button.
- 13. When prompted, change the Order Status to Shipped and select Yes.
- 14. Save and Close the order.
- 15. When asked to process another cancellation, click No and close the wizard.
- 16. Open the view of the Subscriptions service.
- 17. Double-click the entry to open the corresponding Subscriptions record.
  - Notice that the **Status** field is set to **Cancelled** and the Cancellation Order cancelled all 12 issues of the monthly subscription.

| 4 Subscriptions ID: 1834                                              |                                                                                                    |  |  |  |  |
|-----------------------------------------------------------------------|----------------------------------------------------------------------------------------------------|--|--|--|--|
| 🚽 😼 🐴 🗙 🏢 🕅 (                                                         | 🛓 🗉 🖏 🗞 🖦 🧤 🦣 🚯 🔅 🕶 🔗 🛞 📮                                                                                   |  |  |  |  |
| Subscriber                                                            | Baldwin, Carlos/Hanari Carnes                                                                               |  |  |  |  |
| Subscriber Company                                                    | Hanari Carnes 🔠 🗙                                                                                           |  |  |  |  |
| Recipient                                                             | Baldwin, Carlos/Hanari Carnes 🛛 🖁 🗙                                                                         |  |  |  |  |
| Recipient Company                                                     | <u>₩</u> ×                                                                                                  |  |  |  |  |
| Product                                                               | XYZ Subscription                                                                                            |  |  |  |  |
| <u>Chapter</u>                                                        | <u>₩</u> ×                                                                                                  |  |  |  |  |
| Status                                                                | Cancelled Num Copies 1.0000                                                                                 |  |  |  |  |
| Issues Sent                                                           | 0 Purchase Type: Individual                                                                                 |  |  |  |  |
| Distribution Type                                                     | Hard Shipment                                                                                               |  |  |  |  |
| Renewal 2 Comments Attachments       Purchases     2 Comments Chedule |                                                                                                    |  |  |  |  |
| 🖹 💕 🗙 🕅 Find                                                          | ★ ★ ↓                                                                                                    |  |  |  |  |
| Order # Issues Sta<br>9866 12 11)                                     | art Date         End Date         Agent         Agent Order #           7/2011         11/6/2011         -1 |  |  |  |  |
| 9867 -12 11                                                           | 7/2011 11/7/2011 -1                                                                                         |  |  |  |  |

18. Select the Marketing tab.

- Notice that the number of Issues Purchased is 0.
- 19. From the Reason Cancelled drop-down list, select No Longer Needed.

| Comments Attachments |                                                    |  |  |  |  |  |
|----------------------|----------------------------------------------------|--|--|--|--|--|
| Purchases 📸 Delive   | ry Schedule 🕌 Delivery Log 🐌 Marketing 🚇 Renewal 📗 |  |  |  |  |  |
| Referred By          | × A                                                |  |  |  |  |  |
| <u>Campaign</u>      | <b>₩</b> ×                                         |  |  |  |  |  |
| Issues Purchased     | 0                                                  |  |  |  |  |  |
| # Purchases          | 2                                                  |  |  |  |  |  |
| Reason Cancelled     | No Longer Needed 🗾 🔽                               |  |  |  |  |  |
| Cancel Comments      |                                                    |  |  |  |  |  |
|                      |                                                    |  |  |  |  |  |
|                      |                                                    |  |  |  |  |  |
|                      |                                                    |  |  |  |  |  |
|                      |                                                    |  |  |  |  |  |

20. Click Save and Close.

### **Subscriptions - Partial Cancellation**

- 1. Open a new **Orders** form from the **Persons** record.
- 2. Create an order line for 1 unit of your XYZ Subscription product.
- 3. Enter the payment information in the Summary area (use Pre-Paid Check or Credit Card).
- 4. When asked to ship the order, click Save and click Yes.
- 5. Select the Subscriptions tab to confirm that a Subscription has been generated.
- 6. Save and Close the order.
- 7. Open a view of the Orders service.
- 8. Select the most recent order.
- 9. In the View Toolbar, click the Order Cancellation Wizard button to launch the wizard.
- 10. Click Next to begin the wizard.
- 11. Observe that the ID of the order created above (your **Persons** subscription) is already entered in the **Order** field.
- 12. Leave the Cancel Reason field blank.
- 13. Click Next.
- 14. In the checkbox for the XYZ Subscription order line, place a check mark.
- 15. Set the Cancel Quantity to .5.
  - This will cancel half of the subscription. Therefore, for a 12-month subscription, this will cancel 6 issues.
  - Note that a user can also enter a fraction (such as 6/12) in the Quantity field and Aptify will automatically convert the fraction to the decimal value.

| Step 2: Specify Order Lines         Please specify one or more lines to cancel. Also, indicate the quantity which should be cancelled. To see order line details, click in the Product column.         Check All       Check None |      |            |                  |                                                           |          |            |                 |
|----------------------------------------------------------------------------------------------------|------|------------|------------------|-----------------------------------------------------------|----------|------------|-----------------|
|                                                                                                    | Line | Product ID | Product          | Description                                               | Extended | Quantity 🖊 | Cancel Quantity |
| V                                                                                                    | 1    | 3511       | XYZ Subscription | Individual Sub: James Cross. Start: 11/7/2011 # Copies: 1 | \$39.95  | 1.0000     | 0.5             |
|                                                                                                    |      |            |                  |                                                           |          |            |                 |
| Return Shipping Charge                                                                                                    |      |            |                  | Show Cancellation Fee Products                            |          |            |                 |
| Include Cancellation Fee Product                                                                                                    |      |            |                  |                                                           |          |            |                 |
|                                                                                                    |      | Prod       | uct              |                                                           |          |            |                 |
|                                                                                                    |      | F          | е                |                                                           |          |            |                 |

- 16. To complete the cancellation process, click Next and follow the on-screen instructions.
  - When prompted to select a balance type, select Keep On Account.
- 17. Click Yes when asked to open the cancellation order.
- 18. Change the Order Status to Shipped and when prompted, select Yes.
- 19. Save and Close the order.
- 20. When asked to process another cancellation, click No.
- 21. Open the view of the Subscriptions service.
- 22. Double-click the most recent entry to open the Subscriptions record.
  - Notice that the Subscription's Status is still Active but the End Date for the original subscription purchase is 6 months out rather than 1 year).

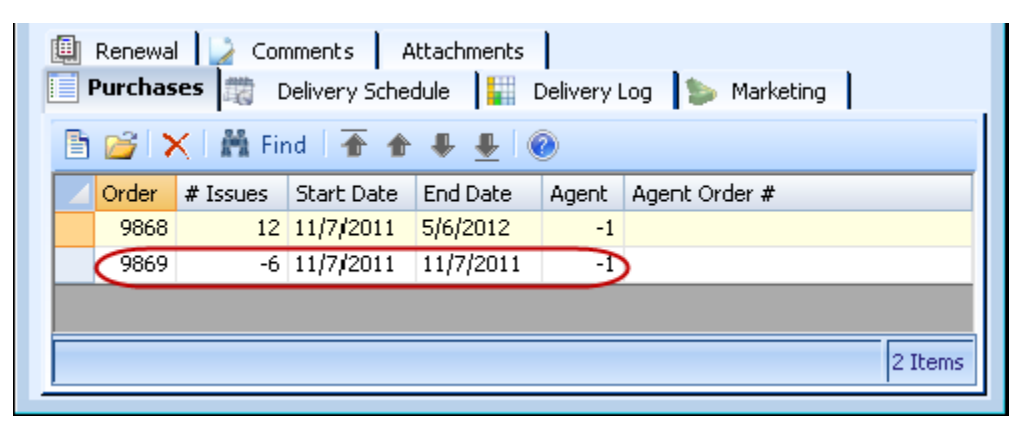

23. Select the Marketing tab.

24.

• Notice that the number of **Issues Purchased** is 6.

| 🚇 Renewal 🔛 Comm   | nents Attachments                        |
|--------------------|------------------------------------------|
| 🔲 Purchases 🛛 🛱 De | livery Schedule 🔛 Delivery Log Marketing |
| Referred By        | $ \mathbb{A} \times$                     |
| <u>Campaign</u>    | <b>₩</b> ×                               |
| Issues Purchased   | 6                                        |
| # Purchases        | 2                                        |
| Reason Cancelled   | Not Cancelled                            |
| Cancel Comments    |                                          |
|                    |                                          |
|                    |                                          |

# Chapter 13

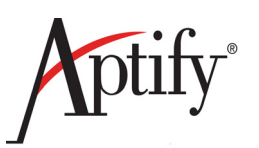

# Campaigns

| Objective                                | . I |
|------------------------------------------|-----|
| Using the Campaign Setup Wizard          | .2  |
| Adding Prospects to a Campaign           | .4  |
| Creating a Campaign Segment              | .6  |
| Adding Prospects from a Campaign Segment | .7  |
| Applying a Campaign to an Order 13.      | .8  |

#### Objective

In this chapter, users will have the opportunity to work with Campaigns. This includes:

- Creating Campaigns, manually or using the Campaign Setup Wizard
- · Creating Campaign Segments to target users' marketing efforts
- Adding Persons to a Prospect List
- Apply a Campaign to an Order

#### **Campaigns Overview**

Allows organizations to create different marketing campaigns

- Sales to move products
- · Campaigns to increase product awareness

Within the service, organizations have the ability to:

- Discount products based on Membership type
- Discount Products and/or Product Categories
- Tie a Prospect List to a campaign
- Track Prospect status
- · Whether they have accepted or declined the marketing offer
- Track Documents and Tasks related to a Campaign effort

At the time of order, the order entry clerk can specify a campaign for the entire order **or** apply the campaign to a specific order line

#### **Using the Campaign Setup Wizard**

The Campaign Management application enables users to incorporate products specifically tied to a marketing campaign in order to offer discounted prices. Once a campaign is tied to an order, all products linked to the campaign will display the appropriate discount.

- 1. Click to open the Campaign Management dashboard.
- 2. Click the Campaign Setup Wizard button.

| Campaign Clumog ment Dashboard |        |                            |            |            |                |                 |  |  |  |
|--------------------------------|--------|----------------------------|------------|------------|----------------|-----------------|--|--|--|
| Car                            | mpai   | gn Setup Wizard Find C     | ampaign    | Campaig    | n List Builder | Campaign Import |  |  |  |
| All I                          | in Pro | gress Campaigns            |            |            |                |                 |  |  |  |
|                                | 2      | 🗙 🔚 🖬 Reports 🦓            | Add T      | To List 📳  | S 🔺 📮          | <u>1</u> 8      |  |  |  |
|                                | ID     | Name                       | Start Date | End Date   | Orders Placed  |                 |  |  |  |
|                                | 3      | General Marketing Campaign | 1/1/2008   | 12/31/2013 | 373            |                 |  |  |  |
|                                | 4      | FURN20                     | 1/1/2012   |            | 2              |                 |  |  |  |
|                                | 5      | Meet2013                   | 1/1/2013   |            | 35             |                 |  |  |  |

- 3. In the Name field, enter XYZ Campaign.
- 4. In the Description field, enter Introduce XYZ Product.
- 5. Enter an End Date of one month from today.
  - The wizard automatically populates today's date in the **Start Date** field. Users can modify this date as necessary.
- 6. In the Coordinator field, enter the Employee.
- 7. Select the Invitation Required checkbox.
  - When checked, only persons and companies in the Campaign's prospect list with a status of Invited will be able to respond to the campaign.

| Campaign Setup Wizard |                                             |                                                                                      |        |
|-----------------------|---------------------------------------------|--------------------------------------------------------------------------------------|--------|
|                       | Define the campaig<br>Please enter the desc | <b>gn</b><br>rription, start date, end date, and coordinator for the campai <u>c</u> | ın.    |
|                       | Name                                        | XYZ Campaign                                                                         |        |
|                       | Description                                 | Introduce XYZ Product                                                                |        |
|                       | Start Date                                  | 1/24/20XX 31                                                                         |        |
|                       | End Date                                    | 2/24/20XX 31                                                                         |        |
|                       | <u>Coordinator</u>                          | John Samuels 🕺 🗙                                                                     |        |
|                       | l                                           | Invitation Required                                                                  |        |
|                       |                                             |                                                                                      |        |
|                       |                                             |                                                                                      |        |
|                       | Ca                                          | ncel Back Next                                                                       | Finish |

- 8. Click Next.
- 9. Leave the Status as In-Progress.

10. In the Type field, enter Marketing.

| Campaign Setup Wizard |                                                                           |                                                                             |              |        |
|-----------------------|---------------------------------------------------------------------------|-----------------------------------------------------------------------------|--------------|--------|
|                       | <b>Choose a Campaig</b><br>Important: In order f<br>the status must be se | n Status and Type<br>for campaign pricing to be used,<br>it to In-Progress. |              |        |
|                       | Status                                                                    | In-Progress                                                                 | -            |        |
|                       | <u>Type</u>                                                               | Marketing                                                                   | $\mathbb{A}$ |        |
|                       |                                                                           |                                                                             |              |        |
|                       | Cancel                                                                    | Back Next                                                                   |              | Finish |

- 11. Click Next.
- 12. Select No to not add category pricing and click Next.
  - Discount Pricing can be added for a whole Category of different products.
- 13. Select Yes to add per-product pricing to the campaign and click Next.
- 14. In the **Product** field, enter *XYZ* **Product**.
- 15. In the Discount Type column for both Member & Non-Member row, select Discount %.
- 16. In the Amount field for the Member row, enter 20%.
- 17. In the Amount field for the Non-Member row, enter 10%.

| Campaign Setup Wizard | _                    |                          | _      |                  |
|-----------------------|----------------------|--------------------------|--------|------------------|
|                       | Enter Product inform | nation for this campaign |        |                  |
|                       | Product X            | YZ Product               | × M    |                  |
|                       | Currency Type        | IS Dollar                | AA 🗙   |                  |
|                       | Member Type          | DiscountType             | Amount | Sub Member Type? |
|                       | Corporate Member     | Discount%                | 20.0%  |                  |
|                       | Individual Member    | Discount%                | 20.0%  |                  |
|                       | Member               | Discount%                | 20.0%  |                  |
|                       | Non-Member           | Discount%                | 10.0%  |                  |
|                       | Student Member       | Discount%                | 20.0%  |                  |
|                       |                      |                          |        |                  |
|                       | ,                    |                          |        |                  |
|                       | Can                  | el Back Nex              | t      | Finish           |

- 18. In the Amount field for all other Member Types, enter 20%.
- 19. Click Next.
- 20. When asked if a user wants to enter another product, select No, and click Next.
- 21. Click Finish to create the Campaigns record and click OK when the prompt appears.
- 22. Open the Campaigns record just created.
- 23. Select the **Discounts** tab and note how the wizard applied the settings to the record.
- 24. Click Close.

#### **Adding Prospects to a Campaign**

A list of prospects can be added to campaigns to identify the target audience for a direct marketing campaign. Aptify provides several technique to add Persons to a Campaign's Prospect List.

- 1. Open the XYZ Campaign record (if not already open).
- 2. Select the **Prospect List** tab.
  - Click the New Record button to open a new Campaign List Detail record.
- 3. From the **Type** drop-down list, select **Person**.
- 4. Use the Find Items dialog to locate the **Habika Harris** record (ID 8).
  - After selecting the record, **Harris**, **Habika/X.E.** Awaken Components Limited should appear in the Person field.
- 5. The **Prospect Status** field should default to **Invited**.
  - After a Person has responded to the marketing offer, they would return to this screen and change the Person's status as appropriate.

| A New Campaign Li | st Detail Record                              | ×                   |
|-------------------|-----------------------------------------------|---------------------|
| 🛃 😼 🔩 💼 M         | 📬 💷 🎲 S 🔤 📲 📲 S 🔅 🖛 ⊗ I 🤅                     | 0                   |
| General 🗛 Comm    | ents Attachments                              |                     |
| <u>Campaign</u>   | XYZ Campaign                                  | $\mathbb{A} \times$ |
| Туре              | Person                                        | -                   |
| Person            | Harris, Habika/X.E. Awaken Components Limited | M ×                 |
| Company           |                                               | $\mathbf{M} \times$ |
| Campaign Segment  |                                               | $\mathbf{A} \times$ |
|                   | Is Generated                                  |                     |
| Prospect Status   | Invited                                       | $\mathbb{A}$        |
|                   |                                               |                     |

- 6. Save and close the Campaign List Detail record.
- 7. Open a second Campaign List Detail record from the Campaign's Prospect List tab.
- 8. From the **Type** drop-down list in the second row, select **Company**.
- 9. Use the Find Items dialog to locate the U. Hardwick Physics AB record (ID 2).
- 10. Clear the Prospect Status field and enter Invited.
- 11. Click Save and Close.

- 12. Open the All View of Persons.
- 13. In the All View, select the first 8 persons that display.
- 14. In the View Toolbar, click the Add to Campaign button.

| E<br>Ot | 彦 l<br>tom | 🛃 🗙 🖾 In Place Edit 🗍<br>an | 🔙 📊 Reports 🕌 📲 Ad | ld To List 💌 🙊 💲 🔃 Preview |                 |
|---------|------------|-----------------------------|--------------------|----------------------------|-----------------|
|         | ID         | First Name                  | Last Name          | Company                    |                 |
|         | 4          | Baka                        | Lambert            | Ottoman                    | President       |
|         | 346        | Pablo                       | Harris             | Ottoman                    | Advertising Ma  |
|         | 688        | Edward                      | King               | Ottoman                    | Director, Sales |
|         | 1030       | Valerie                     | Garner             | Ottoman                    | Marketing Seni  |
|         | 1372       | Jessica                     | Hale               | Ottoman                    | Advertising As  |
|         | 1714       | Yale                        | Wade               | Ottoman                    | Director, Infor |
|         | 2056       | Gary                        | Carter             | Ottoman                    | Marketing Dire  |
|         | 2398       | Xia                         | Johnson            | Ottoman                    | VP, Research    |

- 15. Use the Find Items dialog to select the XYZ Campaign record.
- 16. Click **OK** when prompted to add the **Persons** to the selected campaign.

| Aptify Can | npaigns                                                                           |
|------------|-----------------------------------------------------------------------------------|
| ?          | You are about to add 8 record(s) to the campaign<br>list.<br>Click OK to Continue |
|            | OK Cancel                                                                         |

- 17. Click **OK** after the records have been added to the campaign.
- 18. Open your XYZ Campaign record.
- 19. Confirm the 8 Persons from the All View have been added to campaign's prospect list.

| Pr | rospect List for XYZ Campaign |        |                                                   |         |         |          |   |  |
|----|-------------------------------|--------|---------------------------------------------------|---------|---------|----------|---|--|
|    | ID                            | Туре   | Person                                            | Company | Status  | Campaign | * |  |
|    | 3136                          | Person | Harris, Habika/X.E. Awaken Components Limited     |         | Invited |          |   |  |
|    | 3137                          | Person | Baldwin, Aiesha/Danube Partners                   |         | Invited |          |   |  |
|    | 3138                          | Person | Wade, Alexandra/U. Hardwick Physics AB            |         | Invited |          | Ξ |  |
|    | 3139                          | Person | Scott, Athena/Akebono Cryogenics Incorporated     |         | Invited |          |   |  |
|    | 3140                          | Person | Lambert, Baka/Ottoman                             |         | Invited |          |   |  |
|    | 3141                          | Person | Yukon, Dacey/Polyhedron PowerDevices              |         | Invited |          | - |  |
|    | 3142                          | Person | Robinson, Emily/VC Osaka Technologies Group, Inc. |         | Invited |          | ÷ |  |
| •  |                               |        |                                                   |         | 4       |          |   |  |

#### **Creating a Campaign Segment**

An organization can use Campaign Segments to identify the target audiences for a marketing effort targeting multiple groups. In this exercise, users will create a Campaign Segment for the *XYZ* Product Launch Campaign.

- 1. Open a new record from the Campaign Segments service.
- 2. In the Campaign field, enter XYZ Campaign.
- 3. In the Name field, enter SF Student Members.
- 4. From the Filter Type drop-down list, select View.
- 5. From your shortcuts, select the San Francisco Student Members view.
- 6. In the **Rank** field, enter 1.

| A New Cam   | paign Segments Record                  |
|-------------|----------------------------------------|
| 🛃 🖏 🖏       | 📄 👬 📷 💷 🥘 🤤 🐜 🤚 🍓 🎲 🖛 🔗 🛞 💂            |
| General     | Campaign Segment Documents Attachments |
| Campaign    | XYZ Campaign                           |
| Name        | SF Student Members                     |
| Filter Type | View                                   |
| SQL Query   |                                        |
|             |                                        |
|             |                                        |
| View        | San Francisco Student Members          |
| Rank        | 1                                      |
|             |                                        |

- 7. Click Save.
- 8. Close the record.

## **Adding Prospects from a Campaign Segment**

- 1. Open a view of the Campaigns service.
- 2. In the View Toolbar, click the Campaign List Builder Wizard button.

| all | 💕 🛛<br>Car | 🗙 🗐 🔚 Reports 🕌 📲 Add<br>mpaigns | To List |        | 51     |        |        |
|-----|------------|----------------------------------|---------|--------|--------|--------|--------|
|     | ID         | Name                             | scripti | art Da | nd Dat | ordina | ordina |
|     | 1          | Spring 2009 Membership Campaign  | Sign u  | /2009  | /2009  | Tim Jo | Tim Jc |
|     | 2          | Summer 2009 Membership Campaign  | Sign u  | /2009  | /2009  | Jane S | Jane : |
|     | 3          | General Marketing Campaign       | Demoi   | /2008  | /2011  | Ian W  | Ian W  |
|     | 4          | XYZ Product Launch Campaign      | Camp.   | /2009  | /2009  | Linda  | Linda  |
|     | 5          | XYZ Simple Products Campaign     | Camp    | /2009  | /2009  | Linda  | Linda  |

- 3. Click Next to begin the Aptify Campaign List Builder Wizard.
- 4. In the Campaign field, enter XYZ Campaign.
- 5. Select the Initialize List checkbox.
- 6. **Clear** the **Preserve Manual List Entries**. If this was left checked, the wizard would leave intact any prospects that were manually added to the list but not add any of the Segment values.
- 7. Select No Response from the Default Status drop-down list.

| 🗡 Aptify Campaign List Bu | uilder Wizard                                                                                                    | ×             |
|---------------------------|----------------------------------------------------------------------------------------------------|---------------|
|                           | Step 1: Select the campaign and options below and hit 'Next' to I<br><u>Campaign</u> <u>XYZ Campaign</u><br>Initialize List<br>Preserve Manual List Entries<br>Default Status Invited | ouild the lis |
| [                         | Cancel Back Next                                                                                                    | Finish        |

- 8. Click Next.
- 9. When prompted, click Finish that the campaign has been built.
- 10. Open the XYZ Campaign record.
- 11. Review the list of Prospects that were added by the Campaign Builder Wizard.
  - Each Person from the **San Francisco Student Members** view has an entry in the **Prospect List**.

#### Applying a Campaign to an Order

In this exercise, users will learn how to apply a campaign to an entire order and to each individual item in an order.

#### Applying a Campaign to an Entire Order

- 1. Open the Order Entry Application.
- 2. Click on the **Orders** Service.
- 3. Right click the Service arrow, select New Orders Record.
- 4. In the Campaign field (left middle portion of record) enter XYZ Campaign.
  - When applying a single campaign to an entire order, a user **MUST** enter the Campaign first before adding products to the order.
- 5. In the Ship To field, enter Mary Warner (use the format: Warner, Mary).

Note that a user can use Campaign pricing with any Person; the Person does *not* need to be on the Campaign's Prospect

| Campaign XYZ Campaign<br>Ship Type Grandel<br>Order Source Walk-In |              | ✓ Ship To Phone           1           650           750-9187 |         |
|--------------------------------------------------------------------|--------------|--------------------------------------------------------------|---------|
| Lines                                                              |              |                                                              | ×       |
| Find Product                                                       | 🗎 🗙 Quantity | 1 Add                                                        | ×       |
| Line Type Product ID Product                                       | Description  | Quantit Price Discount Extended                              |         |
| 1 👸 9922 XYZ Product                                               |              | 1 \$100.00 10                                                | \$90.00 |

- 6. Create an order line for 2 units of XYZ Product.
  - Note that the Campaign Discount is applied automatically. Since Mary Warner is a Non-Member in the example above, the discount is 10%. The specific discount rate may vary depending on the current membership status of Mary Warner and her company in the training database.
- 7. Click Next.
- 8. Enter payment information on the **Payment** tab.
- 9. Save the record and click NO when asked if the user wants to ship the order.
- 10. Click Save and New.

#### Applying a Campaign to Each Order Line

- 1. Enter a Person in the Ship To field. (This is the Persons record created previously).
- 2. Create an order line for 1 unit of *XYZ* Product.
- 3. Double-click a non-editable field (such as Product name) in the Order Line row to open the Order Lines record.
- 4. Enter XYZ Campaign in the Campaign Code field.
  - The system automatically calculates the appropriate discount percentage based on the person's and company's member type. In the example below, the person or company is a member so the discount is calculated as 20%.

| Order Lines Record |            |         |           |       |       |           |                     |   |
|--------------------|------------|---------|-----------|-------|-------|-----------|---------------------|---|
| General Ship To    | 🔍 Com      | ments   |           |       |       |           |                     |   |
| Quantity           | 1          | Drice   | ¢100.00   | Die   | count | 10.0000   |                     |   |
| Quantity           | 1          | FILLE   | \$100.00  | Dis   | counc | 10.0000   |                     |   |
| Inventory Location | XYZ Organi | zation/ | XYZ Ware  | house |       |           | <b>34</b> ×         |   |
|                    | Not Retu   | irned T | o Stock   |       |       |           |                     |   |
| Campaign Code      | XYZ Campa  | iqn     |           |       | >     |           | $\mathbb{A}$        |   |
| Chapter            | Ì          |         |           |       |       |           | $\mathbf{A} \times$ |   |
|                    | 📃 Allow De | scripti | onOverrid | le 🛛  | Disc  | ount Over | rridden             |   |
| Description        |            |         |           |       |       |           |                     |   |
|                    |            |         |           |       |       |           |                     |   |
|                    |            |         |           |       |       |           |                     | Ш |
|                    |            |         |           |       |       |           |                     | Ш |
|                    |            |         |           |       |       |           |                     |   |
|                    |            |         |           |       |       |           |                     | Ш |
|                    |            |         |           |       |       |           |                     | Ш |
|                    |            |         |           |       |       |           |                     | Ш |
|                    |            |         |           |       |       |           |                     | Ш |
|                    |            |         |           |       |       |           |                     | 4 |
|                    |            |         |           |       |       | ОК        | Cancel              |   |

- 5. Click OK.
- 6. Create an order line for 1 copy of the book called *The Sampco Way*.
- 7. Double-click a non-editable field (such as Product name) in the Order Line row to open the Order Lines record.

- 8. In the Campaign Code field, enter XYZ Campaign.
  - Notice that a discount is applied to the order line. For example, if the person and company on the order are both non-members, the discount percent is 1%. This corresponds to the \$1.50 discount for non-members specified when creating the campaign in Exercise 2. (The Order Entry system automatically calculates the percentage discount: \$1.50/\$150.00 = 1%.)
- 9. Click **OK** to return to the order.
- 10. Save the record and click No when asked if the user wants to ship the order.
- 11. Close the order.

# Chapter

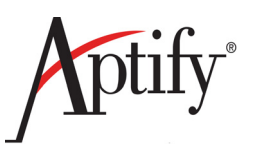

# Meetings

| Objective                            | 14.1  |
|--------------------------------------|-------|
| Using the New Meeting Wizard         | 14.2  |
| Creating Meeting Registrations       | 14.11 |
| Placing a Person on the Waiting List | 14.13 |
| Checking Meeting Registrants         | 14.14 |
| Canceling a Registration             | 14.15 |
| Closing a Meeting                    | 14.17 |
| Transferring a Meeting Registration  | 14.19 |

## Objective

The Meetings function enables users to track meetings, meeting sessions and meeting registrants. After completing this exercise, users will be able to:

- Copy an existing Meeting using the New Meeting Wizard
- Understand the parts of the Meeting record
- Order a meeting and register additional students on an order
- View all meeting Registrants
- Close a meeting and track Attendees

#### **Overview**

"Extended" product type

- Supports Meeting-specific features in addition to the General Product features
- Same setup and configuration as a standard Product
- Meetings use a Products record that includes an additional Meeting tab

Tracks meeting registrants, attendees, and additional information about the meeting

- Uses Aptify Inventory system to manage meetings with limited space
- Nearby hotels for attendees
- Meeting Location
- Required resources (such as audio/visual equipment)
- Sessions

#### **Using the New Meeting Wizard**

The New Meeting Wizard enables users to create a new meeting based on the information entered in an already existing meeting. This can save valuable time as Meeting coordinators often have similar meetings scheduled throughout the year that they can simply copy and then adjust details concerning such as dates, time, speakers, location, etc.

In this exercise we will use the **New Meeting Wizard** to copy an existing XYZ Meeting and make some modifications to make it unique.

- 1. Click on the Meeting Management Application.
- 2. Click on the New Meeting Wizard button.

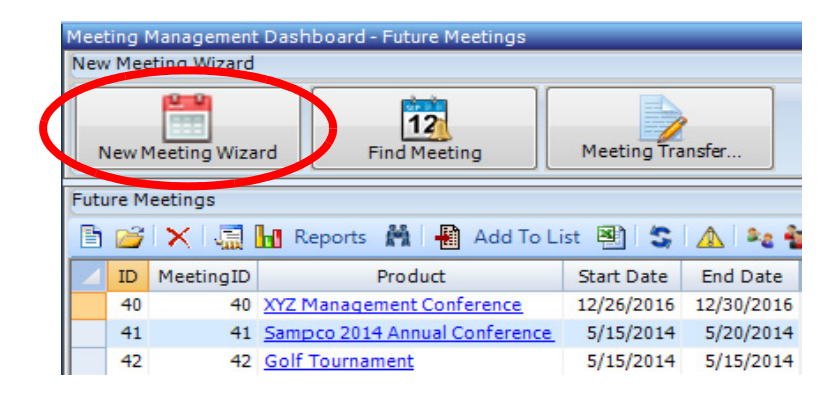

- 3. The first screen of the Meeting Wizard will display.
- 4. In the Copy **Existing Meeting** field, enter **XYZ Meeting** (exactly; do not substitute xyz for your initials).
- 5. Click the Tab button. Click to Select a meeting.
- 6. Click the Next button.

| 🥵 New Meeting Wiza | rd                                                                                                    | _ 0 🔀                   |
|--------------------|----------------------------------------------------------------------------------------------------|-------------------------|
|                    | Welcome to the New Meeting Wizard!<br>This wizard walks you through the process of adding a new meeting to Aptify.<br>If you want to use a copy of an existing meeting as your starting point, select a record u<br>Copy Existing Meeting link box and click Next. Otherwise, to start with a blank meeting,<br>Next. | ising the<br>just click |
|                    | Copy Existing Meeting XYZ Meeting                                                                                                    | A ×                     |
| Help               | Cancel Back Next                                                                                                    | Finish                  |

- 7. The second screen of the New Meeting Wizard displays.
  - On this screen users can edit the basic information concerning the meeting such as the name, date, coordinator, etc.
- 8. Change the **New Product Name** field to your initials plus the word Meeting (i.e. DOC Meeting).
- 9. Change the Start Date and Time to next week on Monday.
  - The year should automatically have defaulted to the current year.
  - IGNORE the dates in the screenshot; these are just placeholders
- 10. Change the End Date and Time to next week on Friday.
- 11. Click the **Next** button.

| 🥵 New Meeting Wizar | d                     |                                  |                                       | - • •                 |
|---------------------|-----------------------|----------------------------------|---------------------------------------|-----------------------|
|                     |                       |                                  |                                       |                       |
|                     | New Product Name      | XYZ Meeting                      |                                       |                       |
|                     |                       | Other Names Same As Product Name | ame                                   |                       |
|                     | New Meeting Name      | XYZ Meeting                      |                                       |                       |
|                     | Category              | <u>Meetings</u>                  |                                       | A ×                   |
|                     | Parent Meeting        |                                  |                                       | $\mathbf{M} \times$   |
|                     | Meeting Type          |                                  |                                       | $\mathbf{M} \times$   |
|                     | Web Name              | XYZ Meeting                      |                                       |                       |
|                     |                       | 🔲 Web Enabled                    | · · · · · · · · · · · · · · · · · · · |                       |
|                     | Meeting Conflict Type | No Conflict Validation           | Max Registrants 3                     |                       |
|                     | Meeting Dates         |                                  |                                       |                       |
|                     | Start Date and Time   | 10/31/2011                       | End Date and Time 11/4/2011           |                       |
|                     | Registration Opens    |                                  | Registration Closes                   |                       |
|                     | Rev. Rec. Date        |                                  |                                       |                       |
|                     |                       |                                  |                                       |                       |
|                     | Coordinator           | John Samuels                     |                                       | #1 ×                  |
|                     | <u>Organization</u>   |                                  |                                       | $\mathbf{M} \times$   |
|                     | Committee             |                                  |                                       | $\mathbf{A}$ $\times$ |
|                     | Linked Expo           |                                  |                                       | $\mathbf{A}$ $\times$ |
|                     | Description           |                                  |                                       |                       |
|                     |                       |                                  |                                       |                       |
|                     |                       |                                  |                                       |                       |
|                     |                       |                                  |                                       |                       |
|                     |                       |                                  |                                       |                       |
|                     |                       |                                  |                                       |                       |
| Help                |                       | Cancel Back                      | Next                                  | Finish                |

- 12. The third screen of the New Meeting Wizard displays.
  - This screen enables users to edit the Meeting Logistics and information such as Location, Sponsors, Topic Codes, etc.
- 13. Leave the information intact.

| 8 New Meeting Wizar | d                                                                                                    |                                                                        |                                                  |                                                               |                                 |  |
|---------------------|----------------------------------------------------------------------------------------------------|------------------------------------------------------------------------|--------------------------------------------------|---------------------------------------------------------------|---------------------------------|--|
|                     | The wizard will copy the<br>checked below. For exa<br>will be copied to the ne                                                                                                    | e specified information fr<br>mple, if you leave Topic C<br>w meeting. | om the existing meeting<br>odes checked, the Top | g to the new meeting for eac<br>ic Codes selected on the orig | h item that is<br>ginal meeting |  |
|                     | Speakers                                                                                                    | 🖊 Hotels 🛛 🔽 Ed                                                        | ucation Units                                    | 🛿 Pricing/Prerequisites 🛛 📝                                   | Attributes                      |  |
|                     | Resources                                                                                                    | 🛛 Sponsors 🛛 🔽 To                                                      | pics Codes 🛛 🛛                                   | Accounting                                                    |                                 |  |
|                     | If the meeting you entered has any sessions, those sessions will appear in the grid below. Remove the check mark from any session that you do not want to copy. For sessions that you do want to copy, you can modify the Meeting Title and dates directly within the grid or double-click to open a form. Note that the wizard will copy information from the original session to the new session based on the options you checked above. |                                                                        |                                                  |                                                               |                                 |  |
|                     |                                                                                                    | Selected                                                               | Meeting Title                                    | Session Start Date                                            | Session End Date                |  |
|                     | XYZ Session II                                                                                                    |                                                                        | XYZ Session II                                   | 10/31/2011 1:00:00 AM                                         | 10/31/2011 3:00:00 AM           |  |
|                     | XYZ Session I                                                                                                    | <b>v</b>                                                               | XYZ Session I                                    | 11/2/2011 10:00:00 AM                                         | 11/2/2011 11:00:00 AM           |  |
|                     |                                                                                                    |                                                                        |                                                  |                                                               |                                 |  |
| Help                |                                                                                                    | Cancel                                                                 | Back Next                                        |                                                               | Finish                          |  |

- 14. In the Meeting Title column, double-Click on the Meeting Title, XYZ Session I
- 15. Observe that the basic information could be edited for the Session at this time.
  - Observe the dates have automatically justified based on the date choices for the main meeting on Wizard screen #2.

| Meeting Cloning Wiz | ard Sessions          |        |
|---------------------|-----------------------|--------|
| General             |                       |        |
| Meeting Title       | XYZ Session I         |        |
| Session StartDate   | 11/2/2011 10:00:00 AM |        |
| Session End Date    | 11/2/2011 11:00:00 AM |        |
| Meeting ID          | XYZ Session I         | A X    |
|                     |                       |        |
|                     | OK and New OK         | Cancel |

#### 16. Click OK.

- 17. Click the **Next** button.
- 18. Click the **Finish** button.

| 🔒 New Meeting Wizar | d                                                                            | - • •  |
|---------------------|------------------------------------------------------------------------------|--------|
|                     | The wizard is now ready to create the new meeting. Click Finish to continue. |        |
| Help                | Cancel Back Next                                                             | Finish |

- 19. The finished Meeting Product record will now display.
- 20. Observe the changes to the Name and Date that were made in the wizard.
- 21. Select the Meeting Logistics tab.

| A Products ID: 992    | 1<br>1 🖬 🗉 🐎 🎯 🖘 🐄 🗞 😵 🔅 🕶 🚳 🛞 💂                     |             |
|-----------------------|------------------------------------------------------|-------------|
| Name                  | XYZ Meeting                                          |             |
| Category              | Meetings A >                                         | <           |
| Туре                  | Meeting                                              |             |
| Parent Product        | 8 <u>4</u> >                                         | <           |
| Meetings <i> P</i> ro | oduct Details 📄 Web 🐌 Prices 🏝 Accounting 🍃 Comments | Attachments |
| General Meeti         | ng Logistics Registrations                           |             |
| Meeting Title         | XYZ Meeting                                          |             |
| Start Date            | 10/31/2011 End Date 11/4/2011                        |             |
| Status                | Planned  Close Meeting.                              |             |
| Meeting Type          | A (                                                  | K           |
| <u>Coordinator</u>    | John Samuels                                         | <           |
| Linked Expo           | A6                                                   | <           |
| Meeting Conflict      | No Conflict Validation                               |             |
| Max Reg.              | 3 Avail. Space 3                                     |             |
| Description           |                                                      | <b>^</b>    |
|                       |                                                      |             |
|                       |                                                      |             |
|                       |                                                      |             |
|                       |                                                      |             |
|                       |                                                      |             |
|                       |                                                      |             |
|                       |                                                      |             |
|                       |                                                      |             |
|                       |                                                      | ×           |

- 22. The Location tab defaults as displayed.
  - The **Meeting Logistics** tab displays the information that has been stored specifically for this Meeting including the Sessions.
- 23. Observe the Location tab information.
  - This tab displays information about the location of the meeting and can include room information as well.
  - Venue and Room records can be created/saved to create a database of reusable values

| General Meet    | ing Logistics Registrations                                                                                                 |            |
|-----------------|----------------------------------------------------------------------------------------------------|------------|
| Location See    | ssions Speakers Sponsors Hotels Resources Education Units                                                                   | Attributes |
| Venue           | Test Venue                                                                                                    |            |
| Room            | Test Room                                                                                                    |            |
| Room Type       | Lecture Hall Capacity 50                                                                                                    |            |
| Place           | Test room / Test Venue                                                                                                    |            |
| Line 1          | 11 Relaxation Drive                                                                                                    |            |
| Line 2          |                                                                                                    |            |
| Line 3          |                                                                                                    |            |
| City, State ZIP | Marathon FL 💌 33050                                                                                                    |            |
| County          | Monroe                                                                                                    |            |
| Country         | United States                                                                                                    |            |
|                 | Phone 💽 🗈                                                                                                    |            |
|                 |                                                                                                    |            |
| Directions      | From Airport:<br>L on Main St follow 4 miles<br>R on Sessions Ave follow 400 yards<br>R on Relaxation Drive - 11 Relaxation |            |

24. Select the Sessions tab.

- 25. The two sessions that carried over from the Wizard are available.
- 26. Double-click the **XYZ Session I** record and change the **Product Name** and **Meeting Name** to your initials.
- 27. Save and Close the record.
- 28. Double-click on the **XYZ Session II** record and change the **Product Name** and **Meeting Name** to your initials.
- 29. Save and Close the record.

| General Meeting Logistics Registrations              |                   |                    |
|------------------------------------------------------|-------------------|--------------------|
| Location <b>Sessions</b> Speakers Sponsors Hotels Re | sources Education | n Units Attributes |
| 🛄 List 📸 Calendar 🔇 By Location                      |                   |                    |
| 🖹 😂 🗙 🔚 🔚 🔚 Reports 🕌 📲 Add To Lis                   | t 🖭 💲 🛆 🔕         | }                  |
| Meetings                                             |                   | _                  |
| ID Meeting Title                                     | Start Date 🔺      | End Date           |
| 41 XYZ Session II                                    | 10/31/2011        | 10/31/2011         |
| 42 XYZ Session I                                     | 11/2/2011         | 11/2/2011          |
|                                                      |                   |                    |
|                                                      |                   | 2 Records          |

30. Select the Speakers tab.

31. The Speaker that was designated on the original record displays.

| General Meeting Logistics Registrations | 1        |         |         |              |            |
|-----------------------------------------|----------|---------|---------|--------------|------------|
| Location Sessions Speakers Sponsors     | Hotels   | Resourc | es Edu  | cation Units | Attributes |
| 🖹 💕 🗙 🖁 Kind 🛛 🚡 🚸 🖊                    | 0        |         |         |              |            |
| Speaker                                 | Status   | Туре    | Title   | Start Date   | End Date   |
| Yukon, Dacey/Polyhedron Power Devices   | Proposed | Regular | Speaker | 10/31/2011   | 10/31/2011 |
|                                         |          |         |         |              |            |
|                                         |          |         |         |              |            |
|                                         |          |         |         |              |            |
|                                         |          |         |         |              |            |
|                                         |          |         |         |              |            |
|                                         |          |         |         |              |            |
|                                         |          |         |         |              |            |
|                                         |          |         |         |              |            |
|                                         |          |         |         |              |            |
|                                         |          |         |         |              |            |
|                                         |          |         |         |              |            |
|                                         |          |         |         |              |            |
| •                                       |          |         |         |              | Þ.         |
|                                         |          |         |         |              | 1 Item     |

- 32. Double click on the **Speakers** record.
- 33. Change the Start Date to next Monday at 9:00 AM.
- 34. Change the End Date to next Monday at 10:00 AM.

| General Comm        | ents Evaluations                      |
|---------------------|---------------------------------------|
| Speaker             | Yukon, Dacey/Polyhedron Power Devices |
| Status              | Proposed 💌                            |
| Туре                | Regular                               |
| Title               | Speaker                               |
| Description         |                                       |
|                     |                                       |
|                     |                                       |
| Start Date          | 12/26/2011 9:00:00 AM                 |
| End Date            | 12/26/2011 11:00:00 AM                |
| Evaluation          | Average                               |
| Content Quality     | Average                               |
| Speaker Quality     | Average 💌                             |
| Cost                | \$0.00                                |
| Date Rejection Sent |                                       |
|                     | Reimburse Speaker                     |
| Max Expenses        | \$0.00                                |
|                     |                                       |
|                     | OK and New OK Cancel                  |

35. Click the **OK** button.

- 36. Select the **Sponsors** tab.
- 37. Sponsors can be added, edited, and deleted as needed.

| Gene | ral Meet | ting Logistics | Registra | tions        |           |                 |            |
|------|----------|----------------|----------|--------------|-----------|-----------------|------------|
| Loc  | ation Se | ssions Speak   | ers Spo  | nsors Hotels | Resources | Education Units | Attributes |
| B    | 💕 🗙      | 📸 Find 🔒       | •        | € 0          |           |                 |            |
|      | Sponsor  | Contact        |          | Amount       |           |                 |            |
|      | Ottoman  | Lambert, Baka, | /Ottoman |              |           |                 | \$1,000.00 |

- 38. Select the **Hotels** tab.
- 39. **Hotels** and their locations, offers and directions can be added, edited, and deleted as needed.

| General                | Meeting Logistics        | Registrations       |                  |                    |            |  |  |  |
|------------------------|--------------------------|---------------------|------------------|--------------------|------------|--|--|--|
| Locatio                | n Sessions Spea          | kers Sponsors       | Hotels Resource  | es Education Units | Attributes |  |  |  |
| 🖹 🞽                    | 🖹 💕 🗙 🛗 Find   🚡 🏠 🖶 💆 🔞 |                     |                  |                    |            |  |  |  |
| Hotel                  |                          | Special Offering    | Offer Start Date | Offer End Date     |            |  |  |  |
| Marriot - Marathon Key |                          | 20 % off total stay | 10/31/2011       | 11/4/2011          |            |  |  |  |
|                        |                          |                     |                  |                    |            |  |  |  |

- 40. Select the **Resources** tab.
- 41. **Resources** and their types, quantity, start and end dates can be added, edited, and deleted as needed.

| Gener | al Meeting                                                                      | Logistics | Registrations  |          |            |           |  |  |  |
|-------|---------------------------------------------------------------------------------|-----------|----------------|----------|------------|-----------|--|--|--|
| Loca  | Location Sessions Speakers Sponsors Hotels Resources Education Units Attributes |           |                |          |            |           |  |  |  |
| B     | 🧉 🗙 i 🕯                                                                         | Find      | • • • •        | 0        |            |           |  |  |  |
|       | Resource                                                                        | Checked   | Double Checked | Quantity | Start Date | End Date  |  |  |  |
|       | Podium                                                                          |           |                | 1        | 10/31/2011 | 11/4/2011 |  |  |  |
|       | White Board                                                                     |           |                | 1        | 10/31/2011 | 11/4/2011 |  |  |  |
|       |                                                                                 |           |                |          |            |           |  |  |  |

- 42. Select the Education Units tab.
- 43. Education Categories can be set up to track how many Continuing Education Units an attendee will receive for attending a particular meeting.
- 44. Double click on the Continuing Education Units line.

| General | Meeting Logistics       | Registrations             |           |                 |                 |
|---------|-------------------------|---------------------------|-----------|-----------------|-----------------|
| Locatio | n Sessions Speak        | ers Sponsors Hotels F     | lesources | Education Un    | iits Attributes |
| 1       | 🗙 🕍 Find 🛛 🚡            | <b>↑</b> ↓ <u>↓</u> @     |           |                 |                 |
| Edu     | cation Category         | Education Category Status | Primary   | Education Units | СЕ Туре         |
| Con     | tinuing Education Units | Active                    |           | 2               | Education Unit  |
|         |                         |                           |           |                 |                 |

- 45. The Meeting Education Units Record displays.
- 46. These records can be added and edited to fit the class requirements.

| Meeting Education Unit                                            | s Record                                                                                                    |                     |
|-------------------------------------------------------------------|----------------------------------------------------------------------------------------------------|---------------------|
| General                                                           |                                                                                                    |                     |
| CE Type                                                           | Education Unit                                                                                                    | •                   |
| Education Category                                                | Continuing Education Units                                                                                           | × M                 |
| Primary Function                                                  |                                                                                                    | $\mathbf{A} \times$ |
| Education Units                                                   | 2.00                                                                                                    |                     |
| Certifications                                                    |                                                                                                    |                     |
| If tracking CE units<br>the Type and enter<br>which these units v | as Certifications in Aptify Education Management,<br>the corresponding Requirement (Course) or Curric<br>will apply. | select<br>culum to  |
| Certification Type                                                | Requirement                                                                                                    | -                   |
| Requirement                                                       |                                                                                                    | $\mathbb{A}$        |
| Curriculum                                                        |                                                                                                    | $\mathbb{A}$        |
|                                                                   |                                                                                                    |                     |
|                                                                   | OK and New OK                                                                                                    | Cancel              |

- 47. Once a student is marked as **Attended** (But not just as Registered) for this meeting he or she will automatically receive the designated number of credits.
- 48. Click OK on the Meeting Education Units record.
- 49. Save and Close the Meeting record.

#### **Creating Meeting Registrations**

In this exercise, a user will order three of the XYZ Meeting products just created so that a user can register three separate individuals for that meeting (your Person and IDs #1 and #2). A user will also order the associated sessions for just your Persons record.

- 1. Click the Order Entry dashboard.
- 2. Click the New Order Wizard button. Enter a Persons' information for Ship To.
- 3. Add *XYZ* Meeting to the Order Line.
- 4. When a user Adds the product, a pop up window will display with **Registration** and **Session** information.
  - The auto-pop up of the Order Line/Registration information can be enabled at the Product level on a per **Product** or per **Category** level.
- 5. Check the box next to XYZ Session I.
- 6. Select the Dec. 28 20xx tab.
- 7. Check the box next to XYZ Session II.
- 8. Click the Save button.

| Related Meeting Se                   | ssions: XYZ Meeting    | (9921)        |                             |                    |                    |                  | E           |
|--------------------------------------|------------------------|---------------|-----------------------------|--------------------|--------------------|------------------|-------------|
| <u>Registra</u><br>Existing Registra | nt O'Connell, Dave/A   | ptify 🏦 🗙     | Reg Type<br><u>Campaign</u> | Pre-Registration   | •<br>*             |                  |             |
| Nov 02, 2011 Oc                      | t 31, 2011 All Selecte | d             |                             |                    |                    |                  |             |
| Select                               | Product ID             | Product       |                             | Start Date         | End Date           | Place            | Description |
|                                      | 9923                   | XYZ Session I |                             | 11/2/2011 10:00 AM | 11/2/2011 11:00 AM |                  |             |
|                                      |                        |               |                             |                    |                    |                  |             |
|                                      |                        |               |                             |                    |                    |                  |             |
|                                      |                        |               |                             |                    |                    |                  |             |
| •                                    |                        |               | 11                          | 1                  |                    |                  | •           |
|                                      |                        |               |                             |                    | Select             | All Unselect All | Save        |

9. On the success message, Click **OK**.

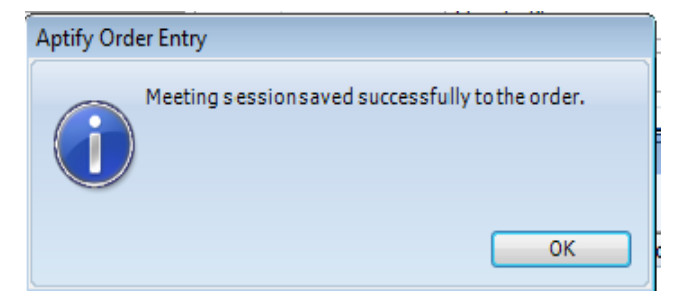

- 10. DO NOT close the Pop up window
- 11. Observe BOTH the **Meeting** product and each of the **Sessions** have been added as Registrations to the Order Lines.

|   | Find P | roduc | <u>t</u>   |                | A Quantity 1                    | Add      |   |
|---|--------|-------|------------|----------------|---------------------------------|----------|---|
| 4 | Line   | Туре  | Product ID | Product        | Description                     | Quantity | _ |
|   | 1      | 62    | 9916       | XYZ Meeting    | Registration for Dave O'Connell |          | 1 |
|   | 2      | 622   | 9917       | XYZ Session I  | Registration for Dave O'Connell |          | 1 |
|   | 3      | 62    | 9918       | XYZ Session II | Registration for Dave O'Connell |          | 1 |

- 12. In the Pop up window, delete your name from the Registrant field.
- 13. Enter ID #1 (Aiesha Baldwin)
  - This will now register a second person from this Pop Up window
- 14. Clear the two Sessions; to only register Aiesha for the Main Meeting.
- 15. Click the Save button.
- 16. On the Success pop up, click OK.
- 17. Repeat steps 11-15 for ID #2 (Alexandra Wade).
- 18. Close the Pop up window (x in upper right).
- 19. Observe the complete Order Lines:

| Line | Туре       | Product ID | Product        | Description                     | Quantity |
|------|------------|------------|----------------|---------------------------------|----------|
| 1    | <b>6</b>   | 9921       | XYZ Meeting    | Registration for Dave O'Connell | 1        |
| 2    | 1          | 9923       | XYZ Session I  | Registration for Dave O'Connell | 1        |
| 3    | 1          | 9922       | XYZ Session II | Registration for Dave O'Connell | 1        |
| 4    | 1          | 9921       | XYZ Meeting    | Registration for Aiesha Baldwin | 1        |
| 5    | <b>6</b> 2 | 9921       | XYZ Meeting    | Registration for Alexandra Wade | 1        |

- 20. Enter the Payment at the bottom of the screen using the saved Credit Card.
- 21. Click Save and Close.
- 22. Click Yes when asked if the user wants to ship the order.

#### **Placing a Person on the Waiting List**

- 1. Open a new order from the New Order Wizard using ID #3 (Athena Scott).
- 2. Order one of the XYZ Annual Meeting. Click Add.
- 3. On the Waiting List Warning Pop up, click OK.

| Aptify Ord | der Entry: Inventory                                                                         |
|------------|----------------------------------------------------------------------------------------------|
| 0          | There are 0 slot(s) available for this meeting.                                              |
| Î          | You may proceed with this order. However, the customer should be placed in the waiting list. |
|            | Click OK to place this customer on the waiting list.                                         |
|            | ОК                                                                                           |

- 4. The **Registration** Pop up will display.
- 5. Click Save.
- 6. Click OK.
- 7. Enter a **Payment** with a **Pre-Paid Check** number of **1234**.
- 8. Click Save.
- 9. Click Save and Close.
- 10. Click No when asked if the user wants to ship the order.
  - The order can not ship since the meeting lacks sufficient inventory.
  - The order will remain in a **Taken** status.

#### **Checking Meeting Registrants**

- 1. Click the Meeting Management dashboard.
- 2. Observe the Registration By Count dashboard View.
  - Shows registrations by Meeting
  - Shows registrations by Session

| Folder List 무       | Meeting Management - Global                            |
|---------------------|--------------------------------------------------------|
| A Home              | Meeting Buttons                                        |
| Sustomers           | New Meeting                                            |
| Meeting Management  | Wizard                                                 |
| 🖗 Order Entry       |                                                        |
| Product Maintenance |                                                        |
|                     | Registration Count By Meeting (For Next 30 Days)       |
|                     |                                                        |
|                     | 🗈   ℓ↓ Z↓ 🔐 👰   Σ+ 🖾 👼 %↓   =≣ @∃ 🗰 🖬   😫   🌺   🛗 🔳    |
|                     | Registration Count By Meeting (For Next 30 Days)       |
|                     | Meeting Title   Order ID   Quantity   Attendee Name    |
|                     | XYZ Meeting + 9862 1 O'Connell, Dave/Aptify            |
|                     | 9862 1 Baldwin, Aiesha/Danube Partners                 |
|                     | 9862 1 Wade, Alexandra/U. Hardwick Physics AB          |
|                     | ▶ 9863 1 Scott, Athena/Akebono Cryogenics Incorporated |
|                     | # Attendees 4                                          |
|                     | XYZ Session I + 9862 1 O'Connell, Dave/Aptify          |
|                     | # Attendees 1                                          |
|                     | XYZ Session II + 9862 1 O'Connell, Dave/Aptify         |
|                     | # Attendees 1                                          |
|                     |                                                        |

- 3. Expand the Meeting Management application (if not already expanded).
- 4. Expand the Meetings service.
- 5. Run the pre-loaded Wait List prompted view.
- 6. Observe the results; Athena Scott should display.

NOTE: These are just two of multiple methods to find and see this information.

#### **Canceling a Registration**

The **Order Cancellation wizard** can be used to cancel orders that have one or more meeting registrations. In this exercise, users will employ the wizard to cancel the second person ordered for a Meeting registration.

- 1. Open the view titled, Orders Over the Last 30 Days.
- 2. Identify and highlight the Order ID that has three XYZ Meeting Registrations.
- 3. Launch the Order Cancellation Wizard (top of the view)
- 4. Enter the Cancellation Reason.
- 5. Click Next.
- 6. The Cancellation wizard displays all order lines.
- 7. Check the box to the left of the order line for the Alexandra Wade.
- 8. Click Next to continue.

| Aptify Order Cancellation | n Wizar       | rd           |                                             |                                          |                |                                     |               |                          | - • •                    |
|---------------------------|---------------|--------------|---------------------------------------------|------------------------------------------|----------------|-------------------------------------|---------------|--------------------------|--------------------------|
|                           | Step<br>Pleas | se spe       | cify Orde                                   | r Lines<br>ore lines to cancel. Also, in | dicate the qua | ntity which should be cancelled. To | see order lin | e details, clio<br>Check | k in the Product column. |
|                           |               | Line         | Product ID                                  | Product                                  |                | Description                         | Extended      | Quantity                 | Cancel Quantity          |
|                           |               | 1            | 9921                                        | XYZ Meeting                              |                | Registration for Dave O'Connell     | \$200.00      | 1.0000                   | 0                        |
|                           |               | 2            | 9923                                        | XYZ Session I                            |                | Registration for Dave O'Connell     | \$75.00       | 1.0000                   | 0                        |
|                           |               | 3            | 9922                                        | XYZ Session II                           |                | Registration for Dave O'Connell     | \$150.00      | 1.0000                   | 0                        |
|                           |               | 4            | 9921                                        | XYZ Meeting                              |                | Registration for Aiesha Baldwin     | \$200.00      | 1.0000                   | 0                        |
|                           | <b>V</b>      | 5            | 9921                                        | XYZ Meeting                              |                | Registration for Alexandra Wade     | \$200.00      | 1.0000                   | 1.0000                   |
|                           |               | Retu<br>Indu | n Shipping (<br>de Cancellati<br>Prod<br>Fé | Charge<br>on Fee Product<br>             | Sho            | w Cancellation Fee Products         |               |                          |                          |
|                           |               |              |                                             | Cancel                                   | Back           | Next                                |               |                          | Finish                   |

- 9. Select Keep On Account and click Next to continue.
- 10. Click Finish to generate the cancellation order.
- 11. Click Yes when prompted to open the cancellation order.
- 12. Change the Order Status to Shipped.
- 13. Select Yes when asked if all items have shipped.
- 14. Save and Close the cancellation order.
- 15. Click No when asked if the user wants to process another cancellation.
- 16. Open the Person record for Athena Scott.
- 17. Select the **Orders** tab.

- 18. Open the order for the *XYZ* Meeting.
- 19. Click on the order line.
- 20. Select the Meetings tab.
- 21. Change the Status from Waiting to Registered.
- 22. Click OK.
- 23. Change the **Order Status** from **Taken** to **Shipped**. Click **Yes** when asked if all items have been shipped.
- 24. Save and Close the record.
- 25. Open the Meetings record (if not already open).
- 26. Confirm that the person has been moved from the **Wait List** tab to the **Registrants** tab on the Meeting Product.

## **Closing a Meeting**

- 1. Open the Meetings record (if not already opened).
- 2. Select the Meetings tab and select the General sub-tab (if necessary).
- 3. Change the Status from Planned to Occurred.
- 4. Click the Close Meeting... button.
- 5. From the Filter drop-down list, select Registered.
  - This displays only the meeting's Registrants.
- 6. For the first entry, click the Status field and select Attended from the drop-down list.
  - This method can be used to change the Status for each Person individually.

| Products ID: 992     | 1                   |                 |                    |                    |             |  |  |
|----------------------|---------------------|-----------------|--------------------|--------------------|-------------|--|--|
| 🔜 🔩 🔩 💼 🕯            | 🎙 😭 🖪 🗎 🧞           |                 | 🖢 🚱 🛟 🗠 🐼          | 📀 🕕 📮              |             |  |  |
| Name                 | XYZ Meeting         |                 |                    |                    |             |  |  |
| Category             | Meetings            |                 |                    | <b>M</b> ×         |             |  |  |
| Туре                 | Meeting             |                 |                    | -                  |             |  |  |
| Parent Product       |                     |                 |                    | <b>*</b>           |             |  |  |
| Meetings <i> P</i> r | oduct Details 🛛 🖻 V | Veb 🍗 Pric      | es 🙆 Accounting    | Comments           | Attachments |  |  |
| General Meet         | ing Logistics Regi  | strations       |                    |                    |             |  |  |
| Meeting Title        | XYZ Meeting         |                 |                    |                    |             |  |  |
| Start Date           | 10/31/2011          |                 | End Date 11/4/201  | 1                  |             |  |  |
| Status               | Occurred            |                 |                    | Close Meeting      |             |  |  |
| Meeting Type         | Close Meeting Wiz   | ard             |                    |                    |             |  |  |
| Coordinator          | Update the Registra | tion Status for | reach Person below | Filter <all></all> | -           |  |  |
| Linked Expo          | Person $\nabla$     | Order ID        | Status             |                    |             |  |  |
| Meeting Conflict     | Wade, Alexandr      | 9862            | Cancelled          |                    |             |  |  |
| Max Reg.             | Scott, Athena/A     | 9863            | Registered         |                    |             |  |  |
| Description          | O'Connell, Dave     | 9862            | Registered         |                    |             |  |  |
|                      | Baldwin, Aiesha/    | 9862            | Registered         |                    |             |  |  |
|                      |                     |                 |                    |                    |             |  |  |
|                      |                     |                 |                    |                    |             |  |  |
|                      |                     |                 |                    |                    |             |  |  |
|                      |                     |                 |                    |                    |             |  |  |
|                      |                     |                 |                    |                    |             |  |  |
| 1                    |                     |                 | -                  |                    |             |  |  |
| -                    | Change All          |                 | L                  | ок с               | ancel       |  |  |

- 7. Click the Change All button.
- 8. From the Status drop-down list, select Attended.

| Change         | All Status Type | 25         | ×              |
|----------------|-----------------|------------|----------------|
| <u>S</u> tatus | Attended        |            | •              |
|                |                 | <u>0</u> K | <u>C</u> ancel |

- 9. Click OK.
  - The Status changes to Attended for all Persons in the list.
- 10. Click OK to close the Close Meeting Wizard.
- 11. Click **OK** to update all **Registrant** information.
- 12. Select the Attendees tab.
  - Confirm that all three registrants are now listed under the Attendees tab.
- 13. Click Save and Close to close the Meetings record.

#### **Transferring a Meeting Registration**

The meeting transfer wizard is able to perform two functions for an existing meeting registration. It can substitute a different person for the same meeting, or it can transfer a person's existing meeting registration to a different meeting.

- The wizard is available for orders in either a Taken or Shipped status
- For Shipped Orders, the process creates a cancellation order and then a new transfer order
- 1. Create an Order for the Golf Meeting (ID 9927).
- 2. Save and Ship the Order.
- 3. Open up a View of All Meetings (may need to create).
- 4. Click on the Meeting Transfer Wizard button.

| I | Ma                                          | nage | ement 🕨     | 🎇 Meetings 🕨 All           |            | $\frown$ |                            |  |
|---|---------------------------------------------|------|-------------|----------------------------|------------|----------|----------------------------|--|
|   | 🖹 🧭 🗙 🔚 🖬 Reports 🕌 📲 Add To List 🗐 😂 🛕 🎭 🔒 |      |             |                            |            |          |                            |  |
| Į | ٩I                                          |      | _           |                            | _          |          |                            |  |
| Γ | 4                                           | ID   | 1eetingIl 🔺 | Product                    | Start Date | End Date | Meeting Title              |  |
|   |                                             | 1    | 1           | Financial Planning         | 6/30/2010  | 7/1/2010 | Financial Planning         |  |
|   |                                             | 2    | 2           | Human Resources Management | 7/4/2010   | 7/4/2010 | Human Resources Management |  |
|   |                                             |      |             |                            |            |          |                            |  |

- 5. Enter your **Persons** name in the **Persons** field.
- 6. Enter the Golf Meeting (ID 9927) in the Meeting field.

**Note:** If a user remembers the **Order ID**, they can put that in the Order field without filling out the Person or Meeting fields.

| A Meeting Transfer Wizar | d 🖸 🗖 🔨                                                                                                    |
|--------------------------|----------------------------------------------------------------------------------------------------|
|                          | Welcome                                                                                                    |
| 6                        | This wizard performs two functions for an existing meeting registration. It can substitute a different person for the same meeting, or it can transfer a registration to a different meeting.       |
| ( 🔊 🧖 )                  | Step 1: Identify the Registration to Modify                                                                                                    |
|                          | Enter the person and meeting in the fields provided to locate the order that contains the registration to modify. Or, if you already know the ID of the Order, enter that ID in the field provided. |
|                          | Person Tate, Luke/Danube Partners                                                                                                    |
|                          | Meeting Golf Tournament                                                                                                    |
|                          | Order A ×                                                                                                    |
|                          |                                                                                                    |
|                          |                                                                                                    |
|                          |                                                                                                    |
|                          |                                                                                                    |
|                          |                                                                                                    |
|                          |                                                                                                    |
|                          |                                                                                                    |
|                          | Cancel Back Next Finish                                                                                                    |

7. Click the **Next** button.

- 8. Enter Aiesha Baldwin (ID #1) in the New Attendee field.
- 9. Enter the Golf Meeting (ID 9927) in the New Meeting field.
- 10. Select the Line 1 box.

| 🗡 Meeting Transfer Wizard [Orders ID: 9871   Order Type: Regular   Order Status: Shipped] |                                          |                                                             |                               |                  |                         |                 |          |
|-------------------------------------------------------------------------------------------|------------------------------------------|-------------------------------------------------------------|-------------------------------|------------------|-------------------------|-----------------|----------|
|                                                                                           | Step 2: Specify T<br>For an existing mee | ransfer Details<br>ting registration shown in the grid, ide | ntify the new attendee and/or | the new meeting. | When finished, dick Ne: | xt to continue. |          |
|                                                                                           | Current Attendee                         | Tate, Luke/Danube Partners                                  | -                             | New Attendee     | Baldwin, Aiesha/Danu    | be Partners     | M ×      |
|                                                                                           | Current Meeting                          | Golf Tournament                                             | -                             | New Meeting      | Golf Tournament         |                 | A ×      |
|                                                                                           |                                          |                                                             |                               |                  |                         |                 | Transfer |
|                                                                                           | Line Session                             | n? Meeting                                                  | New Meeting                   | Current At       | tendee                  | New Attendee    |          |
|                                                                                           | 1                                        | Golf Tournament                                             |                               | Tate, Luke       | /Danube Partners        |                 |          |
|                                                                                           |                                          |                                                             |                               |                  |                         |                 |          |
|                                                                                           |                                          |                                                             |                               |                  |                         |                 |          |
|                                                                                           |                                          |                                                             |                               |                  |                         |                 |          |
|                                                                                           |                                          |                                                             |                               |                  |                         |                 |          |
|                                                                                           |                                          |                                                             |                               |                  |                         |                 |          |
|                                                                                           |                                          |                                                             |                               |                  |                         |                 |          |
|                                                                                           |                                          |                                                             |                               |                  |                         |                 |          |
|                                                                                           |                                          |                                                             |                               |                  |                         |                 |          |
|                                                                                           |                                          |                                                             |                               |                  |                         |                 |          |
|                                                                                           |                                          | Cancel                                                      | Back                          | ext              |                         |                 | Finish   |

- 11. Click the **Transfer** button.
- 12. Click the Next button.
- 13. Click OK at the Credit Card/Credit Memo message.
- 14. Click the Next button.
- 15. Review the Advanced Settings/Payment Reconciliation screen.
  - Users could select a Transfer Fee to apply
  - Users could change the Payment Type or Keep on Account

| A Meeting Transfer Wizan | rd [Orders ID: 9872   Order Type: Regular   Order Status: Shipped]                                                                                                    |        |  |  |  |  |  |  |
|--------------------------|----------------------------------------------------------------------------------------------------|--------|--|--|--|--|--|--|
|                          | Step 3: Advanced Settings and Payment Reconciliation<br>In this step, you can modify advanced settings for the order, including Ship To/Bill To information, as applicable. Also, you can apply a transfer fee and specify payment<br>details to either generate a credit/refund or cover a balance due. |        |  |  |  |  |  |  |
| <b>1</b>                 | Shipping/Billing Info Ship To Baldwin, Alesha/Danube Partners AX Ship To Company Danube Partners AX                                                                                                    |        |  |  |  |  |  |  |
|                          | Bill To         Baldwin, Alesha/Danube Partners         M         Bill To Company         Danube Partners         M            Taken By         Bob Jones         M         Image: Suppress Confirmation Emails         Image: Suppress Confirmation Emails                                              |        |  |  |  |  |  |  |
|                          | Transfer Fee (Optional) Original Order Transfer Order                                                                                                    |        |  |  |  |  |  |  |
|                          | Fee Balance \$0.00 Balance \$0.00                                                                                                    |        |  |  |  |  |  |  |
|                          | Balance                                                                                                    |        |  |  |  |  |  |  |
|                          | Payment Type Credit Memo                                                                                                    |        |  |  |  |  |  |  |
|                          |                                                                                                    |        |  |  |  |  |  |  |
|                          |                                                                                                    |        |  |  |  |  |  |  |
|                          | Cancel Back Next                                                                                                    | Finish |  |  |  |  |  |  |

- 16. Click Next.
- 17. Click Finish.
- 18. Click Yes at next 2 Ship screens; user shipping both Transfer and Cancellation Orders.
- 19. Click No to sign up other Sessions.
- 20. Click No to Transfer another Person.

# Chapter 15

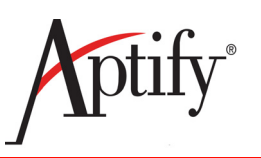

## Intro to Aptify's Web Interface

| Objective                          | 15.1  |
|------------------------------------|-------|
| Spaces                             | 15.3  |
| Use Spaces to Create a Contact Log | 15.5  |
| Global Search                      | 15.7  |
| Search for a Persons Record        | 15.9  |
| Navigating Persons Records         | 15.10 |
| Order a Membership                 | 15.12 |
| Access a View                      | 15.14 |
| Summary                            | 15.16 |

## Objective

Aptify web interface allows users to access most Aptify functions through a web browser such as Google Chrome. In addition, it provides many new features that make using Aptify even easier than with the Aptify Desktop client.

In this chapter, you will learn:

- How "Spaces" can be used to quickly perform common tasks and share information
- How Global search can locate views and records across the entire Aptify system
- How to create a new Persons record and place an order for that person

#### **Overview**

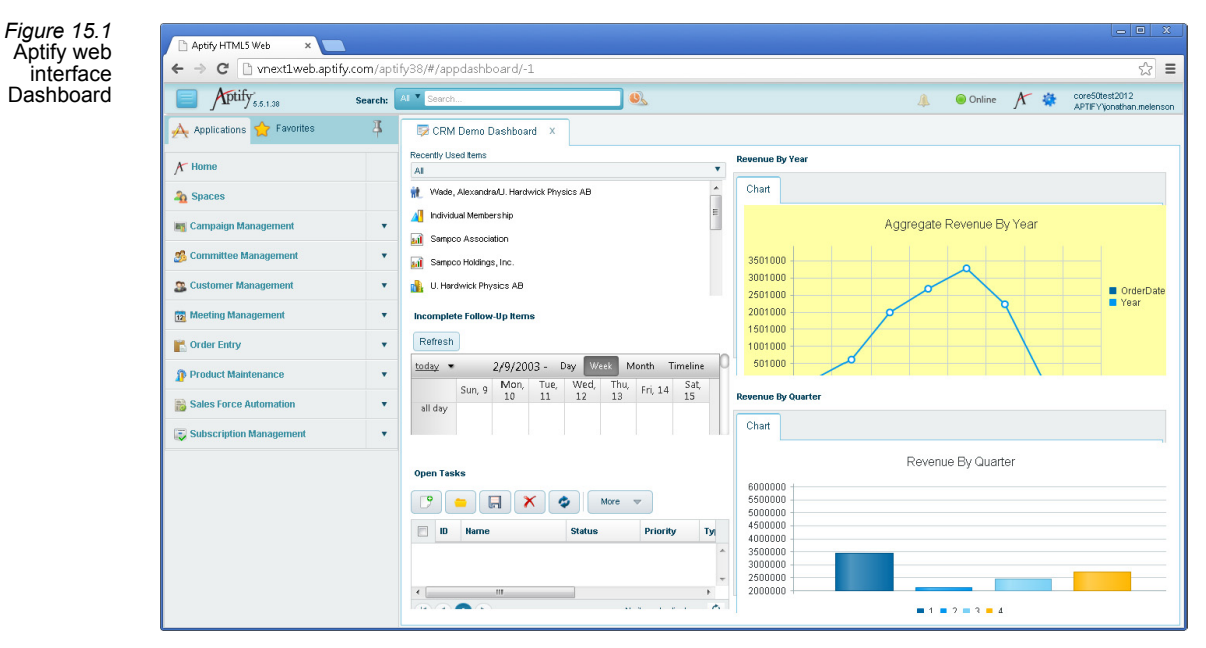

Aptify web interface uses HTML5 web-technology to provide users with Aptify access from any device with a web browser and internet connection.

This includes desktop computers, laptops, tablets, or other mobile devices, such as phones. In addition, if a user ever loses internet connectivity, the interface automatically saves the last changes the user made and synchronizes with the Aptify database once the network connection is restored.

## Spaces

"Spaces" in Aptify web interface are the equivalent of a social media newsfeed, where users can see other users' most recent Aptify activity, as well as post their own updates.

Figure 15.2 Aptify web interface Spaces

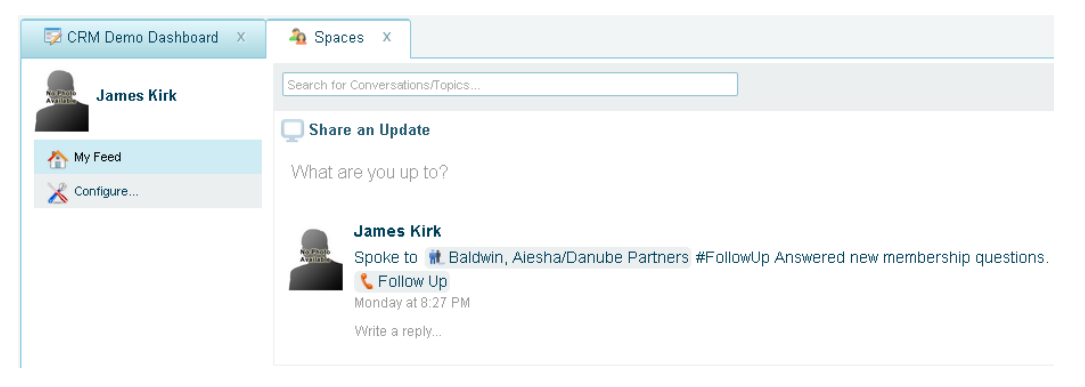

Spaces also function as a gateway for users to quickly perform common functions, including creating Contact Logs, assigning Tasks, and updating records. Users can even link directly to specific records from within a post, which can save users time locating specific data.

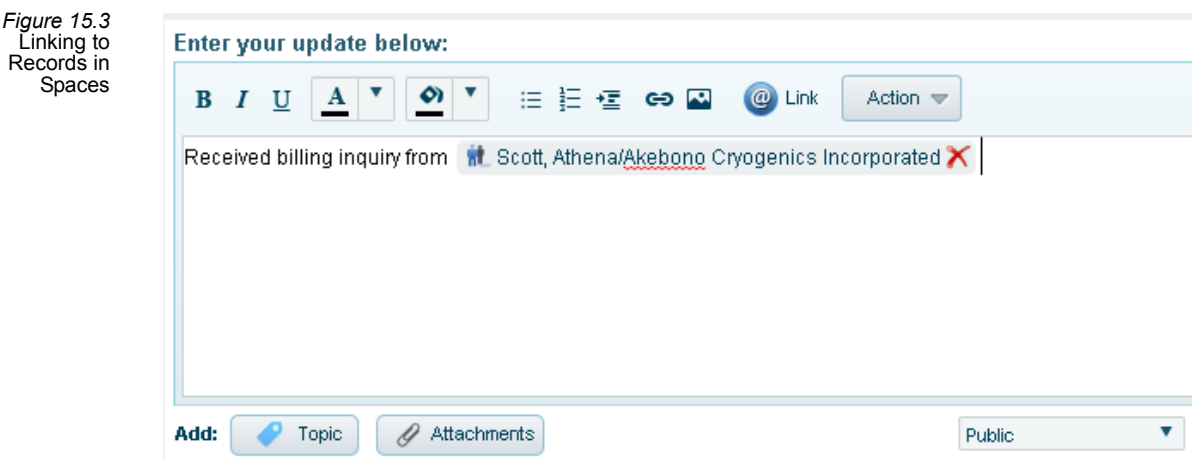

In addition, users can configure their Spaces to notify them if certain events occur. For instance, a user may wish to be notified if their corresponding Persons record is included in another user's post. Notifications appear as an Alert icon with a red box, which indicates the number of events that are unviewed.

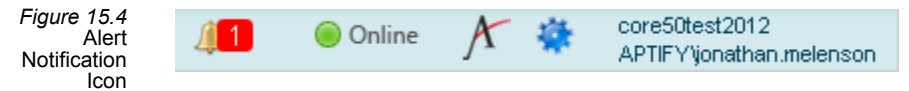

Clicking the alert icon displays a drop-down list where the user can select one of the alerts to view the corresponding post. Once the post has been selected, it disappears from the alert list.

Figure 15.5 Viewing Spaces Notifications

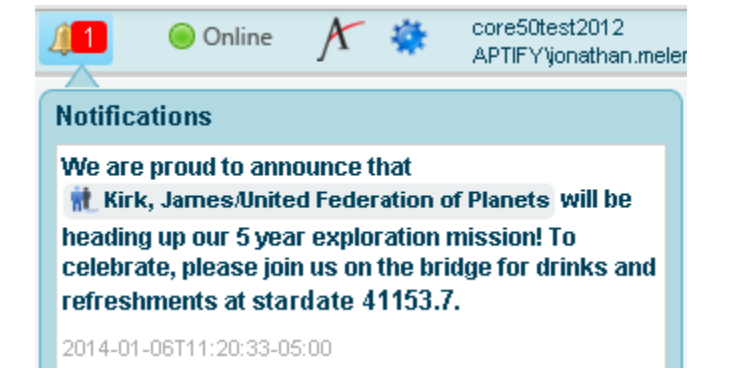
### Use Spaces to Create a Contact Log

In this exercise, use a Spaces post to create a Contact Log record and link to the Persons listed in the contact log.

1. Double-click the Aptify web interface shortcut on the desktop.

- A prompt asking for your user name and password appears.
- This information has already been entered and saved on the training computer.
- Normally, if using Windows Integrated Security, you would enter your **Windows** login credentials.

#### 2. Click Log In.

- 3. From the Dashboard, click the Spaces tab.
- 4. Click inside the white text box that reads "What are you up to?"
  - An HTML window appears.

| Figure 15.6<br>Creating a | Enter your update below:   |                       |
|---------------------------|----------------------------|-----------------------|
| Spaces Post               | BIUA CON E HE CO Q Link Ac | ction 💌               |
|                           |                            |                       |
|                           |                            |                       |
|                           |                            |                       |
|                           | Add A Tania A Attackmanta  | Dublia Cancel         |
|                           | Add: Topic Attachments     | Public  Update Cancel |

5. Enter **Spoke to** (*a*) in the window.

- As soon as the @ symbol is entered, a search record text box appears.
- Users can also click the *(a)* Link button to access the search.

6. Enter **Baldwin**, **Aiesha** in the search box.

• A list of matches appears as you type.

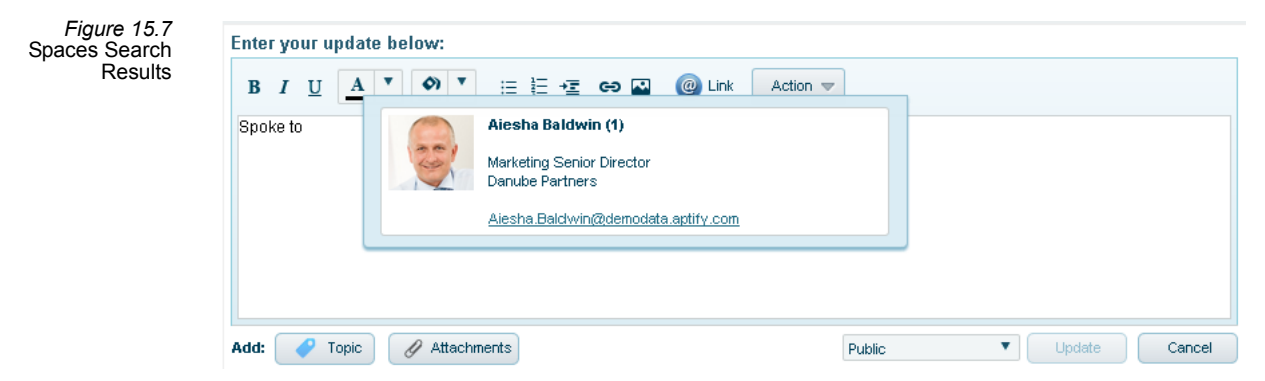

7. Click the Aiesha Baldwin result to add it to the post.

#### 8. Enter need to follow up next week #.

- As soon as the # symbol is entered, a list of actions appears.
- Users can also click the **Action** button to access the list.

| Figure 15.8<br>Creating a | Enter your update below:                    |  |
|---------------------------|---------------------------------------------|--|
| Follow Up                 | Select Action: Create Task Cancel           |  |
|                           | Spoke to 航 Ba                               |  |
|                           | Add: Topi                                   |  |
|                           | Jam<br>Spok<br>Spok<br>K F<br>Mond<br>Write |  |
|                           |                                             |  |

9. Click the Calendar button and select next Monday as the follow up date.

10. Enter Answer membership questions in the Description text box, then click Update.

• The new spaces record appears with a link to both Aiesha Baldwin's record and a Contact Log of the scheduled follow up event.

Figure 15.9 Spaces Post

#### James Kirk

Spoke to interventional Baldwin, Aiesha/Danube Partners need to follow up next week #FollowUp C Answer membership questions Just now

Write a reply...

### **Global Search**

In the Aptify Desktop client, users must navigate to a service to search for a specific kind of record; to find Aiesha Baldwin's Persons record, a user would run the find dialog from the Persons service, and the results would only include Persons records. However, Aptify web interface significantly improves search functionality with a Global Search that allows users to locate records from multiple services. By default, these services include Persons, Companies, and Views, but Global Search can be configured to include any service.

Figure 15.10 Global Search Bar

|  | Search: | All 🔻 | Search | <u>s</u> |
|--|---------|-------|--------|----------|
|--|---------|-------|--------|----------|

Typing Danube, for instance, could bring up a list of not only Persons who work for Danube Partners, but also any Companies, Orders, or other records that matched, with the results being grouped by record type.

Figure 15.11 Global Search Results

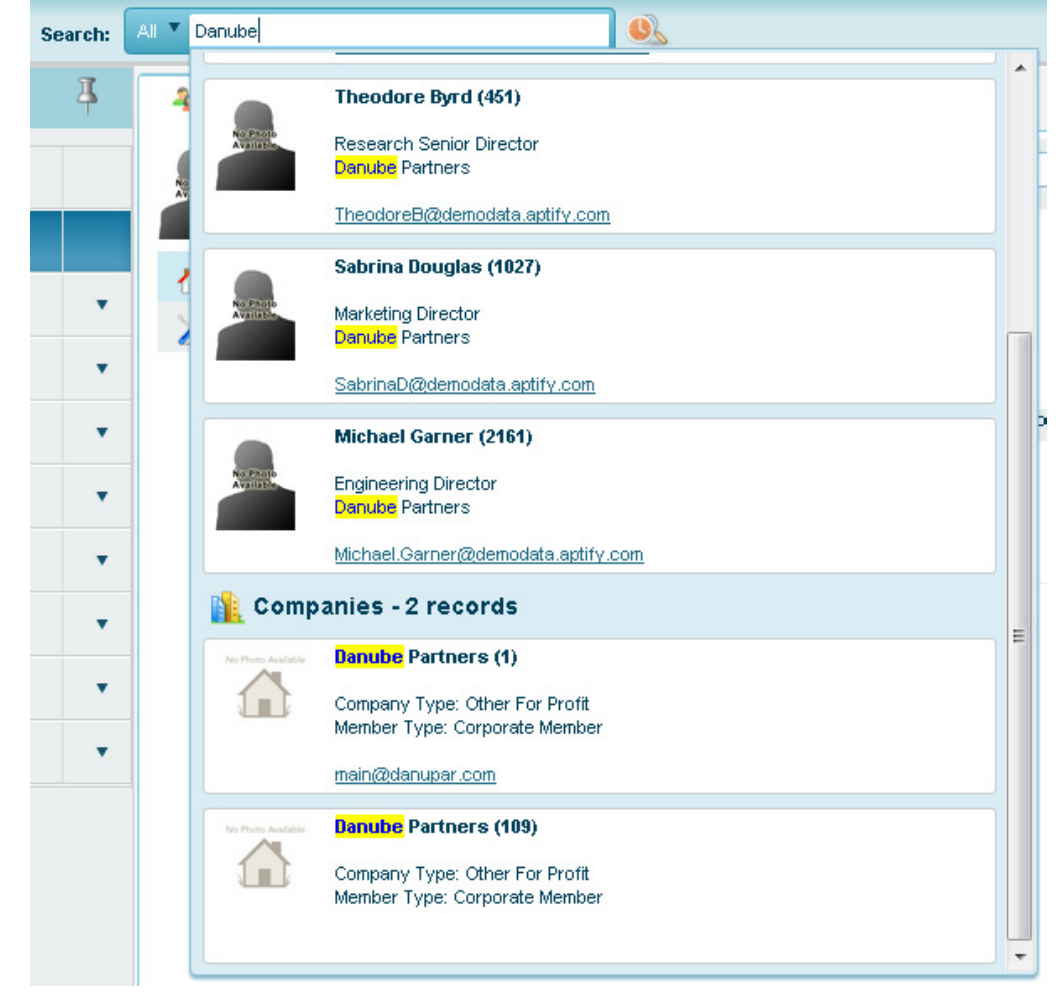

Similarly, searching for a person might bring up the Persons record in addition to their associated Orders and Contact Logs.

Global search also enables users to search for views. Typing in a name of a view locates any matching views that contain the search term. This makes it easy to quickly navigate Aptify and find any data needed.

| Figure 15.12<br>Global Search | Search: | All 🔻 | All Persons      |             | <u> </u>    |   |
|-------------------------------|---------|-------|------------------|-------------|-------------|---|
| view Results                  | Æ       |       | My Views -       | 2 records   |             | ľ |
|                               |         |       | All Persons      |             |             | ŀ |
|                               |         |       | ID               | 210         |             | L |
|                               |         |       | View Type        | List View   |             | ľ |
|                               |         |       | Entity           | Persons     |             | L |
|                               |         | 1     | Owner            | sa          |             |   |
|                               |         |       | All Persons With | iin Company |             |   |
|                               |         |       | ID               | 576         |             | l |
|                               |         |       | View Type        | List View   |             | þ |
|                               |         | -     | Entity           | Persons     |             | l |
|                               | •       |       | Owner            | sa          |             |   |
|                               |         |       |                  |             | rine arepij | l |

Finally, be aware that users can see their search history by clicking the Clock/Magnifying Glass next to the Search Bar, and can search only within a specific Service by first clicking the drop-down arrow next to the search bar, then selecting the desired service.

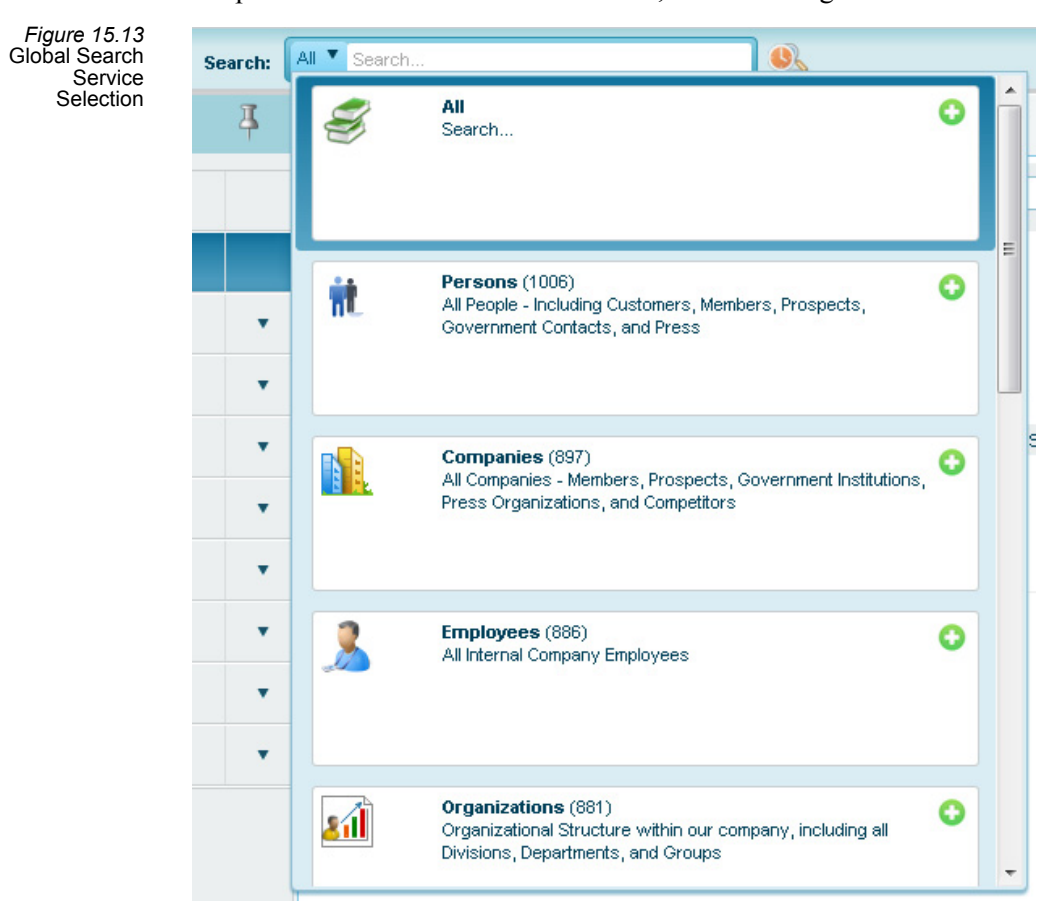

### **Search for a Persons Record**

In this exercise, use the Global Search feature to locate Aiesha Baldwin's Persons record by searching for her Company, Danube Partners. Then, search again to find the Danube Partners' Companies record.

- 1. Click in the search bar at the top of the screen and enter Danube Partners.
  - A list of results containing both Persons who work for Danube Partners, and Companies records, appears.
- 2. Select Aiesha Baldwin to open her Persons record.
- 3. Click the X on Aiesha Baldwin's Persons record's tab to close her record and return to the dashboard.
- 4. Click the arrow next to the search bar to open a drop-down list.
- 5. Select Companies to search only within the Companies service.
- 6. Click in the search bar and enter Danube Partners.
  - A list of results appears.

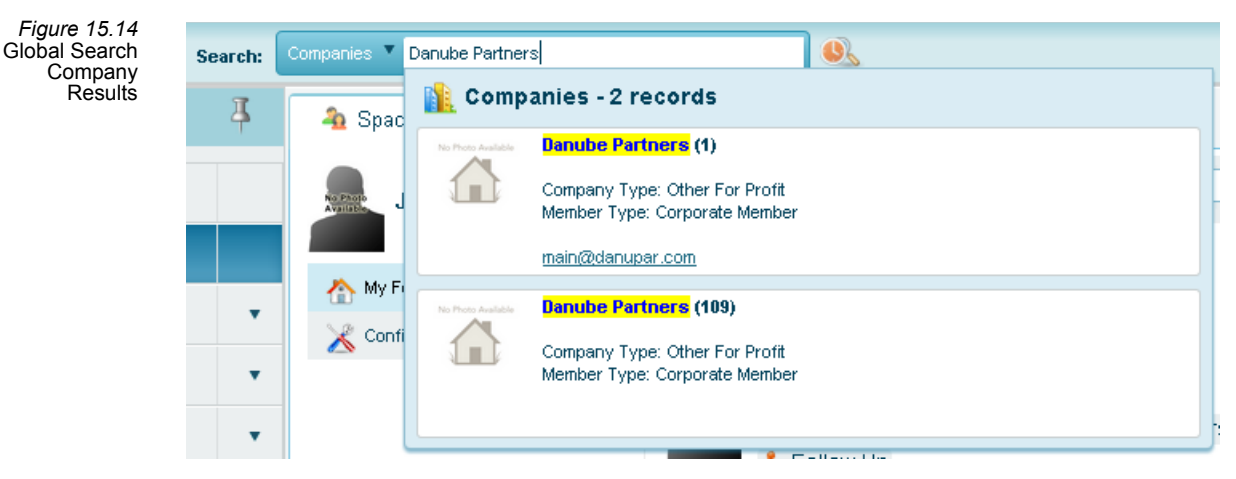

7. Select the first Danube Partners Companies record to open it.

### **Navigating Persons Records**

When a Persons record is first opened in the interface, a summary of the person's key information is shown. This includes their membership status, a headshot photograph, and an activity summary, which lists events such as orders and contact logs.

| Figure | 15.15  |
|--------|--------|
| - Pe   | ersons |
| R      | ecord  |

| Aiesha<br>Marketing<br>Danube R | t Baldwin Per<br>I Senior Director Me<br>Vertners Joi<br>Ter<br>Me | son ID: 1<br>mbership Status: Active<br>ning Date:<br>mination Date:<br>mbership Type: Non-Memi | per                                   | 20<br>15<br>10<br>5<br>0               | January                                        | Open In New Window |
|---------------------------------|--------------------------------------------------------------------|-------------------------------------------------------------------------------------------------|---------------------------------------|----------------------------------------|------------------------------------------------|--------------------|
| Activity Timeline V             | of Last 3 Months                                                   | •                                                                                               |                                       |                                        |                                                |                    |
| Orders<br>1/2/2014<br>ID : 9876 | <b>Total \$12.00</b><br>12oz Sampco Mug                            | Status : Shipped                                                                                | Contact Lo<br>12/30/2013<br>ID : 6814 | ogs Space Action -<br>This contact log | Contact Status : Incorrecord was automatically | omplete<br>gen     |

To view the rest of a Person record's information, a user must first click Open In Edit Mode to the right of the summary data. From there, the user can see and edit the rest of the record's details. Note that in Aptify web interface, records are organized using a drop-down list, rather than tabs as with the Aptify Desktop client.

| Figure 15.16<br>Person Record<br>Edit Mode | 👬 Baldwin, Aie   | esha/Danube Pa (ID: 1) ×                            |
|--------------------------------------------|------------------|-----------------------------------------------------|
|                                            | Save 🗽           | Save + New X Delete Record History X Refresh More 🔻 |
|                                            | Name             | Aiesha     J     Baldwin                            |
|                                            | Title Mar        | keting Senior Director                              |
|                                            | Company Dan      | ube Partners                                        |
|                                            | Memt             | ber Type: Non-Member VVeb User                      |
|                                            | Comp             | bany Member Type: Corporate Member                  |
|                                            | 📰 Contact 🔻      |                                                     |
|                                            | Account Manager  |                                                     |
|                                            |                  | Business Address 🔻 🗐                                |
|                                            | Line 1           | 910 Southwest Union Avenue                          |
|                                            | Line 2           |                                                     |
|                                            | Line 3           |                                                     |
|                                            | City, State ZIP  | Palo Atto CA 🔻 94301                                |
|                                            | County           | Santa Clara                                         |
|                                            | Country          | United States    Bad Address                        |
|                                            | Pref. Mail Addr. | Business Address                                    |
|                                            | Pref. Bill Addr. | Business Address                                    |
|                                            | Pref. Ship Addr. | Business Address                                    |
|                                            |                  | Primary Email 🔹 Aiesha.Baldwin@demodata.aptify.com  |
|                                            |                  | Phone T                                             |
|                                            |                  | 1 650 750-9187 ×                                    |

To see the various types of information, such as related Orders or Committees, click the arrow next to the Contact header, then select a category.

| Figure 15.17<br>Person Tab<br>Selection | 👬 Baldwin, Aiesha/Danube Pa                                               | . (ID: 1) ×   |                                |  |  |  |  |  |
|-----------------------------------------|---------------------------------------------------------------------------|---------------|--------------------------------|--|--|--|--|--|
|                                         | Save 🛛 🙀 Save + New 💙                                                     | K Delete      | 🔹 Refresh More 💌               |  |  |  |  |  |
|                                         | Name Aiesha<br>Title Marketing Senior Director<br>Company Danube Partners | J Baldwin     |                                |  |  |  |  |  |
|                                         | Member Type: Non-Member Corporate Member Web User                         |               |                                |  |  |  |  |  |
|                                         | 📰 Contact 🔻                                                               |               |                                |  |  |  |  |  |
|                                         | 📰 Contact                                                                 | 🗞 Membership  | 🍅 Analysis                     |  |  |  |  |  |
|                                         | 🗿 Details                                                                 | 🔒 Functions   | Contact Count By Year/Category |  |  |  |  |  |
|                                         | General     Sersonal                                                      | 📞 Contact Log |                                |  |  |  |  |  |
|                                         | Education                                                                 | 😮 Incomplete  | Awarus     Airtures            |  |  |  |  |  |
|                                         | 🔥 Companies<br>🍱 Relationships                                            | 0rders        | Comments                       |  |  |  |  |  |
|                                         | Lists                                                                     | Subscriptions | n Attachments                  |  |  |  |  |  |
|                                         | 🞦 Topic Codes                                                             | 🛗 Meetings    | 😹 Activity Timeline            |  |  |  |  |  |
|                                         | Saved Payment Methods                                                     | 🖧 Committees  |                                |  |  |  |  |  |
|                                         | <ul> <li>Relationships</li> </ul>                                         |               |                                |  |  |  |  |  |
|                                         | pp360tab                                                                  |               |                                |  |  |  |  |  |
|                                         | 1 650 750-918                                                             | 37 X          |                                |  |  |  |  |  |

### **Order a Membership**

In this exercise, locate Aiesha Baldwin's Persons record, then open the record in Edit Mode to place an order for an Individual Membership.

- 1. Click the arrow next to the search bar and select Persons.
- 2. Click in the search bar and enter 1.
  - This the ID for Aiesha Baldwin's Persons record.
- 3. Select Aiesha Baldwin's record from the list of results.

#### 4. Click Open In Edit Mode.

- This displays additional Person information and allows the record to be modified.
- 5. Click the arrow next to Contact.
  - A list of options, corresponding to record tabs in the Aptify Desktop client, appears.

### 6. Select Orders.

| Figure 15.18<br>Persons<br>Orders Tab | 0 [                       | rders    | •     |                        |                        |             |          |                  |   |  |  |  |
|---------------------------------------|---------------------------|----------|-------|------------------------|------------------------|-------------|----------|------------------|---|--|--|--|
|                                       | 1                         | Order    | Total |                        | Balance Total \$525.00 |             |          |                  |   |  |  |  |
|                                       | [ 🕄 🖸                     | Orders V |       |                        |                        |             |          |                  |   |  |  |  |
|                                       | Orders for Aiesha Baldwin |          |       |                        |                        |             |          |                  |   |  |  |  |
|                                       | P                         |          |       |                        | More 💌                 |             |          |                  |   |  |  |  |
|                                       |                           |          | ID    | Order Date             | Line1_ProductName      | Grand Total | Balance  | Order Status     |   |  |  |  |
|                                       | •                         |          | 4286  | 03/30/2010 09:23:45 PM | Individual Membership  | \$525.00    | \$525.00 | Taken            | * |  |  |  |
|                                       | •                         |          | 9876  | 01/02/2014             | 12oz Sampco Mug        | \$12.00     | \$0.00   | Shipped          |   |  |  |  |
|                                       |                           |          |       |                        |                        |             |          |                  | Ŧ |  |  |  |
|                                       |                           |          | 1     | $\mathbf{O}$           |                        |             |          | 1 - 2 of 2 items | Q |  |  |  |

7. Under Orders for Aiesha Baldwin, click New Record.

- 8. Click in the Find Product field, enter Individual Membership, and click Add.
  - The product appears on the order line.

| Figure 15.19 | Baldwin Alasha/Danuha Ba (ID:1) X 🖻 New Orders Banard X                                                                                                    |  |  |  |  |  |  |  |  |  |  |
|--------------|----------------------------------------------------------------------------------------------------|--|--|--|--|--|--|--|--|--|--|
| Adding a     |                                                                                                    |  |  |  |  |  |  |  |  |  |  |
| Order        | Grand Save + New Record History More 💌                                                                                                    |  |  |  |  |  |  |  |  |  |  |
|              | Order Entry-Baldwin, Alesha/Danube Partners                                                                                                    |  |  |  |  |  |  |  |  |  |  |
|              | 🗞 Customer 🔻                                                                                                    |  |  |  |  |  |  |  |  |  |  |
|              | Order Date 1/6/14                                                                                                    |  |  |  |  |  |  |  |  |  |  |
|              | Ship To Address V                                                                                                    |  |  |  |  |  |  |  |  |  |  |
|              | Ship To Company Danube Partners                                                                                                    |  |  |  |  |  |  |  |  |  |  |
|              | Image: Strategy and the strategy and the strategy and strategy and strategy and the strategy and the strategy and the s |  |  |  |  |  |  |  |  |  |  |
|              | Bill To Baldwin, AleshaDanube Partners                                                                                                    |  |  |  |  |  |  |  |  |  |  |
|              | Bill To Company Danube Partners                                                                                                    |  |  |  |  |  |  |  |  |  |  |
|              | Customer Type: Corporate Member/Not Country United States V Bad Address                                                                                                    |  |  |  |  |  |  |  |  |  |  |
|              | Campaign Q S Shin To Phone V                                                                                                    |  |  |  |  |  |  |  |  |  |  |
|              | Ship Type U.S. Mail                                                                                                    |  |  |  |  |  |  |  |  |  |  |
|              | Order Source Walk-In                                                                                                    |  |  |  |  |  |  |  |  |  |  |
|              | Payment & Summary Order Total : \$250.00                                                                                                    |  |  |  |  |  |  |  |  |  |  |
|              | Find Product         Quantity 1         Qty Avail:         Add         Clear Search         Delete All                                                                                                    |  |  |  |  |  |  |  |  |  |  |
|              | Individual<br>Membership (D: 2)         Description<br>Individual Sub: 1. Start: (2) # Copies:         Quantity         Price         Discount         Extended           \$250.00         0.00 %         \$250.00         0.00 %         \$250.00         Price         Price<                                                                                                    |  |  |  |  |  |  |  |  |  |  |
|              |                                                                                                    |  |  |  |  |  |  |  |  |  |  |
|              |                                                                                                    |  |  |  |  |  |  |  |  |  |  |
|              |                                                                                                    |  |  |  |  |  |  |  |  |  |  |
|              | •                                                                                                    |  |  |  |  |  |  |  |  |  |  |
|              |                                                                                                    |  |  |  |  |  |  |  |  |  |  |

9. Click the Payment & Summary heading to expand the payment area.

10. Click in the PO Number field and enter 123456.

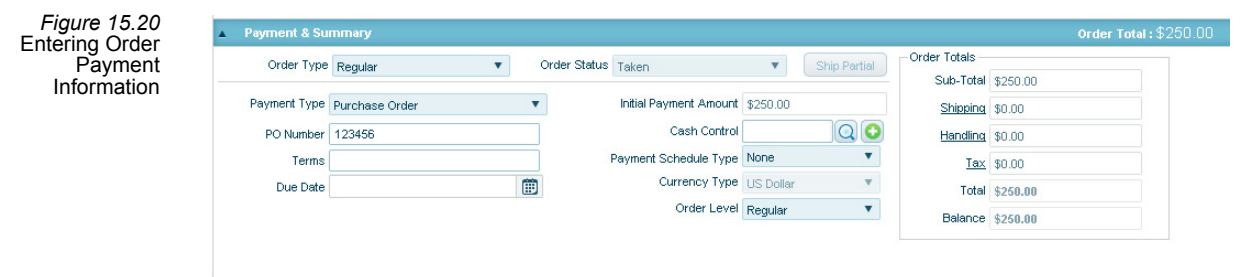

- 11. Click Save.
- 12. Click Wade/Alexandra in the Ship To field to return to her record.
- 13. Click Refresh.
  - Observe Alexandra Wade is now a Corporate Member.

### Access a View

In this exercise, search for and open the San Francisco Student Members view created in the Views chapter.

1. Click in the search bar at the top of the screen and enter San Francisco.

- 2. Select the San Francisco Student Members result.
  - Observe the view contains the same settings that were used in the Aptify Desktop client.

| it.<br>San | San I | Francisco Stu | udent Membe | ers X                     |                              |                |                  |            |
|------------|-------|---------------|-------------|---------------------------|------------------------------|----------------|------------------|------------|
| <b>9</b>   |       |               | × 🔹         | More 💌                    |                              |                |                  |            |
|            | ID    | First Name    | Last Name   | Company                   | Title                        | Member Type    | Member Type      | Department |
|            | 48    | Wainwright    | Jackson     | Let's Stop N Shop         | Advertising Associate        | Student Member | Corporate Member |            |
|            | 90    | Quillan       | Byrd        | Cottonwood Taping Systems | Customer Support Senior VP   | Student Member | Corporate Member |            |
|            | 390   | John          | Jackson     | Let's Stop N Shop         | Director, Finance            | Student Member | Corporate Member |            |
|            | 1339  | Andrew        | Walker      | Bechtel Group, Inc.       | Sales Executive VP           | Student Member | Corporate Member |            |
|            | 1458  | Reginald      | Robinson    | Cottonwood Taping Systems | Manager, Consulting Services | Student Member | Corporate Member |            |
|            | 1758  | Mason         | Lowe        | Let's Stop N Shop         | Manager, Research            | Student Member | Corporate Member |            |
|            | 2100  | Brian         | Jones       | Let's Stop N Shop         | VP, Engineering              | Student Member | Corporate Member |            |

Figure 15.21 Aptify web interface List View

- Figure 15.22 Accessing View 👬 San Francisco Student Members 🛛 🗴 Properties San Francisco Student Members 9 ٩ More 🔍 🤝 x Record History Last Name C ID First Name 📧 Export to Excel 48 Wainwright Jackson ٨s Lε Quillan 90 Byrd C pp ۲. Reports 390 John Jackson L and Preview 1339 Andrew Walker Ð :ive Add To List P 1458 Reginald Robinson C ns Add To Favorites প্ল 1758 Mason Lowe Lε Auto-Resize Columns ĸ 📄 2100 Brian Jones L ing Messaging  $\geq$ 4 Record Merge ..... Properties 2 Add Persons To Committee Wizard 😨 Add Persons To Campaign
- 3. Note that users can edit the view's filters and other settings by clicking **More** and then selecting **Properties**.

### Summary

- Access Aptify web interface from laptops, tablets or other mobile devices
- Use Spaces to keep your organization up-to-date on Aptify activity
- Take advantage of Global Search to easily find any type of record
- Open Persons records in Edit Mode to see all of their information

# Appendix

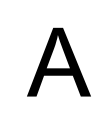

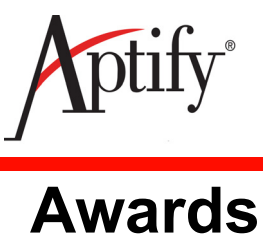

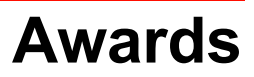

| Objective                      | A.1 |
|--------------------------------|-----|
| Defining Award Types           | A.2 |
| Tracking Award Nominations     | A.3 |
| Tracking Awards and Incentives | A.5 |

### Objective

Users will be able to:

- Nominate Persons for Awards
- Track Awards from inception to conclusion

### **Overview**

Many organizations offer incentives and awards to their employees and members. The Awards application allows organizations to track various awards and incentives programs. The application includes the ability to create many awards programs, to track awards nominees and finally to represent recipients of awards. Common programs include:

- Committee Years of Service Pins (and similar awards) ٠
- Employee of the Month ٠
- Sales Team Incentive Tracking ٠

### **Defining Award Types**

Before an organization can begin tracking awards in Aptify, the types of awards and incentives that will be offered by the organization must be defined. The Award Types record tracks the name of the award as well as description of the award type. Follow these steps to create a new award type:

- 1. Open a new record from the Award Types service.
  - The Award Types service is located in the Award Management application.
- 2. Enter Innovation in the name of the award in the Award Type field.
- 3. Enter **Test** the **Description** field.

| Figure A.23<br>Award Types<br>Record | 🗡 Award Types ID: 7                 |
|--------------------------------------|-------------------------------------|
|                                      | 🔜 🔩 🍇 🗙 📺 🛗 🔚 📑 🦃 🇞 🖘 👘 🎭 🎲 🖛 🔗 🍥 🍹 |
|                                      | General Attachments                 |
|                                      | Award Type Innovation               |
|                                      | Description                         |
|                                      |                                     |
|                                      |                                     |
|                                      |                                     |

4. Save and close the record.

### **Tracking Award Nominations**

Aptify's Award Management application includes the Awards Nomination service that can be used to track the award nomination process. The Awards Nomination service is for tracking. By default, the system does **NOT** automatically convert a nomination to award.

### Nominating a Person for an Award

The Awards Nomination record tracks the nomination process. Persons can be nominated for an award by another person or the person can apply for the incentive themselves depending on the organization's award practices.

- 1. Open a new record from the Awards Nomination service.
- 2. Select the Innovation award created earlier from the Award Type drop-down list.
- 3. Enter your Persons ID in the Person Nominated field.
- 4. Enter Dalton Brown in the Nominated By field.
- 5. Enter the date on which the nomination was received in the Nomination Date field.
- 6. Keep **Pending** as the current status of the nomination from the **Status** drop-down list. Pending is selected by default. Once a person has been added as an award nominee, you can add more information or modify the person's nomination status at any time as necessary during the nomination process. The available Status types are as follows:
  - **Pending** Selected by default. The process is pending, no decision made yet.
  - Approved Nominee has been accepted to receive specified award/incentive.
  - **Rejected** The nominee will not receive the specified award or incentive.
- 7. Enter Test in the Description field.
- 8. Save the record.

| 🗡 Awards Nomination ID: 1           |                                                                  |   |   |  |  |  |  |
|-------------------------------------|------------------------------------------------------------------|---|---|--|--|--|--|
| 🔜 🔩 🐴 🗙 💼 🛗 🖆 💷 🐎 🗞 🖦 🦙 🎭 😳 💷 🔗 🎯 🍟 |                                                                  |   |   |  |  |  |  |
| General Attachmen                   | ts                                                               |   |   |  |  |  |  |
| Award Type                          | Innovation                                                       |   | ~ |  |  |  |  |
| Person Nominated                    | Baldwin, Aiesha/Danube Partners                                  | A | × |  |  |  |  |
| Nominated By                        | Wade, Alexandra/U. Hardwick Physics AB                           | A | × |  |  |  |  |
| Nomination Date                     | 7/1/2008                                                         |   |   |  |  |  |  |
| Status                              | Pending 🗸                                                        |   |   |  |  |  |  |
| Description                         | Alexandra Wade nominates Aiesha Baldwin for Innovation<br>Award. |   | ~ |  |  |  |  |
|                                     |                                                                  |   |   |  |  |  |  |

### **Tracking Awards and Incentives**

The Awards Granted service can be used to track awards and incentives given out by an organization. A record in this service tracks information such as the type of awards given, the recipient or recipients, the location of award ceremony, etc.

- 1. Open a new Awards Granted record with one of the following methods:
  - Open a new record from the Awards Granted service.
  - Open a new record from the Awards tab on a Persons record.
- 2. Select the Nomination award from the Award Type drop-down list.
- 3. Enter Edward Aaronson in the Person Awarded field.
- 4. Enter today's date in the Date Achieved field.
- 5. This award is the result of an accepted nomination; link the corresponding nomination to the award by specifying the previously created record in the **Award Nomination** field.
  - If this award was for more than one person, you could specify a second winner in the **Second Person Awarded** field.
- 6. Enter HQ in the Award Ceremony Location field.
- 7. Enter Cash in the Other Benefit Provided field.
- 8. Enter Car in the Other Benefit Details field.
- 9. Enter Memento in the Memento Type field.
- 10. Enter Solid Gold in the Memento Type Details field.

| <b>∧ New Awards (</b>   | iranted Record                              |                       |
|-------------------------|---------------------------------------------|-----------------------|
| 🔜 😼 🔩 📄 🕅 😭 (           | i 🐎 🗞 🖦 🐄 🍢 😯 🛟 🕶 🔗 🛞 🖕                     |                       |
| Award Type              | Innovation                                  | ~                     |
| Person Awarded          | Baldwin, Aiesha/Danube Partners             | $\mathbb{A}$ $\times$ |
| Date Achieved           | 8/1/2008 Award Nomination 1                 | $\mathbb{A}$ $\times$ |
| Second Person Awarded   |                                             | $\mathbb{A} \times$   |
| General Description 🌉   | Pictures Attachments                        |                       |
| Award Ceremony Location | Grand Hall at Washington Hotel              |                       |
| Other Benefit Provided  | Trip Awarded                                |                       |
| Other Benefit Details   | All expense paid trip to annual conference. |                       |
|                         |                                             |                       |
|                         |                                             |                       |
| Memento Type            | Plaque                                      |                       |
| Memento Type Details    | Commerorative Plaque                        | ~                     |
|                         |                                             |                       |
|                         |                                             | ~                     |
|                         |                                             |                       |

- 11. Click the **Description** tab and add additional details about the award being grant or about the recipient(s).
- 12. Save the record.

# Appendix

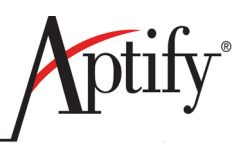

# B

# Sales Force Automation

| Objective                      | . B.1 |
|--------------------------------|-------|
| Creating Opportunities Records | . B.2 |

## Objective

Users will be able to:

- Create Opportunities Records
- Track Opportunities

### Overview

Organizations have a growing need to support contact management and opportunity tracking related to their prospective customers. The SFA application is designed to bring an integrated approach to tracking the lead generation process to their CMS/AMS system. In addition, many organizations employ inside sales team members. Features like Call Scripting are central to ensuring a common message.

### **Creating Opportunities Records**

- 1. Bring over the Sales Force Automation application.
- 1. Open a New Record from the Opportunities service.
- 2. Enter XYZ Opportunity in the Name field.
- 3. Select General from the Type drop-down list.
- 4. Enter yourself as the primary contact for this opportunity in the Account Manager field.
- 5. Enter a name for the primary contact person for this opportunity in the Person field.
- 6. Enter your XYZ Company as the name of the prospect in the Company field.

| 💏 New Opportunities Reco                         | rd                                                                                                    | <u>_</u> _×           |
|--------------------------------------------------|----------------------------------------------------------------------------------------------------|-----------------------|
| 🛃 😼 🔩 💼 🕅 🕁 🗉                                    | 🐎 🗞 🖦 🎥 🐝 🔅 🕶 🔗 🛞 🖕                                                                                                    |                       |
| Name                                             | XYZ Opportunity                                                                                                    |                       |
| Туре                                             | General                                                                                                    |                       |
| <u>Campaign</u>                                  |                                                                                                    | <b>₩</b> ×            |
| Parent                                           |                                                                                                    | <b>₩</b> ×            |
| Account Manager                                  | Dave O'Connell                                                                                                    | <b>*</b> ×            |
| Person                                           | Aaronson, Edward/Danube Partners                                                                                            | <b>*</b> ×            |
| Company                                          | XYZ Corporation                                                                                                    | M ×                   |
| 🚸 Competitors 📑 Sub-Op<br>Status 🦪 Details 😂 Con | portunities   Status Reports   🙀 Roles   🍚 Comments   Attach<br>tacts   🐲 Contact Log   🏢 Line Items   嬌 History   Partners | ments<br>A References |
| Requested On 2                                   | /17/2009                                                                                                    |                       |
| Proposal Sent On                                 |                                                                                                    |                       |
| Expected Decision Date 2                         | /20/2009                                                                                                    |                       |
| Actual Decision Date                             |                                                                                                    |                       |
| Status O                                         | pen 💽 Stage Raw Lead                                                                                                    | -                     |
| Source D                                         | irect Mail                                                                                                    | <b>₩</b> ×            |
| Acceptance Probability % 5                       | 0 Manager Acceptance Probability 50                                                                                         |                       |
|                                                  |                                                                                                    |                       |
|                                                  |                                                                                                    |                       |
|                                                  |                                                                                                    |                       |
|                                                  |                                                                                                    |                       |
|                                                  |                                                                                                    |                       |

- 7. Enter today's date in the Requested On field
- 8. Enter the date three days from today in the Expected Decision Date
- 9. Look at the options for the Status, Stage, and Source fields, but keep the defaults.
- 10. Click on the Details tab

| 🚸 Competitors 📷 S<br>Status 🦪 Details 🔒              | iub-Opportunities   Status Reports   👯 Roles   📄 Comments   Attachments  <br>🖹 Contacts   🐲 Contact Log   🏢 Line Items   🏹 History   Partners   🙈 References |   |
|------------------------------------------------------|----------------------------------------------------------------------------------------------------|---|
| Requested                                            | On 2/17/2009                                                                                                    | × |
| Detail Level                                         | Category                                                                                                    |   |
| Commission Percent                                   | 100 Override Commission Percent                                                                                                    |   |
| Lost To                                              | <u>A</u>                                                                                                    | × |
| Prior Opportunity                                    | <u>84</u>                                                                                                    | × |
| Next Proposal                                        | A                                                                                                    | × |
| Confidentiality Level<br>Confidentiality<br>Comments | None                                                                                                    |   |

- 11. Observe the Details fields, especially the **Commission Percent** and **Confidentiality** Level fields
- 12. Return to the **Details** tab
- 13. Change the Status to On Hold
- 14. Open up the History Tab
- 15. Observe: the Status change history is recorded under this tab.

- 16. Click on the Line Items tab
- 17. Open a new Line Item
- 18. The Line Items tab stores information about the set of goods and/or services being offered to the prospect in the opportunity's proposal. In other words, this tab stores the items that the organization is actively selling to the prospect as a solution to the requirements specified in the prospect's RFP (Request for Proposal).

| 💏 Opportunities ID: 2681                          |                                            |                                                                    |                           |              |
|---------------------------------------------------|--------------------------------------------|--------------------------------------------------------------------|---------------------------|--------------|
| 😼 😼 🐴 🗙 📋 🕅 🚞                                     | i 🗉 🐘 🗞 💷                                  | । 🖥 🖣 😯 🔅 । 🕫 🖉 🕕                                                  | Ţ                         |              |
| Name                                              | XYZ Opportunity                            |                                                                    |                           |              |
| Туре                                              | General                                    |                                                                    | -                         |              |
| <u>Campaign</u>                                   |                                            |                                                                    | X                         |              |
| Parent                                            |                                            |                                                                    | $\mathbf{A}$ $\mathbf{X}$ |              |
| Account Manager                                   | Dave O'Connell                             |                                                                    | X                         |              |
| Person                                            | Aaronson, Edward                           | /Danube Partners                                                   | X                         |              |
| <u>Company</u>                                    | XYZ Corporation                            |                                                                    | X                         |              |
| 🔖 Competitors 🔐 Sub-Op<br>Status 🦪 Details 😂 Cont | portunities   Status<br>acts   獅 Contact I | Reports 🗱 Roles 🍛 Comments At<br>.og 🔟 Line Items 🦙 History Partne | tachments                 | ences        |
| 🖹 📸 🗙 🛛 🛗 Find 🛛 🕯                                | • • • • •                                  | 0                                                                  |                           |              |
| Product Product Ca Lin                            | e Items Record                             |                                                                    |                           |              |
|                                                   | General 🎑 Comm                             | ents                                                               |                           |              |
|                                                   | Product                                    |                                                                    |                           | $\mathbf{A}$ |
|                                                   | Product Category                           |                                                                    |                           | X            |
|                                                   | Min. Amount                                | \$0.00                                                             |                           |              |
|                                                   | Est. Amount                                | \$0.00                                                             |                           |              |
|                                                   | Max Amount                                 | \$0.00                                                             |                           |              |
|                                                   | Manager Amount                             | \$0.00                                                             |                           |              |
|                                                   |                                            |                                                                    |                           |              |
|                                                   |                                            |                                                                    | ОК                        | Cancel       |

- 19. Save the record
- 20. Click on the Competitors Tab

- 21. The Competitors record tracks information about any known companies competing for a particular opportunity.
- 22. Add a New Competitor's Record
- 23. Observe the fields available to track your competition:

| - 12               |           |                       |
|--------------------|-----------|-----------------------|
| Competitors Record |           |                       |
| General 🎑 Commer   | Its       |                       |
|                    | -         | 1                     |
| Competitor         |           | $\mathbb{A}$          |
| Sales Person       |           | $\mathbb{A}$ $\times$ |
| Description        |           |                       |
|                    |           |                       |
|                    |           |                       |
| Reseller ID        |           | $\mathbf{H}$          |
| Status             | Active    | •                     |
| Rank               |           | •                     |
| Probability        | 0         |                       |
|                    | 🗌 Lost To |                       |
| LostToReason       |           | -                     |
|                    |           |                       |
|                    | OK        | Cancel                |

24. Save and Close the Record.

# Chapter

C

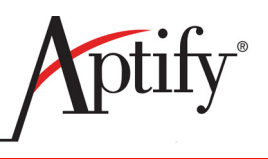

# Accounting and Batching

| Accounting Information                    | C.1  |
|-------------------------------------------|------|
| Batching C                                | C.2  |
| Creating an Orders Batch                  | C.3  |
| Creating a Payments Batch                 | C.8  |
| Expanding a Scheduled Transaction Group C | C.11 |
| Cash Control Batches C                    | C.16 |

## **Accounting Information**

### **Financial Management Features**

- Tracks General Ledger (GL) accounts
- Creates GL entries for orders and payments
- Includes Cash Control management
- Integrates with VeriSign Payflow Pro for credit card authorization and payment captures
- Supports multi-entity accounting between parent organization and subsidiaries
- Supports multiple currencies

## Batching

General Ledger (GL) Batches in Aptify are used to transfer the GL Entry information from the Orders, Payments, and Scheduled Transactions services to the organization's accounting system. The Batch is designed to sum the individual entries in multiple orders, payments, or scheduled transactions. Batches can sum up any number of orders, payments, or scheduled transactions but can not include more than one type of record. For this reason, four batch types exist. They are **Order Batches**, **Payment Batches**, **Scheduled Transaction Batches**, **and Cash Control Batches**.

### **GL Batching:**

- · Aggregates all individual GL entries form the records into one ledger entry
- A single GL batch includes records of the same type and the same currency
  - If using multiple currencies, one General Ledger batch is created for each currency type
- Once batched, a record's financial fields cannot be modified
  - This maintains integrity between Aptify and the Accounting system
  - The General Ledger batch number appears on the record
  - General Ledger Batch records contain GL entries that can be exported to your organization's financial system
- During the order batching process, Aptify automatically adjusts a product's inventory count as necessary

In this section, you will learn how to:

- Create an Orders Batch
- Create a Payments Batch
- Expand Scheduled Transaction Groups
- Create a Scheduled Transaction Batch

### **Creating an Orders Batch**

Order Batches are used to transfer the GL Entries from a set of shipped orders to the accounting system.

- 1. Open a view of orders that you have created that are in a Shipped status.
  - If you do not have one already, you can create a view that displays only the orders where the Taken By field shows your Employees record. You can also ask your instructor for assistance constructing this type of view.
- 2. Right click within the view and select **Order Options** > **Create Order Batch** from the pop-up list.

| Figure C.1<br>Create Order | B  | 6     | X   🔚 📊 R  | eports 🕌 📲   | Add To List |         | B 💲 📚 🕫             | <b>5</b> | 1 🔚           |               |                      |
|----------------------------|----|-------|------------|--------------|-------------|---------|---------------------|----------|---------------|---------------|----------------------|
| Batch                      | My | / Ore | ders Shipp | bed          |             |         |                     |          |               |               |                      |
|                            |    | ID    | Order Date | Order Status | ShipToCor   | mpany   | ShipToName          | ) Addr   | o To C i To S | t "o Zip      | BillToCompany        |
|                            |    | 9859  | 2/10/2009  | Shipped      | Danube Pa   | New P   | ecord               |          | rl+N          | 94301         | Danube Partners      |
|                            |    | 9860  | 2/10/2009  | Shipped      | Danube Pa   | Oper    | Record              | 0        |               | 94301         | Danube Partners      |
|                            |    | 9861  | 2/10/2009  | Shipped      | Danube Pa   | oper    | Rocord              |          |               | 94301         | Danube Partners      |
|                            |    | 9870  | 2/11/2009  | Shipped      | Spécialités | Deleti  | e                   | De       | el 🛛          | 7501 <i>€</i> | Spécialités du mondi |
|                            |    | 9871  | 2/11/2009  | Shipped      | Kumpulan (  | Order   | s Options           |          | •             | Mark as       | Shipped              |
|                            |    | 9872  | 2/11/2009  | Shipped      | Hanari Car  |         |                     |          |               | Create        | Back Orders          |
|                            |    | 9873  | 2/11/2009  | Shipped      | Hanari Car  | Add t   | o List              | Ct       | rl+A          |               |                      |
|                            |    | 9874  | 2/11/2009  | Shipped      | The Ohio S  | Repo    | rt Wizard           | Ct       | rl+R          | Create        | Order Batch          |
|                            |    | 9875  | 2/11/2009  | Shipped      | The Ohio S  | Print I | Record              |          | Н             | 43210         | The Ohio State Uni   |
|                            |    | 9876  | 2/11/2009  | Shipped      | The Ohio S  | Print ' | View                |          | н             | 43210         | The Ohio State Univ  |
|                            |    | 9877  | 2/11/2009  | Shipped      | The Ohio S  |         | · · ·               |          | 1             | 43210         | The Ohio State Univ  |
|                            |    | 9879  | 2/12/2009  | Shipped      | Laughing B  | Messa   | aging               | C        | ri+M          | V3F 2         | Laughing Bacchus W   |
|                            |    | 9881  | 2/12/2009  | Shipped      | Marriott In | Recor   | rd History          | Ct       | rl+H [        | 20058         | Marriott Internation |
|                            |    | 9882  | 2/12/2009  | Shipped      | Danube Pa   | Refre   | sh                  | F5       | i 1           | 94301         | Danube Partners      |
|                            |    | 9883  | 2/12/2009  | Shipped      | Marriott In | View I  | Properties          | F8       | :             | 20058         | Marriott Internation |
|                            |    | 9884  | 2/15/2009  | Shipped      | Franchi S.p | Clear   | Record Selection    |          |               | 10100         | Franchi S.p.A.       |
|                            |    | 9885  | 2/15/2009  | Shipped      | Ottoman     | Select  | t All               |          |               | 29730         | Ottoman              |
|                            |    | 9886  | 2/15/2009  | Shipped      | Furia Bacal | Send    | То                  |          | •             | 1675          | Furia Bacalhau e Fru |
|                            |    | 9887  | 2/15/2009  | Shipped      | Ottoman     | Find i  | n ShipToCompany     | Ct       | rl+F          | 29730         | Ottoman              |
|                            |    | 9888  | 2/15/2009  | Shipped      | Danube Pa   | Find A  | Again in ShipToComp | any F3   |               | 94301         | Danube Partners      |
|                            |    | 9889  | 2/15/2009  | Shipped      | Danube Par  | tners   | Edward Aaronson     | 910 S    | Palo / CA     | 94301         | Danube Partners      |
|                            |    | 9890  | 2/15/2009  | Shipped      | Danube Par  | tners   | Edward Aaronson     | 910 S    | Palo 4 CA     | 94301         | Danube Partners      |

3. Read the introduction on the first screen of the **Aptify Batch Wizard -- Orders** and click **Next** to continue.

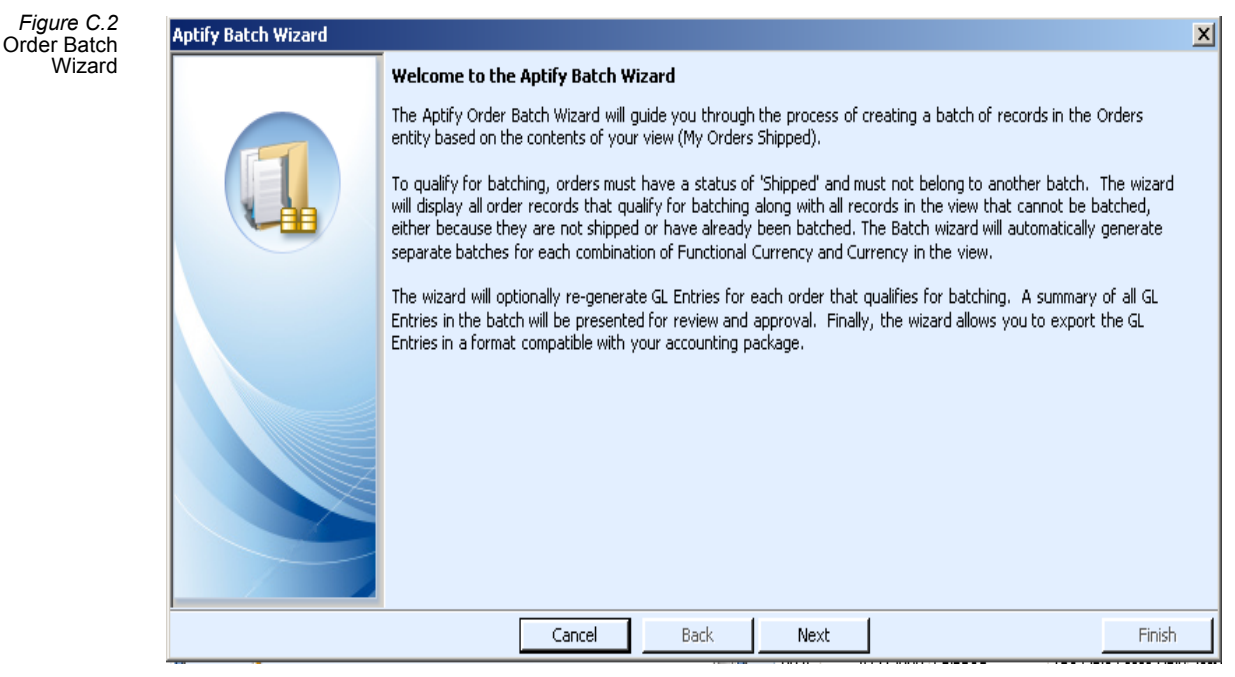

- 4. The wizard reports the number of records that qualify for the batch and the number of records that do not qualify.
  - Only orders that have shipped and have not been previously batched qualify.
  - To view the list of included or excluded orders, click in the **Details** field and click the button that appears.

| Figure C.3<br>Review    | Aptify Batch Wizard |                                                                                                    |                                                       |                                                                      |                                                           | ×      |
|-------------------------|---------------------|----------------------------------------------------------------------------------------------------|-------------------------------------------------------|----------------------------------------------------------------------|-----------------------------------------------------------|--------|
| Records for<br>Batching |                     | Step 1: Review Batches Grouped By S<br>The grid displays the batches that will be cr<br>created for each currency. To review the c | ource Record (<br>eated based on<br>etails of each ba | E <b>urrency</b><br>the data in the<br>tch, click on the<br>Excluded | view. A separate batch mus<br>e ellipses button.<br>Detai | tbe    |
|                         |                     | US Dollar (US Dollar)                                                                                                    | 22                                                    | 0                                                                    | Details                                                   |        |
|                         |                     |                                                                                                    |                                                       |                                                                      |                                                           |        |
|                         |                     | Cancel                                                                                                    | iack                                                  | Next                                                                 |                                                           | Finish |

5. Click **Next** to continue.

Figure C.4 Batch Summary GL Entries

- 6. Review the instructions for Step 2: Generate Order GL Entries and click Next.
  - Do not select the **Regenerate Entries** checkbox.
  - Depending on the number of orders in the batch, it may take an extended amount of time to complete the regeneration process.
  - In most cases, you do not need to regenerates the entries before batching orders. In general, you should only regenerate entries if you made changes to the system's GL accounts since the orders you are batching were created.
- 7. Click Next to continue.
  - The wizard displays the debit and credit totals for the orders in the batch.
- 8. Click in the **Details** field and click the button that appears to review the Batch Summary GL Entries.

| ø  | Batch Summary GL Entries |                         |             |             |                          |  |
|----|--------------------------|-------------------------|-------------|-------------|--------------------------|--|
| Г  | GL Account               | Description             | Debit       | Credit      | Weighted Avg Spot Rate 🔒 |  |
| Þ  | 1101                     | Accounts Receivable     | \$55,530.64 | 0           |                          |  |
| Г  | 4401                     | Sales Discounts         | \$10,664.26 | 0           |                          |  |
|    | 5950                     | Cost of Goods Sold      | \$378.35    | 0           |                          |  |
| Г  | 5951                     | Furniture COGS          | \$224.30    | 0           |                          |  |
|    | 4006                     | Furniture Sales Account | 0           | \$38,200.00 |                          |  |
|    | 2901                     | Deferred Income         | 0           | \$12,847.00 |                          |  |
|    | 4008                     | Exhibit Sales           | 0           | \$6,200.00  |                          |  |
|    | 4002                     | Meeting Sales           | 0           | \$5,600.00  | <b></b>                  |  |
| Ŀ  |                          |                         |             |             | <u> </u>                 |  |
| 12 | ! Items                  | Totals:                 | \$66,797.55 | \$66,797.55 | ОК                       |  |

- 9. Click **OK** to close the summary screen.
- 10. Select the Approval checkbox.

| Figure C.5<br>Approve Batch | Aptify Batch Wizard |                                                                                                    |             |             |                      | X              |  |  |
|-----------------------------|---------------------|----------------------------------------------------------------------------------------------------|-------------|-------------|----------------------|----------------|--|--|
|                             |                     | Step 3: Review Summary GL Entries:<br>The following GL Entries summarize the entries for all Orders batches. After reviewing the GL activity, click on the<br>'Approve GL Entries' checkboxes in the grid and proceed to the next step. |             |             |                      |                |  |  |
|                             |                     | Currency (Func. Currency)                                                                                                    | Debit       | Credit      | Effective Date Ap    | protal Details |  |  |
|                             |                     | 🔰 US Dollar (US Dollar)                                                                                                    | \$66,797.55 | \$66,797.55 | 2/16/2009 5:51:15 PM | Details        |  |  |
|                             |                     |                                                                                                    |             |             |                      |                |  |  |
|                             |                     | Cancel                                                                                                    | Back        | Next        |                      | Finish         |  |  |

- 11. Click Next to continue.
- 12. Click in the **Batch Name** field and add your initials to the beginning of the batch name.

| Figure C.6<br>Modify Batch | Aptify Batch Wizard |                                                                                                    |           |                     |                                  | ×      |  |
|----------------------------|---------------------|----------------------------------------------------------------------------------------------------|-----------|---------------------|----------------------------------|--------|--|
| Name                       |                     | Step 4: Create Batch Record<br>You have completed the steps for creating the following batches. You may change the batch name if desired.Click<br>on Finish to generate the new batch record. |           |                     |                                  |        |  |
|                            |                     | Functional Currency                                                                                                    | Currency  | $\frown$            | Batch Name                       |        |  |
|                            |                     | 🔰 US Dollar                                                                                                    | US Dollar | XYZ Orcers Batch (U | S Dollar) - 2/16/2009 5:51:15 PM |        |  |
|                            |                     |                                                                                                    |           |                     |                                  |        |  |
|                            |                     |                                                                                                    | Cancel E  | Back Next           |                                  | Finish |  |

- 13. Click Finish.
  - The Batch Results window appears and reports the ID for the batch you just created.
  - You can also double-click an entry to export the batch results to a file. By default, Aptify supports exporting the results to a CSV (Comma Delimited) file.
- 14. Write down the Batch ID here: \_\_\_\_.
- 15. Click **OK** to close the wizard.
- 16. Open the first record in the My Orders view.
  - Note that the Batch ID now appears under Customer Type.

### Accounting and Batching

| Figure C.7  |                                                                                                    |
|-------------|----------------------------------------------------------------------------------------------------|
| Batch ID on |                                                                                                    |
| Orders Form |                                                                                                    |
|             | 🖉 Customer 🖳 Payment 🛛 😸 Shipping 🙆 Accounting 🗞 Cancellations 🕐 Back Orders 🖳 Subscriptions 🎡 Comments 🛛 Attachments |
|             | Order Date 1/9/2010 9:28:33 P 📖 🗸 Ship To Address 🗸 🗈 🐼 📾                                                             |
|             | Ship To Lee, Nadia/Laughing Bacchus Wine Cellar 🔺 🗙 👦 - Line 1 1900 Oak St.                                           |
|             | Ship To Company Laughing Bacchus Wine Cellars                                                                         |
|             | Billing Same as Shipping                                                                                              |
|             | Bill To Lee, Nadia/Laughing Bacchus Wine Cellar 🕅 🗙 City, State ZIP Vancouver BC 🔽 V3F 2K1                            |
|             | Bill To Company Laughing Bacchus Wine Cellars                                                                         |
|             | Taken By Tim Jones A X Country Canada                                                                                 |
|             | Sales Rep Ship To Phone 🗸 🗈                                                                                           |
|             |                                                                                                    |
|             |                                                                                                    |
|             | nec V                                                                                                    |
|             | Find Product Quantity 1 Add                                                                                           |
|             | Line Type Product Product Description Quantity Price Discount Extended                                                |
|             | 1 📶 53 Rectangular Conference Table Rectangular Conference Table 3.0000 \$3,500.00 15.0000 \$8,925.00                 |
|             |                                                                                                    |
|             |                                                                                                    |
|             | Ammany Ammany                                                                                                    |
|             |                                                                                                    |
|             | Order Source Walk-In Costonier Type:<br>Corporate Member/Non-Member                                                   |
|             | Currency Type US Dollar \$1.15 PM1 Shipping \$0.00 ()                                                                 |
|             | Order Type Kegular Cancellation Reason (N/A) Handling \$0.00 ()                                                       |
|             | Order Status Iphipped Ship Partial Order Level Regular Tax \$0.00 (1)                                                 |
|             | Original Order Total \$8,925.00                                                                                       |
|             | Urganization Paintico molunings, Inc. m X Balance \$0.00                                                              |

17. Close the record.

### **Creating a Payments Batch**

- 1. *Right click* the **Payments** service select **Create View** from the pop-up list.
- 2. Enter My Payments in the Name field.
- 3. Click the **Filters** tab.
- 4. Add the following filter:
  - Service: Payments
  - Field: EmployeeID
  - Operator: =
  - Value: The ID number of the Employees record that is linked to your user account. Ask your instructor if you need assistance identifying this number.
- 5. Click **OK** to save and open the view.
  - The view displays all of the Payments records for which your Employee ID appears in the Taken By field.
- 6. *Right click* within the view and select **Payment Options** > **Create Payment Batch** from the pop-up list.

| Create        | My | y Pa | yments          |                        |              |                             |
|---------------|----|------|-----------------|------------------------|--------------|-----------------------------|
| Payment Batch |    | ID   | PaidBy          |                        |              | CompanyName                 |
|               |    | 3852 | Edward Aaronson |                        | Danube Partn | ers                         |
|               |    | 3853 | Edward Aaronson |                        | Danube Partn | ers                         |
|               |    | 3854 | Edward Aaronson |                        | Danube Partn | ers                         |
|               |    | 3855 | Yale Wade       | New Record             | Ctrl+N       |                             |
|               |    | 3856 | Fabian Aaronson | Open Record            | Ctrl+O       |                             |
|               |    | 3857 | John Aaronson   |                        |              | urante                      |
|               |    | 3858 | Edward Aaronson | Delete                 | Del          | ers                         |
|               |    | 3860 | John Jensen     | Payments Options       | ۰,           | Create Payments Batch       |
|               |    | 3861 | John Jensen     | Mayao Decayda          |              | Capture Electronic Payments |
|               |    | 3862 | Ian Miller      | Merge Records          | Christa      | hrie Berhad                 |
|               |    | 3863 | Carlos Baldwin  |                        | CUITA        |                             |
|               |    | 3864 | Spencer King    | Report Wizard          | Ctrl+R       | hus Wine Cellars            |
|               |    | 3865 | Fabian Aaronson | Print Record           |              |                             |
|               |    | 3866 | Pablo Harris    | Print View             |              |                             |
|               |    |      |                 | Record History         | Ctrl+H       |                             |
|               |    |      |                 | Object Viewer          |              |                             |
|               |    |      |                 | Refresh                | F5           |                             |
|               |    |      |                 | View Properties        | F8           |                             |
|               |    |      |                 | Clear Record Selection | n            |                             |
|               |    |      |                 | Select All             |              |                             |
|               |    |      |                 | Send To                | <u> </u>     |                             |
|               |    |      |                 | Find in PaidBy         | Ctrl+F       |                             |
|               |    |      |                 | Find Again in PaidBy   | F3           |                             |

7. Read the introduction on the first screen of the **Aptify Batch Wizard -- Payments** and click **Next** to continue.

- 8. The wizard reports the number of records that qualify for the batch and the number of records that do not qualify.
  - Payments that have already been batched are excluded from the batch process.
  - To view the list of included or excluded payments, click in the **Details** field and click the button that appears.
- 9. Click Next to continue.
- 10. Review the instructions for Step 2: Generate Payment GL Entries and click Next.
  - Do not select the **Regenerate Entries** checkbox.
  - In most cases, you do not need to regenerates the entries before batching payments. In general, you should only regenerate entries if you made changes to the system's GL accounts since the payments you are batching were created.
- 11. Click Next to continue.
  - The wizard displays the debit and credit totals for the payments in the batch.
- 12. Click in the **Details** field and click the button that appears to review the Batch Summary GL Entries.
- 13. Click **OK** to close the summary screen.
- 14. Select the Approval checkbox.
- 15. Click Next to continue.

- 16. Click in the **Batch Name** field and add your initials to the beginning of the batch name.
- 17. Click Finish.
  - The Batch Results window appears and reports the ID for the batch you just created.
  - You can also double-click an entry to export the batch results to a file. By default, Aptify supports exporting the results to a CSV (Comma Delimited) file.
- 18. Write down the Batch ID here: \_\_\_\_\_.
- 19. Click **OK** to close the wizard.
- 20. Open the first record in the My Payments view.
  - Note that the Batch ID now appears at the bottom of the Payments record.

| Figure C.9<br>Batch ID on | 👔 Payments ID: 3854                                                     | _ 🗆 🗙  |
|---------------------------|-------------------------------------------------------------------------|--------|
| Payments<br>Form          | 😡 🍕 🗙 📺 🛗 🖆 💷 🦃 🎯 🗣 🧤 🐄 🎲 🖘 🚳 🌒 🖕                                       |        |
|                           | Taken By Dave O'Connell M X Organization Sampco Holdings, Inc.          | Ж×     |
|                           | Person Aaronson, Edward/Danube Partners                                 |        |
|                           | Company Danube Partners A Corder Search Order # Invoice #               |        |
|                           | Payment Lines Details Authorizations GL Entries AP Integration Comments |        |
|                           | 🖹 💕 🗙 🛱 Find i 🚡 🎓 🐥 💆 🔞                                                |        |
|                           | Order Applies To Is Tax Order Line # Amount Payment Amount Comments     |        |
|                           |                                                                         |        |
|                           |                                                                         |        |
|                           |                                                                         |        |
|                           |                                                                         |        |
|                           |                                                                         |        |
|                           |                                                                         |        |
|                           |                                                                         | 4.7    |
|                           |                                                                         | 1 Item |
|                           | Batch ID: 3 (2/17/2009 9:52:41 AM) Total \$400.00                       |        |

21. Close the record.

### **Expanding a Scheduled Transaction Group**

The **Scheduled Transaction Groups** service exists for performance reasons. Since a single order could require a substantial number of Scheduled Transactions records to be created in order to recognize revenue over a long earn-out period, generating all the Scheduled Transactions records at the time the order is shipped could place a substantial load on the system.

The process of generating the actual Scheduled Transactions records from the Scheduled Transaction Groups record is known as **Expanding Scheduled Transaction Groups**. The process may be invoked at any time by choosing the Expand Scheduled Transaction Groups icon from the toolbar in any Scheduled Transaction Groups view.

**Note:** Aptify recommends that Scheduled Transaction Group expansion occur after hours, since the process may be resource intensive (depending on how many groups you are expanding). Create or open a view of the Products service.

- 1. Open your XYZ Subscription record (or the ID of another subscription product).
- 2. Write down the **Product ID** here:

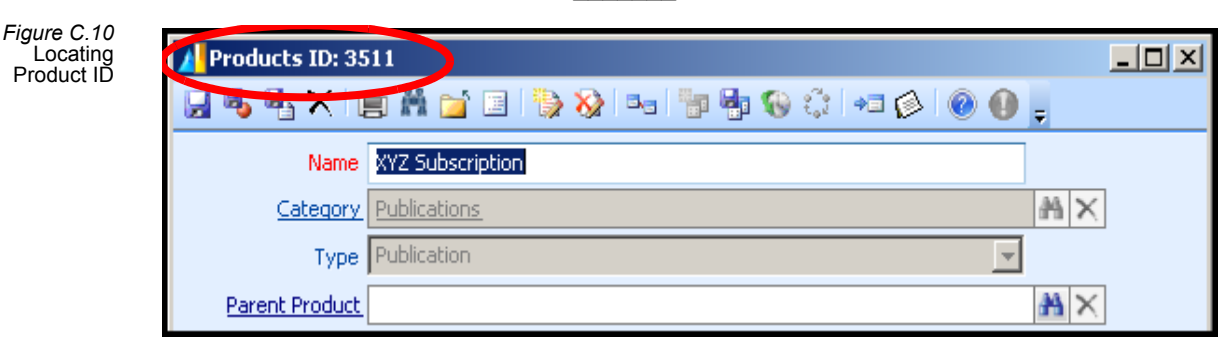

- 3. Close the record.
- 4. *Right click* the **Scheduled Transaction Groups** service and select **Create View** from the pop-up list.
  - Scheduled Transaction Groups is located under the Accounting application.
- 5. Enter *XYZ* STG in the Name field (where *XYZ* are your initials).
- 6. Click the **Filters** tab.
- 7. Add the following filter:
  - Service: Scheduled Transaction Groups
  - Field: ProductID
  - Operator: =
  - Value: The ID number of Subscription product (which you wrote down in Step 3).
- 8. Click **OK** to save and open the view.
  - The view displays all of the Scheduled Transaction Groups records related to subscription product.

- 9. Click the Expand Scheduled Transaction Groups button.
  - Alternatively, you can *right click* within the view and select Scheduled Transaction Groups Options > Expand Scheduled Transaction Groups from the pop-up list.

| Figure C.11  |
|--------------|
| Expand       |
| Scheduled    |
| Transactions |
| Groups       |
| Groups       |

| B<br>XY | 🖹 💕 🗙 🔚 Reports 👗 📲 Add To List 🗐 💲 😱<br>XYZ STG Expand Scheduled Transaction Groups |       |            |               |                 |        |  |
|---------|--------------------------------------------------------------------------------------|-------|------------|---------------|-----------------|--------|--|
|         | ID                                                                                   | Order | Start Date | Gross Revenue | Discount Amount | Status |  |
|         | 2754                                                                                 | 9870  | 2/11/2009  | 39.95         | 0.00            | Pendir |  |
|         | 2755                                                                                 | 9871  | 2/11/2009  | 119.85        | 0.00            | Pendir |  |
|         | 2756                                                                                 | 9872  | 2/11/2009  | 39.95         | 0.00            | Pendir |  |
|         | 2757                                                                                 | 9873  | 2/11/2009  | -39.95        | 0.00            | Pendir |  |
|         | 2758                                                                                 | 9874  | 2/11/2009  | 39.95         | 0.00            | Pendir |  |
|         | 2759                                                                                 | 9876  | 2/11/2010  | 39.95         | 0.00            | Pendir |  |
|         | 2760                                                                                 | 9875  | 2/11/2009  | -39.95        | 0.00            | Pendir |  |
|         | 2761                                                                                 | 9877  | 8/11/2010  | -19.98        | 0.00            | Pendir |  |
|         | 2762                                                                                 | 9879  | 2/12/2009  | 39.95         | 0.00            | Pendir |  |

10. Click OK to expand all pending Scheduled Transaction Groups.

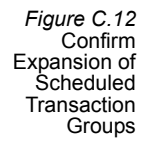

E

| vhaun ac |                                                                                                    |
|----------|----------------------------------------------------------------------------------------------------|
| ?        | All pending Scheduled Transaction Group records in this view will be<br>expanded.<br>Note: Group records must be linked to shipped orders to be expanded.<br>Do you wish to proceed? |
|          | Yes No                                                                                                    |

- 11. Be patient while the Scheduled Transaction Groups are expanded. Click **OK** when prompted that the process is complete.
- 12. Click the Refresh button on the Scheduled Transaction Groups View Toolbar.
  - Note that the Status changes from Pending to Complete.
  - Close the View
#### **Creating a Scheduled Transactions Batch**

- 1. *Right click* the Scheduled Transactions service (under the **Accounting** application) and select **Create View** from the pop-up list.
- 2. Enter XYZ Transactions in the Name field (where XYZ are your initials).
- 3. Click the Filters tab.
- 4. Add the following filter:
  - Service: Products
  - Field: ID
  - Operator: =
  - Value: The ID number of the XYZ Subscription product
  - Click **OK** twice to save and open the view.
- 5. Click **OK** to load the view.
- 6. Click the **Create Scheduled Transaction Batch** icon in the view toolbar to launch the Batch wizard.

Figure C.13 Create Scheduled Transactions Batch

| B<br>V | 🖹 🧭 🗙   🔙 📊 Reports 🕌   🏭 Add To List 🖄   💲 🔲 |                |                       |                            |          |       |
|--------|-----------------------------------------------|----------------|-----------------------|----------------------------|----------|-------|
| ~ 1    | 2 (                                           |                |                       | Create Scheduled Transacti | on Batch |       |
| 4      | ID                                            | Scheduled Date | Description           |                            | туре     | Orger |
|        | 354                                           | 2/11/2009      | February 2009 reco    | Deferred Income            |          | 9870  |
|        | 355                                           | 3/11/2009      | March 2009 recognil   | Deferred Income            |          | 9870  |
|        | 356                                           | 4/11/2009      | April 2009 recognitic | Deferred Income            |          | 9870  |
|        | 357                                           | 5/11/2009      | May 2009 recognitic   | Deferred Income            |          | 9870  |
|        | 358                                           | 6/11/2009      | June 2009 recogniti   | Deferred Income            |          | 9870  |
|        | 359                                           | 7/11/2009      | July 2009 recognitio  | Deferred Income            |          | 9870  |
|        | 360                                           | 8/11/2009      | August 2009 recogn    | Deferred Income            |          | 9870  |
|        | 361                                           | 9/11/2009      | September 2009 rec    | Deferred Income            |          | 9870  |

- 7. Read the introduction on the first screen of the **Aptify Batch Wizard -- Scheduled Transactions** and click **Next** to continue.
- 8. The wizard reports the number of records that qualify for the batch and the number of records that do not qualify.
  - Transactions that have already been batched are excluded from the batch process.
  - To view the list of included or excluded transactions, click in the **Details** field and click the button that appears.

- 9. Click Next to continue.
- 10. Click **Next** to expand any pending Scheduled Transactions Group and compile the relevant GL entries.

| Figure C.14<br>Expand                                     | Aptify Batch Wizard |                                                                                                    |  |  |  |  |  |
|-----------------------------------------------------------|---------------------|----------------------------------------------------------------------------------------------------|--|--|--|--|--|
| Scheduled<br>Transaction<br>Groups Step (if<br>necessary) |                     | Step 2: Expand Scheduled Transaction Groups<br>All Scheduled Transaction Group records must be expanded prior to batching scheduled transactions. This is<br>necessary to ensure data consistency. There are currently 1475 pending scheduled transaction groups in the<br>system.Note: Depending on the number of open scheduled transaction groups in the system, the process may<br>take an extended amount of time to complete. You will have the opportunity to cancel the process, but the batch<br>cannot be completed until all scheduled transaction group records are expanded. |  |  |  |  |  |
|                                                           |                     | Cancel Back Next Finish                                                                                                    |  |  |  |  |  |

- 11. The wizard displays the debit and credit totals for the transactions in the batch.
- 12. Click in **Details** field and click button that appears to review Batch Summary GL Entries.
- 13. Click **OK** to close the summary screen.
- 14. Select the Approval checkbox.
- 15. Click Next to continue.

- 16. Click in the **Batch Name** field and add your initials to the beginning of the batch name.
- 17. Click Finish.
  - The Batch Results window appears and reports the ID for batch you just created.
  - You can also double-click an entry to export the batch results to a file. By default, Aptify supports exporting the results to a CSV (Comma Delimited) file.
- 18. Write down the Batch ID here:
- 19. Click **OK** to close the wizard.
- 20. Open the first record in your Scheduled Transactions view.
  - Note the Batch ID now appears at the top of the Scheduled Transactions record.

| Figure C.15<br>Batch ID on        | 🐮 Scheduled Transa    | ctions ID: 25360                               |               |
|-----------------------------------|-----------------------|------------------------------------------------|---------------|
| Scheduled<br>Transactions<br>Form | 🚽 🔩 🔩 🗙 📋             | # 🖆 🗉 i 🏷 🚱 🔤 🍟 🏀 🗧                            | ç 🖛 🔊 💿 🕕 📮   |
|                                   | Scheduled Date 8/11/2 | 2009                                           | Batch ID: 4   |
|                                   | Description Augus     | t 2009 recognition of 1/12 of XYZ Subscription | n revenue.    |
|                                   |                       |                                                |               |
|                                   | Type Defer            | red Income Source Order                        | <u>9870</u>   |
|                                   | Organization Samp     | to Holdings, Inc.                              | ×             |
|                                   | Currency US Do        | llar 🔐                                         | ×             |
|                                   | GL Entries Comment:   | •                                              |               |
|                                   | 🖹 🎯 🗙 🕅 Fi            | nd 🚡 🏚 🤑 🚇 🞯                                   |               |
|                                   | GL Account Debi       | t Amount Credit Amount<br>\$3.33               | \$0.00        |
|                                   | 4003                  | \$0.00                                         | \$3.33        |
|                                   |                       |                                                |               |
|                                   |                       |                                                |               |
|                                   |                       |                                                |               |
|                                   |                       |                                                |               |
|                                   |                       |                                                |               |
|                                   |                       |                                                |               |
|                                   |                       |                                                | 2 Items       |
|                                   |                       | Totals:                                        | \$3.33 \$3.33 |

21. Close the record.

## **Cash Control Batches**

The manual processing of cash receipts is performed by creating a new Cash Control Batches record, and manually entering the cash receipts/corresponding Payments records. Once total receipts and applied payments are equal, cash control batches may be marked as approved. Once approved, Cash Control Batches are considered locked and can no longer be edited.

Follow these steps to create a cash control batch:

- 1. Open a new record from the Cash Control Batches service.
  - The Cash Control Batches service is located in the Accounting application.
  - Today's date automatically populates the Date Entered field.
- 2. Enter date for deposited funds into organization's bank account in Deposit Date field.
- 3. Your name should default in the Entered By field.
  - This field links to the Employees service.
- 4. Enter a cash receipt on the Cash tab, following these steps:
  - Enter the customer's name in the Customer field.
  - Enter the amount of the cash receipt in the Amount field.
  - Enter the payment type of the cash receipt in the **Type** field.
    - This field links to the Payment Types service.

• Typically, the payment type is Pre-paid Check. But depending organization's policies, it could also be a credit card (for example, if a customer/member returned order form with credit card information completed).

| 🔀 New Cash Control Batches Record                     | × |
|-------------------------------------------------------|---|
| 🛃 😼 📲 🚔 🔚 🥘 🔇 🖘 🔚 🖓 🗞 🔅 += 🔗 🚳 🕢 🖕                    |   |
| Date Entered 2/17/2009                                |   |
| Deposit Date 2/19/2009                                |   |
| Entered By Dave O'Connell                             |   |
| Date Approved Approve                                 |   |
| Approved By                                           |   |
| Cash Total \$0.00 Payment Total \$0.00                |   |
| Cash Comments Attachments Payments Posted             |   |
| Customer Danube Amount 100 <u>Type Pre-Paid Check</u> |   |
| 🖹 📂 🔀 Find   🚡 🎓 🦊 💆 🞯                                |   |
| Customer Amount Order ID Payment ID Status            |   |
|                                                       |   |
|                                                       |   |
|                                                       |   |
|                                                       |   |
| 0 Items                                               |   |

5. Click the Add button to add the entry to the receipt list.

|   | Casł                     | Commen   | its Attac | hments P | ayments Poste         | ted       |  |
|---|--------------------------|----------|-----------|----------|-----------------------|-----------|--|
|   | Customer Amount Type Add |          |           |          |                       |           |  |
|   | B                        | 💕 🗙      | 🛗 Find    | 1        | <b>↓ <u>↓</u>   ⊘</b> | )         |  |
|   | 4                        | Customer | Amount    | Order ID | Payment ID            | Status    |  |
|   |                          | Danube   | \$100.00  | 0        | 0                     | Unmatched |  |
|   |                          |          |           |          |                       |           |  |
|   |                          |          |           |          |                       | 1 Item    |  |
| - |                          |          |           |          |                       |           |  |

- 6. To track the check number of the cash receipt or add more information, double-click the cash receipt in the list to open the **Cash Detail** record.
  - Enter the Check Number in the field provided.
  - Click the Comments tab and enter any additional information.
  - Click **OK** to close the form.

Note: that the Lock Box Information section of the form is not applicable to a manual

| ish Detail Record    |                |                     |                      |                  |
|----------------------|----------------|---------------------|----------------------|------------------|
| General Tab Comme    | ents           |                     |                      |                  |
| -Payment Information | n ———          |                     |                      |                  |
| Customer             | Danube         |                     |                      |                  |
| Amount               | \$100.00       | Ch                  | eck Number 84/355    |                  |
| Payment Type         | Pre-Paid Check |                     | an                   | ×                |
| Lock Box Information | ı ———          |                     |                      |                  |
| Status               | Unmatched      | -                   | Post Record          |                  |
| Bank Key             |                |                     | Order Total          | \$0.00           |
| Order ID             |                | $\mathbb{H} \times$ | Prior Payments       | \$0.00           |
| Payment ID           |                | ₩×                  | This Payment         | \$0.00<br>\$0.00 |
|                      |                |                     | Over-Payment         | \$0.00           |
| Exception Type       | None           | <b>T</b>            | 🙆 Post               |                  |
| Exception Status     |                | -                   | Post + Refund Overp  | ayment           |
| Exception            |                |                     | Post + Refund Entire | Payment          |
| Comments             |                |                     | Allocate Overpayment | t - Same Order   |
|                      |                |                     | Allocate Overpayment | t - New Order    |
|                      |                |                     |                      |                  |
|                      |                |                     |                      |                  |
|                      |                |                     |                      |                  |
|                      |                |                     |                      |                  |
|                      |                |                     | (                    | OK Cancel        |

cash control batch (these fields are used with the Lock Box functionality).

7. Add additional cash receipts, as needed.

As you add cash receipts to the record, the system automatically updates the Cash Total field to equal the sum of the individual cash receipts, as shown below.

|     | Cash Tota                                 | <b>a</b> \$210.0 | D            | Paym       | nent Total \$0.00 |  |
|-----|-------------------------------------------|------------------|--------------|------------|-------------------|--|
| Cas | Cash Comments Attachments Payments Posted |                  |              |            |                   |  |
| Cus | tomer                                     |                  | Amount       |            | Type Add          |  |
| B   | <b>≥</b>   <b>X</b>                       | 🎽 Find           | <b>* *</b> • | F 🕂 💿      |                   |  |
|     | Customer                                  | Amount           | Order ID     | Payment ID | Status            |  |
|     | Danube                                    | \$100.00         | -1           | -1         | Unmatched         |  |
|     | ottoman                                   | \$35.00          | 0            | 0          | Unmatched         |  |
|     | Pacific Rim                               | \$75.00          | 0            | 0          | Unmatched         |  |
|     |                                           |                  |              |            |                   |  |
|     |                                           |                  |              |            |                   |  |
|     |                                           |                  |              |            |                   |  |
|     |                                           |                  |              |            | 3 Items           |  |
| _   |                                           |                  |              |            |                   |  |

- 8. Save the Cash Control Batches record.
- 9. Associate the cash receipts in the Cash Control Batch with Payments records in Aptify.
  - Generally, each cash receipt has a corresponding Payments record in Aptify that is applied to an Orders record.
  - You do not associate a particular receipt with a Payments record directly. Instead, you associate a Payments record with a Cash Control Batch.
  - As payments are associated with the Cash Control Batch, they appears on the Payments Posted tab, and the value of the Payment Total field increases, as illustrated above. (Note that you may need to close and reopen the Cash Control Batches record to see the updated Payment Total.).

| 🌠 Cash Control Batches I | D: 1                 |                      |             | _ 🗆 ×       |
|--------------------------|----------------------|----------------------|-------------|-------------|
| 😸 😼 🐴 🗙 📋 🕅 (            | 🎽 💷   🐎 🗞   🏎        | 🚏 🎝 🛞 🎲 i 🖛 i        | 🔗 💽 📮       |             |
| Date Entered 2/17/2      | 009                  |                      |             |             |
| Deposit Date 2/19/2      | 009                  |                      |             |             |
| Entered By Dave C        | D'Connell            |                      | ×           |             |
| Date Approved            |                      | Approve              |             |             |
| Approved By              |                      | A                    | ×           |             |
| Cash Total \$210.0       | 0 Pay                | ment Total \$0.00    |             |             |
| Cash Comments Attack     | ments Payments Poste | be                   |             |             |
| 🖹 🧀 🗙 🗐 🔚 Re             | ports   🛗 Add To     | List 🗐 💲             |             |             |
| Payments Poste           | d for this Cash      | <b>Control Batch</b> |             |             |
| ID                       | Amount               | PaidBy               | CompanyName | Payment Dal |
| 3868                     | 70.00                | Baka Lambert         |             | 2/17/2009   |
| 3867                     | 50.00                | Edward Aaronson      |             | 2/17/2009   |
| <                        |                      |                      |             | Þ           |
|                          |                      |                      |             | 2 Records   |

10. Follow one of these step to associate a payment with a Cash Control Batch:

If a payment already exists that corresponds to this cash receipt, open that Payments record and click the Details tab. Then enter the ID of the Cash Control Batches record in Cash Control Batch field. Save and close the Payments record.

| 🛅 Payments ID: 386  | 7                                  |                    |                               |
|---------------------|------------------------------------|--------------------|-------------------------------|
| 🚽 😼 🐴 🗙 📋           | # 📬 🗉 🐘 🗞 🖦 🌆 🎝                    | 🔞 🔅 🖛 😥 🔞          | 0 -                           |
| Taken By Dave O'Co  | onnell 🖌                           | Organizatio        | n Sampco Holdings, Inc. 🛛 🖁 🗙 |
| Person Aaronson,    | Edward/Danube Partners             | ×                  |                               |
| Company             | ah                                 | Order Search       | Order # Invoice #             |
| Payment Lines Detai | Is Authorizations GL Entries AP Ir | tegration Comments |                               |
| Payment Status      | Posted                             | Payment Type       | Pre-Paid Check 📃 🕥 🗸          |
| Payment Level       | Regular                            | Check Number       | 2332                          |
| Cash Control Batch  | <u>1</u> 🔠                         | Bank               |                               |
| Payment Date        | 2/17/2009                          | Account Number     |                               |
| Deposit Date 🕻      | 2/19/2009                          | 📱 👘 Branch Name    |                               |
| Effective Date      | 2/17/2009                          | 📰 ABA              |                               |
| Service Charge      | Account                            | •                  |                               |
| Service             | Charge \$0.00                      |                    |                               |
| _                   | 🗖 Refund                           | _                  |                               |
| Currency Type       | US Dollar                          | <b>•</b>           |                               |
| Status Info         |                                    |                    |                               |

- a) If the payment does not yet exist that corresponds to the cash receipt but the order does exist (for example, the customer provided a Purchase Order for future payment at the time the order was taken), create a new Payments record and specify the appropriate Cash Control Batch in the field on the Details tab. Note that if you open a new payment from the Cash Control Batches record's Payments Posted tab, the system will pre-populate the Cash Control Batch field on the new payment for you.
- b) If an order and payment corresponding to the cash receipt does not yet exist in the system (for example, if the customer sent in a completed mail order form with payment), create a new order for the customer and specify the appropriate initial payment information.
- 11. Click the approve button once the Payment Total equals the Cash Total.

| 🎇 Cash Control Bat | 🌠 Cash Control Batches ID: 1    |  |  |  |
|--------------------|---------------------------------|--|--|--|
| 🔜 🔩 🔩 🗙 🐚          | ) 🖁 📷 🔄 🎲 🗞 🔤 🧤 🖓 🖏 🤇 🖛         |  |  |  |
| Data Estavad       | 2/17/2000                       |  |  |  |
| Date Entereu       |                                 |  |  |  |
| Deposit Date       | 2/19/2009                       |  |  |  |
| Entered By         | Dave O'Connell 🔉 🕺 🗙            |  |  |  |
| Date Approved      | Approve                         |  |  |  |
| Approved By        |                                 |  |  |  |
| Cash Total         | \$210.00 Payment Total \$210.00 |  |  |  |

12. Click **OK** when prompted to confirm the approval request.

#### The system automatically performs the following actions:

- It inserts the current date and time in the Date Approved field.
- It replaces the Approve button with a De-Approve button.
- It inserts your name in the Approved By field (this links to your Employees record).
- It locks down the Cash tab to prevent any further modifications to the cash receipts information.
- It prevents any additional payments from being associated with this Cash Control Batches record.
- It prevents any modification to the payment information in the Payments records associated with the Cash Control Batch

| 📽 Cash Control Bai | tches II | ): 1                 |                      |             |             |
|--------------------|----------|----------------------|----------------------|-------------|-------------|
| 🗒 🔧 🗞 🗙 👔          | ) M (    | i 🗉 i 🏷 🐼 i 🏎 i      | 🖥 🍓 🚱 🎲   🕶 I        | ø 🛛 🕽 📮     |             |
| Date Entered       | 2/17/20  | 009                  |                      |             |             |
| Deposit Date       | 2/19/20  | 009                  |                      |             |             |
| Entered By         | Dave C   | 'Connell             | ł4                   | ×           |             |
| Date Approved      | 2/17/20  | 009 11:04:43 AM      | De-Approve           |             |             |
| Approved By        | Dave O   | 'Connell             | A                    | ×           |             |
| Cash Total         | \$210.0  | D Pay                | ment Total \$210.00  |             |             |
| Cash Comments      | Attach   | ments Payments Poste | ed                   |             |             |
| 🖹 🧉 🗙 🚛            | Rep      | oorts 🕌 📲 Add To     | List 🔨 💲             |             |             |
| Payments P         | oste     | d for this Cash      | <b>Control Batch</b> |             |             |
| ID                 |          | Amount               | PaidBy               | CompanyName | Payment Dal |
|                    | 3868     | 70.00                | Baka Lambert         |             | 2/17/2009   |
|                    | 3867     | 50.00                | Edward Aaronson      |             | 2/17/2009   |
|                    | 3869     | 90.00                | Valerie Rodriquez    |             | 2/17/2009   |
|                    |          |                      |                      |             |             |
|                    |          |                      |                      |             | Þ           |
|                    |          |                      |                      |             | 3 Records   |

- 13. If you need to modify the Cash Control Batch after it has been approved, follow these steps:
  - a) Click the De-Approve button: the system clears the Date Approved and Approved By fields and re-enables the Cash tab.
  - b) Modify the Cash Control Batch as necessary.
  - c) When finished, click the Approve button again to re-approve the Cash Control Batch.

# Appendix

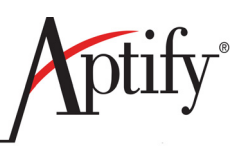

# **Publication Functions**

# Objective

Users will be able to:

- Alter the Delivery schedule of a subscription publication.
- Understand the Fulfillments function.
- Add Publication contributors to a product record.

### **Altering the Delivery Schedule**

You can change the delivery schedule for a subscription so that a recipient can receive their subscription while on vacation or at another office location.

- 1. Select the Delivery Schedule tab on the Subscriptions record.
- 2. Click the New button to open a new Subscription Delivery Schedule record.
- 3. Enter a date one month from today in the Start Date field.
- 4. Enter a date two months from today in the End Date field.
- 5. Enter an alternate address and contact information in the fields provided.
- 6. Enter your **Persons ID** in the **Requested By** field.
- 7. Enter Hard Shipment in the Distribution Type field.

| Subscription Delivery S | chedule Record                            |
|-------------------------|-------------------------------------------|
| General                 |                                           |
| Start Date              | 12/7/2011 End Date 1/7/2012               |
|                         | Address                                   |
| Line 1                  | 55 Main Street                            |
| Line 2                  |                                           |
| Line 3                  |                                           |
| City, State ZIP         | Alexandria VA 🔽 22301                     |
| County                  | Alexandria City                           |
| Country                 | United States                             |
|                         | Phone                                     |
|                         | 1 555 555-0090 ×                          |
| Email                   |                                           |
| Requested By            | Miller, Ian/Kumpulan Guthrie Berhad 🛛 🔠 🗙 |
| Distribution Type       | Hard Shipment                             |
|                         |                                           |
|                         |                                           |
|                         |                                           |
|                         |                                           |

#### 8. Click OK.

- 9. Click Save.
  - At the time of fulfillment, Aptify will look at the date and create the mailing label with the alternate address.

#### **Viewing Subscription Fulfillments**

The Subscription Fulfillments service enables you to track the distribution of a subscription's issue, specifying the distribution date, volume, and the recipients. In addition, by processing a subscription fulfillment, mailing labels are automatically generated.

Fulfillment means to send out an issue. A fulfillment is made for all issues sent this month.

Creating the fulfillment generates a mailing label for magazines and decreases a subscription count by one. Subscription Fulfillment is done monthly for each subscription product.

After you run a fulfillment, observe the Output, Mailing Labels to see how the mailing labels will look. You can also go back to the delivery log to observe how an entry is made after fulfillment. You will not be able to use the Output field during fulfillment if you did not make the Delivery Type "Hard Shipment".

- 1. *Right click* the **Subscription Fulfillments** service and select **New Subscription Fulfillments Record** from the pop-up list.
- 2. Select XYZ Subscription from the Product drop-down list.
- 3. Enter next month's date in the Name field.
  - For example, if the current month is January 20XX, you would enter **February** of the same year in the Name field.
- 4. Enter today's date in the **Distribution Date** field.
  - The **Date Prepared** field defaults to today's date.
- 5. Enter 1 in the Volume field.
- 6. Enter 1 in the Issue field.

| 🛸 New Subscript                                      | ion Fulfillments                       | Record         |            |          |       |              |      | _ 🗆 × |
|------------------------------------------------------|----------------------------------------|----------------|------------|----------|-------|--------------|------|-------|
| 🛃 🔩 🔩 📋                                              | # 날 🗉 🕅                                | 8   ==   🐈 (   | 🏚 🛞 🔅      | +1 😥     | 0 (   | -            |      |       |
| Produ                                                | ct XYZ Subscriptio                     | n              |            |          | •     | •            |      |       |
| Nan                                                  | e March 2009                           |                |            |          |       |              |      |       |
| Distribution Da                                      | te 2/11/2009                           |                |            |          |       |              |      |       |
| Date Prepar                                          | ed 2/11/2009                           |                |            |          |       |              |      |       |
| Volun                                                | ne 1                                   |                |            |          |       |              |      |       |
| Iss                                                  | Je 1                                   |                |            |          |       |              |      |       |
| 就 Recipients 📗                                       | Output 🎴 🎴 Cor                         | nments Attachm | ents       |          |       |              |      |       |
| Create Recipient<br>C Use Subscrip<br>O Use Vol. and | List<br>tion End Dates<br>Issue Number | Create List    |            |          |       | $\mathbf{k}$ |      |       |
|                                                      | Recipient                              |                |            | Subscrip | ition | 0            |      |       |
| Name                                                 | Company                                | Distributed By | Start Date | End Date | Sent  | Left         | Bulk |       |
|                                                      |                                        |                |            |          |       |              |      |       |

- 7. Verify that the Use Vol. and Issue Number option is selected (this is the default setting).
- 8. Click the Create List button.
  - A dialog box appears that informs you how many people qualified for this distribution.

| Subscript | ion Fulfillment                                                                                                    | ×  |
|-----------|----------------------------------------------------------------------------------------------------|----|
| ?         | There are 3 subscribers that qualify for this distribution<br>Click OK to add these subscribers to the recipient list. | ۱. |
|           | Cancel                                                                                                    |    |

- 9. Click OK.
  - The record is saved automatically and an ID number is assigned.
  - The qualified recipients appear under the Recipient tab. You should see the following information if you completed the earlier exercises in this lab:
    - 1 issue was sent to your **Person**, leaving 11 remaining.
    - 3 copies of the item were sent to your **Person**, who had a bulk subscription.
    - 1 issue was sent to your **Person**, leaving 5 remaining (since you canceled half of the original order in an earlier exercise).

| Ŵ                                                                                 | ŧ. | Recipients 👔 | Output 🎑 Com   | nments Attachm | ients      |          |       |      |      |
|-----------------------------------------------------------------------------------|----|--------------|----------------|----------------|------------|----------|-------|------|------|
| Create Recipient List                                                             |    |              |                |                |            |          |       |      |      |
| <ul> <li>Use Subscription End Dates</li> <li>Use Vol. and Issue Number</li> </ul> |    |              |                |                |            |          |       |      |      |
|                                                                                   |    |              | Recipient      |                |            | Subscrip | otion |      |      |
| ſ                                                                                 |    | Name         | Company        | Distributed By | Start Date | End Date | Sent  | Left | Bulk |
| ſ                                                                                 | ۲  | James Cross  | The Ohio State | Hard Shipment  | 02/11/200  | 02/10/20 | 1     | 5    | 1    |
|                                                                                   |    | John Jensen  | Spécialités du | Hard Shipment  | 02/11/200  | 02/10/20 | 1     | 11   | 1    |
| Ī                                                                                 |    | Ian Miller   | Kumpulan Gut   | Hard Shipment  | 02/11/200  | 02/10/20 | 1     | 11   | 3    |

10. Click the **Output** tab.

| 就 Recipients         | Output 🔁 Comments Attachments |  |
|----------------------|-------------------------------|--|
| Email                | c:\email.txt                  |  |
| Fax                  | c:\fax.txt                    |  |
| Copy To<br>Clipboard |                               |  |
| Mailing Labels       |                               |  |

- 11. Click the **Mailing Labels** button. (This option is applicable for hard shipment subscription products.)
  - This opens the Report wizard for the Subscription Fulfillment service, which includes a standard subscription fulfillment label report. This report displays the address for each recipient so they can be printed to mailing labels.
  - Within the Report wizard, click the Labels tab.
  - Select the Subscription Fulfillment Label Report and click Next.
  - Click **Finish** to display the mailing labels for the recipients.

| Å <sup>™</sup> Crysta                        | l Report Vie                                                                                                    | ewer                                                                                                    |                                       |
|----------------------------------------------|----------------------------------------------------------------------------------------------------|----------------------------------------------------------------------------------------------------|---------------------------------------|
| <b>B</b> S                                   |                                                                                                    | ₩ ◀ ▶ ₩                                                                                                    | F                                     |
| Main Repo                                    | ort                                                                                                    |                                                                                                    |                                       |
| Cr<br>Er<br>15<br>Co<br>Je<br>25<br>Pa<br>Fr | ross, James/<br>harson Hall<br>54 W. 12th Av<br>olumbus, OH<br>snsen, John/S<br>rue Lauristo<br>aris, 75016<br>ance<br>ller, Ian/Kump<br>fisma Guthrie<br>amansara Hei | The Ohio State University<br>e.<br>43210<br>Spécialités du monde<br>n<br>ulan Guthrie Berhad<br>,21 Jalan Gelenggang<br>ghts | · · · · · · · · · · · · · · · · · · · |
| M                                            | alaysia                                                                                                    |                                                                                                    | -                                     |
|                                              |                                                                                                    |                                                                                                    | •                                     |
| Current Pa                                   | ge No.: 1                                                                                                    | Total Page No.: 1                                                                                                    | Zoom Factor: 100%                     |

- 12. Close the Subscription Fulfillment Label Report window.
- 13. Save and close the Subscription Fulfillments record.

#### **Creating a New Contributors Record**

- 1. Select the Publications tab on your Subscription Product/Publications record.
- 2. Select the Publication Contributors sub-tab.
- 3. Click the New button on the toolbar to open a new Publication Contributors record.
- 4. Enter your **Person** in the **Person** field.
- 5. Select Editor from the Role drop-down list.
- 6. Leave Commission Type set to Flat Amount.
- 7. Enter **\$100.00** in the Commission field.
- 8. Leave Primary In Role selected (person is primary editor of the publication).

| Publication Contribu | itors Record                           |        |
|----------------------|----------------------------------------|--------|
| General              |                                        |        |
| Person               | Wade, David/Assicurazioni Generali SpA | X      |
| Role                 | Author                                 | <br>•  |
| Commission Type      | Flat Amount                            | -      |
| Commission           | \$10 <sup>5</sup> .00                  |        |
|                      | 🗹 Primary In Role                      |        |
| Comments             |                                        |        |
|                      |                                        |        |
|                      |                                        |        |
|                      |                                        |        |
|                      | ОК                                     | Cancel |

- 9. Click OK.
  - The contributor's record is added to the Publication Contributors tab.

| seneral 🦪 Details 💽 Web 🍉 Prices 🐑 Hierarchy 🕪 Inventory 🛛 Assembly 🗟 Accounting 📄 |  |  |  |  |  |  |  |  |  |
|------------------------------------------------------------------------------------|--|--|--|--|--|--|--|--|--|
| Subscription 🕝 Comments Publications Attachments                                   |  |  |  |  |  |  |  |  |  |
| General Publication Contributors Attachments                                       |  |  |  |  |  |  |  |  |  |
| 🛅 🧭 🗙 🛗 Find 🛛 🕋 🎓 🦊 🚇 🎯                                                           |  |  |  |  |  |  |  |  |  |
| Person Role Commission Type Commission Primary In Role                             |  |  |  |  |  |  |  |  |  |
| Tate, Lul Autho Flat Amount \$0.00                                                 |  |  |  |  |  |  |  |  |  |

- 10. Click the Prices tab and add prices for the product.
- 11. Save and close the record.

# Appendix

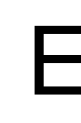

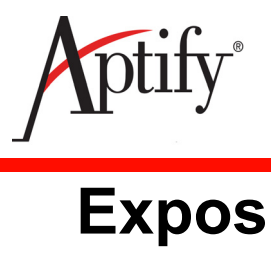

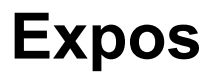

| Objective                                 | E.1  |
|-------------------------------------------|------|
| Creating an Expos Record                  | E.3  |
| Adding Expo Prices                        | E.4  |
| Creating Floorplans                       | E.5  |
| Creating Booths Using the Booth Generator | E.7  |
| Using the Booth Combination Wizard        | E.11 |
| Linking Meetings to Expos                 | E.15 |
| Taking an Order for a Booth               | E.17 |
| Canceling an Expo Order                   | E.20 |
| Using the Floorplan Copy Wizard           | E.22 |

## Objective

Within Aptify, you can create and track Expos and design the layout of booths in the Expo's venue. After completing this chapter, you will be able to:

- Create a new Expo
- Create a Floorplan
- Link a Meeting to an Expo ٠
- Work with Booths ٠
- Order a Booth

#### **Overview**

The Expos service provides an easy-to-use interface where an organization can create

and manage all aspects of an exposition, including floorplans, booths, dates of the exposition, and contact information for the company and persons sponsoring the exposition. The Expo Management functionality is used to plan and manage a single expo, multiple expos, or for an exposition that is part of a larger event. Each Expos record tracks the total units of booth inventory, as well as any meetings that may be linked to the exposition.

Expos are created as products with extended characteristics. Creation of an expos product requires the following items to be set up beforehand:

- All GL accounts required by the organization to track expo finances.
- One or more Product Categories records for Expo products that are associated with the GL accounts created to track expo finances.
- A Product Types record named Expo that enables the Expo tab to display on the Products record. (This is included with the standard Aptify installation.)
- A Products record for the expo, associated with the expo product category and product type.

### **Creating an Expos Record**

- 1. Click on the Expo Management dashboard.
- 2. Click New Expo button.
  - An Expo record is a Products record with **Type** set to **Expo**. There is also an Expo tab added to the Products form.
- 3. Enter XYZ Expo in the Name field (where XYZ are your initials).
- 4. Enter Exhibits in the Category field.
- 5. Click the Expo tab.

#### Expos > General Tab

- 6. The General tab appears.
- 7. Enter XYZ Expo in the Expo Name field (where XYZ are your initials).
- 8. Enter your **Company** in the **Vendor** field.
- 9. Enter your **Persons** record in the **Vendor Contact** field.
- 10. Enter next Monday's date in the Start Date field.
- 11. Enter next Friday's date in the End Date field.
- 12. Enter this Saturday's date in the Setup Date field.
- 13. Enter this Sunday's date in the Setup Req. Date field.
- 14. Click Save.

| Name            | XYZ Expo                                                        |  |
|-----------------|-----------------------------------------------------------------|--|
| Category        | Exhibits 🗎 🗙                                                    |  |
| Туре            | Expo                                                            |  |
| Parent Product  | ₩×                                                              |  |
| Expos 🦪 Produc  | ct Details 💽 Web 🍃 Prices 🖗 Accounting 🎑 Comments 🛛 Attachments |  |
| General Invoid  | ing Units Floorplans 🔐 Expos 🎆 Meetings Attachments             |  |
| Expo Name       | XYZ Expo                                                        |  |
| Vendor          | Danube Partners 🕺 📉                                             |  |
| Vendor Contact  | Baldwin, Aiesha/Danube Partners                                 |  |
| Prior Expo      | <b>₩</b> ×                                                      |  |
| Start Date      | 12/26/2016                                                      |  |
| End Date        | 12/30/2016                                                      |  |
| Setup Date      | 12/24/2016                                                      |  |
| Setup Req. Date | 12/25/2016                                                      |  |
|                 |                                                                 |  |

### **Adding Expo Prices**

Establishing prices for booth space at an Expo is different from setting prices for other products. An exhibitor pays for booth space at an Expo. If these booths are all the same size, then you can charge a uniform amount per booth to each exhibitor. However, if you offer booths of varying sizes you can define a base unit (such as a base booth size) and then configure expo pricing based on the number of units that the booth occupies.

**Example 1:** An exhibitor rents floor space to accommodate a 10x10 booth (100 sq feet). If all of the booths at the Expo are the same size, 1 unit can equal 1 booth. In this case, you would use the following pricing rule if one booth costs \$1000.00:

| Dimensions              | Number of Units | Total Cost for Booth |  |
|-------------------------|-----------------|----------------------|--|
| 10x10 Booth (100 sq ft) | 1 unit          | \$1000.00            |  |

**Example 2:** Your venue supports two booth sizes: an 8x10 booth (80 sq ft) and a 10x10 (100 sq ft). In this case, you define a unit based on a common denominator between the two booth sizes. Therefore, 1 unit equals 20 sq ft, and the 8x10 booth is 4 units (4x20 = 80), and the 10x10 booth is 5 units (5x20=100). If you establish a price of \$200 per unit, then these booths would have the following prices:

| Dimensions              | Number of Units           | Total Cost for Booth |
|-------------------------|---------------------------|----------------------|
| 8x10 Booth (80 sq ft)   | 4 units<br>1 unit = \$200 | \$800.00             |
| 10x10 Booth (100 sq ft) | 5 units<br>1 unit = \$200 | \$1000.00            |

#### Adding Member and Non-Member Prices

- 1. Click the **Prices** tab on your Expo record.
- 2. Right click in the gray area and click New to open a new Prices record.
- 3. Enter Member Price in the Name field.
- 4. Enter **\$100** in the **Price** field.
- 5. Select Member from the Member Type drop-down list.
- 6. Enter Non-Member Price in the Name field.
- 7. Enter **\$200** in the **Price** field.
- 8. Select the Default box to indicate that this is the default price for the product.
- 9. Select Non-Member from the Member Type drop-down list.
- 10. Click **OK**.
- 11. Save and Close the Expos record.

#### **Creating Floorplans**

A Venue can have one or more Floorplans that define the possible layouts of the venue space. Floorplans are tied to Expos.

In this exercise, you will create a new floorplan.

- 1. Open the Floorplans tab
- 2. Open a New Floorplans Record link.
- 3. Click on the red Floorplans link to the left of the Floorplans field.
  - The New Floorplan Wizard launches automatically.

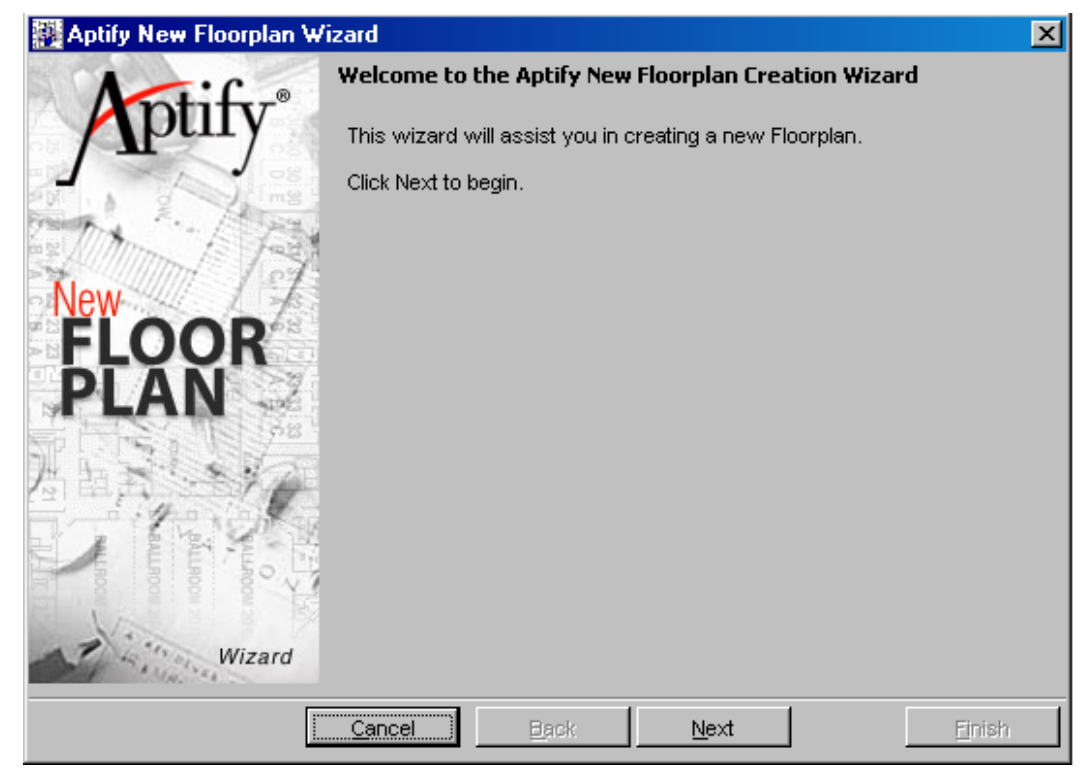

- 4. Click Next to continue.
- 5. Select Create Blank Floorplan.
- 6. Click Next.
- 7. Click **Finish** to create the blank floorplan.

- 8. Enter XYZ Expo Floorplan in the Name field.
- 9. Enter XYZ Convention Center in the Venue field.
  - Open the Venue record by clicking the red field link to the left of Venue field.
  - Observe the information that can be stored for a **Venue** and **Room** these records are created and controlled by **Administrators** of Aptify.
- 10. Select Feet from the Unit of Measure drop-down list (if not already selected).
- 11. Enter 200 in the Width field and 100 in the Length field.
- 12. Enter 1 in the Page Scale field and 100 in the Drawing Scale field.
  - These two parameters form a ratio that defines the scale of the floorplan map. In this exercise, the scale is 1:100.
- 13. Enter 10 in the Default Width field.
- 14. Enter 10 in the Default Length field.
- 15. Enter 1 in the Default Units field.
  - In this exercise, the default unit size is a booth that is 10x10 (100 square feet).
- 16. Enter XYZ Booth in the Next Booth Name field.
- 17. Enter 1 in the Booth Increment field.
- 18. Select Arrange & Assign from the Status drop-down list.

| <table-of-contents> Floorplans ID: 1</table-of-contents>            | ) M 날 💷 🐘          | 🗞 i 🏎 i 🐂 🎭 🄇      |                 |             |  |  |  |  |  |
|---------------------------------------------------------------------|--------------------|--------------------|-----------------|-------------|--|--|--|--|--|
| General Booths Comments Attachments                                 |                    |                    |                 |             |  |  |  |  |  |
| Name XYZ Floorplan                                                  |                    |                    |                 |             |  |  |  |  |  |
| Description                                                         | 1                  |                    |                 |             |  |  |  |  |  |
| Venue                                                               | XYZ Convention Cer | iter               |                 | X           |  |  |  |  |  |
| Floorplan System                                                    | ExpoCAD            |                    |                 | <b>**</b> × |  |  |  |  |  |
| Number of Booths                                                    | 0                  | Unallocated Booths | 0               |             |  |  |  |  |  |
| Number of Units                                                     | 0                  | Unallocated Units  | 0               |             |  |  |  |  |  |
| Unit Of Measure                                                     | Feet 🗨             | External Rate Plan |                 |             |  |  |  |  |  |
| Width                                                               | 200                | Length             | 100             |             |  |  |  |  |  |
| Page Scale                                                          | 1                  | Drawing Scale      | 100             |             |  |  |  |  |  |
| Booth Settings       Default Width     10       Default Units     1 |                    |                    |                 |             |  |  |  |  |  |
| Next Booth Nar                                                      | me XYZ Booth       |                    | Booth Increment | 1           |  |  |  |  |  |
| Status Arrange & Assign                                             |                    |                    |                 |             |  |  |  |  |  |

19. Click Save.

## **Creating Booths Using the Booth Generator**

- 1. Click the **Booths** tab on the *XYZ* Expo Floorplan record.
- 2. Click the Booth Generator button.

| 🗱 Floorplans ID: 1            |                                         |                                |            |  |  |  |  |
|-------------------------------|-----------------------------------------|--------------------------------|------------|--|--|--|--|
| 🛃 🔩 🔩 🗙 📋 🛗 (                 | 🚽 😼 📲 🗙 💼 🛗 🔛 📑 🦃 🇞 🖦 🧤 🏪 🚱 🔅 + = 🔗 🛞 🖕 |                                |            |  |  |  |  |
| General Booths Commen         | ts Attachments                          |                                |            |  |  |  |  |
| 🖹 🧉 🗙 🚛 📊 Rej                 | ports 🕌 📲 Add To                        | List 🕙 💲 厚                     |            |  |  |  |  |
| Booths Linked to Floorplan #1 |                                         |                                |            |  |  |  |  |
|                               |                                         | ID Name Description # of Units |            |  |  |  |  |
| ID                            | Name                                    | Description                    | # of Units |  |  |  |  |
| ID                            | Name                                    | Description                    | # of Units |  |  |  |  |
| ID                            | Name                                    | Description                    | # of Units |  |  |  |  |

- 3. In the Starting Location section, select the option in the upper left-hand corner.
  - With this option selected, the Booth Generator will begin labeling booths from the upper left-hand corner.
- 4. Change the Initial Number to 1.
- 5. Select the Horizontal option in the Incrementation Rules section.
- 6. Click the Apply Rules button in the Horizontal section.
  - The Adjacent and Aisle Separation fields update automatically.
  - Leave the Number of adjacent Vertical booths prior to aisle separation set to 5.
  - These settings determine booth layout and numbering.

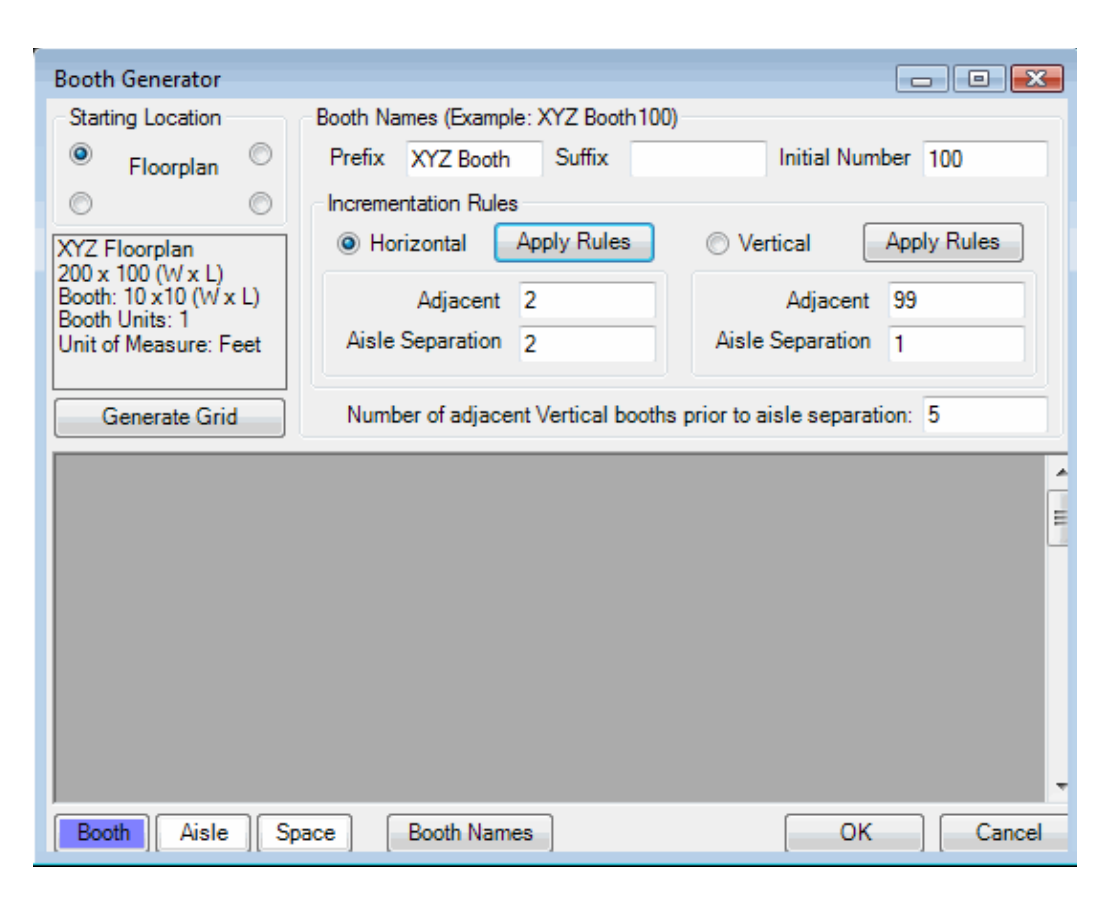

- 7. Click Generate Grid.
  - The Booth Generator adds booths and aisles to the floorplan.
- 8. Select Booth 101 and click the Space button.
  - You can use this option to add spaces within the floorplan.
- 9. Select the Space cell and click the **Booth** button.
  - The Space is changed back to a Booth.
- 10. Select the blank Booth and click the Booth Names button.
  - The Booth is renumbered back to 101.

| Booth Ger                | nerator                |        |           |            |             |             |             |            |          | 23  |
|--------------------------|------------------------|--------|-----------|------------|-------------|-------------|-------------|------------|----------|-----|
| -Starting L              | ocation                | Booth  | Names (   | Example: ) | XYZ Booth   | n100)       |             |            |          |     |
| Flo                      | orplan <sup>©</sup>    | D Pref | ix XYZ    | Booth      | Suffix      |             | Initia      | l Number   | 100      |     |
| 0                        | 0                      |        | ementatio | n Rules –  |             |             |             |            |          |     |
| XYZ Floor                | plan                   |        | Horizont  | al Ap      | ply Rules   |             | Vertical    | Арр        | ly Rules |     |
| 200 x 100<br>Booth: 10 ; | (W x L)<br>x10 (W x L) |        | Δdia      | acent 2    |             |             | Δdia        | acent 99   |          |     |
| Booth Unit               | s: 1<br>Foot           | Δi     | sle Sena  | ration 2   |             | _           | isle Senar  | ation 1    |          | -   |
| Onit of Me               | asure. reel            |        |           | 2          |             |             | abie oopu   | anon 1     |          |     |
| Gene                     | rate Grid              |        | umber of  | adjacent   | Vertical bo | ooths prior | to aisle se | eparation: | 5        |     |
|                          | -                      |        |           | -          |             |             |             | -          |          | _   |
|                          | 0                      | 10     | 20        | 30         | 40          | 50          | 60          | 70         | 80       |     |
| 0                        | 100                    | 102    | 104       | 106        | 108         |             | 110         | 112        | 114      |     |
| 10                       |                        |        | 105       |            |             |             |             |            |          | _   |
| 20                       | 101                    | 103    | 105       | 107        | 109         |             | 111         | 113        | 115      |     |
| 30                       | 200                    | 202    | 204       | 206        | 208         |             | 210         | 212        | 214      | E   |
| 40                       |                        |        |           |            |             |             |             |            |          | _   |
| 50                       | 201                    | 203    | 205       | 207        | 209         |             | 211         | 213        | 215      |     |
| 60                       | 300                    | 302    | 304       | 306        | 308         |             | 310         | 312        | 314      |     |
| 70                       |                        |        |           |            |             |             |             |            |          | _   |
| 80                       | 301                    | 303    | 305       | 307        | 309         |             | 311         | 313        | 315      | -   |
| I € 100 1                |                        |        |           |            |             |             |             |            |          | •   |
| Booth                    | Aisle                  | Space  | Boot      | h Names    | ]           |             |             | ОК         | Can      | cel |

#### 11. Click OK.

- Be patient while the system creates the necessary Booths records.
- If only one booth shows up in the Booths view, refresh the view to show all of the booths.
- 12. Double-click the first **Booths** entry in the Floorplan's Booth tab to open the corresponding Booths record.
- 13. Add 3 to the Maximum# field (in the Booth Registrant Information section).
- 14. Review the format of the Booths record.

| 🐴 Booths ID: 1               |                                         |
|------------------------------|-----------------------------------------|
| 🚽 🔩 🐴 🗙 📋 🛗 🕍 🖆 🗐 🐧          | > >> >> >> >> >> >> >> >> >> >> >> >> > |
| General 🖓 Merged Booths Lin  | ked Registrants Comments Attachments    |
| Name XYZ Booth100            |                                         |
| Description                  |                                         |
| Floorplan XYZ Floorplan      | * ×                                     |
| XCoord 5                     | YCoord 95                               |
| Width 10                     | Length 10                               |
| # of Units 1                 | Area 100                                |
| Booth Registrant Information |                                         |
| Maximum # 3                  | Complimentary 0                         |
| Surcharge Flat Amount 💌 Sur  | rcharge Amount \$0.00 📃 Merged          |
| Merged Into Booth            | 14h   ×                                 |
| Order Information            |                                         |
| Linked Order                 | #4 ×                                    |
| Linked Person                | #4 ×                                    |
| Linked Company               | 14 ×                                    |

15. Save and Close the Booths record.

## **Using the Booth Combination Wizard**

You use the Booth Combination Wizard to combine one or more booths into a larger booth or to break up a combined booth to two or more smaller booths.

#### **Combining Booths**

- 1. Open the XYZ Expo Floorplan record's Booths tab (if not already open).
- 2. Click the Booth Combination Wizard icon to launch the Booth Combination Wizard.

| Eleorolans ID: 1       |                  |                          |             |  |  |
|------------------------|------------------|--------------------------|-------------|--|--|
| rioorpians 10. 1       |                  |                          |             |  |  |
| 🛃 🔩 📲 🗙 🎒 🕅 (          | 🎽 💷   🐎 🐼   🌬    | 🍵 🏰 🚱 🎲   🕶              | े। 🤣 🕕 🖕    |  |  |
| General Booths Comment | ts Attachments   |                          |             |  |  |
| i 🖆 😅 🗙 i 💣 🛍 🎙        | 🕯   🗟 🔟   🖄 📉    | l l                      |             |  |  |
| Booths Linked to       | Floorplan #1 🛛 🖪 | Booth Combination Wizard |             |  |  |
| ID                     | Name             | Description              | # of Uni 🔺  |  |  |
| 1                      | JMS Booth1       |                          |             |  |  |
| 2                      | JMS Booth3       |                          |             |  |  |
| 3 IMS Booth5           |                  |                          |             |  |  |
|                        |                  |                          |             |  |  |
|                        |                  |                          | 102 records |  |  |

- 3. Click **Next** to continue.
- 4. Enter XYZ Expo Floorplan in the Floorplan field and click Next.

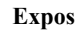

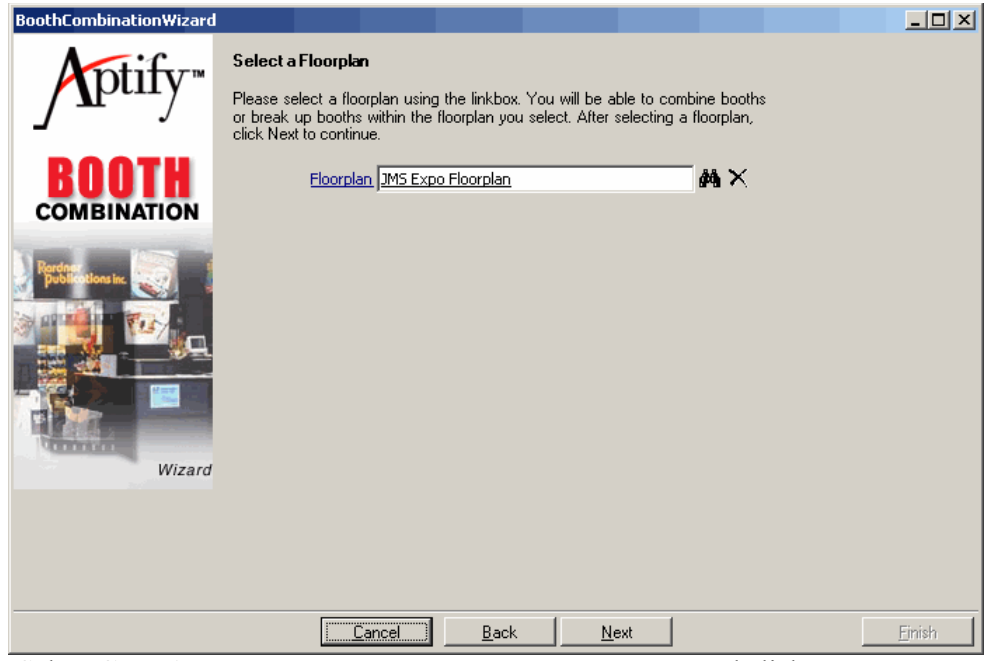

- 5. Select Combine booth records to create a larger booth and click Next.
- 6. Select the **Selected** checkbox for the following booths: Booth1, Booth3, Booth5, Booth7, and Booth9. Note: You may need to scroll through the list of booths to find the needed booths.

| BoothCombinationWizard                                                                                                    | Select Booths to (<br>The grid displays all<br>Floorplan), Please c<br>and click Next to pri | Combine<br>of the available bool<br>heck the booths that<br>icced. | hs in the selected flo<br>you wish to combine | orplan (JMS Exp<br>into a larger boo | o<br>th  |                |
|----------------------------------------------------------------------------------------------------|----------------------------------------------------------------------------------------------|--------------------------------------------------------------------|-----------------------------------------------|--------------------------------------|----------|----------------|
| DOOTU                                                                                                    | Booth ID                                                                                     | Booth Name                                                         | 1                                             | Number of Units                      | Selected | <b></b>        |
| DUUIN                                                                                                    | 1                                                                                            | JMS Booth1                                                         |                                               | 1                                    | <b>~</b> |                |
| COMBINATION                                                                                                    | 2                                                                                            | JMS Booth3                                                         |                                               | 1                                    | ✓        |                |
| Statement in the local division of the local division of the local | 3                                                                                            | JMS Booth5                                                         |                                               | 1                                    | ✓        |                |
| Rendman                                                                                                    | 4                                                                                            | JMS Booth7                                                         |                                               | 1                                    | ✓        |                |
| publications inc.                                                                                                    | 5                                                                                            | JMS Booth9                                                         |                                               | 1                                    | <b></b>  |                |
| North Contraction                                                                                                    | 7                                                                                            | JMS Booth13                                                        |                                               | 1                                    |          |                |
|                                                                                                    | 10                                                                                           | JMS Booth19                                                        |                                               | 1                                    |          |                |
|                                                                                                    | 12                                                                                           | JMS Booth23                                                        |                                               | 1                                    |          | <b>•</b>       |
| Wizard                                                                                                    |                                                                                              |                                                                    |                                               |                                      |          |                |
|                                                                                                    | <u><u> </u></u>                                                                              | ancel <u>B</u> ac                                                  | k <u>N</u> ext                                |                                      |          | <u>F</u> inish |

- 7. Click Next.
- 8. Select the Surviving Booth checkbox for Booth1 and click Next.

| BoothCombinationWizard               |                                                                                                    |                                                                                                    |                                                                                                    |                                                             |        |
|--------------------------------------|----------------------------------------------------------------------------------------------------|----------------------------------------------------------------------------------------------------|----------------------------------------------------------------------------------------------------|-------------------------------------------------------------|--------|
| Aptify™<br>BOOTH                     | Select Surviving<br>You have selected<br>be designated as th<br>a customer. The o<br>and will no longer b<br>Please select the su | Booth<br>5 booths to combine into<br>e surviving booth. This t<br>ther booths will be marke<br>e available for sale to cus<br>urviving booth and click N | a larger booth. One o<br>ooth will be the one th<br>d as combined into the<br>tomers.<br>ext to continue. | of the booths must<br>nat is assigned to<br>surviving booth |        |
| COMBINATION                          | Booth ID                                                                                                    | Booth Name                                                                                                    |                                                                                                    | Surviving Booth                                             |        |
| A REAL PROPERTY AND A REAL PROPERTY. | 1                                                                                                    | JMS Booth1                                                                                                    |                                                                                                    |                                                             |        |
| Rendmer<br>Dublications inc.         | 2                                                                                                    | JMS Booth3                                                                                                    |                                                                                                    |                                                             |        |
|                                      | 3                                                                                                    | JMS Booth5                                                                                                    |                                                                                                    |                                                             |        |
| A DI THE THE THE                     | 4                                                                                                    | JMS Booth7                                                                                                    |                                                                                                    |                                                             |        |
|                                      | 5                                                                                                    | JMS Booth9                                                                                                    |                                                                                                    |                                                             |        |
|                                      |                                                                                                    |                                                                                                    |                                                                                                    |                                                             |        |
| Wizard                               | 5 Items                                                                                                    |                                                                                                    |                                                                                                    |                                                             |        |
|                                      |                                                                                                    |                                                                                                    |                                                                                                    |                                                             |        |
|                                      |                                                                                                    |                                                                                                    |                                                                                                    |                                                             |        |
|                                      | <u></u>                                                                                                    | ancel <u>B</u> ack                                                                                                    | <u>N</u> ext                                                                                              |                                                             | Einish |

- 9. Review the settings for the new combined booth and click Finish.
- 10. Click No to combine another set of booths.

#### **Separating Booths**

At times it may be necessary to separate booths after they have been combined. The Booth Combination Wizard offers the flexibility to separate booths.

- 1. Open the XYZ Expo Floorplan record's Booths tab (if not already open).
- 2. Click the Booth Combination Wizard icon to launch the Booth Combination Wizard.
- 3. Click Next to continue.
- 4. Enter XYZ Expo Floorplan in the Floorplan field and click Next.
- 5. Select Break apart a booth record to create smaller booths and click Next.
- 6. Select the Selected checkbox for the Booth1 booth and click Next.

- 7. Allocate the available Units and Length among the five records.
  - Create two 2-unit booths with one 1-unit booth in the middle. (as shown in Figure 21.13).

| BoothCombinationWizard         |                                                                                                    |                                                                                        |                                                                                    |                                                                      |                                                                                                    |                                                                           | _ 🗆 ×          |
|--------------------------------|----------------------------------------------------------------------------------------------------|----------------------------------------------------------------------------------------|------------------------------------------------------------------------------------|----------------------------------------------------------------------|----------------------------------------------------------------------------------------------------|---------------------------------------------------------------------------|----------------|
| Ptify™<br>BOOTH<br>COMBINATION | Confirm B<br>The booth<br>registrants,<br>booths that<br>of the boot<br>The grid di<br>Click Finish | ooth Break<br>and maxim<br>were previ<br>ns in the grid<br>splays the c<br>to complete | <b>CUp</b><br>ocess will se<br>ously combin<br>d.<br>lata for thes<br>e the proces | eparate the r<br>of complime<br>ned into Boo<br>e fields as th<br>s. | number of units, maxi<br>ntary registrants field<br>th 1. You should set<br>ey will appear after th | mum number of<br>s for all of the<br>: the values for all<br>ne break up. |                |
| VALUE AND DESCRIPTION          | ID                                                                                                  | Units                                                                                  | Width                                                                              | Lenath                                                               | Max. Registrants                                                                                    | Comp. Registrants                                                         |                |
| Rendmen<br>publications inc.   | 1                                                                                                   | 2                                                                                      | 10                                                                                 | 20                                                                   | 0                                                                                                   | 0                                                                         |                |
|                                | 2                                                                                                   | 0                                                                                      | 0                                                                                  | 0                                                                    | 0                                                                                                   | 0                                                                         |                |
|                                | 3                                                                                                   | 1                                                                                      | 10                                                                                 | 10                                                                   | 0                                                                                                   | 0                                                                         |                |
|                                | 4                                                                                                   | 2                                                                                      | 10                                                                                 | 20                                                                   | 0                                                                                                   | 0                                                                         |                |
|                                | 5                                                                                                   | 0                                                                                      | 0                                                                                  | 0                                                                    | 0                                                                                                   | 0                                                                         |                |
| Wizard                         | 5 Items                                                                                             | -                                                                                      | -                                                                                  |                                                                      | -                                                                                                   | -                                                                         |                |
|                                |                                                                                                    |                                                                                        |                                                                                    |                                                                      |                                                                                                    |                                                                           |                |
|                                |                                                                                                    |                                                                                        |                                                                                    |                                                                      |                                                                                                    |                                                                           |                |
|                                |                                                                                                    | <u>C</u> ano                                                                           | el                                                                                 | <u>B</u> ack                                                         | Next                                                                                                |                                                                           | <u>F</u> inish |

- 8. Click Finish.
- 9. Select No when asked if you want to break up additional booths.
- 10. Save and Close the Floorplans record
- 11. The **Floorplans** record should now display beneath the **Floorplans** tab of the **Expos** record.

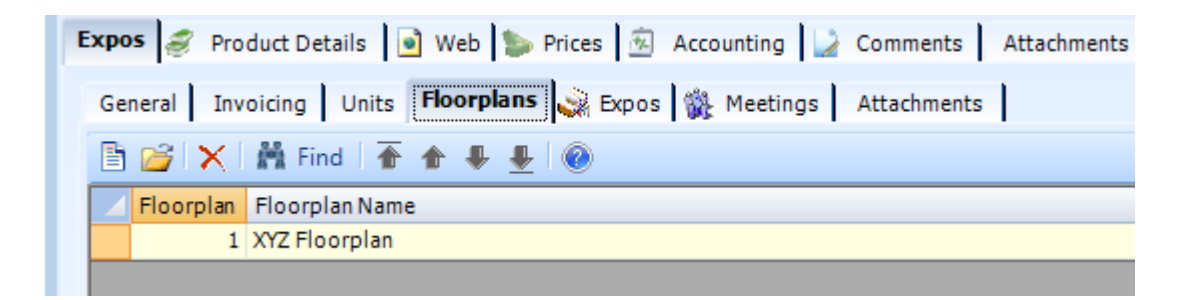

#### Linking Meetings to Expos

An Expo product may be linked to one or more meetings. An organization that sells booth space to an event frequently sells attendance for the same event.

In addition to defining the link between the Expo and Meeting products, you can also track Expo Registrants who are staffing a particular booth. Aptify allows the user to specify if a meeting registrant is an exhibitor, and if so, which booth he/she will be staffing.

- 1. Open the Meetings tab of the Expos record.
- 2. Open a New Meetings Record.
- 3. Enter XYZ Management Conference in the Name field (where XYZ are your initials).
- 4. Enter Meetings in the Category field.
- 5. Click the Prices tab.
- 6. Add a Member Price of \$1000.
- 7. Add a default Non-Member Price of \$2000.
- 8. Click the Meetings tab.
- 9. Enter XYZ Management Conference in the Meeting Title field.
- 10. Enter the dates for the meeting.
  - Enter the first day of next month in the **Start Date** field.
  - Enter the third day of next month in the End Date field.
  - These are the same Start and End Dates as your Expo.
- 11. Leave the Status set to Planned (the default setting).
- 12. Enter your **Employee** in the **Coordinator** field.
- 13. Enter XYZ Expo in the Linked Expo field.

| Products ID: 992     | 5                                                   |               |
|----------------------|-----------------------------------------------------|---------------|
|                      | 1 🖆 🗉 🦃 🍪 🖦 🔚 👘 🚱 🔅 🖛 🔗 🛞 🕛                         |               |
| Name                 | XYZ Management Conference                           |               |
| Category             | Meetings A                                          | ×             |
| Туре                 | Meeting                                             | -             |
| Parent Product       | A                                                   | ×             |
| Meetings <i> P</i> r | oduct Details 📄 Web 🐌 Prices 🙍 Accounting 🍃 Comment | s Attachments |
| General Meet         | ing Logistics Registrations                         |               |
| Meeting Title        | XYZ Management Conference                           |               |
| Start Date           | 12/26/2016 End Date 12/30/2016                      |               |
| Status               | Planned  Close Meetin                               | ng            |
| Meeting Type         | A                                                   | ×             |
| <u>Coordinator</u>   | Adam Smith A                                        | ×             |
| Linked Expo          | XYZ Expo                                            | ×             |
| Meeting Conflict     | No ConflictValidation                               | •             |
| Max Reg.             | 0 Avail. Space 0                                    |               |
| Description          |                                                     |               |
|                      |                                                     |               |
|                      |                                                     |               |

- 14. Click Save and Close.
- 15. The XYZ Management Conference displays under the Expos Meeting Tab.
  - Users may have to click the **refresh** button to display.

| Expos 🦪 Product Details | 💽 Web 🍃 Prices       | 🐵 Accounting 🍃 Comments              | Attachmer       |
|-------------------------|----------------------|--------------------------------------|-----------------|
| General Invoicing Un    | its 🛛 Floorplans 🙀 E | xpos 🙀 Meetings Attachments          | 1               |
| 🖹 🧉 🗙 🔙 📊 Re            | ports 🕅 📲 Add T      | o List 📳 💲 🛕 🝰                       |                 |
| Meetings Record         | s Linked To Th       | is Record                            |                 |
| ID .                    | MeetingID            | Product                              | Star            |
| 40                      | 40                   | XYZ Management Conference            | 12/26/201       |
|                         |                      |                                      |                 |
| ID 40                   | MeetingID<br>40      | Product<br>XYZ Management Conference | Sta<br>12/26/20 |

### Taking an Order for a Booth

A user reserves a specific Expo booth by placing an order for that booth. Aptify limits the selection of the booth to those that are available within one of the floorplans linked to the Expo product. The system will not allow the user to assign a booth that has already been assigned to another customer or one that has been merged into another booth. In addition, the system will validate that the user has purchased enough units.

- 1. Open a new order.
- 2. Enter your **Persons** record in the **Ship To** field.
- 3. Create an order line for 1 unit of XYZ Expo 20XX.
- 4. Click on the Add button.
- 5. The Order Line, Expos tab should automatically display.
  - This occurs IF the Expo Product's Order Line Details are set up to automatically display under the Products, Details tab
- 6. Click the **Booths** tab.
- 7. Select *XYZ* Floorplan from the Floorplan drop-down list if it is not the default floorplan.
- 8. Enter XYZ Booth1 in the Booth fields.

| General     Expos     Ship To     Comments       General     Booths     Co-Exhibitors     Products     Comments |                                               |  |  |  |  |  |
|----------------------------------------------------------------------------------------------------|-----------------------------------------------|--|--|--|--|--|
| Floorplan                                                                                                    | XYZ Floorplan                                 |  |  |  |  |  |
| Booth                                                                                                    | XYZ Booth100 🔉 🗙 Configure .                  |  |  |  |  |  |
| Booth Name                                                                                                    | XYZ Booth100                                  |  |  |  |  |  |
| Weight Required                                                                                                 | 0                                             |  |  |  |  |  |
| Configuration Type                                                                                              | <b>•</b>                                      |  |  |  |  |  |
| Booth Options                                                                                                   |                                               |  |  |  |  |  |
| Needs                                                                                                    | Electric Is Decorated                         |  |  |  |  |  |
| Needs Needs                                                                                                    | Water Needs Gas<br>Compressed Air Needs Drain |  |  |  |  |  |
| Units                                                                                                    | 1 Surcharge \$0.00                            |  |  |  |  |  |
|                                                                                                    |                                               |  |  |  |  |  |

- 9. Click **OK** to return to the **Order** form.
- 10. Enter your saved Credit Card payment information.
- 11. Click Save and click No when asked if you want to ship the order.
- 12. Add an order line for 1 unit of XYZ Management Conference.
- 13. The Order Line, Meetings, General tab should automatically display.
- 14. Select the Is Exhibitor checkbox.
- 15. Select XYZ Booth1 in the Exhibitor Booth field.

| Order Lines Record  |                           |                              |
|---------------------|---------------------------|------------------------------|
| General Meetings Sh | ip To 🍃 Comments          |                              |
| General Travel      | Comments Attachments E    | ducation Units               |
| Meeting Name        | XYZ Management Conference |                              |
| Attendee            | O'Connell, Dave/Aptify    |                              |
| Badge Name          |                           |                              |
| Badge Company Name  |                           |                              |
| Badge Title         |                           |                              |
| Registration Type   | Pre-Registration          | 📝 Show Name On List          |
| Status              | Registered 🗨              | Cancellation Date            |
|                     | Is Exhibitor              | Exhibitor Booth XYZ Booth100 |
|                     |                           |                              |
|                     |                           | ОК                           |

- 16. Click **OK** to close the Order Lines record and return to the order.
- 17. Save the order, and click **Yes** when prompted to pay the order in full using the specified credit card information.
- 18. Say Yes when asked if you want to ship the order.
  - The system ships the order and locks down parts of the order to maintain an accurate audit trail.
- 19. Close the order.
- 20. Click on the Expo Management application Dashboard.
- 21. Open the XYZ Expo Floorplan from the Floorplans View.
- 22. Click the **Booths** tab.
  - Notice that the IsOccupied box is now selected for XYZ Booth1.
| 🗱 Floorplans ID: 1 |             |                  |            |                     |
|--------------------|-------------|------------------|------------|---------------------|
| 🔒 🔩 🔩 🗙 🛯          | i) 🕅 🔂 🗉    | 🐘 🗞 🔤 🍴          | n 🖣 🚯 🔅 I  | += 😥 💿 🔒 🖕          |
| General Booths o   | Comments At | tachments        |            |                     |
| 🖹 🎯 🗙 🚛            | Reports (   | 👬 🛛 📲 Add To Lis | st 📳 💲 🕛   |                     |
| Booths Link        | ked to Flo  | orplan #1        |            |                     |
| ID                 | Name        | Description      | # of Units | Occupied            |
| 1 ×)               | yz booth 1  |                  | 1          | <ul><li>✓</li></ul> |

23. Double-click the XYZ Booth1 entry to open the corresponding Booths record.

| Booths ID: 1     | 💼 👭 😭 🖻   🐎            | 📎   🔩   <sup>1</sup> | <br>() ()               |
|------------------|------------------------|----------------------|-------------------------|
| General 🖓 🛛      | Merged Booths Linke    | d Registrant         | ts Comments Attachments |
| Name             | XYZ Booth100           |                      |                         |
| Description      |                        |                      |                         |
| <u>Floorplan</u> | XYZ Floorplan          |                      | A 🗙                     |
| XCoord           | 5                      | YCoord               | 95                      |
| Width            | 10                     | Length               | 10                      |
| # of Units       | 1                      | Area                 | 100                     |
| -Booth Registra  | ant Information        |                      |                         |
| Maximum #        | 3                      | Complin              | nentary 0               |
| Surcharge        | Flat Amount 💌 Surch    | arge Amour           | t \$0.00 Merged         |
| Merged Into      | Booth                  |                      | an ×                    |
| -Order Informa   | tion<br>V Occupied     |                      |                         |
| Linke            | d Order 9865           |                      | $H \times$              |
| Linked           | Person O'Connell, Dave | /Aptify              | $\mathbb{A}$            |
| Linked Co        | ompany Aptify          |                      | $\mathbb{A}\times$      |
|                  |                        |                      |                         |

• Notice that the order information now appears on the Booths record.

24. Close all open records.

## **Canceling an Expo Order**

In this exercise, you will run the Order Cancellation wizard from an Orders view to cancel the Meeting and Expo you ordered in Exercise 10.

- 1. Open an **Orders** view.
- 2. Click the Order Cancellation Wizard icon to launch the wizard.
- 3. Click Next to continue.
- 4. Enter the ID of the Order you created in Exercise 10 in the Order field and click Next.
- 5. Select the checkbox for both the Expo and the Meeting and click Next.

| Aptify Order Cancellation | n Wizard                               |                                                                                                    |                     |                                                   |
|---------------------------|----------------------------------------|----------------------------------------------------------------------------------------------------|---------------------|---------------------------------------------------|
| Aptify"                   | Step 2: Sp<br>Please spe<br>To see ord | <b>Decify Order Lines</b><br>scify one or more lines to cancel. Also, indi<br>Jer line details, click in the Product column. | cate the quantity ( | which should be cancelled.<br>heck All Check None |
| -                         | Line                                   | Product                                                                                                    | Quantity            | Cancel Quantity                                   |
| ADDED                     | ✓ 1                                    | JMS Expo 2007                                                                                                    | 2.0000              | 2.0000                                            |
| UNDEN                     | ✓ 2                                    | JMS Management Conference                                                                                                    | 1.0000              | 1.0000                                            |
|                           |                                        |                                                                                                    |                     |                                                   |
|                           |                                        | lude Cancellation Fee Product                                                                                                |                     |                                                   |
| $\smile$                  |                                        | Product                                                                                                    |                     | ~                                                 |
| Wizard                    |                                        | Fee                                                                                                    |                     |                                                   |
|                           |                                        |                                                                                                    |                     |                                                   |
|                           |                                        | Cancel <u>B</u> ack <u>N</u> ext                                                                                             |                     | Einish                                            |

- 6. Select the Keep On Account option and click Next to continue.
- 7. Click Finish to create the cancellation order.
- 8. Click Yes to open the order after the cancellation order has been created.
- 9. Change the Order Status to Shipped and click Yes when asked if all items have shipped.
- 10. Close the order.
- 11. Click No when asked if you want to process another cancellation (this closes the wizard).
- 12. Open the XYZ Expo Floorplan from the Floorplans service.
- 13. Click the **Booths** tab.
  - Notice that the **IsOccupied** field is now set to **False** for *XYZ* Booth1.
- 14. Double-click the XYZ Booth1 entry to open the corresponding Booths record.
  - Notice that the order information has been removed from the Booths record.

Expos

| Mooths ID: 1                   | - O -                           |
|--------------------------------|---------------------------------|
| 🛃 🔩 🐴 🗙   🎒 🛤 😭 🗉   🤴          | 🗞   🏎   🖥 🛃 😯 🎲   🕫 🏊   🦑 🗋     |
| General Rerged Booths Linked R | egistrants Comments Attachments |
| Name JMS Booth1                |                                 |
| Description                    |                                 |
| Floorplan JMS Expo Floorplan   | #4 ×                            |
| XCoord 5                       | YCoord 95                       |
| Width 10                       | Length 20                       |
| # of Units 2                   | Area 100                        |
| Booth Registrant Information   |                                 |
| Maximum # 5                    | Complimentary 0                 |
| Surcharge Flat Amount 💌 Sur    | charge Amount \$0.00 🗖 Merged   |
| Merged Into Booth              | AA ×                            |
| Order Information              |                                 |
| Linked Order                   | #4 ×                            |
| Linked Person                  | #4 ×                            |
| Linked Company                 | #4 ×                            |
|                                | /                               |

15. Close all open records.

# **Using the Floorplan Copy Wizard**

You can use the Floorplan Copy wizard to create a copy of an existing floorplan (for example, if you have previously held an expo in this venue, you can save time by copying an existing floorplan and its booths and then make modifications as necessary).

- 1. Create a view of the Floorplans service using *XYZ* Floorplans as the Name and add the following filter:
  - Service: Floorplans
  - Field: Name
  - **Operator:** Contains
  - Value: *XYZ* (your initials)
- 2. Click the Floorplan Copy Wizard icon in the View toolbar to launch the wizard.

| <del>ال</del> ا<br>ال | Floor<br>E<br>Corp | olans - JMS Floorpla<br>🗙 🖆 🛍 🙀<br>Ians - JMS Flo | ans 💶 🗶                            |
|-----------------------|--------------------|---------------------------------------------------|------------------------------------|
|                       | ID                 | Name                                              | Description                        |
|                       | 1                  | JMS Expo Floorplan                                |                                    |
|                       | 2                  | A Second Floorplan                                | Description for JMS Expo Floorplan |
| •                     |                    |                                                   | 2 records                          |

- 3. Click Next.
- 4. Enter XYZ Expo Floorplan in the Floorplan field and click Next.
- 5. Select all booths to copy and click Next.
- 6. Enter XYZ Expo 20XX Production Floorplan in the Name field.

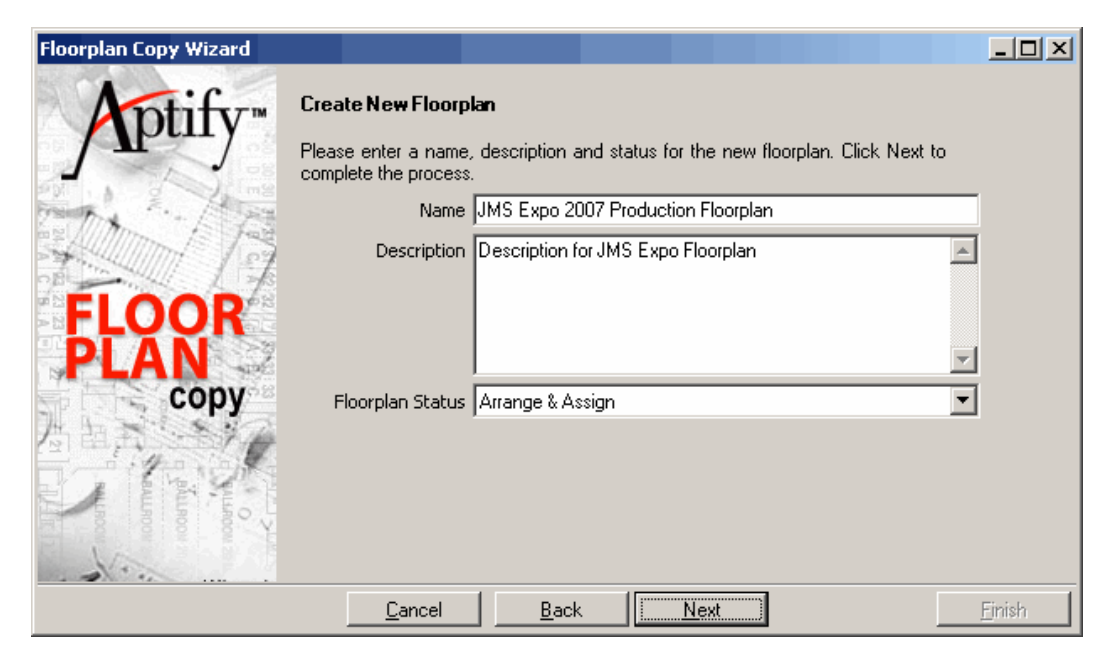

- 7. Click Next and allow the system to generate the booth records.
- 8. Click the **Display** option to view the new Floorplans record.
- 9. Click the **Booths** tab and confirm that the wizard copied the booth configurations from the *XYZ* Expo Floorplan.
- 10. Close all open records and wizards.

# Appendix

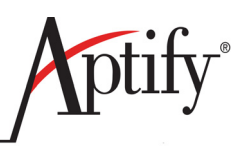

# SQL Value Statements for Views

# **Objective**

Users will be able to:

Insert SQL Statements into View Filter Value fields to create links to Dates and ٠ Employee IDs

### **Overview**

Following Page contains the filter values that can be inserted for

- ٠ Dates
- **Employee IDs** ٠
- Sounds-Like •
- LastName = '<PROMPT....>' ٠
- Becomes •
- SOUNDEX(LastName) = SOUNDEX('<PROMPT.....>') ٠
- This allows you to do "sounds like" instead of begins with / exactly matches, ٠ etc.ValueOperator
- **UsedResults** ٠
- **Prompted Proximity** ٠

**EMPLOYEE\_NAME** (Operator = Exactly Matches) - Returns the records associated with the current user's employee name. This will return a blank value if the user does not have an associated employee record.

**EMPLOYEE\_ID** - Returns the records associated with the current user's Employee ID. This will return a blank value it the user does not have an associated employee record.

SUSER\_NAME or

SUSER\_NAME() or

CURRENT\_USER or

SUSER\_SNAME or

#### USER

Use Exactly Matches as the Operator to Return the records associated with the current user's SQL user name.

#### TODAY or

GET DATE or

NOW + or - number of days Returns today's date plus or minus the number of days following

# Appendix

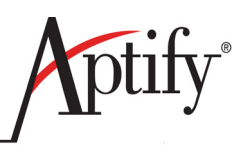

# Quick Reference Guides

# **Objective**

Users will be able to:

- Use the accompanying Quick Reference Guides for understanding of frequently used parts of the system
- Print out the guides separately for quick reference use

### **Overview**

Aptify Quick Reference Guides are designed to help users with frequently used parts of the system. On the following pages users will find Guides that cover the following topics:

- Creating List Views
- Managing Views
- Reports
- Record Management
- Contact Log
- Membership and Subscription Renewal

Quick Reference Guides should be copied out of the manual when needed. A good practice is to hang these guides on your cube wall for use when first using the system. The Guides act as functional, step by step reminders of how to conduct the frequently used operations of Aptify.

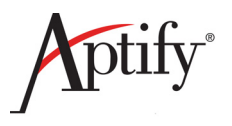

#### Creating Shortcuts

- 1. Select the desired View from the Navigation Bar
- 2. Select the desired **Shortcut Group** by clicking on it this may contract the **Group** click again on the bar to expand 3. Right click on the desired **View** in the **Navigation Bar** and select **Add to Shortcut Bar**
- a. If one or more shorcuts exists under the Bar, the new View will be placed at the bottom of the Group

#### Managing Shortcuts

- 1. Right Click on an existing Shortcut Group
- 2. Shortcut Menu Bar will display with following options:
  - a. Add Group
  - b. Remove Group
  - c. Add Item Displays Views Search (This can be used as an alternative to steps 1-3 above)
  - d. Small Images
  - e. Small Images with Text
  - f. Large Images
  - g. Large Images with Text h. Large Images with Text Below
- 3. Users can move **Groups** by **Dragging** them
- 4. Users can move Views within a Group OR from Group to Group by Dragging them
  - NOTE: Users can also Drag and Drop Views, Services, and Folders to the Shortcuts area from the Folder List

#### Creating a View Template

- 1. Open the **Properties** of a View Configure the **Properties** as desired
- 2. Click on the **Save Template**... button in the lower left hand corner
- 3. The Save Template dialog box will display: Enter the Name of the Template
- 4. Save to the applicable **Category** for the Template
- 5. Users can create **New Categories** to aid in organizing their View Templates a. Remember – View Templates are visible to ALL users of that service, not just the creator
  - b. Check if your Department function has already created a folder
- 6. To Load the View template, create a new View from that service
- 7. Click on Load template... button in the lower left hand corner
- 8. Select the desired View template from the dialog box All View templates are visible by all users

#### **Creating Shared Folders**

- 1. Right click on the desired Service
- 2. Select Create Folder
- 3. Create Folder box displays
- 4. Enter a Name and Description
- 5. Click on the Share this Folder box

#### **Connecting to Shared Folders**

- 1. Right click on the desired Service
- 2. Select Connect to Shared Folder
- 3. Connect to Shared Folder box displays
- 4. Expand the desired **User** to connect to under the **All Users** list
- 5. Select the desired folder to connect to: Folder displays within the Service
- 6. To Edit a View from a Shared Folder:
  - a. User must Right click on the View in the Navigation Bar
  - b. Select Copy the View c. User must Right click on the Service in the Navigation Bar
  - d. Select Paste the View
  - e. Copied View will display within the Service labeled "Copy of..."

**NOTE:** IF Shared Folder edited by Owner, users will automatically receive the updates – this enables the Owner (managers/administrators) to update/edit views.

#### **Creating View Tips**

#### 1. Consider the Use of the View

- a. Data mining (Excel Integration & Reports)
- b. Communication Track records needing attention, processing (Dashboards & Wizards), updates c. Searching for records (prompted views)
- d. Dashboard

#### 2. Filter linked fields based on ID instead of Name

- a. No spelling mistakes and no problems when the field name changes
- b. The Basic Find dialogue is much cleaner than a drop down list of only 100 results 3. Use Prompts with Default Values

- a. Ensures future user of the view will know about that criteria
- b. Only one extra click, no actual editing required 4. Watch your Filter Logic

- a. Scenarios exist where the Filter Logic will reset to all AND statements ex. if you delete a criteria
- b. If editing Filter criteria, always display Advanced area will be visible

#### 5. Get rid of Unnecessary Columns

- a. Tempting to include any/all Fields or leave all default Fields displayed b. Avoid a displayed scroll bar trim view to usable fields.

#### 6. Clean up your Column Headings

- a. On Fields tab Display Name & Description- replace cryptic field names/descriptions with sensible ones
- b. On Format tab, check Use Custom Formatting ..., Wrap Caption displays heading w/out white space 7. USE the Preview Pane & Hierarchy

- a. Provides tons more information per List View entryb. Preview Pane can be set to a different template per View

#### Managing Views QRG

#### 1. End Users

- a. Use the Shortcuts bar
  - i. DO NOT use the Folder List! Do you use Windows Explorer to find a Word doc!?
  - ii. Use Shortcuts bar to organize Views topically and mix together different services
  - iii. Display the high usage views avoids the confusing Folder List
- b. No really...start using the Shortcuts bar!
  i. Start using NOW right click on Views you use and SHORCUT THEM!
  ii. 10 minutes end of day organize them
  iii. Right click on Shortcut Group for different formats try Small Icon w/Text
- c. Create a "Trash" folder in each service for one-time-use views
  - i. Dump one time use views in folder
  - ii. Create one-time use views inside the Trash folder
  - iii. Keeps list of views from becoming cluttered
- iv. Periodically purge your "Trash" folders d. Once connected to a Shared Folder, logically rename it if needed
- i. Avoid displaying multiple folders all named "Shared Views"
  - ii. The owner still controls original folder name in their Folder List
- e. Make sure the view can be easily identified based on its Name i. Use Description area to add detailed explanations for complex views

#### 2. Administrators

- a. Concentrate core shared views into minimal folders
  - i. Avoid core views spread across folders creates confusion/ frustration for end users
  - ii. End users connect to fewer shared folders, reduced clutter/concentrated update area
- b. Standardize approach to how CORE views are stored:
  - i. One person per functional team responsible for team's shared views
  - ii. One person responsible for the shared views in each service
  - iii. All organization-wide shared views transferred to the sa account
- c. Create a summary document of available shared views
  - i. Enables users to avoid reinventing the wheel
  - ii. Admins can create a View of Views to see ALL users Views can print/export for managers
- d. Clean up Display Names and Descriptions on Entities records
  - i. It will be easier for end-users to figure out what fields they should use on Filters and Fields tabs

  - ii. Make sure Display Names will look appropriate in alphabetical order iii. Add "XX" or "DO NOT USE" to the Display Name of stock Aptify fields that your association doesn't use to avoid accidental use
- e. Create View Templates where specific set of filters ALWAYS need inclusion
  - i. Improves the odds that the set of filters will be built correctly
  - ii. Allows end-users to then enhance the view based on specific needs

#### Aptify Training and Education

To arrange for On-Site, Scheduled, or Ad Hoc training please feel free to contact Renee. Thorpe@aptify.com or dave.oconnell@aptify.com

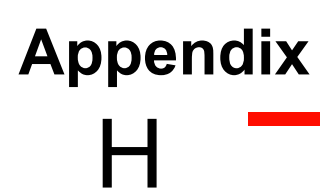

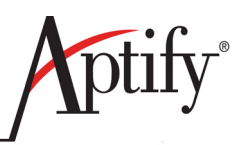

# Views Worksheet

Use the following worksheet to frame your ideas of views you will use in your everyday job.

|             |                          | Create your own views Wo | rksheet |   |
|-------------|--------------------------|--------------------------|---------|---|
| Name Two    | Groups                   |                          |         |   |
| ldentify Tw | o Views under each Group |                          |         |   |
| Group 1     |                          |                          |         |   |
| Name        |                          |                          |         |   |
| Purpose     |                          |                          |         |   |
| Filters     | S                        | <b>H</b>                 | 0       | Λ |
| 1           |                          |                          |         |   |
| 2           |                          |                          |         |   |
| 3           |                          |                          |         |   |
| 4           |                          |                          |         |   |
| 5           |                          |                          |         |   |
|             |                          |                          |         |   |
| Name        |                          |                          |         |   |
| Purpose     |                          |                          |         |   |
| Filters     | S                        | £                        | 0       | Λ |
| 1           |                          |                          |         |   |
| 2           |                          |                          |         |   |
| æ           |                          |                          |         |   |
| 4           |                          |                          |         |   |
| 5           |                          |                          |         |   |
|             |                          |                          |         |   |
| Group 2     |                          |                          |         |   |
| Name        |                          |                          |         |   |
| Purpose     |                          |                          |         |   |
| Filters     | S                        | £                        | 0       | Λ |
| Т           |                          |                          |         |   |
| 2           |                          |                          |         |   |
| £           |                          |                          |         |   |
| 4           |                          |                          |         |   |
| 5           |                          |                          |         |   |
|             |                          |                          |         |   |
| Name        |                          |                          |         |   |
| Purpose     |                          |                          |         |   |
| Filters     | S                        | Ľ                        | 0       | ~ |
| 1           |                          |                          |         |   |
| 2           |                          |                          |         |   |
| æ           |                          |                          |         |   |
| 4           |                          |                          |         |   |
| 5           |                          |                          |         |   |